# Novo SGP

Manual do Novo Sistema de Gestão Pedagógica

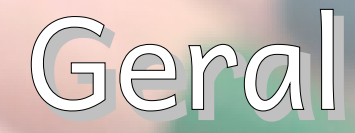

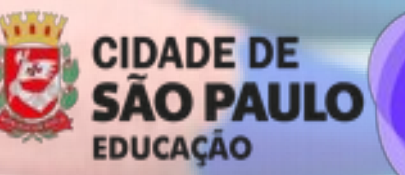

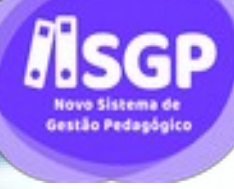

Equipe PMSP SME SGP

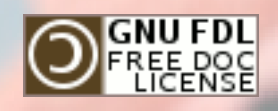

janeiro de 2020 1ª Versão

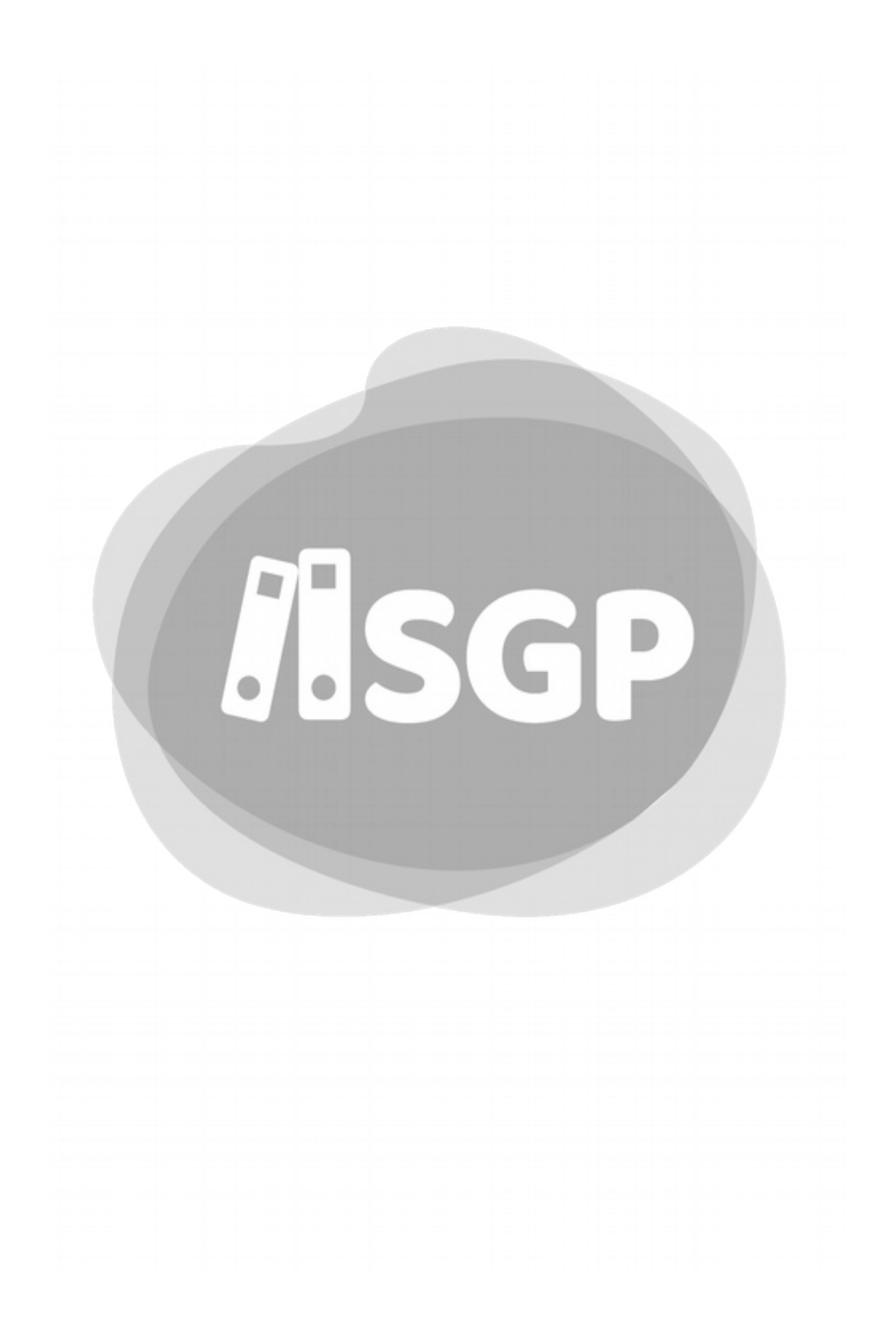

## Novo SGP

Documento de Ajuda para Usuários do Novo SGP.

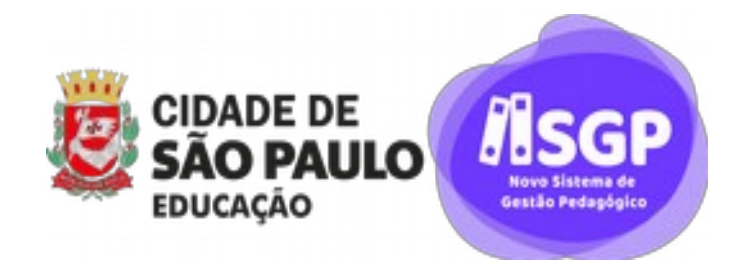

Equipe PMSP SME SGP

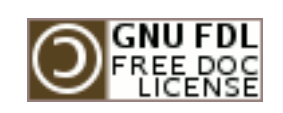

janeiro de 2020 1ª Versão

#### Copyleft ③ 2020 - SME - PMSP

Garante-se a permissão para copiar, distribuir e/ou modificar este documento sob os termos da GNU Free Documentation License, Versão 1.2 ou outra posteriormente publicada pela Free Software Foundation; sendo Seção Inalterável o ABOUTME, sem Textos de Capa ou Contracapa. Uma cópia desta licença pode ser encontrada na seção intitulada "GNU Free Documentation License" no Apêndice E, página 283.

A licença deste material, nos termos da legislação Nacional, é compatível com a **Creative Commons Atribuição-CompartilhaIgual CC BY-SA** 

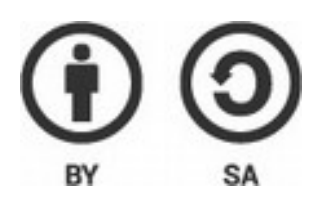

A compatibilidade declarada não permite mudar a licença, sendo que qualquer obra derivada deverá seguir a FDL.

Ninguém ignora tudo. Ninguém sabe tudo. Todos nós sabemos alguma coisa. Todos nós ignoramos alguma coisa. Por isso aprendemos sempre.

Paulo Freire

Este Material Formativo foi desenvolvido pela SME em uma parceria entre COPED e COTIC.

O Material que serviu de Base a este foi o SGP – Manual do Sistema de Gestão Pedagógica, foi escrito por:

• Ronaldo J. Silveira

Em **SME** participaram da Revisão Técnica:

- Gabriela Manzolli Rowlands Lopes COTIC/Disis;
- Heloisa Maria de Morais Giannichi COPED/DIEFEM;
- Nílton Marcílio de Oliveira Campos COPED/DIEJA;
- Ronaldo José da Silveira COTIC/Disis

## Índice

| Introdução13                        |
|-------------------------------------|
| Alterações nas versões17            |
| Seção I Orientações Gerais19        |
| 1 - Novo SGP21                      |
| A - Usuários do Sistema23           |
| 2 - Objetivos do Novo SGP24         |
| 3 - Papel de cada um dos Servidores |
| 25                                  |
| A - Coordenador de COPED25          |
| B - Coordenador de COTIC25          |
| C - Administrador do Novo SGP de    |
| SME25                               |
| D - Responsáveis pelo Novo SGP      |
| SME/COPED26                         |
| E - Diretores das DIPEDs26          |
| F - Supervisor Escolar26            |
| G - Administrador do Novo SGP na    |
| DRE27                               |
| H - Representantes da DIPEDs        |
| responsáveis pela formação do Novo  |
| SGP27                               |
| I - Diretores de Escola28           |
| J - Coordenador Pedagógico28        |
| K - Professores29                   |
| L - Administrador do Novo SGP na    |
| UE29                                |
| 4 - Desenvolvimento Ágil30          |
| A - Metodologia Ágil30              |
| B - <i>Scrum</i> 30                 |

| C - Sprint                       | 31 |
|----------------------------------|----|
| D - Método Ágil e o Novo SGP     | 31 |
| E - Nosso Cronograma             | 31 |
| Seção II Acesso                  | 33 |
| 5 - Acesso ao Novo SGP           | 35 |
| A - Site do Novo SGP             | 35 |
| 6 - Regra para as senhas         | 38 |
| A - Regras para a nova senha     | 38 |
| B - Senha padrão                 | 38 |
| C - Senha do Servidor no Primeir | 0  |
| Acesso                           | 39 |
| 7 - Recuperação da senha         | 40 |
| A - Endereço de e-mail cadastrac | do |
|                                  | 41 |
| B - Endereço de e-mail não       |    |
| cadastrado                       | 43 |
| C - <i>Reset</i> de Senha        | 46 |
| 8 - Expiração da Sessão          | 48 |
| A - Sessão expirada              | 49 |
| Seção III Tela Inicial           | 51 |
| 9 - Tela Inicial                 | 53 |
| A - Cabeçalho                    | 54 |
| B - Menu                         | 54 |
| C - Notificações                 | 55 |
| D - Atalhos de Funções           | 55 |
| 10 - Menu                        | 57 |
| 11 - Filtro de Turmas            | 63 |
| A - Meu Filtro de Turmas         | 63 |
| B - Alteração do Meu Filtro      | 65 |
|                                  |    |

| C - Autocomplete65                                                                                                    |
|----------------------------------------------------------------------------------------------------|
| D - Filtro detalhado66                                                                                                    |
| E - Filtro da EJA69                                                                                                    |
| 12 - Perfis de Acesso71                                                                                                    |
| A - Perfis por nível de acesso71                                                                                                    |
| B - Perfil por função72                                                                                                    |
| 13 - Perfil padrão73                                                                                                    |
| A - Perfil Padrão73                                                                                                    |
| B - Mudança de Perfil74                                                                                                    |
| 14 - Perfis de permissionamento                                                                                                    |
| manual76                                                                                                    |
| A - Regra Geral76                                                                                                    |
| Seção IV Notificação79                                                                                                    |
| 15 - Notificação81                                                                                                    |
| A - Ícone de notificação81                                                                                                    |
| B - O painel de notificação83                                                                                                    |
| 16 - Categorias de Notificação85                                                                                                    |
| A - Aviso85                                                                                                    |
| B - Alerta85                                                                                                    |
| C - Ação85                                                                                                    |
|                                                                                                    |
| 17 - Leitura de uma notificação87                                                                                                    |
| 17 - Leitura de uma notificação87<br>A - ID                                                                                                    |
| 17 - Leitura de uma notificação87<br>A - ID                                                                                                    |
| <ul> <li>17 - Leitura de uma notificação87</li> <li>A - ID</li></ul>                                                                                                    |
| <ul> <li>17 - Leitura de uma notificação87</li> <li>A - ID</li></ul>                                                                                                    |
| <ul> <li>17 - Leitura de uma notificação87</li> <li>A - ID</li></ul>                                                                                                    |
| <ul> <li>17 - Leitura de uma notificação87</li> <li>A - ID</li></ul>                                                                                                    |
| <ul> <li>17 - Leitura de uma notificação87</li> <li>A - ID</li></ul>                                                                                                    |
| <ul> <li>17 - Leitura de uma notificação87</li> <li>A - ID88</li> <li>B - Tipo88</li> <li>C - Título89</li> <li>D - Situação89</li> <li>E - Data/Hora89</li> <li>18 - Filtro de Notificações90</li> <li>A - Turma91</li> <li>B - Situação91</li> </ul> |
| 17 - Leitura de uma notificação87         A - ID                                                                                                    |
| <ul> <li>17 - Leitura de uma notificação87</li> <li>A - ID</li></ul>                                                                                                    |
| 17 - Leitura de uma notificação87         A - ID                                                                                                    |
| 17 - Leitura de uma notificação87         A - ID                                                                                                    |
| <ul> <li>17 - Leitura de uma notificação87</li> <li>A - ID</li></ul>                                                                                                    |
| <ul> <li>17 - Leitura de uma notificação87</li> <li>A - ID</li></ul>                                                                                                    |

| B - Aceitação de Notificação97       |
|--------------------------------------|
| C - Rejeição de Notificação97        |
| D - Acompanhamento de                |
| Notificações98                       |
| E - Estrutura da Notificação de Ação |
|                                      |
| 20 - Ação para cada tipo de          |
| Notificação100                       |
| A - Avisos100                        |
| B - Alertas100                       |
| C - Ação101                          |
| Seção V Calendário Escolar103        |
| 21 - Calendário Escolar105           |
| A - Legislação105                    |
| 22 - Calendário SME106               |
| A - Tipos de Calendário de SME106    |
| 23 - Tipos de Eventos108             |
| A - Uso de cada tipo de Evento110    |
| B - Mudanças importantes para o      |
| Novo SGP112                          |
| 24 - Eventos de DRE114               |
| 25 - Criação de Evento de Calendário |
|                                      |
| A - Tela de Criação de Evento115     |
| 26 - Cópia de Eventos de calendário  |
|                                      |
| 27 - Exclusão de Eventos124          |
| A – Listagem de Eventos124           |
| B - Pesquisa de um Evento de         |
| Calendário126                        |
| C - Exclusão de Eventos da Unidade   |
|                                      |
| 28 - Recorrência na Criação de       |
| Eventos130                           |
| A - Criação do evento130             |
| B - Recorrência131                   |
|                                      |

| Seção VI Calendário do Professor 137<br>29 - Calendário do Professor139 | C - Identificação de uma avaliação<br>no Calendário166 |
|-------------------------------------------------------------------------|--------------------------------------------------------|
| A - Calendário do Professor139                                          | 35 - Edicão de Avaliacão167                            |
| B - Visualização de Eventos do Dia                                      | A - Escolhendo o dia167                                |
|                                                                         | B - Escolhendo a edição da                             |
| 30 - Aulas previstas e dadas142                                         | Avaliação168                                           |
| A - Tela de Previstas e Dadas142                                        | C - Editando e Salvando168                             |
| B - Identificação das Aulas criadas                                     | D - Não é possível salvar168                           |
| 144                                                                     | 36 - Exclusão de Avaliação170                          |
| C - Salvamento das Aulas Previstas                                      | 37 - Cópia de Avaliação173                             |
| 145                                                                     | A - Tela de Cópia de Avaliação174                      |
| D - Divergências entre o total de                                       | B - Inconsistências na Cópia176                        |
| aulas dadas e as Aulas Previstas. 145                                   | C - Efetivação da Cópia177                             |
| 31 - Criação de Aulas146                                                | D - Regras178                                          |
| A - Escolha de uma data147                                              | 38 - Impressão do Calendário180                        |
| B - Detalhe das informações de Aula                                     | A - Acesso à tela do Calendário do                     |
| 148                                                                     | Professor180                                           |
| C - Recorrência em Aulas Criadas                                        | B - Botão Imprimir181                                  |
| 150                                                                     | Seção VII Planos183                                    |
| D - Regra da criação das                                                | 39 - Plano de Ciclo/Etapa185                           |
| recorrências151                                                         | A - Acesso ao Plano de Ciclo186                        |
| E - Criação das aulas151                                                | B - Tela do Plano de Ciclo187                          |
| 32 - Edição de Aulas153                                                 | C - Salvamento do Plano de Ciclo                       |
| A - Aulas sem recorrência154                                            |                                                        |
| B - Aulas com recorrência155                                            | D - Sair sem Salvar193                                 |
| C - Bloqueio de edição da aula156                                       | E - Confirmação193                                     |
| 33 - Exclusão de Aula157                                                | 40 - Planos de Ciclo de anos                           |
| A - Busca da aula no Calendário. 157                                    | anteriores194                                          |
| B - Exclusão157                                                         | 41 - Plano Anual/Semestral195                          |
| C - Confirmação160                                                      | Seção VIII Registros do Professor                      |
| D - Regras sobre a exclusão161                                          | 201                                                    |
| 34 - Inclusão de Avaliação162                                           | 42 - Plano de Aula203                                  |
| D - Escolhendo o Dia162                                                 | A - Tela do Plano de Aula203                           |
| A - Cadastro de detalhes da                                             | B - Salvamento207                                      |
| Avaliação164                                                            | C - Preenchimento antecipado do                        |
| B - Salvamento165                                                       | Plano de Aula208                                       |

| D - Para Modalidades e/ou           |
|-------------------------------------|
| Componentes curriculares não        |
| atendidos pela Plataforma de        |
| Currículo208                        |
| E - Professor em CJ209              |
| F - Campos Obrigatórios não         |
| preenchidos210                      |
| G - Impressão do Plano de Aula. 210 |
| 43 - Cópia de Planos de Aula212     |
| A - Cópia do Plano212               |
| B - Escolha de turmas para cópia    |
| 214                                 |
| C - Escolha a data215               |
| D - Inclusão de novas turmas216     |
| E - Erro de preenchimento217        |
| F - Salvamento219                   |
| 44 - Frequência220                  |
| A - Escolhendo um Componente        |
| Curricular220                       |
| B - Ordenando a Lista de Alunos 221 |
| C - Indicadores de Situação do      |
| Aluno222                            |
| D - Aviso de frequência223          |
| 45 - Chamada224                     |
| A – Situação Padrão224              |
| B - Comparecimento ou Falta do dia  |
| 225                                 |
| C - Antecipação da chamada226       |
| D - Atrasos no registro de Chamada  |
|                                     |
| E - Salvamento227                   |
| 46 - Resultado de Avaliação228      |
| A - Escolhendo o Componente         |
| Curricular229                       |
| B - Escolha o dia da Avaliação230   |
| C - Ordenação da Lista231           |
|                                     |

| D - Bimestres                                                                                                    | 231                                                                                    |
|----------------------------------------------------------------------------------------------------|----------------------------------------------------------------------------------------|
| E - Aluno Transferido                                                                                                    | 232                                                                                    |
| F - Aluno Ausente                                                                                                    | 232                                                                                    |
| 47 - Lançamento de Resultado                                                                                                    |                                                                                        |
| Bimestral                                                                                                    | 234                                                                                    |
| 48 - Atribuição CJ                                                                                                    | 236                                                                                    |
| A - A tela inicial                                                                                                    | 236                                                                                    |
| B - Clique em Nova                                                                                                    | 237                                                                                    |
| C - Modalidade e Turma                                                                                                    | 238                                                                                    |
| D - Escolha                                                                                                    | 239                                                                                    |
| E - Sua tela com Atribuição CJ                                                                                                    | .240                                                                                   |
| F - Alteração a Atribuição CJ                                                                                                    | 241                                                                                    |
| 49 - POA                                                                                                    | 242                                                                                    |
| A - Tela Inicial                                                                                                    | 242                                                                                    |
| B - Novo Registro                                                                                                    | 242                                                                                    |
| C - Exclusão de um Registro                                                                                                    | 244                                                                                    |
| D - Edição de registro                                                                                                    | 244                                                                                    |
| Seção IX Ações para Administrac                                                                                                    | lor                                                                                    |
| de DRE                                                                                                    | 247                                                                                    |
| 50 - CJ Automático                                                                                                    | 249                                                                                    |
| 51 - Atribuição de Supervisor Esc                                                                                                    | olar                                                                                   |
|                                                                                                    | 250                                                                                    |
|                                                                                                    | 250                                                                                    |
| A - A Tela Inicial                                                                                                    | 250                                                                                    |
| A - A Tela Inicial<br>B - Nova Atribuição                                                                                                    | 250<br>251<br>253                                                                      |
| A - A Tela Inicial<br>B - Nova Atribuição<br>Seção X Alunos e Família                                                                                                    | 250<br>251<br>253<br>259                                                               |
| A - A Tela Inicial<br>B - Nova Atribuição<br>Seção X Alunos e Família<br>52 - Boletim Simples                                                                                                    | 250<br>251<br>253<br>259<br>261                                                        |
| <ul> <li>A - A Tela Inicial</li> <li>B - Nova Atribuição</li> <li>Seção X Alunos e Família</li> <li>52 - Boletim Simples</li> <li>A - A tela de impressão</li> </ul>                                                                                                    | 250<br>251<br>253<br>259<br>261<br>261                                                 |
| <ul> <li>A - A Tela Inicial</li> <li>B - Nova Atribuição</li> <li>Seção X Alunos e Família</li> <li>52 - Boletim Simples</li> <li>A - A tela de impressão</li> <li>B - Alunos</li> </ul>                                                                                                    | 250<br>251<br>253<br>259<br>261<br>261<br>263                                          |
| <ul> <li>A - A Tela Inicial</li> <li>B - Nova Atribuição</li> <li>Seção X Alunos e Família</li> <li>52 - Boletim Simples</li> <li>A - A tela de impressão</li> <li>B - Alunos</li> <li>C - Impressão</li> </ul>                                                                                                    | 250<br>251<br>253<br>259<br>261<br>261<br>263<br>264                                   |
| <ul> <li>A - A Tela Inicial</li> <li>B - Nova Atribuição</li> <li>Seção X Alunos e Família</li> <li>52 - Boletim Simples</li> <li>52 - A tela de impressão</li> <li>B - Alunos</li> <li>C - Impressão</li> <li>D - Os boletins</li> </ul>                                                                                                    | 250<br>251<br>253<br>259<br>261<br>261<br>263<br>264<br>265                            |
| <ul> <li>A - A Tela Inicial</li> <li>B - Nova Atribuição</li> <li>Seção X Alunos e Família</li> <li>52 - Boletim Simples</li> <li>52 - Boletim Simples</li> <li>A - A tela de impressão</li> <li>B - Alunos</li> <li>C - Impressão</li> <li>D - Os boletins</li> <li>Seção XI Apêndices</li> </ul>                                                                                                    | 250<br>251<br>253<br>259<br>261<br>261<br>263<br>264<br>265<br>267                     |
| <ul> <li>A - A Tela Inicial</li> <li>B - Nova Atribuição</li> <li>Seção X Alunos e Família</li> <li>52 - Boletim Simples</li> <li>52 - Boletim Simples</li> <li>A - A tela de impressão</li> <li>B - Alunos</li> <li>C - Impressão</li> <li>D - Os boletins</li> <li>Seção XI Apêndices</li> <li>Apêndice A. Siglas</li> </ul>                                                                                   | 250<br>251<br>253<br>259<br>261<br>261<br>263<br>263<br>265<br>267<br>269              |
| <ul> <li>A - A Tela Inicial</li> <li>B - Nova Atribuição</li> <li>Seção X Alunos e Família</li> <li>52 - Boletim Simples</li> <li>52 - Boletim Simples</li> <li>A - A tela de impressão</li> <li>B - Alunos</li> <li>C - Impressão</li> <li>D - Os boletins</li> <li>Seção XI Apêndices</li> <li>Apêndice A. Siglas</li> <li>Apêndice B. Matrizes Curriculare</li> </ul>                                         | 250<br>251<br>253<br>259<br>261<br>261<br>263<br>263<br>265<br>267<br>269<br>es        |
| <ul> <li>A - A Tela Inicial</li> <li>B - Nova Atribuição</li> <li>Seção X Alunos e Família</li> <li>52 - Boletim Simples</li> <li>52 - Boletim Simples</li> <li>A - A tela de impressão</li> <li>B - Alunos</li> <li>C - Impressão</li> <li>D - Os boletins</li> <li>Seção XI Apêndices</li> <li>Apêndice A. Siglas</li> <li>Apêndice B. Matrizes Curriculare</li> </ul>                                         | 250<br>251<br>253<br>259<br>261<br>261<br>263<br>263<br>265<br>267<br>269<br>es<br>272 |
| <ul> <li>A - A Tela Inicial</li> <li>B - Nova Atribuição</li> <li>Seção X Alunos e Família</li> <li>52 - Boletim Simples</li> <li>52 - Boletim Simples</li> <li>A - A tela de impressão</li> <li>B - Alunos</li> <li>C - Impressão</li> <li>D - Os boletins</li> <li>Seção XI Apêndices</li> <li>Apêndice A. Siglas</li> <li>Apêndice B. Matrizes Curriculare</li> <li>A - Ensino Fundamental Regular</li> </ul> | 250<br>251<br>253<br>259<br>261<br>261<br>263<br>264<br>265<br>265<br>269<br>es<br>272 |

| C - Ensino Fundamental – EMEBS | E - Ensino Médio278                |
|--------------------------------|------------------------------------|
| 275                            | F - Integral279                    |
| D - Ensino Fundamental EJA na  | Apêndice E Licença de Documentação |
| EMEBS277                       | Livre – GNU283                     |
|                                |                                    |

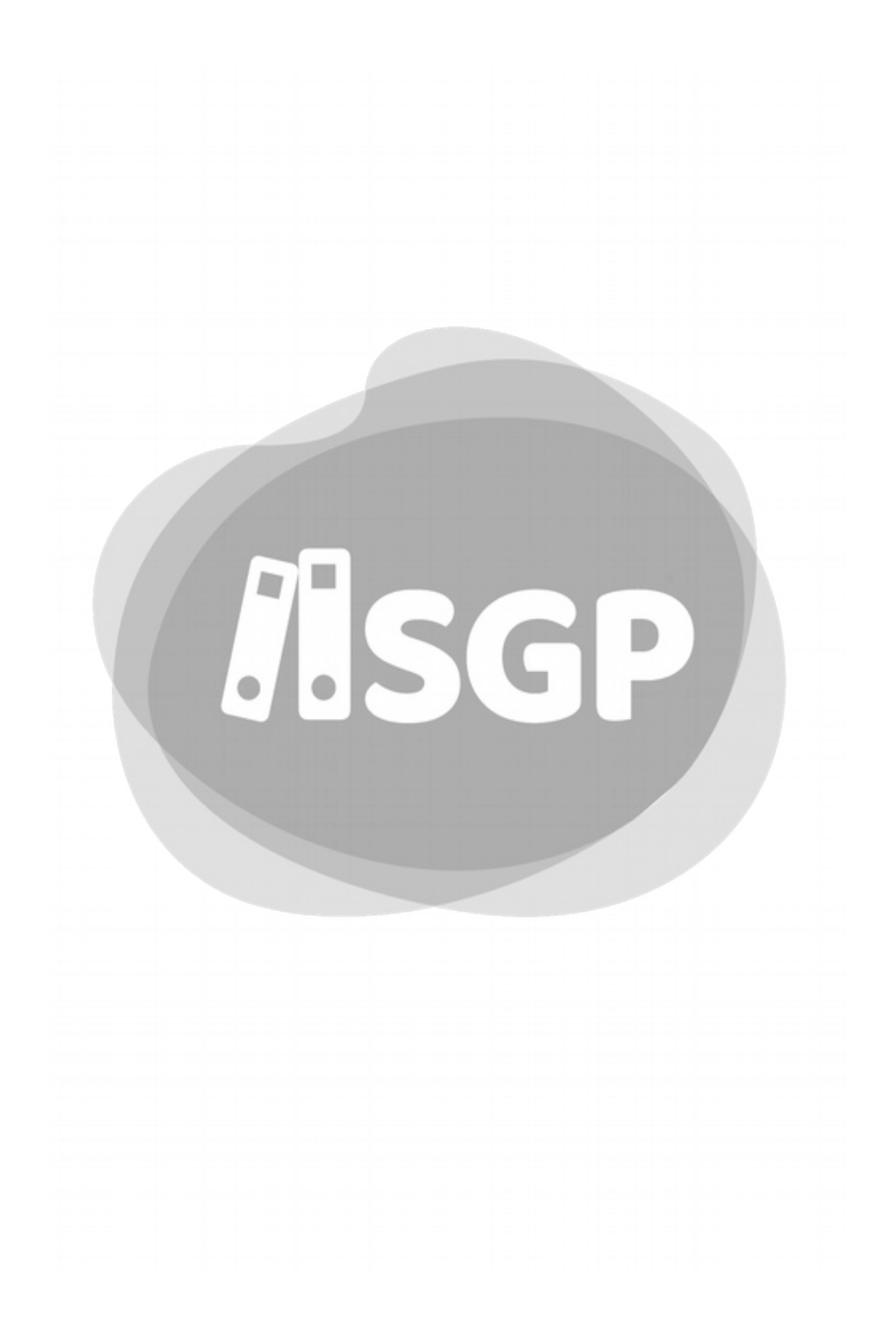

## Índice de Assunto

| Ação                        |
|-----------------------------|
| Notificação85               |
| Ação para cada tipo de      |
| Notificação100              |
| Acesso                      |
| Mudança de Perfil74         |
| Perfil71, 73                |
| Plano de Ciclo186           |
| Acesso ao Novo SGP35        |
| Acesso ao Plano de Ciclo186 |
| Acompanhamento de Ação      |
| Notificação95               |
| Acompanhamento de uma       |
| Notificação de Ação95       |
| Admin. DRE27                |
| Administrador do Novo SGP   |
| de SME25                    |
| Administrador do Novo SGP   |
| na DRE27                    |
| Administrador do Novo SGP   |
| na UE29                     |
| Alerta                      |
| Notificação85               |
| Alteração                   |
| Atribuição CJ241            |
| Alterações nas versões17    |
| Aluno Transferido232        |
| Anos Anteriores             |
| Plano de Ciclo194           |
| Antecipação da chamada226   |
| Aprovação                   |
| Notificação96               |
| Atalho                      |
| Tela Inicial55              |
| Atraso no registro de       |

| Chamada226                | 5 |
|---------------------------|---|
| Atribuição                | • |
| CJ236                     | 5 |
| Supervisor Escolar250     | ) |
| 48 - Atribuição CJ236     | 5 |
| Alteração241              | L |
| Exclusão241               | L |
| Listagem239               | ) |
| Atribuição de Supervisor  |   |
| Escolar250                | ) |
| Atribuição Esporádica     | • |
| Atribuídos269p            | • |
| Aula                      | • |
| Criada143                 | 3 |
| Dada144                   | ł |
| Edição153                 | 3 |
| Prevista143               | 3 |
| Recorrência150            | ) |
| Resposta144               | ł |
| Aula Criada143            | 3 |
| Aula Dada144              | ŀ |
| i Aula Prevista143        | 3 |
| Divergência145            | 5 |
| Salvamento145             | 5 |
| Aula Resposta144          | ŀ |
| Aula sem recorrência154   | ŀ |
| Aulas                     | • |
| Previstas e Dadas142      | ) |
| Autocomplete              | • |
| Filtro65                  | 5 |
| Avaliação                 | • |
| Aluno Ausente232          | ) |
| Cadastro de Detalhe164    | ł |
| Componente Curricular 165 | 5 |
| Cópia173                  | 3 |

| Data230                        |
|--------------------------------|
| Descrição165                   |
| Edição167p.                    |
| Exclusão170                    |
| Inclusão162                    |
| Nome da Atividade              |
| Avaliativa165                  |
| Resultado228                   |
| Tipo de Atividade              |
| Avaliativa165                  |
| Aviso                          |
| Notificação85                  |
| Aviso de frequência223         |
| Bimestre Atual                 |
| Recorrência de Aula150         |
| bjetivos de Aprendizagem e     |
| meus objetivos (Currículo da   |
| Cidade)205                     |
| Bloqueio de edição da aula 156 |
| Boletim Simples261             |
| Cabeçalho                      |
| Tela Inicial54                 |
| Cadastro de Detalhe            |
| Avaliação164                   |
| Cadastro de detalhes da        |
| Avaliação164                   |
| Calendário                     |
| Aulas previstas e dadas142     |
| Contagem de dias Letivos       |
|                                |
| Cópia de Evento121             |
| Legislação105                  |
| Professor139                   |
| Tipo de Evento108, 118         |
| Calendário do Professor139     |

| 21 - Calendário Escolar105 |
|----------------------------|
| Impressão180               |
| Calendário SME106          |
| Categoria                  |
| Notificação85              |
| Categoria de Notificação85 |
| CEI269                     |
| CEMEI269                   |
| CEU269                     |
| 45 - Chamada220, 224       |
| Antecipação226             |
| Ausência parcial225        |
| Comparecimento ou Falta    |
| do dia225                  |
| Ordenando a Lista de       |
| Alunos221                  |
| Salvamento227              |
| Situação do Aluno222       |
| Situação Padrão224         |
| Changelog17                |
| Ciclo/Etapa                |
| Plano185                   |
| CIEJA269                   |
| CJ                         |
| Atribuição236              |
| CJ Automático249           |
| Como Fazer?                |
| Atribuídos269, 271         |
| Conselho de Classe         |
| Evento de Calendário110    |
| Consulta                   |
| Notificação82              |
| Contagem de dias Letivos   |
| Calendário117              |
| Contínua                   |
| Recuperação206             |
| Coordenador de COPED25     |
| Coordenador de COTIC25     |
| Coordenador Pedagógico28   |
| Cópia                      |
| Avaliação173               |
| Plano de Aula212           |
| 37 - Cópia de Avaliação173 |

| Regra178                   | l |  |
|----------------------------|---|--|
| Cópia de Eventos           |   |  |
| Calendário121              |   |  |
| Cópia de Eventos de        |   |  |
| calendário121              |   |  |
| Cópia de Planos de Aula212 |   |  |
| CP28                       |   |  |
| Criação                    |   |  |
| Aula146                    |   |  |
| Evento de Calendário115    |   |  |
| Criação de Aula146         |   |  |
| Criação de Evento de       |   |  |
| Calendário115              |   |  |
| Criada                     | I |  |
| Aula143                    | I |  |
| Cronograma                 |   |  |
| Novo SGP31                 | I |  |
| Dada                       |   |  |
| Aula144                    |   |  |
| Data                       |   |  |
| Avaliação230               |   |  |
| Data da Avaliação230       |   |  |
| Definição                  |   |  |
| Metodologia Ágil30         |   |  |
| Notificação81              |   |  |
| Novo SGP21                 |   |  |
| S <i>crum</i> 30           | l |  |
| S <i>print</i> 31          | l |  |
| Diretor de DIPED26         | l |  |
| Diretor de Escola28        | l |  |
| Divergência                | l |  |
| Aula Prevista e Dada145    |   |  |
| DRE270                     |   |  |
| Perfil72                   |   |  |
| E-mail cadastrado41        |   |  |
| Edicão                     |   |  |
| Aula153                    | I |  |
| Avaliação167p.             | ۱ |  |
| Edição da Avaliação168     | I |  |
| Edição de Aula153          |   |  |
| Edição de Avaliação 167    | ۱ |  |
| Edição de registro         | I |  |
| POA                        |   |  |
|                            | I |  |

| EJA270                         |
|--------------------------------|
| EMEBS270                       |
| EMEF270                        |
| EMEFM270                       |
| EMEI270                        |
| EOLxSGP                        |
| Perfil de Usuário76            |
| Escolha do tipo de Evento. 118 |
| Escolha o dia da Avaliação 230 |
| Evento de Calendário           |
| Conselho de Classe110          |
| Evento de DRE114               |
| Exclusão124, 127               |
| Fechamento de Bimestre         |
|                                |
| Fechamento Final112            |
| Feriado110                     |
| Férias docentes110             |
| Filtro de eventos126           |
| Liberação do Boletim110        |
| Liberação Excepcional110       |
| Listagem124                    |
| Nome do Evento118              |
| Organização SME111             |
| Outros112                      |
| Pesquisa126                    |
| PPP111                         |
| Projeto Político Pedagógico    |
|                                |
| Recesso111                     |
| Recorrência130                 |
| Recreio nas Férias111          |
| Reposição de Aula111           |
| Reposição do Dia111            |
| Reposição no Recesso111        |
| Reunião de APM112              |
| Reunião de Conselho de         |
| Escola112                      |
| Reunião de Pais112             |
| Reunião de Responsáveis        |
|                                |
| Reunião Pedagógica111          |
| Sondagem112                    |
|                                |

| Suspensão de Atividades        |
|--------------------------------|
| 112                            |
| Evento de DRE                  |
| Evento de Calendário114        |
| Exclusão                       |
| Atribuição CJ241               |
| Aula157                        |
| Avaliação170                   |
| Evento de Calendário. 124,     |
| 127                            |
| Exclusão124                    |
| Exclusão de Atribuição CJ. 241 |
| Exclusão de Aula157            |
| Exclusão de Aula               |
| Regra161                       |
| Exclusão de Avaliação170       |
| Exclusão de Eventos da         |
| Unidade127                     |
| Exclusão de um Registro        |
| POA244                         |
| Expiração da Sessão48, 277     |
| Fechamento de Bimestre         |
| Evento de Calendário110        |
| Fechamento Final               |
| Evento de Calendário112        |
| Feriado                        |
| Evento de Calendário110        |
| Férias Docentes                |
| Evento de Calendário110        |
| Filtro                         |
| Autocomplete65                 |
| Evento de Calendário126        |
| Notificação277                 |
| Turma63                        |
| Filtro de Turma63              |
| Formador DRE27                 |
| 44 - Frequência220             |
| Antecipação226                 |
| Salvamento227                  |
| Função                         |
| Novo SGP25                     |
| Gestores                       |
| CJ249                          |

| Ícone                        |
|------------------------------|
| Notificação81                |
| Identificação de uma         |
| avaliação no Calendário166   |
| Impressão                    |
| Calendário Escolar180        |
| Plano de Aula210             |
| Impressão do Calendário180   |
| Impressão do Plano de Aula   |
|                              |
| Inclusão                     |
| Avaliação162                 |
| Inclusão de Avaliação162     |
| Legislação                   |
| Calendário105                |
| Novo SGP24                   |
| PPP271                       |
| Leitura                      |
| Notificação87                |
| Leitura de uma notificação87 |
| Liberação de Boletim         |
| Evento de Calendário110      |
| Liberação Excepcional        |
| Evento de Calendário110      |
| LIE270                       |
| Lista                        |
| Evento de DRE114             |
| Perfil77                     |
| Lista de Evento              |
| Calendário108                |
| Lista de Eventos de          |
| Calendário108                |
| Listagem                     |
| Alteração a Atribuição CJ    |
| 241                          |
| Atribuição CJ239             |
| Listagem de Eventos124       |
| Apêndice B. Matrizes         |
| Curriculares272              |
| EJA274                       |
| EJA na EMEBs277              |
| EMEBs275                     |
| Ensino Fundamental –         |

| EMEB27                       | 5   |
|------------------------------|-----|
| Ensino Fundamental EJA       |     |
| 27                           | 4   |
| Ensino Fundamental EJA n     | а   |
| EMEB27                       | 7   |
| Ensino Fundamental           |     |
| Regular27                    | 2   |
| Ensino Médio27               | 8   |
| Menu5                        | 7   |
| Tela Inicial5                | 4   |
| Metodologia                  | ••• |
| Ágil3                        | 0   |
| Metodologia Ágil3            | 0   |
| Mudança                      | ••• |
| Perfil7                      | 4   |
| No Ano                       | ••• |
| Recorrência de Aula15        | 0   |
| Nome do Evento               | ••• |
| Calendário11                 | 8   |
| Notificação                  | ••• |
| Aprovação9                   | 6   |
| Consulta8                    | 2   |
| Ícone8                       | 1   |
| Rejeição9                    | 6   |
| Notificação de Ação9         | 5   |
| Notificações                 | ••• |
| Tela Inicial5                | 5   |
| Novo SGP27                   | 0   |
| Acesso3                      | 5   |
| Cronograma3                  | 1   |
| Legislação2                  | 4   |
| O que é?2                    | 1   |
| Objetivo2                    | 4   |
| Papel de cada um dos         |     |
| Servidores2                  | 5   |
| Objetivo                     | ••• |
| Novo SGP2                    | 4   |
| Objetivos de aprendizagem    |     |
|                              | 6   |
| Objetivos de Aprendizagem    | ••• |
| Plano de Ciclo/Etapa19       | 6   |
| Objetivos de aprendizagem e  |     |
| meus objetivos (Currículo da |     |

| Cidade)198                   |  |  |
|------------------------------|--|--|
| Objetivos do Novo SGP24      |  |  |
| Objetivos trabalhados206     |  |  |
| -<br>Obrigações              |  |  |
| Admin. UE29                  |  |  |
| Administrador do Novo        |  |  |
| SGP de SME25                 |  |  |
| Administrador do Novo        |  |  |
| SGP na DRE27                 |  |  |
| Administrador do Novo        |  |  |
| SGP na UE29                  |  |  |
| Coordenador25                |  |  |
| Coordenador Pedagógico28     |  |  |
| CP28                         |  |  |
| Diretores das DIPEDs26       |  |  |
| Diretores de Escola28        |  |  |
| Professores29                |  |  |
| Representantes da DIPEDs     |  |  |
| responsáveis pela            |  |  |
| formação do Novo SGP27       |  |  |
| Responsáveis pelo Novo       |  |  |
| SGP SME/COPED26              |  |  |
| Supervisor Escolar26         |  |  |
| Ordenando a Lista de Alunos  |  |  |
| Chamada221                   |  |  |
| Frequência221                |  |  |
| Organização SME              |  |  |
| Evento de Calendário111      |  |  |
| Outros                       |  |  |
| Evento de Calendário112      |  |  |
| Painel                       |  |  |
| Notificação83                |  |  |
| Painel de notificação83      |  |  |
| Para Administradores da DRE. |  |  |
| Filtro64                     |  |  |
| Para Gestores                |  |  |
| Filtro64                     |  |  |
| Para o Professor             |  |  |
| Filtro63                     |  |  |
| Para Supervisores Escolares  |  |  |
| Filtro64                     |  |  |
| Pedagógico                   |  |  |
| Matrizes Curriculares272     |  |  |
|                              |  |  |

| Perfil                     |
|----------------------------|
| Acesso71                   |
| Perfil de Acesso71         |
| Perfil padrão73            |
| Perfis de permissionamento |
| manual                     |
| Permissionamento manual    |
| Perfil76                   |
| Pesquisa                   |
| Evento de Calendário126    |
| Pesquisa de um Evento de   |
| Calendário126              |
| Planeiamento Anual 198     |
| Plano                      |
| Aula 203                   |
| Plano Anual/Somostral 195  |
| 42 Diana da Aula 202       |
| 42 - Plano de Aula203      |
| Desenvolvimento da aula    |
|                            |
| Impressão210               |
| Lição de Casa207           |
| Meus objetivos Específicos |
| 206                        |
| Objetivos de Aprendizagem  |
| 205                        |
| Objetivos trabalhados206   |
| Preenchimento antecipado   |
| 208                        |
| Professor em CJ209         |
| Recuperação Contínua. 206  |
| Salvamento207              |
| Plano de Ciclo185          |
| Plano de Ciclo de anos     |
| anteriores194              |
| Plano de Ciclo/Etapa       |
| Anos Anteriores194         |
| Objetivos de aprendizagem  |
|                            |
| Salvamento192              |
| Planos de Aula             |
| Cópia                      |
| 49 - POA 242               |
| Edição de registro 244     |
| Luiçuo de registro244      |

| Exclusão de um Registro      |        |
|------------------------------|--------|
|                              | 244    |
| POIE2                        | 270    |
| PPP                          |        |
| Evento de Calendário1        | 111    |
| Previstas e Dadas            |        |
| Aula1                        | 142    |
| Professor                    | .29    |
| Professor CJ                 |        |
| Plano de Aula                | 209    |
| Professor Informática2       | 270    |
| Professor Orientador de Áre  | ea     |
|                              | 242    |
| Projeto Político Pedagógico. |        |
| Evento de Calendário1        | 111    |
| Recesso                      |        |
| Evento de Calendário1        | 111    |
| Recorrência1                 | 150    |
| Aula1                        | 150    |
| Evento de Calendário1        | 130    |
| Recorrência em Aula Criada   | 1      |
|                              | 150    |
| Recorrência na Criação de    |        |
| Eventos1                     | 130    |
| Recreio nas Férias           |        |
| Evento de Calendário1        | 111    |
| Recuperação                  |        |
| Senha                        | .40    |
| Recuperação da senha         | .40    |
| Registro                     |        |
| POA                          | 242    |
| Registro de POA              | 242    |
| Reara                        |        |
| Cópia de Avaliação1          | 178    |
| Nova senha                   | .38    |
| Recorrência de Aula1         | 151    |
| Senha                        | 38     |
| Reara da criação das         |        |
| recorrências                 | 151    |
| Reara de senha               | 38     |
| Rejeição                     | .50    |
| Notificação                  | <br>96 |
| Renosição de Aula            | 0      |
| Republição de Adia           | ••••   |

| Evento de Calendário111       |
|-------------------------------|
| Reposição do Dia              |
| Evento de Calendário111       |
| Reposição no Recesso          |
| Evento de Calendário111       |
| Reposta                       |
| Aula144                       |
| Representantes da DIPEDs      |
| responsáveis pela formação    |
| do Novo SGP27                 |
| Reset                         |
| <i>Senha</i> 46               |
| <i>Reset</i> de Senha46       |
| Responsáveis pelo Novo SGP    |
| SME/COPED26                   |
| Resultado                     |
| Avaliação228                  |
| Resultado de Avaliação228     |
| Reunião de APM                |
| Evento de Calendário112       |
| Reunião de Conselho de Escola |
| Evento de Calendário112       |
| Reunião de Pais               |
| (Responsáveis)                |
| Evento de Calendário112       |
| Reunião de Responsáveis       |
| Evento de Calendário112       |

| Reunião Pedagógica           |
|------------------------------|
| Evento de Calendário111      |
| Salvamento                   |
| Aula Prevista145             |
| Chamada227                   |
| Frequência227                |
| Plano de Ciclo192            |
| Salvamento das Aulas         |
| Previstas145                 |
| Salvamento do Plano de Ciclo |
|                              |
| Senha do Primeiro Acesso39   |
| Senha padrão38               |
| SERAp271                     |
| SGP271                       |
| Acesso35                     |
| Adm. SME25                   |
| Admin. DRE27                 |
| Admin. UE29                  |
| COPED25                      |
| DIPED26                      |
| Diretor de Escola28          |
| Permissionamento76           |
| Professor29                  |
| Supervisor26                 |
| Tipo de Usuário77            |
| Simples                      |
|                              |

| Boletim261                  |
|-----------------------------|
| Site                        |
| Novo SGP35                  |
| Site do Novo SGP35          |
| Situação de Chamada         |
| Aluno movimentado222        |
| Aluno novo222               |
| SME                         |
| Perfil71                    |
| Sondagem                    |
| Evento de Calendário112     |
| Supervisor Escolar          |
| Atribuição250               |
| Supervisor Escolar26        |
| Suspensão de Atividades     |
| Evento de Calendário112     |
| 9 - Tela Inicial53          |
| Atalhos de Funções55        |
| Cabeçalho54                 |
| Menu54                      |
| Notificações55              |
| Tipo de Evento              |
| Calendário108, 118          |
| UE271                       |
| Siglas269                   |
| .Laboratório de Informática |
|                             |

## Introdução

Este material é um resumo das novas funcionalidades do Novo SGP. Cada uma das tarefas do Novo SGP estão descritas em uma seção deste documento para facilitar o entendimento e uso das novas funcionalidades.

Você encontrará também informações sobre o Novo SGP em: http://wiki.sme.prefeitura.sp.gov.br/. Esta é a Wiki dos Sistemas da SME. Na referida wiki as informações estão em formato de hipertexto, o que pode facilitar a consulta, e tem o mesmo conteúdo e licença deste material.

5

Esperamos que este documento facilite o entendimento e uso do Novo SGP e ajudem em sua adaptação com as novas funcionalidades, bem como permita qualificar o registro pedagógico.

Gostaríamos que você, assim como todos os Educadores da RME, colaborassem com a escrita deste documento sugerindo 10 melhorias, correções e/ou novas funcionalidades para o Sistema. Para realizar essas sugestões, procurarem os Administradores de SGP em sua DRE.

13

Este Documento está dividido nas seguintes Seções:

- I. Orientações Gerais
- II. Acesso
- III. Tela Inicial
- IV. Notificação
- V. Calendário Escolar
- VI. Calendário do Professor
- VII. Planos
- VIII. Registros do Professor
- IX. Gestores
- X. Ações para o Administrador de DRE
- XI. Relatórios
- XII. Meus Dados
- XIII. Alunos e Família
- XIV. Apêndices

Cada uma das partes tem capítulos específicos, que podem ser conferidos no índice.

#### Destaques

Em diversos momentos aparecerá um destaque em um quadro com o título de **Atenção**.

#### Atenção

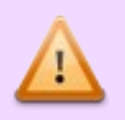

Esta Janela aparece quando há algo importante que considerou-se que é preciso destacar.

#### Sobre a Licença deste documento

Este documento é distribuído sob a Licença Livre de Documentação GNU – FDL (leia a íntegra na página 283).

Sendo assim, ao concordar com a Licença, você pode:

- Usar este material para qualquer finalidade;
- Distribuir este material para qualquer pessoa e sobre qualquer suporte (CD, Arquivo Digital formato PDF, Impresso,etc);
- Distribuir versões modificadas deste material.

E, ao usar dos direitos acima, você se obriga:

- A informar a Licença do Material;
- Nunca alterar esta Licença;
- Usar a mesma FDL nas obras Derivadas;
- Sempre citar, na distribuição e nas obras derivadas, o nome do autor da obra original;
- Apresentar uma apostila impressa ou em formato PDF, no original ou modificada, com o Apêndice de Licença, ou informação de como obter uma versão digital completa da Licença.

*Ronaldo José da Silveira Administrador COTIC do Novo SGP* 

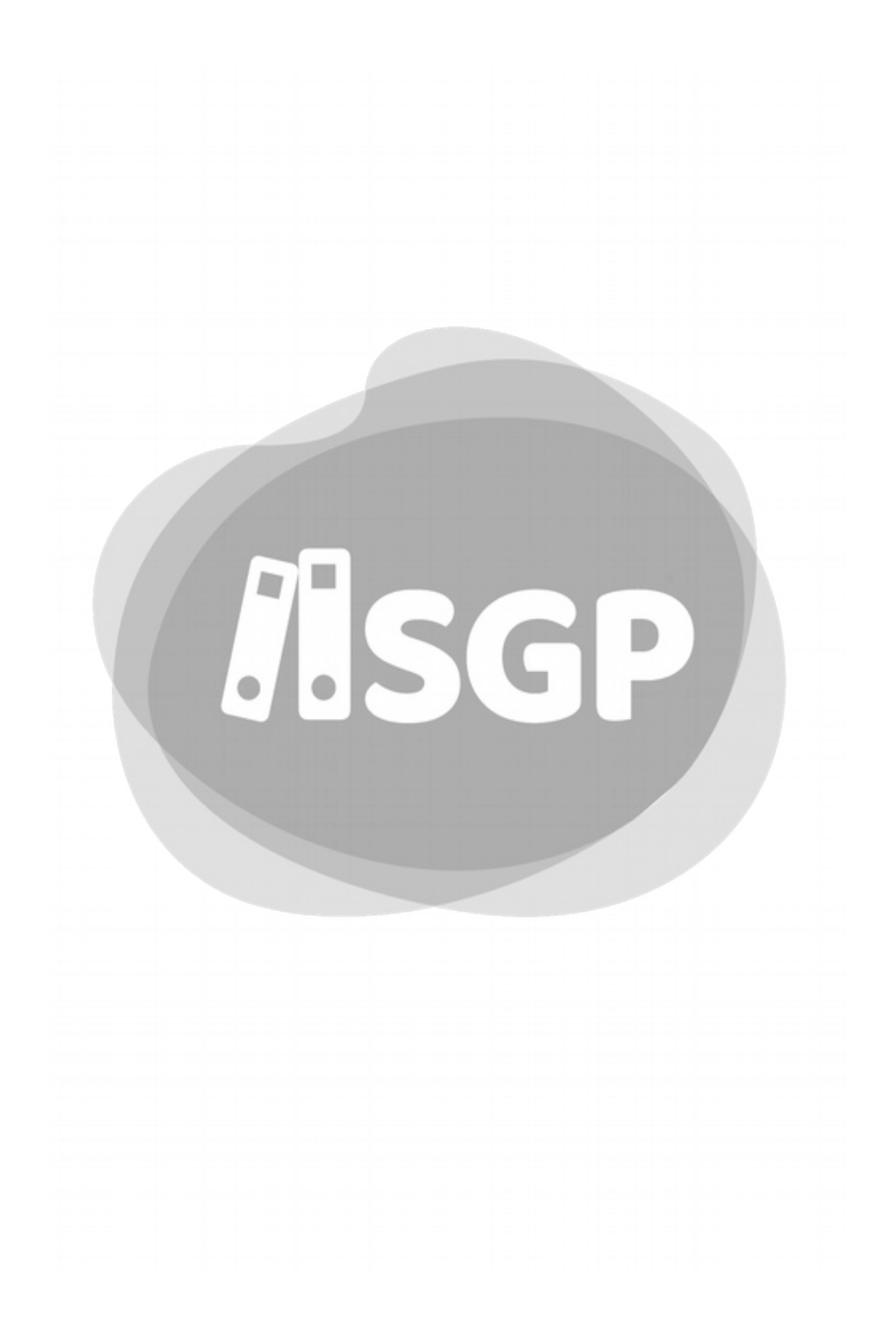

## Alterações nas versões<sup>1</sup>

| Versão    | Descrição                                  |
|-----------|--------------------------------------------|
| 1ª Edição | Primeira Versão deste documento baseada no |
| 15/jan/19 | Manual do SGP Legado <sup>2</sup>          |

<sup>1</sup> Na linguagem de Informática conhecido como *Changelog*,

<sup>2</sup> Chama-se de SGP legado a versão antiga do SGP descontinuada pela PMSP-SME em 2020

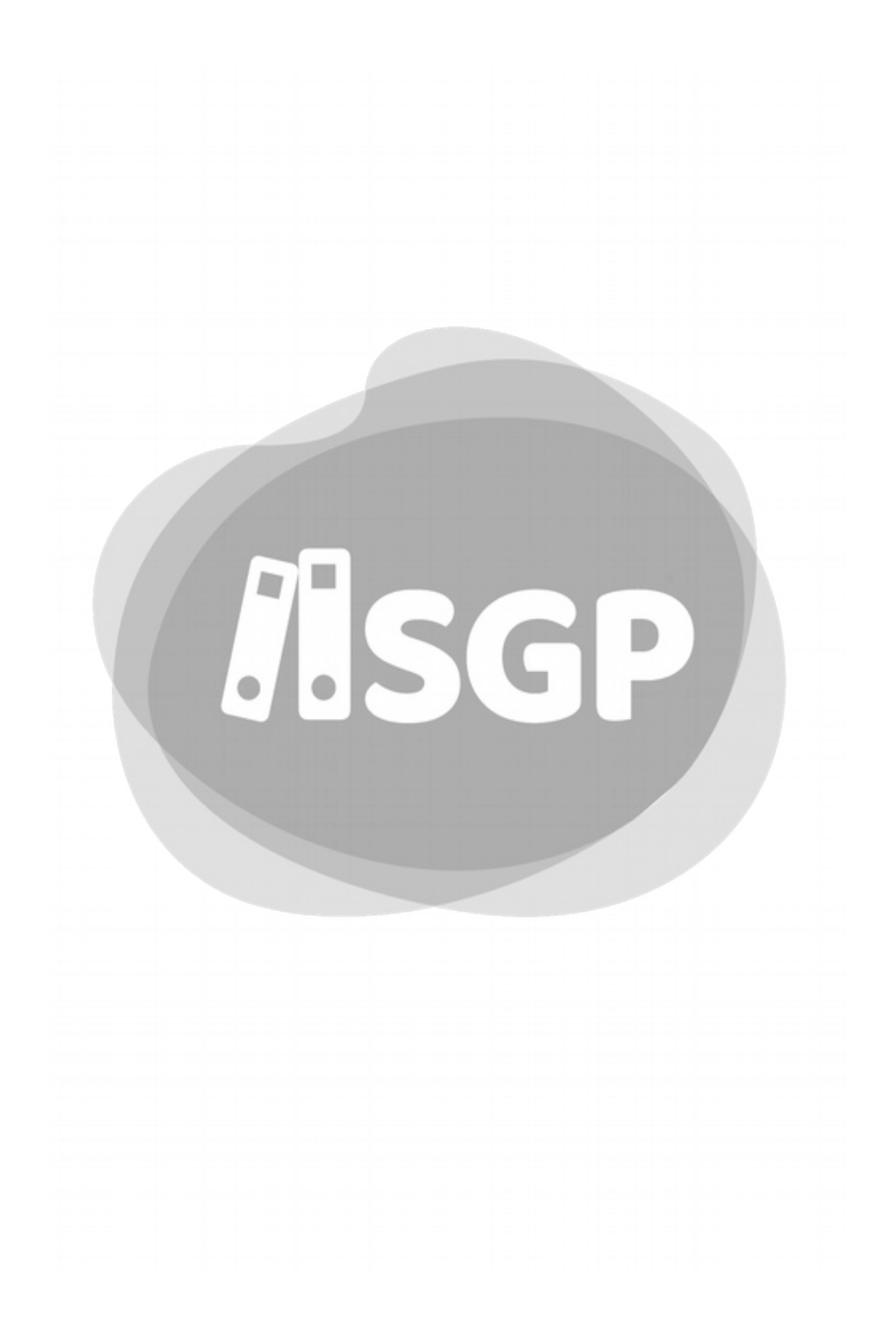

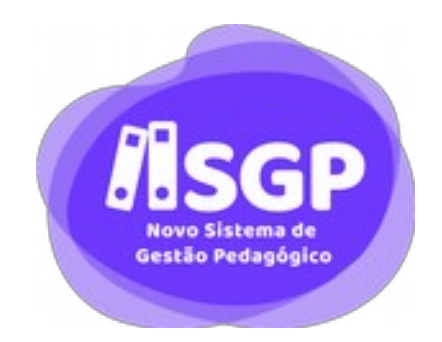

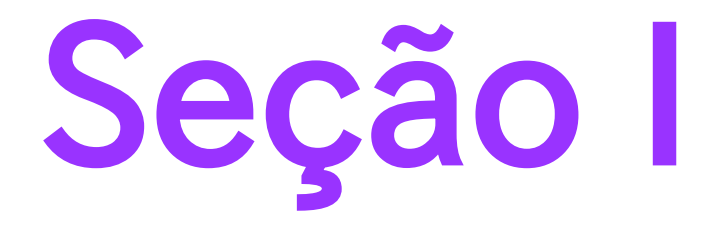

## Orientações Gerais

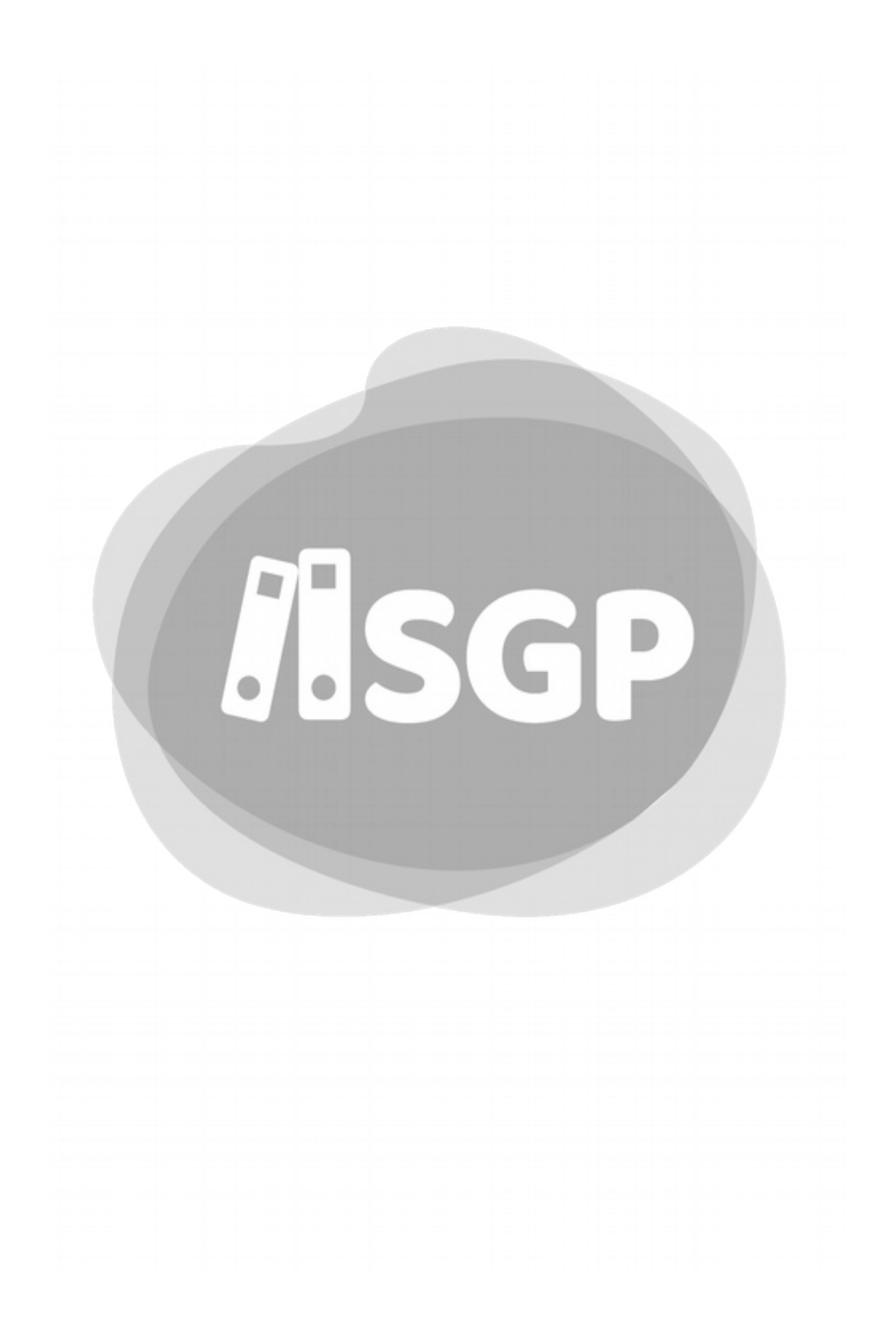

### 1 - Novo SGP

O Sistema de Gestão Pedagógica é uma ferramenta potente para a organização das informações que são produzidas pelas diferentes instâncias que trabalham nas Unidades Escolares e para o acompanhamento das aprendizagens de nossos estudantes Para que essas ações ocorram (organização e acompanhamento), toda a estrutura do novo sistema está pautada nos princípios e objetivos de aprendizagem e desenvolvimento do Currículo da Cidade.

É de suma importância que todos os usuários compreendam que o SGP não é apenas mais um fazer burocrático, mas sim um o ambiente virtual onde constam informações dos estudantes, suas vivências, seus percursos formativos, seu verdadeiro histórico escolar.

Esse novo sistema foi construído a partir das críticas e sugestões dos usuários, em reuniões com os Administradores do Sistema e em oficinas realizadas com diferentes representantes da rede. Portanto, a construção e o uso desse sistema, exige a corresponsabilização de todos os servidores que lidam diretamente com a aprendizagem dos estudantes. Por isso, priorizar para que esse seja funcional e que seus registro estejam organizados é um compromisso de toda rede.

Ao longo de 2020 o sistema estará em implantação e periodicamente ganhará novas funcionalidades.

Para aprender como navegar no sistema e as novidades que serão lançadas, serão disponibilizados vídeos tutorais no canal Pedagógico SMESP: <u>https://www.youtube.com/user/pedagogicosmesp\_</u>e esse manual, que está disponível em formato PDF aqui<sup>3</sup> (Na versão digital clique para abrir).

<sup>3</sup> Se você usa a verão impressa digite o endereço abaixo.

A versão final do manual será disponibilizada quando o sistema estiver com todas suas novas funcionalidades no ar.

Nesse primeiro momento, as funcionalidades lançadas são para o uso dos profissionais que atuam nas escolas de Ensino Fundamental, Ensino Médio e Educação de Jovens e Adultos regular.

Vamos juntos construir um sistema que seja funcional e que realmente represente as especificidades da nossa rede!

O Novo Sistema de Gestão Pedagógica é uma ferramenta potente para a organização das informações que são produzidas pelas diferentes instâncias que trabalham nas Unidades Escolares.

As orientações gerais serão organizadas em duas partes: Pedagógica e Funcionalidades.

É de suma importância que todos os usuários compreendam que o SGP não é apenas mais um fazer burocrático, mas sim é o local virtual onde constam todas as informações dos estudantes, suas vivências, seus percursos formativos, seu verdadeiro histórico escolar.

O Novo SGP (Sistema de Gestão Pedagógica)<sup>4</sup> é um programa que substitui o SGP com o objetivo de modernizar o preenchimento das informações pedagógicas tais como:

- Faltas/Presenças dos educandos;
- Notas/Conceitos e Tipos de Avaliações ;
- Planejamentos integrados com a Plataforma de Currículo;
- Conselho de Classe;
- Boletins;
- Relatórios Pedagógicos;
- E incorporará as Sondagens, tanto de Língua Portuguesa quanto de Matemática<sup>5</sup>.

<sup>4</sup> Versão que substitui o SGP de 2014.

<sup>5</sup> A Sondagem (RegistreSME) será integrada ao SGP e será um dos Módulos do Sistema.

O Novo SGP tem, principalmente, objetivo de facilitar o acompanhamento Pedagógico da Rede, superando os problemas surgidos no sistema antigo e oferecer dados para ações estratégicas na melhoria da Educação no âmbito da SME, Ação Formativa na DRE ou Planejamento da UE.

#### A - Usuários do Sistema

A partir de fevereiro de 2020 usarão o Novo SGP, os seguintes tipos de modalidades pertencentes à SME da Cidade de São Paulo:

- Todo o Ensino Fundamental regular (EMEF), inclusive salas Especiais;
- Todo o Ensino Fundamental Bilíngue para Surdos (EMEBSs);
- Todo o Ensino Médio regular (EMEFM);
- Todo o EJA Fundamental Regular;

Progressivamente o uso será ampliado para toda a RME.

## 2 - Objetivos do Novo SGP

O Sistema de Gestão Pedagógica – Novo SGP, ainda se reporta à Legislação prevista na Portaria SME 1.224/14 e tem como objetivos principais:

- Registrar e disponibilizar aos Professores e Equipe Gestora das Unidades Educacionais, Supervisores Escolares, Gestores das Diretorias Regionais de Educação e da Secretaria Municipal de Educação, informações sobre os seguintes assuntos:
  - a) dados de caráter pedagógico e administrativo;
  - b) síntese dos resultados e atas dos Conselhos de Classes;
  - c) Pautas das Reuniões de Pais ou Responsáveis;
  - d) Pautas das Reuniões Pedagógicas;
  - e) Planos de Trabalho anuais, bimestrais e Diários de Classe dos Componentes Curriculares de todas as etapas e modalidades de ensino da Educação Básica.
- 2. Registrar e disponibilizar, para o acompanhamento e análise da comunidade escolar em geral, as seguintes informações:
  - a) do Calendário de Atividades Anual;
  - b) dos Boletins e/ou Relatórios de Acompanhamento Pedagógico para os educandos e pais ou responsáveis, de forma on-line e/ou impressa.

### 3 - Papel de cada um dos Servidores

A cada um dos servidores envolvidos com o Novo SGP cabe uma atribuição descrita a seguir:

#### A - Coordenador de COPED

 Indicação de uma pessoa responsável, para ser o Administrador do Novo SGP na SME. A pessoa deverá possuir conhecimentos básicos de tecnologia. Serão responsáveis por definições pedagógicas do Sistema.

#### B - Coordenador de COTIC

 Indicação de uma pessoa responsável, para ser o Administrador do Novo SGP na SME/COTIC. Serão responsáveis por definir questões técnicas referentes ao Sistema.

#### C - Administrador do Novo SGP de SME

- Auxiliar os administradores do Novo SGP nas DREs;
- Cadastrar todos os parâmetros variáveis, tais como:
  - Calendário Geral Anual da SME, dentre outras informações pertinentes, assegurando que o Sistema de Gestão Pedagógica

- Novo SGP tenha um bom funcionamento na Rede Municipal de Ensino de São Paulo.

#### D - Responsáveis pelo Novo SGP SME/COPED

- Formação específica para utilização do Novo SGP aos
  - Diretores de DIPED e
  - representantes de DIPED responsáveis pela administração do SPG nas DREs;
  - representantes de DIPED responsáveis pela formação do Novo SGP;
  - Informática Educativa da DRE;
  - Supervisores Técnicos das DREs e de TIC da DRE.

#### E - Diretores das DIPEDs

 Indicação de uma pessoa responsável para ser o Administrador do Novo SGP na sua Unidade e uma pessoa responsável pela formação para a utilização do Novo SGP nas Unidades Educacionais, que deverão ter conhecimentos básicos de tecnologia.

#### F - Supervisor Escolar

- Acompanhar o Calendário de Atividades registrado no Novo SGP,
- Acompanhar os Planos de Trabalho dos Professores,
- Acompanhar o desenvolvimento do processo pedagógico e demais registros e documentos que compõem o Sistema de Gestão Pedagógica.

- Aprovar aberturas excepcionais no Calendário Escolar da UE;
- Aprovar os Registros de TPA, Leitura e PAP nas UEs, após terem sido aprovadas pelo Diretor da UE;
- Aprovar Notificação das UEs das quais seja responsável.

#### G - Administrador do Novo SGP na DRE

- Apoiar os Administradores do Novo SGP e Equipes Gestoras nas UEs;
- Acompanhar todos os registros efetuados nas UEs, dentro dos prazos estipulados pela SME;
- Disponibilizar aos Diretores Regionais e da DIPED os relatórios e gráficos de desenvolvimento do processo pedagógico dos educandos de cada Unidade;
- Participar de reuniões periódicas junto à equipe da SME responsável pelo Novo SGP;
- Coordenar a distribuição de acesso ao Novo SGP no âmbito das UEs, informando SME;
- Manter a Lista de Atribuição do Supervisor, no âmbito de sua DRE, atualizada.

#### H - Representantes da DIPEDs responsáveis pela formação do Novo SGP

- Formação específica da Equipe Gestora
- Formação específica dos Administradores do Novo SGP das UEs.

#### I - Diretores de Escola

 Indicação de uma pessoa responsável para ser o Administrador do Novo SGP na sua Unidade. A pessoa indicada deverá ter conhecimentos básicos de tecnologia e exercer, preferencialmente, os cargos de Auxiliar Técnico de Educação ou Assistente de Diretor de Escola.

#### Atenção

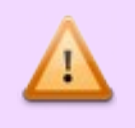

Não há impedimento de que a pessoa determinada para a função seja um professor readaptado, mas neste caso, apenas se o Laudo não restrinja a função Não pode ser designado o POED da UE.

Ao final de cada ano, indicar na UE, uma pessoa que irá efetuar o arquivo eletrônico de segurança (*backup*) com todos os dados registrados no decorrer do ano, visando assegurar os registros de toda a trajetória escolar dos educandos nela matriculados

#### J - Coordenador Pedagógico

- Orientar os Professores na utilização do Novo SGP;
- Acompanhar as informações registradas;
- Registrar, quando disponível no Novo SGP, as informações pertinentes a sua atuação e zelar pelo cumprimento dos prazos para as inserções das informações no Sistema.

#### K - Professores

- Registro de suas aulas,
- Registro de seus planos de trabalho;
- Registro das frequências;
- Registro de notas/conceitos e atividades avaliativas;
- Registro de acompanhamento pedagógico dos educandos no Novo SGP, dentro dos prazos estipulados pelos Gestores.

#### L - Administrador do Novo SGP na UE

- Acompanhar a ativação e sincronização do Novo SGP nos tablets da UE;
- Organizar o uso e a distribuição diária dos *tablets* em sua Unidade;
- Registrar o calendário específico da Unidade Educacional;
- Auxiliar os gestores e professores nas inserções das informações, dentro dos prazos estipulados pela DRE e SME.

## 4 - Desenvolvimento Ágil

Em fevereiro, nem todas as funcionalidades necessárias ao bom funcionamento do SGP estarão prontas. Isto se deve ao fato de que a SME/COTIC tem usado o método Ágil de desenvolvimento de *Software*.

#### A - Metodologia Ágil

A Metodologia Ágil é um novo paradigma no Desenvolvimento de *Software*, que busca entregas mais rápidas e mais valor à Área de Negócio<sup>6</sup>.

Esta metologia foca mais em entregas<sup>7</sup> que em documentação. Assim, o longo tempo que leva para gerar a Documentação na Metologia Cascata<sup>8</sup> é transformado em desenvolvimento.

Assim, gasta-se menos para fazer o desenvolvimento, bem como faz tudo bem mais rápido

#### B - Scrum

*Scrum* é o método Ágil usado pela SME de acordo com as Normas Técnicas estabelecidas pelo COTIC.

<sup>6</sup> Área de Negócio é a parte que usará o *Software* para realizar suas atividades. No caso do Novo SGP é COPED.

<sup>7</sup> Entregas de Funções ou Sistemas.

<sup>8</sup> Método Tradicional e obsoleto.

O Método tem fases, chamadas *Sprints*, e a cada final de fase haverá novas funcionalidades úteis.

#### C - Sprint

Cada uma das fases de um Método Scrum. Dura 15 dias úteis.

#### D - Método Ágil e o Novo SGP

Em respeito, ao método *Scrum* adotado para o Novo SGP, em fevereiro haverá algumas funcionalidades que ainda não estarão prontas. Todas estarão prontas até o final do 1º Semestre de 2020.

#### E - Nosso Cronograma

Para nosso cronograma todas as funcionalidades básicas estarão prontas para o fechamento semestral da EJA. Veja um resumo das etapas do Novo SGP.

#### Fase 1

- Calendário Escolar
- Plano de Ciclo
- Plano de Aula
- Plano de Aula
- Frequência
- Notas e Conceitos

- Boletim
- Atribuição CJ
- Previstas e Dadas
- Atribuição do Supervisor
- Notificação
- POA.

#### Fase 2
#### Entendendo o Novo SGP - Geral

- Compensação de Ausência
- Conselho de Classe
- Fechamento de Bimestre

#### Fase 3

- Portal da Família (Boletim Completo)
- Outros Relatórios
- Histórico Escolar

#### Fase 4

- Relatórios
- Justificativa de Ausência
- AEE

#### Fase 5

- Integração da Sondagem
- Relatório Pedagógico
- *PPP*
- Reuniões de Responsáveis.

- Relatórios Diversos
- Livro HA e/ou CJ
- Planos de Trabalhos.

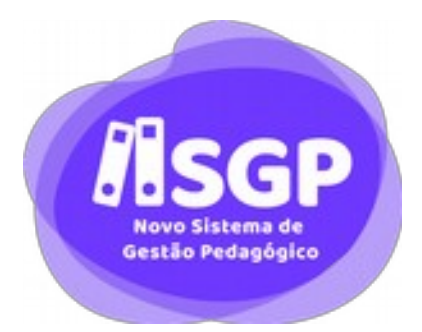

# Seção II

Acesso

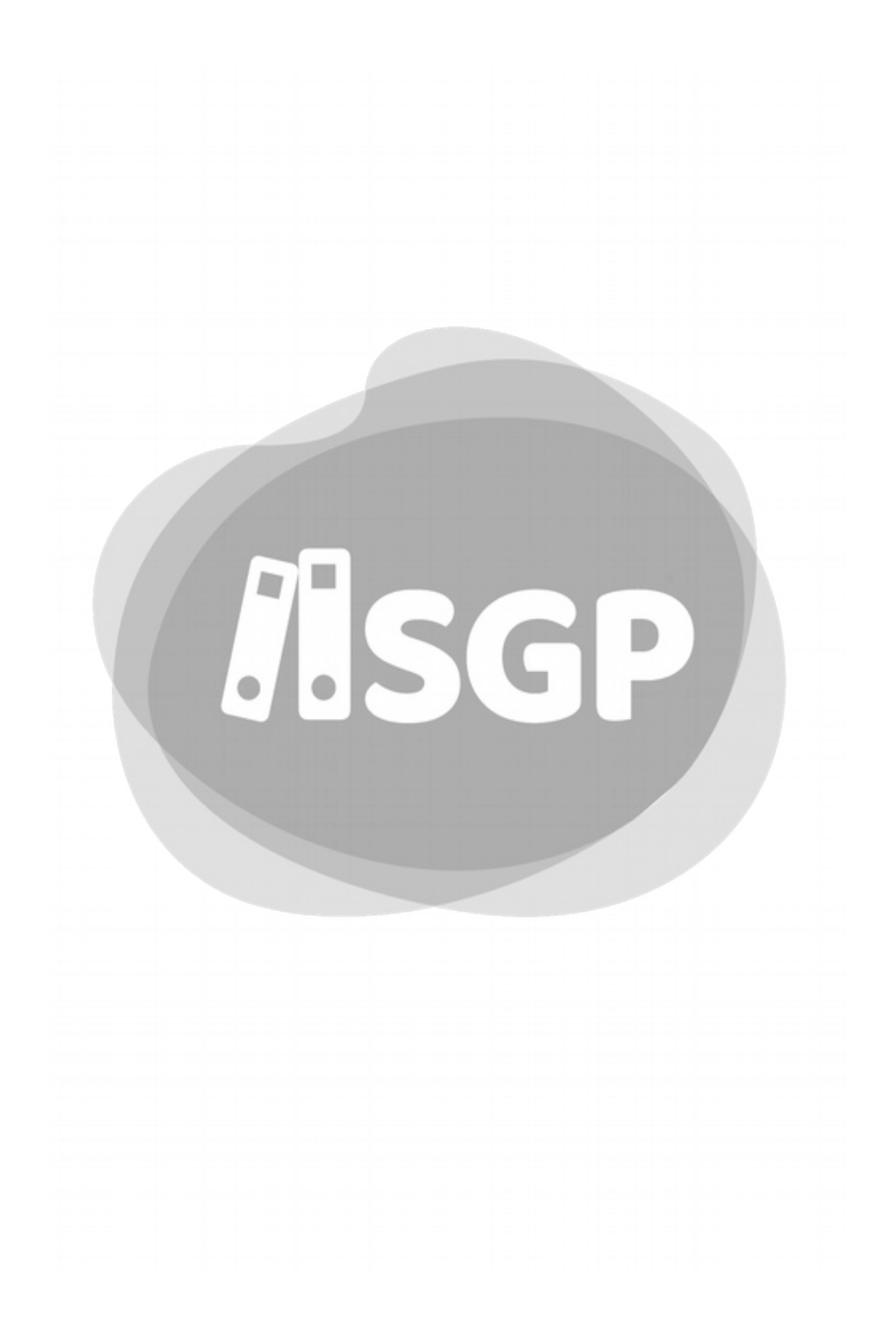

# 5 - Acesso ao Novo SGP

Devem preencher informações no Novo SGP todos os professores de EMEF, EMEFM, EMEBS da Rede Municipal de Educação, exceto professores de EJA (Educação de Jovens e Adultos) Modular.

O preenchimento é **obrigatório** nos termos da legislação vigente e você acessará o Novo SGP com um computador ou outro dispositivo com conexão à Internet, como um celular ou um *tablet*.

# A - Site do Novo SGP

Você pode entrar diretamente no Novo SGP através do endereço:

# http://novosgp.sme.prefeitura.sp.gov.br

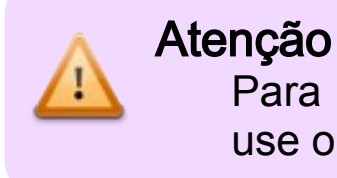

Para acessar o Novo SGP pela primeira vez, use o seu RF e a sua senha do antigo SGP.

Na tela que se abre coloque seu RF e sua senha:

|       | RSGP Novo Sistema de<br>Gestão Pedagógica |
|-------|-------------------------------------------|
| - AL  | Duale of                                  |
|       | Bertha                                    |
|       | Acessar<br>Escuela endra                  |
| 2 JAN |                                           |

Figura 1: Tela de Logon do Novo SGP.

Caso tenha dúvidas, posicione o mouse sobre a interrogação (2) para obter orientações:

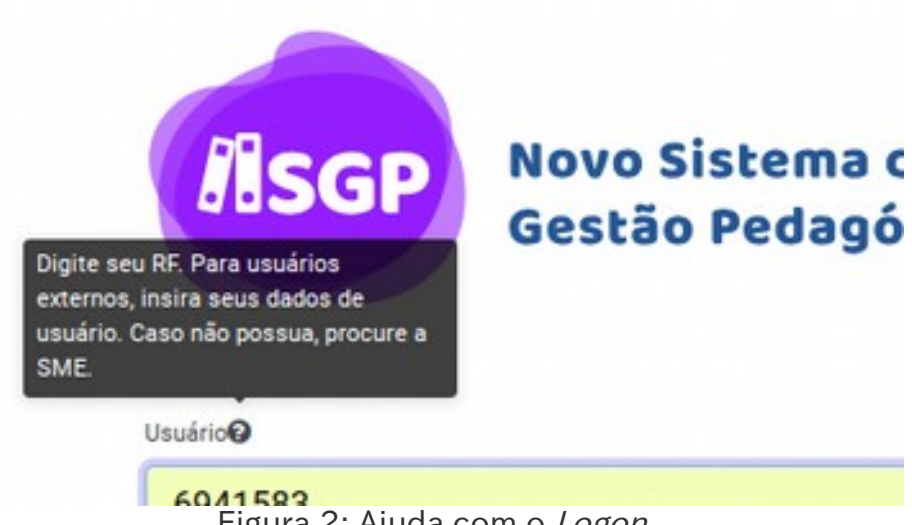

Figura 2: Ajuda com o Logon.

Caso acidentalmente você esqueça de digitar seu Usuário (o seu RF) ou sua senha, o Novo SGP dará um destaque para que você corrija as informações.

No caso de erro, a explicação de qual é o seu erro aparecerá em vermelho na tela pedindo que você faça os devidos ajustes.

| <b>/</b> ISGP    | Novo Sistema de<br>Gestão Pedagógica |
|------------------|--------------------------------------|
| Usuário          |                                      |
| 1234             | •                                    |
|                  |                                      |
| Digite sua Senha | •                                    |
| Digite sua Senha | Acessar                              |
| Digite sua Senha | Acessar<br>Esqueci minha senha       |

Figura 3: Erro no Logon, em vermelho a descrição dos erros percebidos pelo Sistema.

# 6 - Regra para as senhas

Para acessar o Novo SGP, você deverá começar usando a senha do antigo SGP, mas dependendo da segurança de sua antiga senha, você deverá fazer a substituição de acordo com os critérios a seguir:

#### A - Regras para a nova senha

A sua nova senha do SGP deverá ter, ao menos:

- 8 caracteres;
- Uma letra maiúscula;
- Uma letra minúscula;
- Um número ou um símbolo.

Você só poderá cadastrar uma nova senha se atender esses critérios.

### B - Senha padrão

Não serão mais aceitas as senhas padrão, assim se sua senha atual for uma das senhas padrão será pedido a você que faça imediatamente a troca.

## C - Senha do Servidor no Primeiro Acesso

Quando um servidor inicia o exercício no Serviço Público, no âmbito da SME, imediatamente o SGP cria um perfil para ele e configura a senha padrão.

Como nenhum usuário pode usar senha padrão, ele será redirecionado para a tela de troca de senha.

# 7 - Recuperação da senha

Caso você precise recuperar sua senha, deve usar a funcionalidade "Esqueci minha senha".

| 1234567 |                     |  |
|---------|---------------------|--|
| Senha   |                     |  |
|         |                     |  |
|         |                     |  |
|         | Acessar             |  |
|         | Esqueci minha senha |  |
|         |                     |  |

Figura 4: Link para recuperar senha esquecida.

Após o clique você será levado para a tela de recuperação de senha:

| Recuperação de Senha                                                                                                    |
|----------------------------------------------------------------------------------------------------|
| necuperação de benna                                                                                                    |
| Caso você tenha cadastrado um endereço de e-mail, informe seu usuário ou RF e ao<br>continuar você receberá um e-mail com as orientações para redefinição da sua senha. |
| Se você não tem e-mail cadastrado ou não tem mais acesso ao endereço de e-mail<br>cadastrado, procure o responsável pelo SGP na sua unidade.                            |
| Usuário                                                                                                    |
| Instra seu usuário ou RF                                                                                                    |

Figura 5: Tela de Recuperação de Senha.

Mensagem da Tela:

Caso você tenha cadastrado um endereço de e-mail, informe seu usuário ou RF e ao continuar você receberá um e-mail com as orientações para redefinição da sua senha. Se você não tem e-mail cadastrado ou não tem mais acesso ao endereço de e-mail cadastrado, procure o responsável pelo SGP na sua unidade.

# A - Endereço de e-mail cadastrado

Caso você tenha um endereço de e-mail cadastrado e lembre-se qual é, você deve digitar seu RF:

Figura 6 - Campo para digitação.

Após digitar seu RF, o botão continuar ficará disponível.

| 1234567 |  |  |
|---------|--|--|
|         |  |  |
|         |  |  |
|         |  |  |

Figura 7 - Ativação do Botão Continuar.

Após digitar o RF clique em Continuar.

Se você tiver um usuário válido receberá um e-mail com a confirmação para troca de senha.

Porém, se não tiver permissão no Sistema ou tiver digitado seu RF com erro aparecerá a mensagem:

| Asap                    |  |
|-------------------------|--|
| Recuperação de Senha    |  |
| ×                       |  |
| Usuário não encontrado. |  |
| Continuar               |  |
|                         |  |

Figura 8 - Usuário Inexistente.

## B - Endereço de e-mail não cadastrado

Caso não tenha um e-mail previamente cadastrado, você deverá procurar o Diretor de Escola ou Administrador da UE para que seja feito o pedido de *reset* de senha (veja na página 40) Senhas

Caso seja seu primeiro acesso, ou você esteja trocando sua senha o Sistema te levará a esta tela:

#### Entendendo o Novo SGP - Geral

| Nova Senha                                                                     |  |
|--------------------------------------------------------------------------------|--|
| Identificamos que vocé ainda não definiu uma senha pessoal para acesso ao SOP. |  |
| Este passo é obrigatório para que você tenha acesso ao sistema.                |  |
|                                                                                |  |
|                                                                                |  |
|                                                                                |  |
| Nova Senha                                                                     |  |
| trons sus nova senha                                                           |  |
|                                                                                |  |
|                                                                                |  |
| Confirmação da Nova Senha                                                      |  |
| Confirme sua nova sentia                                                       |  |
|                                                                                |  |
| Responders de anguneraja da senter                                             |  |
| Lana and manifestation                                                         |  |
| Lana ann mardanda                                                              |  |
| Um angleiteiteite (trifmans)                                                   |  |
| Life while a bonne have experient                                              |  |
| Final deale postilitati in proclamati andi                                     |  |
| Carlo da na stranació e nacionalizario (C. Sarp pares                          |  |
|                                                                                |  |
|                                                                                |  |

Figura 9 - Tela de Troca de Senha.

Você deve digitar uma senha que contemple os critérios indicados na parte de baixo. Quando os critérios de criação de senha forem sendo contemplados, os itens ficarão marcados com a cor verde. Quando algum item não for contemplado, ficará em vermelho. Assim, uma nova senha somente será válida quando tudo estiver verde, ou seja, com todos os critérios atendidos.

#### Recuperação da senha

| Risco                                                                                                    |
|----------------------------------------------------------------------------------------------------|
| Nova Senha<br>Identificamos que vocé ainda não definiu uma senha pessoal para acesso ao SGP.<br>Este passo é obrigatório para que você tenha acesso ao sistema.     |
| Nova Senha                                                                                                    |
| Confirmação da Nova Senha<br>Coofirme tuxa nova tenha                                                                                                    |
| Responsibles de Angenerage de sector<br>Lares area maximola 🗸                                                                                                    |
| Len a gantone (núment) 🖌<br>Un umbard (parathere espector) 🗶<br>Italia pade permitro caracheres acentractor<br>Deve ter no minima fil e na miliante 12 caracheres 🖌 |
| Sua nova senha deve conter letras<br>malúsculas, minúsculas, números e<br>símbolos. Por favor, digite outra senha                                                   |
| Sale Continuar                                                                                                    |

Figura 10 - Validação da Recuperação de Senha.

No exemplo abaixo, falta caractere especial.

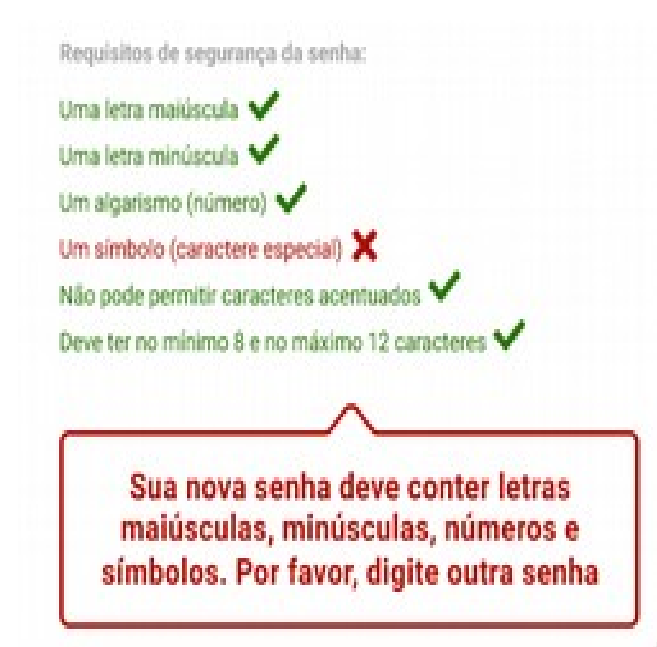

Figura 11 - Neste exemplo o sistema mostra o que falta em sua senha.

Com tudo atendido (portanto tudo mudou para verde), clique em **Continuar**.

Você será levado a nova tela de Logon para entrar com sua nova senha:

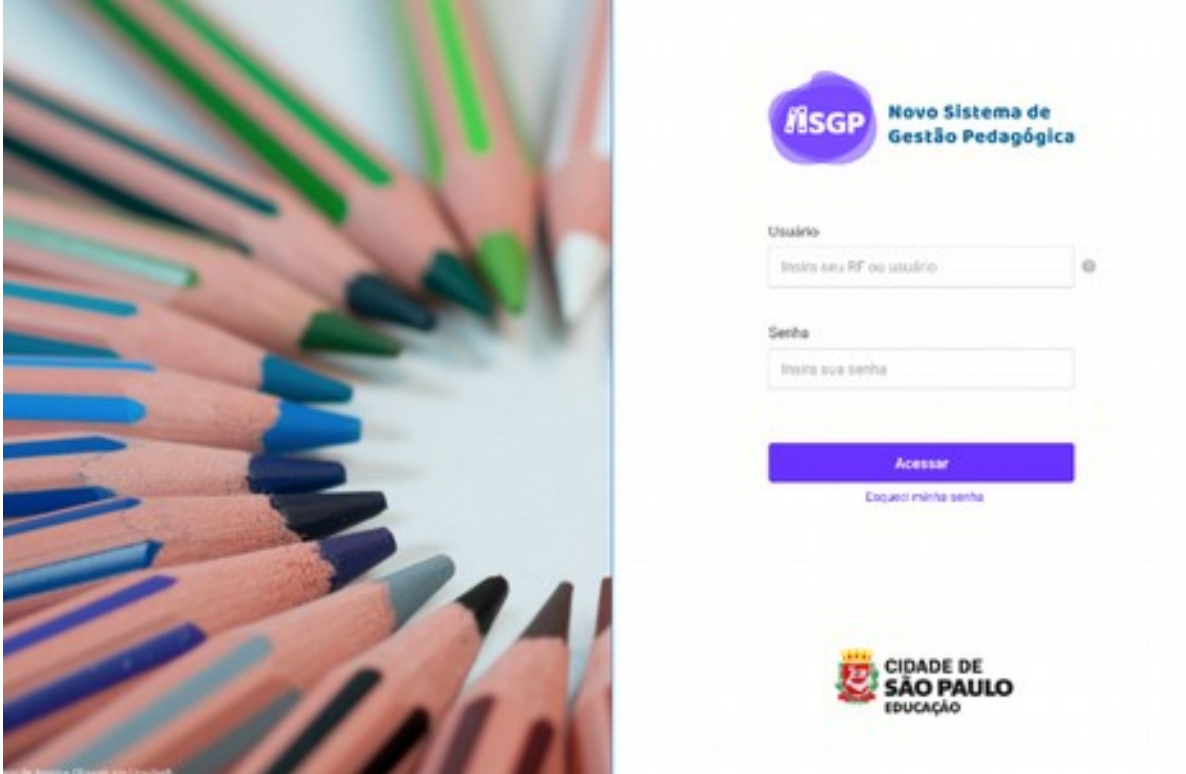

Figura 12 - Tela de Logon.

Digite seu RF, sua senha e depois clique em Avançar

# C - Reset de Senha

Caso você não tenha senha cadastrada, não saiba sua senha, ou não consegue usar sua senha no Novo SGP, deverá procurar o Suporte SME (4000-1763) ou o Administrador da DRE para que as senha seja resetada.

O Diretor e/ou o Administrador do SGP devem seguir os procedimentos determinados por sua DRE, mas para que seja possível atender este pedido deverão ser informadas no pedido de recuperação de senha as seguintes informações:

- Nome Completo do Servidor;
- RF do Servidor;
- E-mail válido.

# 8 - Expiração da Sessão

Com o objetivo de melhorar o desempenho e a segurança do Novo SGP, as sessões de usuário terão um período de expiração.

Após um período de tempo, a sessão de usuário, será automaticamente encerrada.

Atenção

Após a expiração de sessão os dados não salvos serão perdidos.

É muito importante que antes de encerrar a sessão a pessoa clique no botão de renovar a sessão ou salve todas as suas ações no Novo SGP.

Quando faltar 15 minutos para o encerramento da Sessão, o Novo SGP irá informá-lo que falta pouco tempo para a finalização da Sessão.

No canto superior direito da tela aparecerá um ícone com um contador regressivo que inicia em 15 minutos.

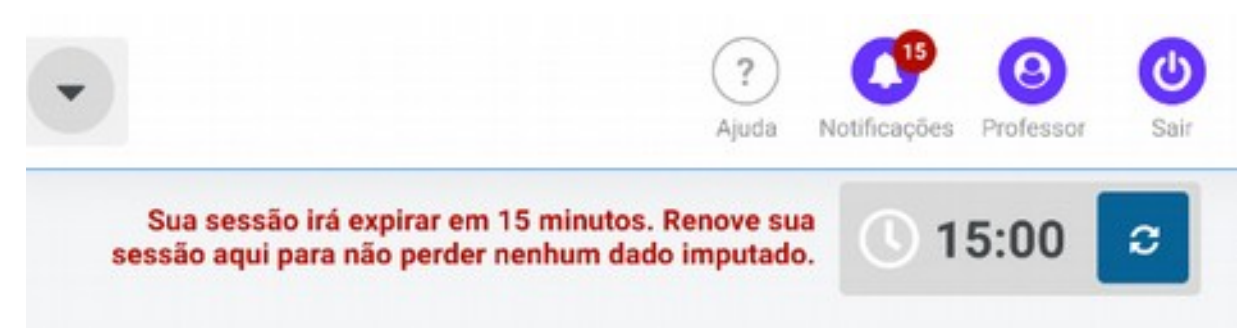

Figura 13 - Contador regressivo indicando o tempo antes de expirar a sessão

Para renovar a sessão, basta que o usuário clique no botão de renovação de Sessão **c**.

Após isso a sessão é renovada e o contador some da tela.

## A - Sessão expirada

Se por qualquer razão o usuário não renovar a sessão e houver a expiração, imediatamente ele será levado à tela de logon, com o aviso do motivo.

|         | ISGP Novo Siste<br>Gestão Ped | ma de<br>lagógica |
|---------|-------------------------------|-------------------|
|         | Usuaino                       |                   |
|         | Sanha                         |                   |
|         | Teno                          |                   |
|         | Acessed                       |                   |
|         | Esqueci minto serba           |                   |
| 2241    | Sun seculo expiros.           |                   |
| 1 state |                               | 0                 |

Figura 14 - Tela de Logon com o alerta de expiração da Sessão.

Acesse o sistema novamente para continuar e/ou refazer os registros.

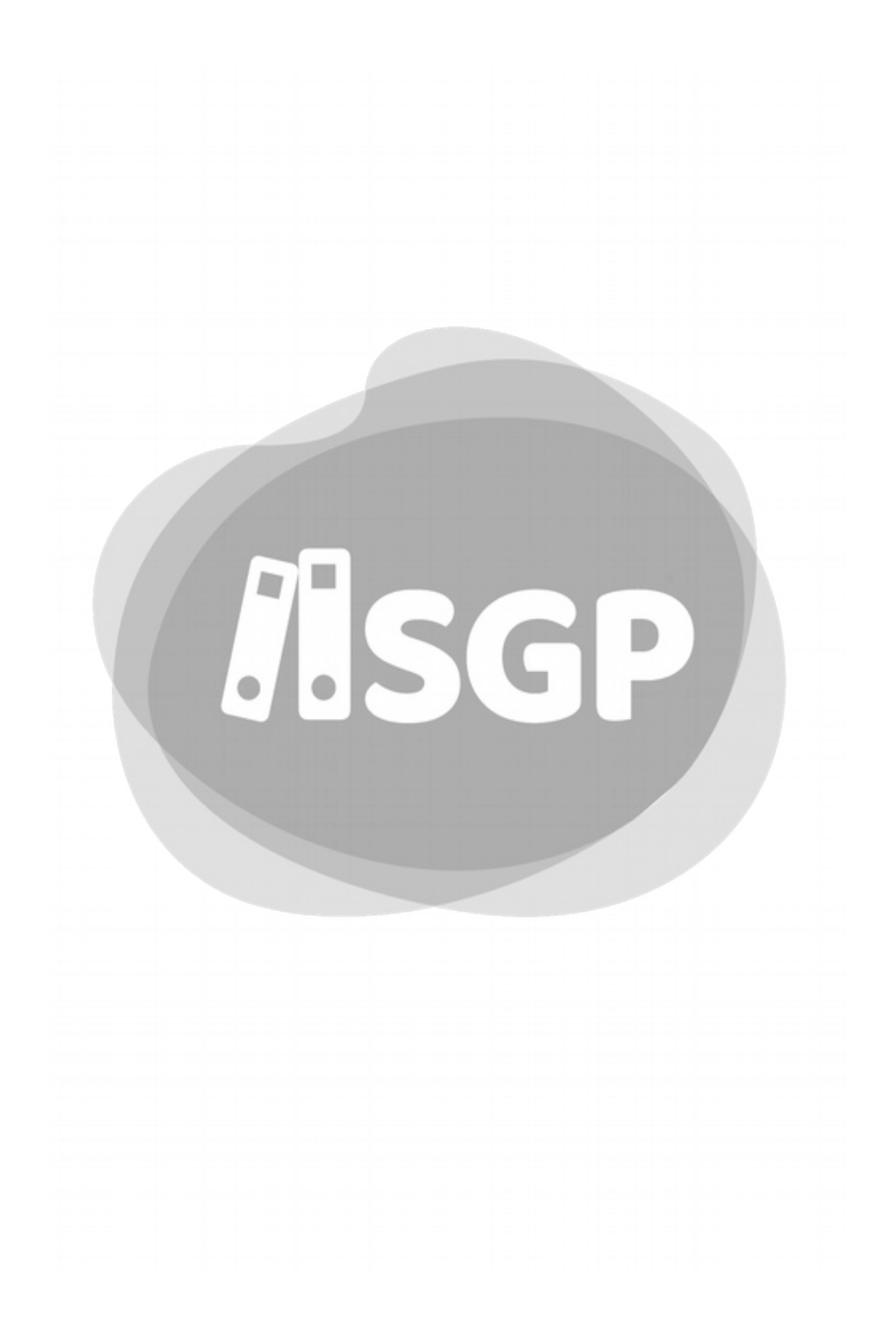

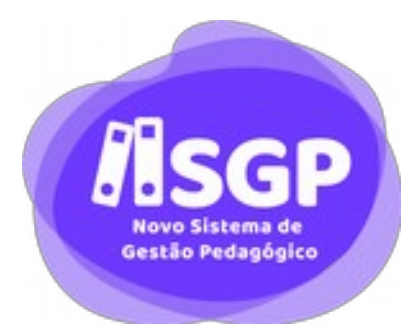

# Seção III

# Tela Inicial

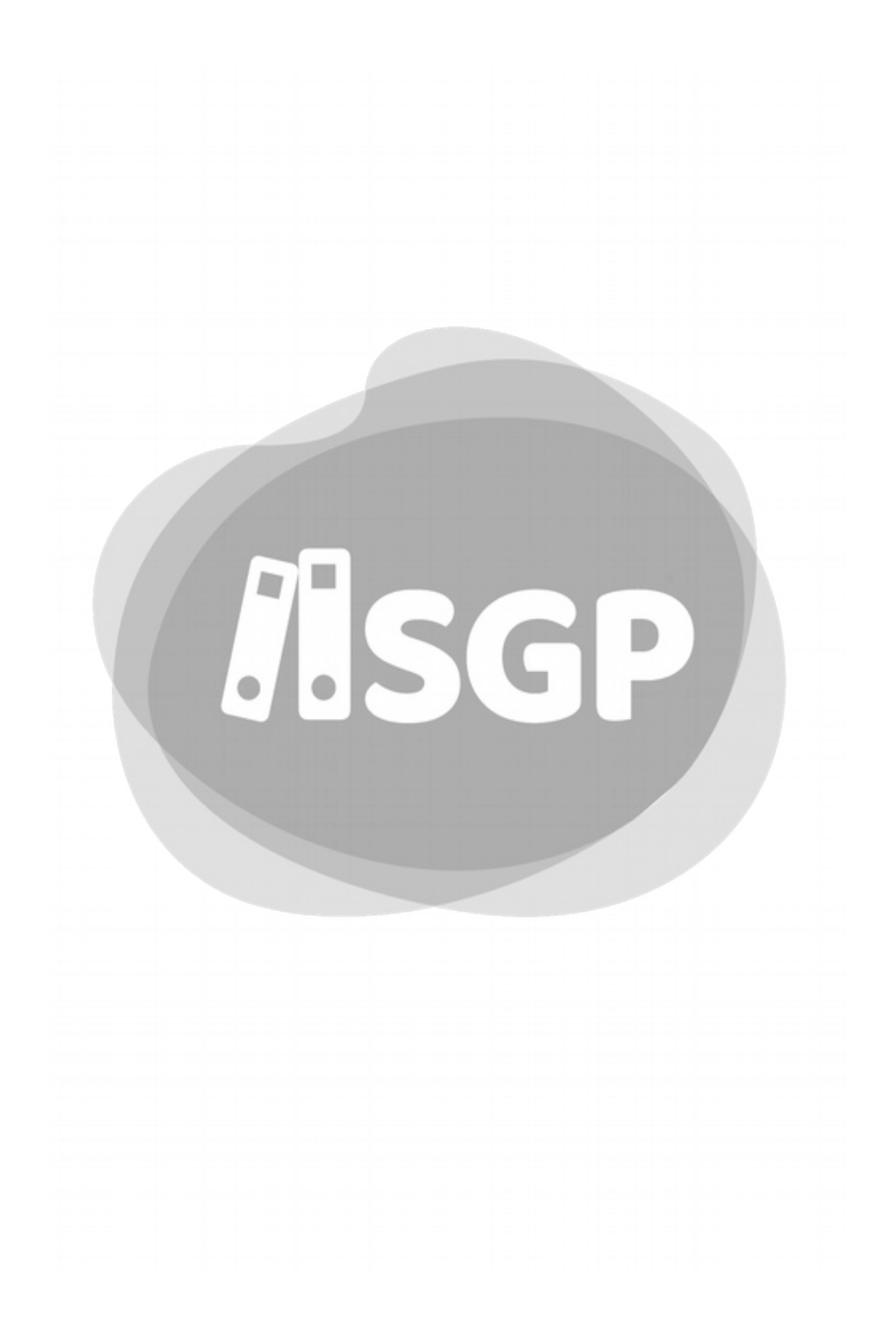

# 9 - Tela Inicial<sup>®</sup>

Após logar, ao entrar no Novo SGP você será imediatamente direcionado à tela Inicial que tem esta aparência:

| Situação Dela Hore |
|--------------------|
| Situação Deta Hora |
| Situação Data Hora |
|                    |
|                    |
|                    |
|                    |
|                    |
|                    |
|                    |
|                    |
|                    |
|                    |
| -0-0-              |
|                    |
|                    |
|                    |
| Plans Aroust       |
|                    |

Figura 15 - Tela Inicial.

A Tela inicial tem diversas partes, que estudaremos com mais detalhes a seguir:

- 1. Barra do topo da página;
- 2. Menu;
- 3. Notificações;

<sup>9</sup> Em termos técnicos, chamamos esta tela inicial de Dashboard.

4. Atalhos de funções.

# A - Cabeçalho

| Figura 16 - A barra do topo da p                                                   | oágina.                      |
|------------------------------------------------------------------------------------|------------------------------|
| Nesta barra você tem o Logo do Novo SGP,<br>detalhes na página Erro: Origem da     | o Filtro de Turmas (veja     |
| básicos à direita:                                                                 | °                            |
| <ul> <li>Ajuda</li> </ul>                                                          | 9                            |
| Notificações                                                                       | (Nome + Sobrename)<br>#count |
| Perfil                                                                             | 🍰 Diário de Classe 🛛 👻       |
| • Sair                                                                             | 🗉 Planejamento 👻             |
|                                                                                    | X Fechamento Y               |
|                                                                                    | Lo Gestao Y                  |
| B - Menu                                                                           | Configurações ~              |
| A imagem do lado mostra o Menu.                                                    |                              |
| O menu tem na parte de cima o<br>avatar padrão, abaixo dele o nome do<br>servidor. |                              |

Os itens de menu podem variar de acordo com o perfil do usuário.

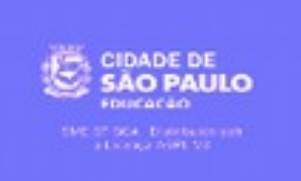

Figura 17 - Menu.

Na parte mais baixa do Menu fica o logo da PMSP/SME, e por fim uma declaração da Licença de Software. Neste caso o AGPLv3<sup>10</sup>.

## C - Notificações

Você pode ver o painel de Notificação a seguir.

| Тіро | Titulo                              | Situação | Data/Hora |
|------|-------------------------------------|----------|-----------|
|      | Você ainda não tem<br>notificações. | Ç.       |           |
|      |                                     |          |           |

Figura 18 - Painel de Notificação sem nenhuma notificação.

# D - Atalhos de Funções

As funções mais usadas estão na parte de baixo em quadros que formam atalhos.

<sup>10</sup> Você pode ver a licença completa no *site* do Projeto GNU.

#### Entendendo o Novo SGP - Geral

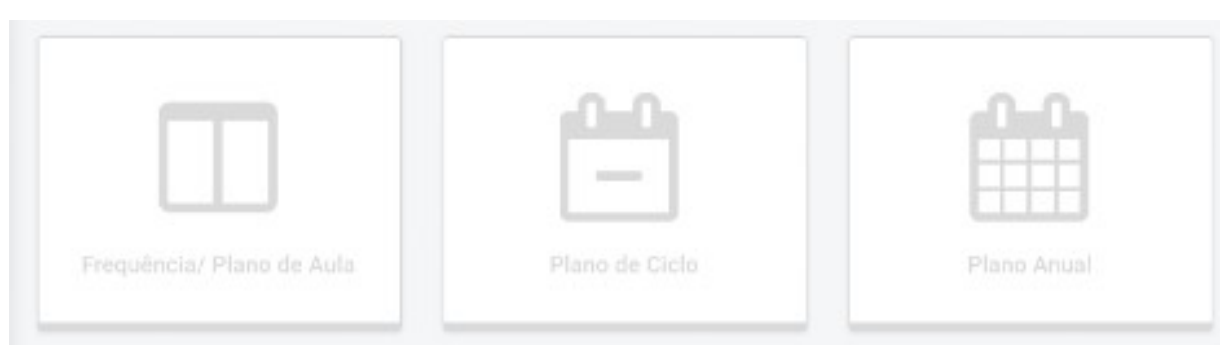

Figura 19 - Atalho para os Planos e Frequência.

# 10 - Menu

O Menu do Novo SGP atua de modo semelhante ao do Antigo SGP, ou seja, os itens de menu aparecem ou não de acordo com o seu permissionamento no Sistema.

Sendo assim, em todos os exemplos deste material os itens de menu podem sofrer pequenas variações, em relação ao menu que você vê na sua tela.

### Atenção

O menu de sua tela pode ter pequenas diferenças em relação ao que você vê neste material.

Seguindo o modelo de sistemas Web<sup>11</sup> mais modernos, o Novo SGP tem um menu que ocupa toda a lateral esquerda da tela.

<sup>11</sup> Um Sistema Web é aquele que você não instala na sua máquina ou no seu Celular, usa todo o Sistema no Navegador de Internet.

| IISGP             | CT-LA-DWT NAMES AVAILED BADD NO | aomento 💌                   | 0 0 0          |
|-------------------|---------------------------------|-----------------------------|----------------|
|                   |                                 |                             | 0 Contracto    |
| 9                 | Você                            | precisa escolher uma turma. |                |
|                   | Notificações                    |                             |                |
| 4 Descention -    | D Tys This                      |                             | Shaqie DataMon |
| E Parcjanens -    |                                 |                             |                |
| B Relations       |                                 |                             |                |
| da tente ·        | 6                               | Você ainda não tem          |                |
| • Configuraçãos ~ |                                 | notificações.               |                |
|                   |                                 |                             |                |
|                   |                                 |                             |                |
|                   | -                               |                             |                |
|                   | 100                             |                             |                |
|                   |                                 | eDe:De                      | eOreOr         |
|                   |                                 | -                           |                |
|                   | Interior Part & Adv             | Phone MA Carlo              | The second     |
| COASE DE          |                                 |                             |                |
| SAG PAULO         |                                 |                             |                |
|                   |                                 |                             |                |

Figura 20: Em azul à esquerda o Menu.

No alto do menu você vê o botão que permite "recolher" o menu, deixando-o menor.

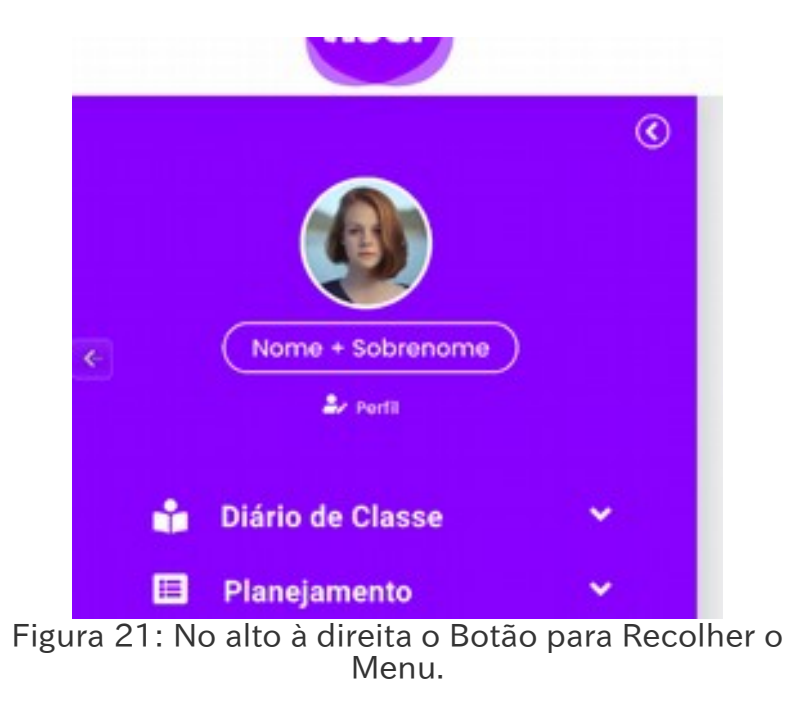

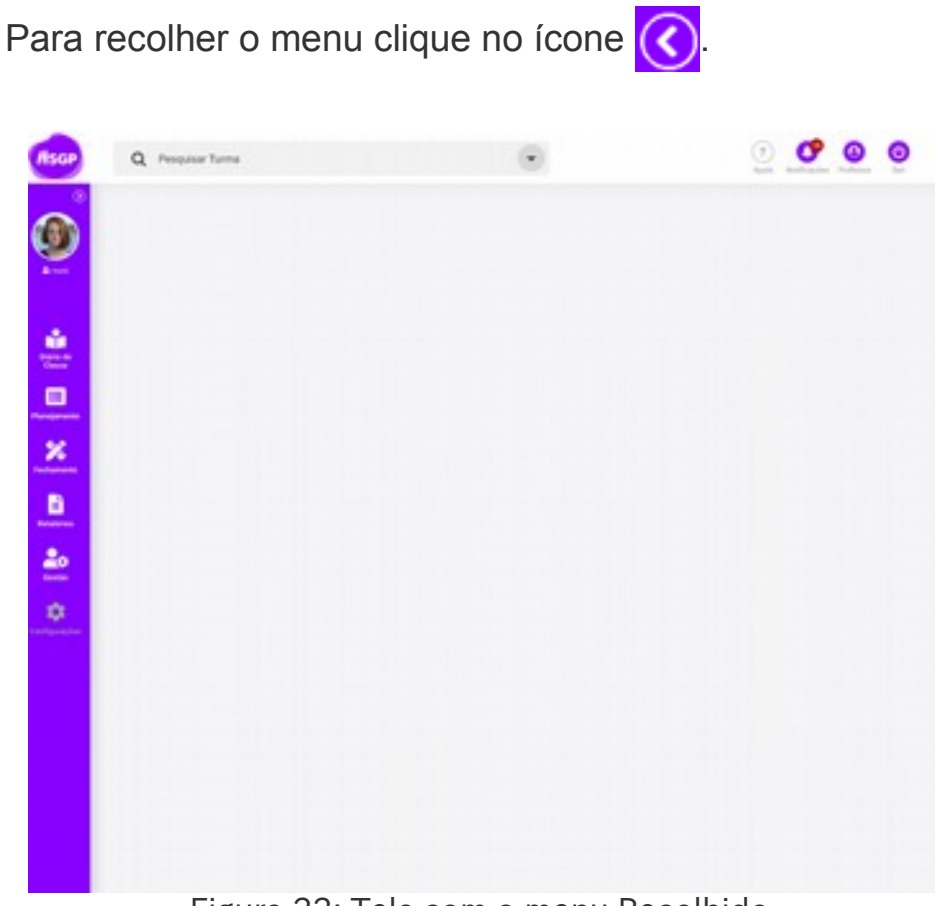

Figura 22: Tela com o menu Recolhido.

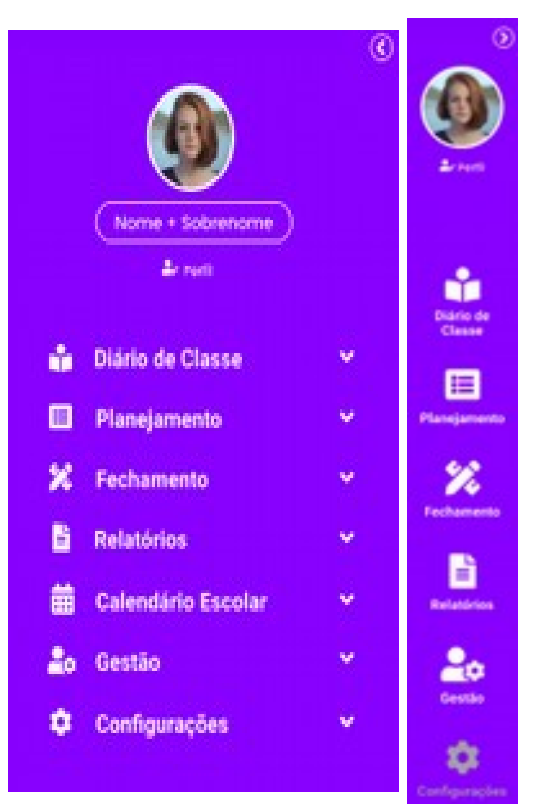

Figura 23: Menus do Novo SGP, expandido à esquerda e recolhido à direita.

Os menus principais do Novo SGP são:

- Diário de Classe
- Planejamento
- Fechamento
- Relatórios
- Calendário Escolar
- Gestão
- Configurações

Ao clicar em um menu, as opções de funcionalidades de submenu ficam disponíveis.

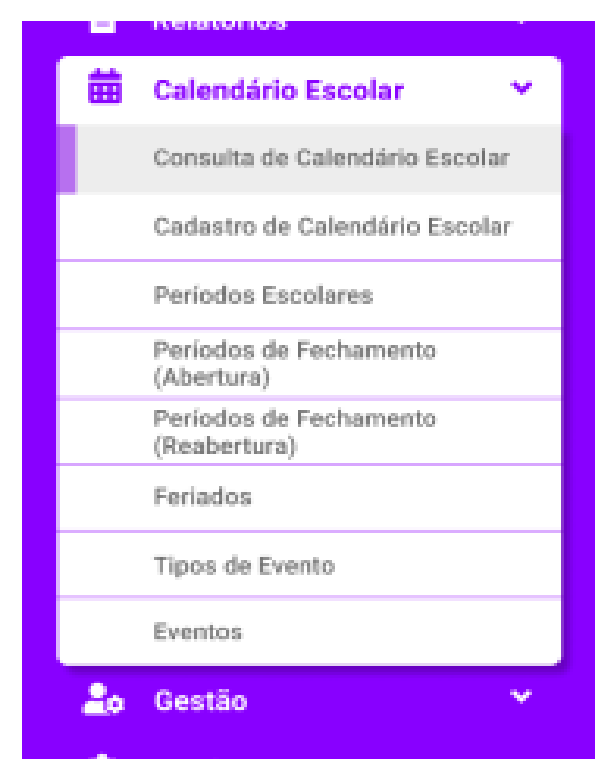

Figura 24: Exemplo de submenus do Calendário Escolar.

Se o menu estiver recolhido, as opções aparecerão ao lado.

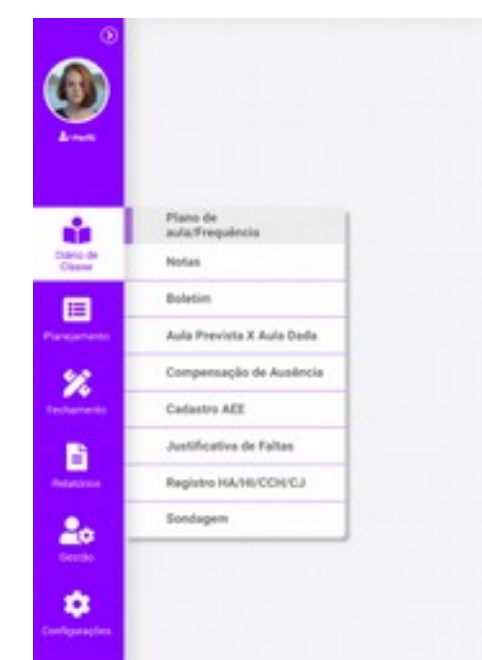

Figura 25: Submenus do menu recolhido.

Se quiser expandir um menu recolhido clique no ícone (), e o menu irá voltar à posição original.

# 11 - Filtro de Turmas

O Novo SGP mudou a lógica para acessar suas turmas, inclusive agora escolher uma turma com a qual você vai trabalhar é a primeira coisa que você deve fazer no Sistema.

Já vimos a tela inicial no capítulo 9, Tela Inicial da página 53. Lá vimos que todo o Novo SGP tem uma barra de cabeçalho que mantém todas as informações, inclusive o Filtro de Turmas.

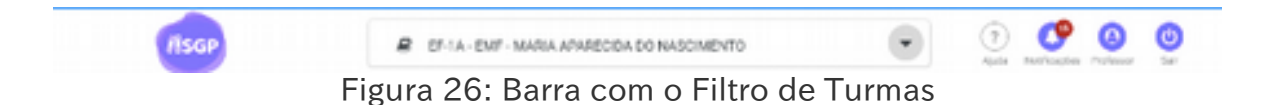

Assim este filtro deve ser selecionado para todas as funções do Novo SGP, exceto Relatórios.

Essa é uma maneira muito diferente do Novo SGP lidar com a escolha de turmas no Sistema. No SGP você escolhia uma funcionalidade a partir do Minhas Turmas, e depois podia trocar de turma, embora apenas para aquela funcionalidade. Agora pelo fato do filtro ser geral, você troca de turmas para **todas** as funcionalidades.

## A - Meu Filtro de Turmas

O **Novo SGP** verifica todas as turmas vinculadas ao seu perfil e coloca na Lista do Filtro de Turmas. Assim estarão neste filtro:

#### i Para o Professor

• Todas as Turmas atribuídas ao Professor;

#### Entendendo o Novo SGP - Geral

- Turmas Regulares;
- Turmas de Projetos:
  - Aula Compartilhada;
  - Integral;
  - Mais Educação;
  - Recuperação;
  - SRM.
- Todas as Turmas de Atribuição CJ do mesmo Professor;

#### *ii Para Gestores da UE*

• Todas as Turmas da UE;

#### iii Para Supervisores Escolares

• Todas as Turmas de UEs atribuídas;

Para atribuição de Supervisor Escolar veja detalhes no Capítulo 51 – Atribuição de Supervisor Escolar, na página 250.

#### iv Para Administradores da DRE

• Todas as Turmas de todas as Unidades de sua DRE.

#### Atenção

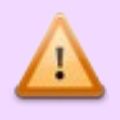

Por ser uma maneira diferente de lidar com o gerenciamento de turmas, é importante sempre estar atento à turma selecionada no Filtro.

# B - Alteração do Meu Filtro

Não há como fazer esta alteração. Cada perfil tem um conjunto de turmas que ficará disponível para a seleção, sendo necessário trocar o Perfil no Sistema, quando possível, para ver outro conjunto de turmas.

#### Atenção

Não é possível alterar manualmente as turmas do Filtro. Alterações de atribuições, criação e exclusão de turmas devem ser feitas no EOL para que reflita no Filtro.

# C - Autocomplete

Procurar uma turma para o Professor de Leitura, ou o POED, pode ser muito trabalhoso. Para auxiliar o professor o filtro tem um sistema de *autocomplete*.

Assim digitar parte do nome da turma, como por exemplo, 1A, o Novo SGP automaticamente procura a turma e preenche o filtro.

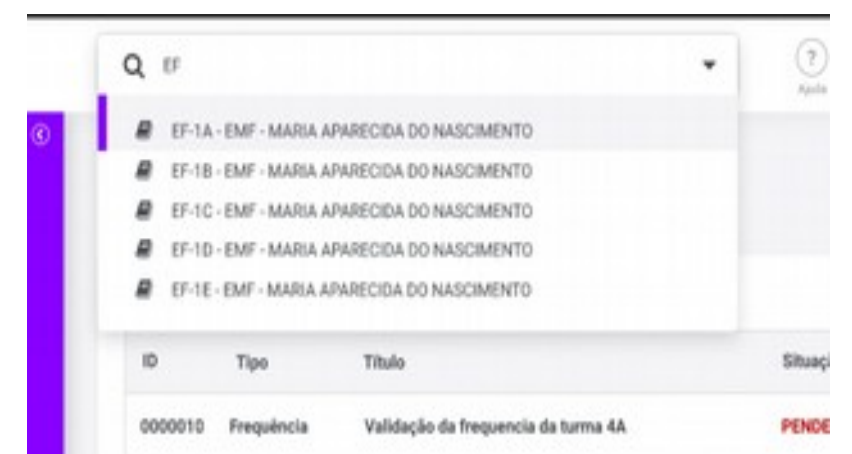

Figura 27: Ao Digitar EF todas as turmas de Ensino Fundamental aparecem no Filtro.

# D - Filtro detalhado

Caso queira fazer um filtro com mais detalhes, clique no ícone ao lado do Campo de Pesquisa

Após isso, o sistema abrirá o filtro.

| Q Pesquisar Turma                    |            |                |
|--------------------------------------|------------|----------------|
| Ano 💌                                | Modalidade | -              |
| Diretoria Regional de Educação (DRE) |            | -              |
| Unidade Escolar (UE)                 |            | -              |
| Turma 💌                              |            | Aplicar filtro |

Figura 28: Filtro.

No filtro temos as seguintes opções:

- Ano;
- Modalidade;
- DRE;
- UE;
- Turma

#### i Ano

O Ano Letivo. Por padrão sempre aparece o Ano Letivo atual.

| Q Pesquisar Turma |                       |                |
|-------------------|-----------------------|----------------|
| Ano               | Modalidade            |                |
| 2019              | nal de Educação (DRE) |                |
| 2018              |                       |                |
| 2017              | ar (UE)               | •              |
| 2016              |                       | Aplicar filtro |

Figura 29: Filtro de Ano Letivo.

#### *ii Modalidade*

A modalidade de Ensino. Se o Professor não leciona em mais de uma modalidade,a de regência vem escolhida pelo Sistema.

| 2019 -            | Modalidade         |  |
|-------------------|--------------------|--|
| Diretoria Regiona | Ensino Fundamental |  |
|                   | Ensino Médio       |  |
| Unidade Escolar   | EJA                |  |

Figura 30: Filtro Modalidade.

### iii DRE

Exceto para SME, vem definida por padrão pelo Sistema.

Para Perfil SME faça a escolha da DRE.
| Q Pesquisar Ti   | urma                                       |  |
|------------------|--------------------------------------------|--|
| 2019 •           | Ensino Fundamental                         |  |
| Diretoria Region | al de Educação (DRE)                       |  |
| Diretoria Region | al de Educação (DRE) Ipiranga              |  |
| Diretoria Region | al de Educação (DRE) Pirituba              |  |
| Diretoria Region | al de Educação (DRE) Freguesia/Brasilândia |  |
| Diretoria Region | al de Educação (DRE) Jaçanã/Tremembé       |  |
| Diretoria Region | al de Educação (DRE) Penha                 |  |
| Diretoria Region | al de Educação (DRE) São Miguel            |  |
| Diretoria Region | al de Educação (DRE) Guainazes             |  |
| Diretoria Region | al de Educação (DRE) Itaquera              |  |
| Diretoria Region | al de Educação (DRE) São Mateus            |  |
| Diretoria Region | al de Educação (DDE) Butantã               |  |

Figura 31: Seleção de DRE.

#### iv UE

Os usuários de DRE e SME fazem a seleção.

Para o Perfil UE, a Unidade Escolar vem escolhida por padrão.

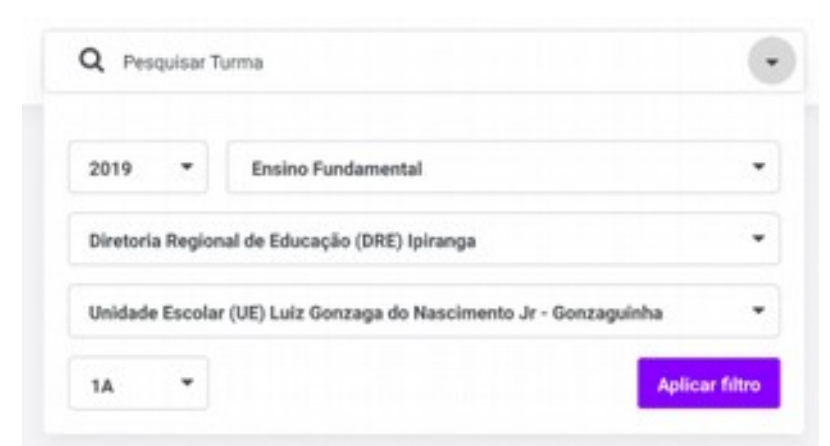

Figura 32: Filtro UE.

#### v Turma

Turma de Regência.

| 2019 •            | Ensino Fundamental                                 | •          |
|-------------------|----------------------------------------------------|------------|
| Diretoria Regio   | nal de Educação (DRE) Ipiranga                     | •          |
| Unidade Escola    | r (UE) Luiz Gonzaga do Nascimento Jr - Gonzaguinha | •          |
| Turma 💌           | Apli                                               | car filtro |
|                   |                                                    |            |
| 1-A               |                                                    |            |
| 1-A<br>1-B        |                                                    |            |
| 1-A<br>1-B<br>1-C |                                                    |            |

Figura 33: Filtro de Turma.

Para professores aparecem todas as suas turmas de atribuição. Para gestores, todas as turmas da UE.

Por fim, o filtro aparece.

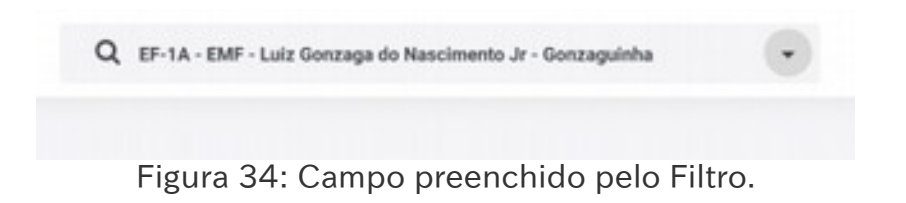

## E - Filtro da EJA

Para a EJA será necessário acessar além das outras opções, a opção de Semestre.

| 2019 -          | EJA                   | • | Semestre    | • |
|-----------------|-----------------------|---|-------------|---|
| Diretoria Regio | nal de Educação (DRI  | n | 1º Semestre |   |
| energie negro   | uni en concadan foira |   | 2* Semestre |   |
| Unidade Escola  | Nr (UE)               |   |             |   |

Figura 35: Filtro de Semestre.

Por padrão o Semestre atual é o escolhido pelo Sistema.

Após as devidas seleções voltamos ao Filtro inicial com a turma escolhida.

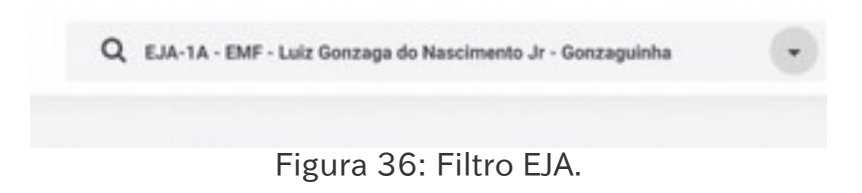

# 12 - Perfis de Acesso

A primeira coisa que você precisa entender é que os perfis de acesso replicam a organização da própria SME.

Assim, os níveis correspondem à Organização da RME, e os perfis replicam os cargos da mesma rede.

## A - Perfis por nível de acesso

#### i SME

O perfil SME pode acessar dados de toda a RME. Os perfis podem ser específicos por Área como COPED, DIEE, DIEFEM ou geral. Nos perfis específicos há acessos a funcionalidades específicas do Novo SGP.

A maior parte dos usuários SME têm Acesso Somente Leitura, ou seja, pode ver mas não alterar ou acrescer nenhum dado no Sistema.

O Perfil de Administrador em SME é dividido em dois: Administrador COPED, responsável por todas as configurações pedagógicas, aberturas de bimestres, sondagens e outros; e Administrador COTIC que é o responsável pelo funcionamento do sistema em si, ajustando configurações de comportamento do Sistema, garantindo o bom funcionamento do Sistema.

#### *ii DRE*

Ocorre de modo semelhante ao da SME, com a diferença que terá acesso apenas às Unidades Escolares da sua área de abrangência.

#### iii UE

Acesso dos Gestores (Diretor de Escola, AD, CP e Secretário). Nesse nível terá acesso a todas as informações da UE.

#### iv Individual

É o acesso do Professor, só verá as turmas que estiverem atribuídas e/ou forem de sua responsabilidade.

## B - Perfil por função

Para cada um dos cargos há um perfil específico como por exemplo, Diretor, AD, CP, Secretário, Professor entre outros.

Além disso há perfis de gerenciamento de Sistema como o de CEFAI, DIPED, Administradores.

A Combinação de Nível e Função dá o permissionamento do usuário.

# 13 - Perfil padrão

A maior parte dos usuários de SME tem apenas um perfil de acesso no Sistema. Para estes, ao entrar no sistema automaticamente terão o Perfil reconhecido e estarão nele.

Em outros casos porém, uma pessoa pode ter dois perfis diferentes pois cumpre duas funções diferentes, seja por acúmulo, seja por definição do Diretor de Escola.

Entre os casos que você pode ter dois perfis, temos um Secretário que também seja Adm. do Novo SGP na UE, ou um AD que seja professor em outro cargo.

Neste segundo caso, por ter dois perfis diferentes, há regras de sobre qual perfil será carregado inicial e automaticamente.

## A - Perfil Padrão

O Perfil padrão é o perfil que é carregado pelo Sistema quando você loga.

#### Atenção

Qualquer servidor que tenha dois, ou mais, perfis de acesso no SGP terá um deles como perfil padrão.

#### *i* Regras sobre o Perfil Padrão

- Se o servidor tiver um perfil de professor ativo (com aulas atribuídas e não disponibilizadas), este é o perfil padrão.
- Se o servidor não tiver um perfil de professor o perfil padrão será o de nível mais alto;
- Para o servidor que só tenha um perfil, este perfil é o padrão.

## B - Mudança de Perfil

Se o Secretário de Escola também é Administrador da UE, ou um professor foi designado como CP, ou tem acúmulo com cargos diferentes dentro da RME, pode ser necessário trocar de perfil de acesso.

Na tela principal do SGP, há alguns botões no alto que ajudarão nesta tarefa:

| 0                  | 0  | sovo tor             |                                                    | 0        | Contras                                                                                                    |
|--------------------|----|----------------------|----------------------------------------------------|----------|----------------------------------------------------------------------------------------------------|
| Nore - Editore     |    | Notificações         | Simestre                                           | O name   | Sector Sector Se |
| 💩 Diário de Classe |    | 10 Tipe              | Titulo                                             | Situação | Data/Hora                                                                                                    |
| 🖬 Planejamento     | *  | 0000010 Frequência   | Validação da frequencia da tarma 4A                | PENDENTE | 15/08/2019<br>15:18                                                                                                    |
| X Fechamento       | Č. | 0000009 Frequência   | Validação da frequencia da tarma 40                | PENDENTE | 15/08/2019<br>08:34                                                                                                    |
| da Gestio          | ÷  | 0000008 Frequência   | Validação da frequencia da tarma SA                | PENDENTE | 14/08/2019<br>12:05                                                                                                    |
|                    |    | 0000007 Frequência   | Validação da frequencia da turma 58                | PENDENTE | 14/08/2019<br>09:40                                                                                                    |
|                    |    | 0000006 Calendário   | Lorem (psum dator sit amet, consectetur adipiscing | PENDENTE | 14/08/2019<br>09:35                                                                                                    |
|                    |    |                      | Ver tudo                                           |          |                                                                                                    |
|                    |    | Frequência/ Plano de | Acta                                               | Place    | Anual                                                                                                    |
|                    |    |                      |                                                    |          |                                                                                                    |

Figura 37 - Tela principal com escolha de perfil.

Para mudar, clique no botão perfil <sup>(2)</sup>, caso você tenha mais que um aparecerão seus perfis como no detalhe:

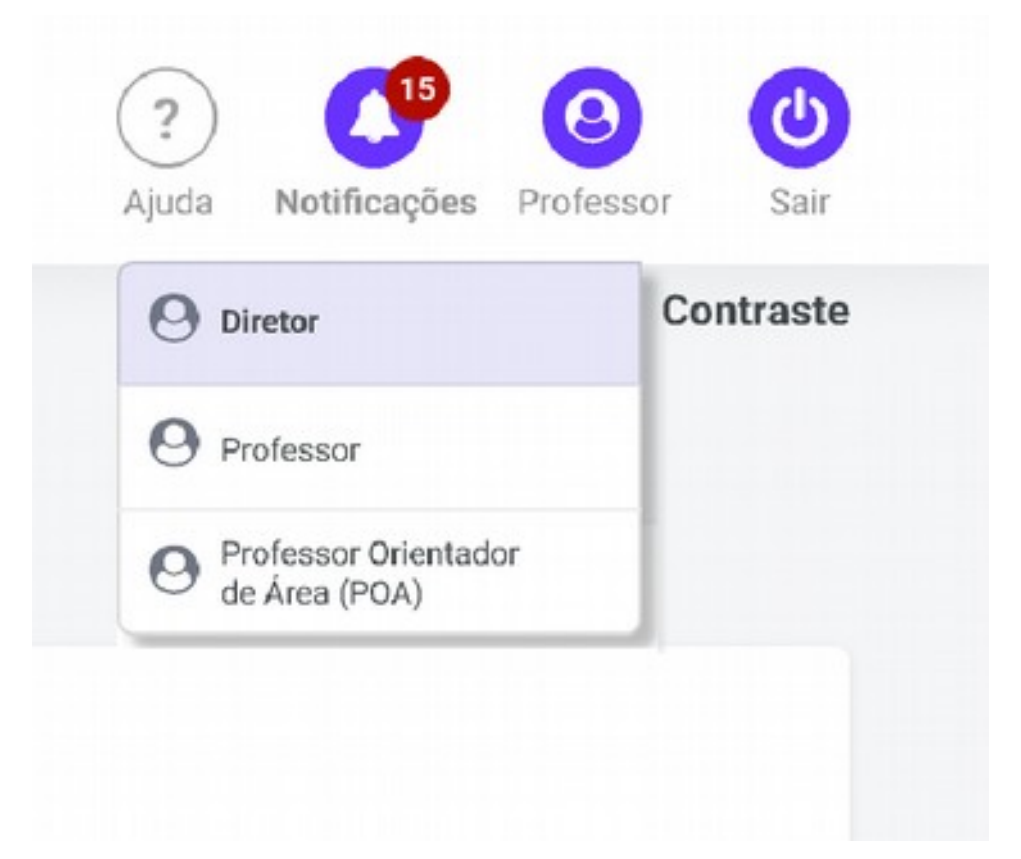

Figura 38 - Detalhe das opções de perfil.

No menu que aparece clique em um deles para mudar.

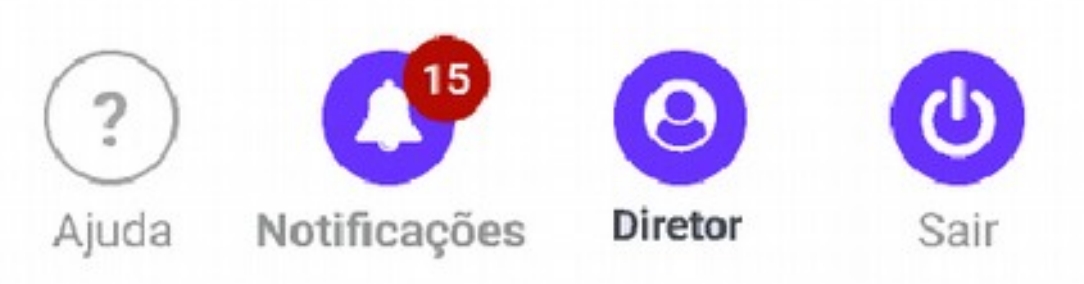

Figura 39 - Cabeçalho indicando novo perfil escolhido.

## 14 - Perfis de permissionamento manual

O Novo SGP tem diversos perfis de usuários que dão acesso a diferentes tipos de telas de acordo com a função da pessoa na UE, DRE e/ou SME. Alguns destes perfis são estabelecidos a partir do EOL, outros precisam de liberação pelo Administrador.

## A - Regra Geral

De modo geral, os perfis que são cadastrados no EOL tem vinculação automática ao Novo SGP, os que não existem no EOL precisam ser cadastrados e retirados manualmente.

Pelas novas regras de SME/COTIC as permissões podem ser concedidas aos usuários através do programa **Permissões**<sup>12</sup>, caso o usuário seja Administrador da DRE e/ou SME.

A UE formaliza um pedido para a DRE de acordo com as regras estabelecidas pela DRE.

<sup>12</sup> Caso não conheça o programa, buscar informações.

#### Veja a tabela:

| Perfil                   | Origem | Automático? | Como conseguir<br>o Acesso?         |
|--------------------------|--------|-------------|-------------------------------------|
| AD                       | Escola | Sim         | Atribuição no<br>EOL                |
| Adm. COPED <sup>13</sup> | SME    | Não         | Pedido em SME                       |
| Adm. COTIC               | SME    | Não         | COTIC/Disis                         |
| Adm. na DRE              | DRE    | Não         | Autorizado pelo<br>Diretor de DIPED |
| Adm. na UE               | Escola | Não         | Pedido à DRE                        |
| Adm. SME                 | SME    | Não         | Pedido em SME/<br>COTIC             |
| СР                       | Escola | Sim         | Atribuição no<br>EOL                |
| Diretor Escolar          | Escola | Sim         | Atribuição no<br>EOL                |
| Diretor Regional         | DRE    | Sim         | Atribuição no<br>EOL                |
| Docente                  | Escola | Sim         | Atribuição no<br>EOL                |
| DRE – Leitura            | DRE    | Não         | Atribuição pelo<br>Diretor de DIPED |
| Secretário Escolar       | UE     | Sim         | Atribuição no<br>EOL                |
| Supervisor Escolar       | DRE    | Sim         | Atribuição no<br>EOL                |

<sup>13</sup> Este perfil tem o mesmo acesso que o Administrador de SME, porém, sem direito de alterar configurações ou alterar dados.

| Perfil             | Origem | Automático? | Como conseguir<br>o Acesso? |
|--------------------|--------|-------------|-----------------------------|
| Supervisor Técnico | DRE    | Sim         | Atribuição no EOL           |

### Atenção

O Diretor da UE (apenas), Diretor Regional, e Diretor de DIPED (ou quem por eles determinado) é responsável por pedir que ocorra a inclusão e/ou cessação do permissionamento aos seus Administradores.

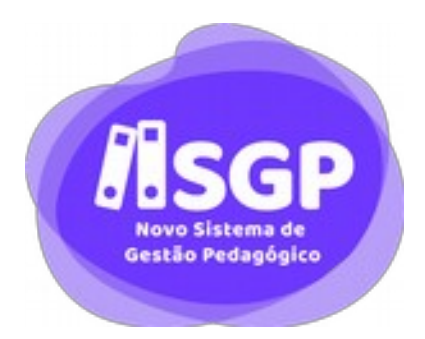

# Seção IV

# Notificação

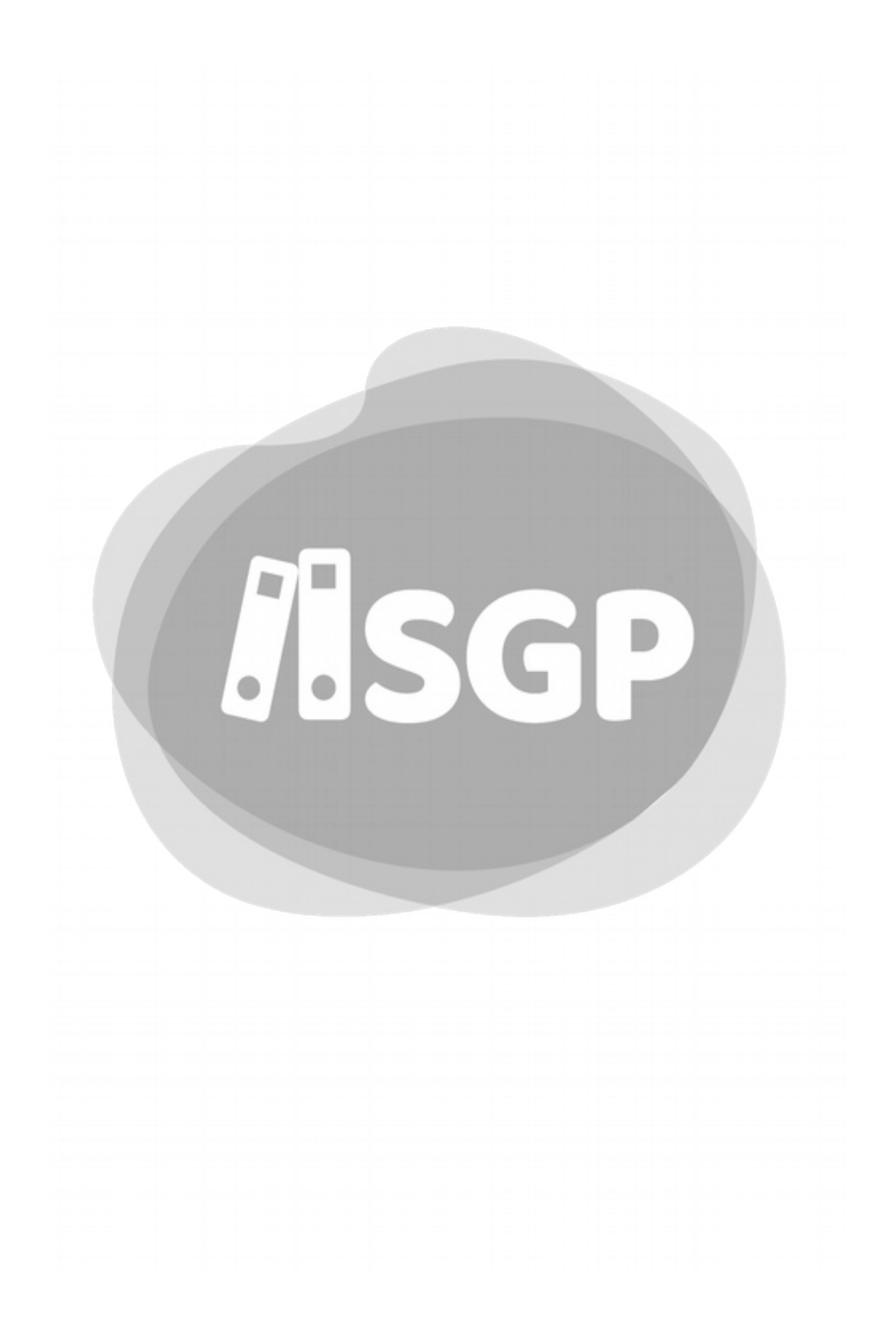

# 15 - Notificação

Uma notificação é um aviso que o Novo SGP dará a você alertando sobre os mais diversos assuntos como uma tarefa que precisa ser executada, um prazo de sistema ou uma informação.

As informações são personalizadas e você as receberá por situações que você precisa tornar conhecimento ou realizar uma ação.

Para acessarmos as notificações de Sistema temos dois caminhos de qualquer tela pelo **ícone de Notificação** ou da Tela Inicial pelo **Painel de Notificação**.

## A - Ícone de notificação

O ícone de notificação fica no canto superior direito da Tela.

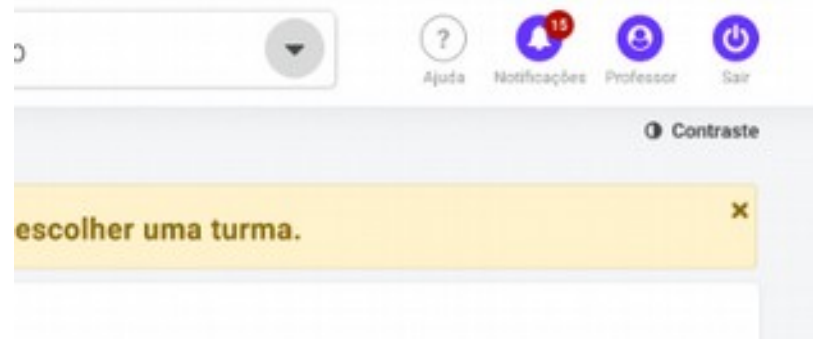

Figura 40 - icone de Notificação

No ícone, haverá um círculo vermelho com o número de notificações que você não leu ainda. De modo semelhante a um e-mail.

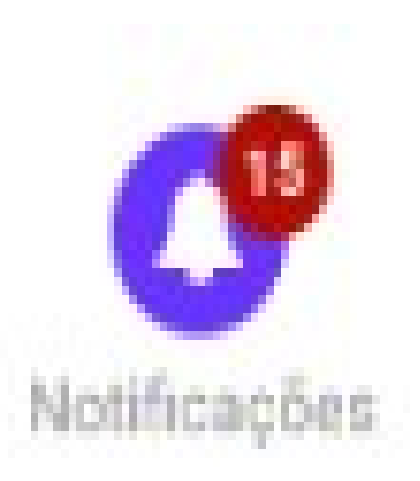

Figura 41 - Neste exemplo há 15 notificações pendentes

#### *i* Consulta de Notificações pelo Ícone

Ao clicar no Ícone de Notificações um menu aparece com as 5 últimas notificações que você recebeu.

| 16 | ENT | 0       | •                                       | ?<br>Ajuda | ) Notificaçã        | Ses Professor |
|----|-----|---------|-----------------------------------------|------------|---------------------|---------------|
| 1  | 0   | 0000010 | Validação da frequencia da turma 4A     | PENDENTE   | 15/08/2019<br>15:18 | 0             |
|    | 0   | 0000009 | Validação da frequencia da turma 4B     | PENDENTE   | 15/08/2019<br>08:34 |               |
|    | 0   | 8000000 | Validação da frequencia da turma 5A     | Aprovado   | 14/08/2019<br>12:05 |               |
|    | 0   | 0000007 | Validação da frequencia da turma 5B     | Aprovado   | 14/08/2019<br>09:40 |               |
|    | 0   | 0000006 | Lorem ipsum dolor sit amet, consectetur | Aprovado   | 14/08/2019<br>09:35 |               |
|    |     |         | Ver tudo                                |            |                     | Data/Hor      |

Figura 42Notificações - Apresentação das últimas notificações pelo ícone de Notificação.

Se você escolher clicar **ver tudo**, verá a lista completa aparecer na tela com todas as notificações.

A situação da notificação também aparece neste menu. No exemplo ,as duas primeiras recebem destaque pois é necessário uma ação.

|                                  | 0 | Novo son<br>Notificações  | 1           |                                                     |              |                   |
|----------------------------------|---|---------------------------|-------------|-----------------------------------------------------|--------------|-------------------|
|                                  |   | 7,ema                     | · Filterper | Categoria      Q Pression                           |              |                   |
| Diário de Classe<br>Planejamento | ž | Todas as turmas           |             | Aceitar Remark                                      | ar como hila |                   |
| Fechamento                       |   | 0 0                       | Tipo *      | Titulo                                              | Situação     | Data/Hor          |
| Relatórios<br>Geotão             | * | 0000010                   | Frequência  | Validação da frequencia da turma 4A                 | PENDENTE     | 15/08/201         |
| Configurações                    | * | 0000009                   | Frequência  | Validação da frequencia da turma 48                 | PENDENTE     | 15/08/201         |
|                                  |   | 0000008                   | Frequência  | Validação da frequencia da turma SA                 | Aptovado     | 14/08/201         |
|                                  |   | 0000007                   | Frequência  | Valdação da frequencia da turma SBI                 | Aprovado     | 14/08/201         |
|                                  |   | D 0000006                 | Calendário  | Lorem ipsum dolor sit arret, consectetur adipiocing | Aprovado     | 14/38/201<br>99:3 |
|                                  |   | 0000005     0000005     0 | Calendáno   | Lorem losum dolor sit arnet, consectetur adipiscing | Reprovado    | 14/38/201<br>08.0 |
|                                  |   | 0000004                   | Fechamento  | Lorem losum dolor sit arnet, consectetur adipiscing | Aprovado     | 13/36/201<br>08:0 |
|                                  |   | D 0000000                 | fechamento  | Lorem ipsum dolor sit arnet, consectetur adpiscing  | Reprovado    | 13/38/201<br>08:0 |
|                                  |   | 0000002                   | Notas       | Lorem losum dolor sit armet, consectetur adiplacing | Aprovado     | 12/08/201<br>0810 |
|                                  |   | 0000001                   | Notas       | Lorem ipsum dolor sit amet, consectetur adjuscing   | Aprovado     | 11/08/201<br>08.0 |

Figura 43: Tela com todas as Notificações.

## B - O painel de notificação

Na tela inicial, temos as principais notificações. Nesta tela ficam as 5 últimas notificações.

|                    | and 0                     |                     |                                           |          | O Control           |
|--------------------|---------------------------|---------------------|-------------------------------------------|----------|---------------------|
|                    | Nove ser<br>Dashboard / 2 | 019 / 1° Bimestre   |                                           |          | 0 0000              |
|                    | # Notificações            |                     |                                           |          |                     |
| Diário de Classe 🗸 | ю ту                      | o Titulo            |                                           | Situação | Data/Hora           |
| Planejamento -     | 0000010 Free              | paincia Validação   | da frequencia da turma 4A                 | PENDENTE | 15/08/2019<br>15:18 |
| C Fechamento 👻     | 0000009 Pres              | quência Validação ( | da frequencia da turma 45                 | PENDENTE | 15/08/2019<br>08:34 |
| le Gestão 🛩        | 0000008 Pres              | quência Validação   | da frequencia da turma SA                 | PENDENTE | 14/08/2019<br>12:05 |
| Configurações 👻    | 0000007 Free              | paincia Validação   | da frequencia da turma 58                 | PENDENTE | 14/08/2019<br>09:40 |
|                    | 0000006 Cal               | endiário Lorem ipsa | en dolor sit amet, consectetur adipiscing | PENDENTE | 14/08/2019<br>09:35 |
|                    |                           |                     | Ver tudo                                  |          |                     |
|                    |                           |                     |                                           |          |                     |
|                    |                           |                     | <b>—</b>                                  | Ē        |                     |
|                    | Frequência/ Pla           | ano de Aula         | Plano de Ciclo                            | Plano    | Anual               |

Figura 44 - Tela inicial com informação de notificações pendentes.

O painel de notificação com as cinco últimas. Aqui também para tomar ação com as notificações, você deverá escolher **ver tudo,** assim será enviado para a Tela de Notificações.

# 16 - Categorias de Notificação

O Novo SGP tem três tipos de Notificação.

### A - Aviso

O sistema dá aviso quando uma tarefa não obrigatória ficou sem ação, por exemplo, **não preencheu lição de casa.** 

Outra situação são os avisos de Calendário, por exemplo, Amanhã teremos Reunião Pedagógica, ou Sexta-feira termina o Bimestre.

#### B - Alerta

São os avisos de tarefas que precisam ser feitas, pois, caso não sejam, gerarão **pendências de fechamento**.

Exemplos de Alertas que você pode receber Não criei nenhuma avaliação para o 6A em Geografia, ou Não tem Conceito Bimestral para o 2C.

### C - Ação

São notificações que dependem de uma sequência de ações de diversos níveis.

Um exemplo deste tipo de notificação é a abertura de anos anteriores,em que o Administrador cria o evento, o Diretor valida e depois o Supervisor dá anuência no Sistema.

# 17 - Leitura de uma notificação

Na tela inicial ou na Tela de Notificação, para ler a notificação e ver detalhes basta clicar na notificação.

Na tabela que aparece na tela temos um cabeçalho com:

- ID
- Tipo
- Título
- Situação
- Data/Hora

Vejamos cada um destes itens.

#### Atenção

O acompanhamento das Notificações é extremamente importante para evitar pendências no Fechamento do Bimestre..

| ٩                                                          | ٥ | Notificações                             |                                   | Aguine Respire | General Control     |
|------------------------------------------------------------|---|------------------------------------------|-----------------------------------|----------------|---------------------|
| Love - Laborane                                            |   | Turra • Filtur por • Categoria           | • Q. Persone                      |                |                     |
| <ul> <li>Diario de Classe</li> <li>Planejamenta</li> </ul> | • | Todas as turmas                          | Recurse Marca                     |                |                     |
| K Fechamento                                               |   | D ID Tipo * Titulo                       |                                   | Situação       | Data/Hora           |
| E Relatorios                                               | ÷ | 🗇 0000010 Frequência Validação da freque | ncia da turma 4A                  | PENDENTE       | 15/08/2019<br>15:18 |
| • Configurações                                            | - | 🗋 0000009 Frequência Validação da freque | ncia da turma 48                  | PENDENTE       | 15/08/2019<br>08:34 |
|                                                            |   | 🗆 0000008 Prequência Validação da freque | ncia da turma SA                  | Aprovado       | 14/08/2019<br>12:05 |
|                                                            |   | 🗋 0000007 Preguência Validação da fregue | ncia da turma 58                  | Aprovado       | 14/08/2019<br>09:40 |
|                                                            |   | D 0000006 Calendario Lorem losum dolor e | uit arnet, consectetur adipiscing | Aprovado       | 14/08/2919<br>09:35 |
|                                                            |   | D 0000005 Calendário Lorem losum dolor e | alt arret, consectetur adipiscing | feprovado      | 14/08/2019<br>08:00 |
|                                                            |   | D 0000004 Fechamento Lorem losum dolor e | alt arret, consectetur adipiscing | Aprovado       | 13/08/2019<br>08:00 |
|                                                            |   | D 0000000 Pechamento Lorem ipsum dolor e | all arret, consectetur ad pacing  | Reprovado      | 13/08/2019<br>08:00 |
|                                                            |   | D 0000002 Notas Lorem losum dolor s      | alt armet, consectedur adiplocing | Aprovado       | 12/08/2019<br>08:00 |
|                                                            |   | 🗇 0000001 Natas Lorem ipsum dolor s      | at arret, consectetur ad piacing  | Aprovado       | 11/08/2919<br>08:00 |
| the make the terms                                         |   |                                          |                                   |                |                     |

Figura 45 - Novamente a Tela de Notificação.

## A - ID

É um número único de cada Notificação, assim esta notificação pode ser acompanhada independentemente de perfil de usuário.

## B - Tipo

É o tipo de funcionalidade no Novo SGP que gerou a Notificação, como o Calendário Escolar, Frequência, Avaliações, etc.

## C - Título

É um texto curto que identifica a Notificação, exatamente como qualquer *e-mail*.

## D - Situação

É a situação da Notificação:

**Pendente/Não Lida** – Significa que a pessoa que recebeu a Notificação ainda não tomou nenhuma ação.

Lida - Situação da Notificação após você fazer a leitura ou marcar como lida. As Notificações de Aviso podem ser marcadas em grupo como lidas. Notificações da Categoria Alerta e Ação exigem abertura individual das notificações.

**Aprovada** – Situação de uma Notificação Ação, que após passar por todo o fluxo, foi validada por todos.

**Reprovada** – Situação de uma Notificação do tipo Ação que foi rejeitada por qualquer das pessoas que fazem parte do fluxo de ação.

## E - Data/Hora

Dia e Hora que o Novo SGP criou a Notificação.

# 18 - Filtro de Notificações

Em alguns casos, ou perfis, pode acontecer que você esteja recebendo muitas notificações. Nas condições mais comuns deste tipo de situação temos o Gestor da UE, o Supervisor Escolar ou Administrador da DRE.

Com tantas mensagens pode ser necessário filtrar mensagens para ver por grupo, ou por funcionalidade.

Para facilitar, o Novo SGP, permite que você pode filtre a lista de Notificações, e portanto, achar uma determinada notificação com maior rapidez.

| unn  | 1           | *    | Filtrar por             | Categoria           | · QP        |          |                     |
|------|-------------|------|-------------------------|---------------------|-------------|----------|---------------------|
| Toda | s as turmas |      | Não lidas               | Ação                |             | (        |                     |
| Turm | a seleciona | da   | Lides                   | Alerta              |             |          |                     |
| 0    | ID          | Tij  | Aprovadas<br>Renzovadas | Avise               |             | Situação | Data/Hora           |
| 0    | 0000010     | Freq | uência Valida           | ção da frequencia   | da turma 4A | PENDENTE | 15/08/2019<br>15:18 |
|      | 0000009     | Freq | uência Valida           | ção da frequencia   | da turma 48 | PENDENTE | 15/08/2019<br>08:34 |
| 0    | 0000008     | Freq | uência Valida           | ção da freguencia ( | da turma SA | Aprovado | 14/08/2019          |

Figura 46 - Diversos filtros de Sondagem.

Entre os filtros temos:

- Turma
- Situação
- Categoria

• Pesquisar

## A - Turma

Você pode escolher entre ver notificações referentes a todas as suas turmas, ou apenas notificações da turma filtrada<sup>14</sup>.

Assim, se você estiver procurando uma notificação de uma turma específica, pode usar este filtro para a seleção.

| Turma   | •           |
|---------|-------------|
| Todas a | as turmas   |
| Turma   | selecionada |

Figura 47 - Filtro de Turmas.

## B - Situação

Outro filtro possível é o de Situação das Notificações.

<sup>14</sup> Mais detalhes no Capitulo XXXXXXX.

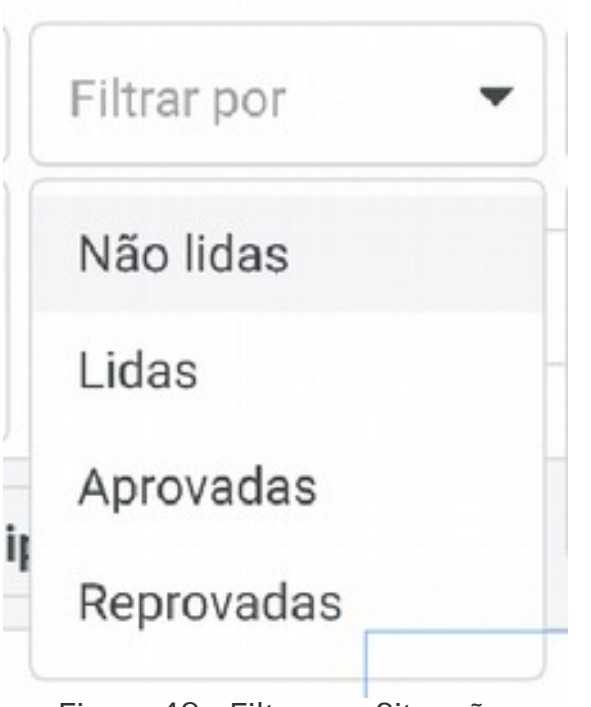

Figura 48 - Filtro por Situação.

Assim podemos mostrar apenas as notificações **Não Lidas**, por exemplo. Isso vai poupar muito tempo, ao descartar as demais.

## C - Categoria

Podemos filtrar também por Categoria.

| Categoria | • |
|-----------|---|
| Ação      |   |
| Alerta    |   |
| Aviso     |   |

Figura 49 - Filtro por Categoria.

## D - Pesquisar

Podemos digitar uma palavra, ou parte dela, você pode procurar diretamente uma notificação específica, se você souber o título ou parte dele.

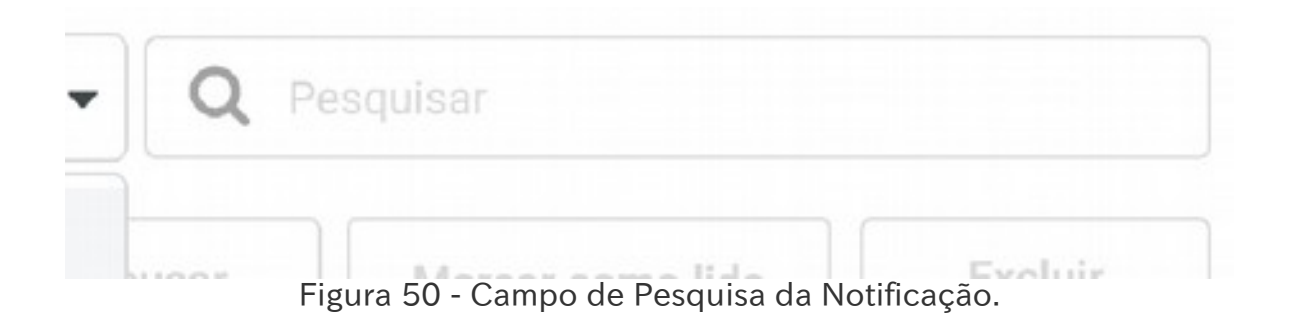

## E - Consultas Combinadas

Você pode consultar uma notificação usando mais de um filtro, como por exemplo, todas as Notificações Não lidas de Ação, que contenham 6D no nome, ou todas as Lidas do 9B,

# 19 - Acompanhamento de uma Notificação de Ação.

A notificação de Ação tem uma tela um pouco diferente para que o responsável pela notificação ou seu criador, possam acompanhar em que ponto está a notificação.

Ao clicar em uma Notificação de Ação você será levado à tela de detalhamento da notificação.

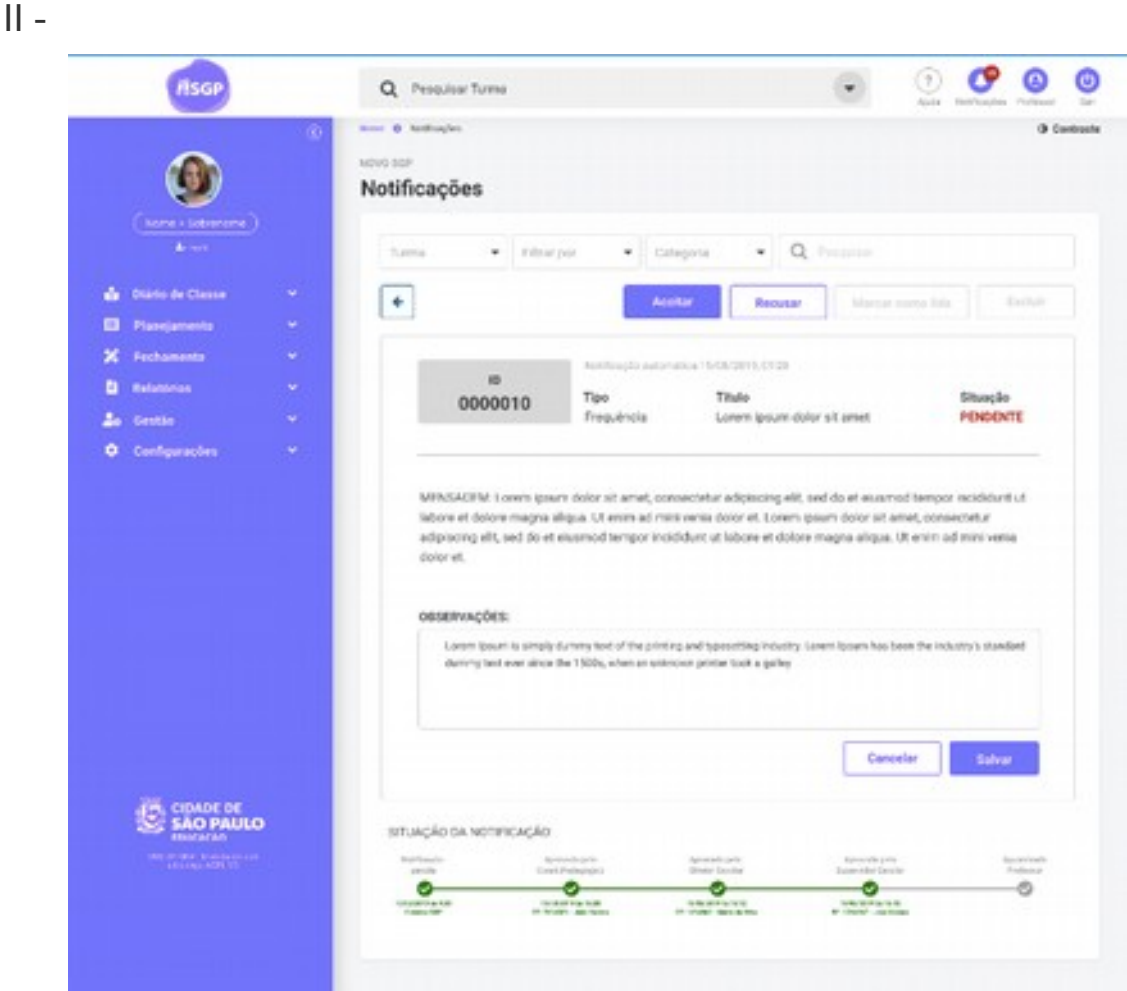

Figura 51 - Tela da Notificação de Ação.

Abaixo destes botões temos um cabeçalho da Notificação de Ação:

|         | Notificação automá | tica 15/08/2019, 09:20     |          |
|---------|--------------------|----------------------------|----------|
| 0000010 | Тіро               | Título                     | Situação |
| 0000010 | Frequência         | Lorem josum dolor sit amet | PENDENTE |

Figura 52 - Cabeçalho da Notificação de Ação.

Neste cabeçalho temos as informações básicas como o ID, o Tipo e o Título. Por fim, em destaque a Situação como Pendente pois é necessário que se recuse ou autorize.

| MENSAGEM: Lorem ipsum dolor sit amet, consectetur adipiscing elit, se<br>labore et dolore magna aliqua. Ut enim ad mini venia dolor et. Lorem ips<br>adipiscing elit, sed do et eiusmod tempor incididunt ut labore et dolore et<br>dolor et. | ed do et eiusmod tempo<br>sum dolor sit amet, cons<br>magna aliqua. Ut enim a | or incididunt ut<br>sectetur<br>ad mini venia |
|----------------------------------------------------------------------------------------------------|-------------------------------------------------------------------------------|-----------------------------------------------|
| OBSERVAÇÕES:<br>Lorem Ipsum is simply dummy text of the printing and typesetting industry. Lo<br>dummy text ever since the 1500s, when an unknown printer took a galley                                                                       | arem lpsum has been the ind                                                   | lustry's standard                             |
|                                                                                                    | Cancelar                                                                      | Salvar                                        |

Figura 53 - Observações.

Em mensagem, temos um texto com a descrição da Notificação.

## A - Botões de Aprovação/Rejeição

Acima você tem os botões de ação:

| Aceltar Recusar Marcar como lida Exclui |
|-----------------------------------------|
|-----------------------------------------|

Como não é possível excluir este tipo de Notificação, a opção Marcar como lida fica desativada, pois também não é possível esta ação.

## B - Aceitação de Notificação

Uma vez que você concorde com o que está na Notificação, clique em Aceitar

Atenção Gestores da Unidade, Supervisores e Administradores de SGP, estão entre os usuários que autorizam uma Notificação de Ação.

Caso você aceite a Notificação o preenchimento do Campo Observações é opcional cabendo a que aprovou escolher se é importante ou não registrar uma orientação ao usuário que disparou a mensagem

## C - Rejeição de Notificação

Caso discorde do pedido você pode rejeitá-lo.

Se resolver rejeitar a Notificação clique em Recusar , e neste caso será obrigatório fazer a observação como veremos logo em seguida.

MENSAGEM: Lorem ipsum dolor sit amet, consectetur adipiscing elit, sed do et eiusmod tempor incididunt ut labore et dolore magna aliqua. Ut enim ad mini venia dolor et. Lorem ipsum dolor sit amet, consectetur adipiscing elit, sed do et eiusmod tempor incididunt ut labore et dolore magna aliqua. Ut enim ad mini venia dolor et.

| Lorem Ipsum is simply dum   | imy text of the printing | and typesetting indus   | stry. Lorem Ipsum | has been the indu | ustry's standan |
|-----------------------------|--------------------------|-------------------------|-------------------|-------------------|-----------------|
| dummy text ever since the 1 | 1500s, when an unknow    | vn printer took a galle | y.                |                   |                 |
|                             |                          |                         |                   |                   |                 |
|                             |                          |                         |                   |                   |                 |
|                             |                          |                         | _                 |                   |                 |
|                             |                          |                         |                   |                   |                 |

Figura 55 - Observações.

Acima temos a Observação, que é obrigatória no caso da Notificação ser rejeitada. Nestas observações, é importante citar a Legislação e/ou o Motivo pedagógico da rejeição.

Após fazer a observação, não esqueça de clicar em Salvar

## D - Acompanhamento de Notificações.

Por fim, você pode acompanhar uma notificação e saber exatamente em qual parte do processo ela está acompanhando a situação no final da página:

#### Acompanhamento de uma Notificação de Ação.

| SITUAÇÃO DA NO     | TIFICAÇÃO:              |                             |                            |            |
|--------------------|-------------------------|-----------------------------|----------------------------|------------|
| Notificação        | Aprovado pelio          | Aprovado pelo               | Aprovada polo              | Aguardando |
| gerada             | Coord Predagógico       | Diretor Escolar             | Supervidor Escolar         | Professor  |
| 15/08/2014 in 4/30 | 16.08/3019 in 15:00     | 16,08,0214 (a. 15,13        | 15/08/08/14 An 15/18       |            |
| Enterna SCP        | 89/355331 - Jole Santes | 87,1324667 - Maria da Silva | RP: 1224567 - Josef Contex |            |

Figura 56 - Situação da Notificação de Ação aprovada.

| 15/06/2019 in 9/20<br>Sinterna SCP | 15/05/2019 as 15:00<br>87/255521 - Jola Santas |                  |                     |           |
|------------------------------------|------------------------------------------------|------------------|---------------------|-----------|
| gerada                             | Coord Pedagógico                               |                  |                     |           |
| Notificação                        | Reprovado pelo                                 | Director Parolas | Europeider Familier | Professor |

Figura 57 - Acima uma Notificação Rejeitada.

## E - Estrutura da Notificação de Ação

Uma notificação de Ação é hierárquica, isto é, passa do menor para o maior na Hierarquia para que ocorra a Aprovação.

Uma notificação de abertura de Anos Anteriores, por exemplo, é criada pelo Administrador da UE, e vai para o Diretor de Escola. Se o o Diretor reprovar, por exemplo, o ciclo para, e volta. Apenas se o Diretor aprovar, a notificação segue para o Supervisor.

## 20 - Ação para cada tipo de Notificação

## A - Avisos

Para as notificações de Categoria **Aviso**, há a possibilidade de marcar em grupo como lida.

#### Atenção

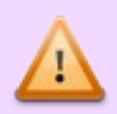

Ao marcar como lida o Novo SGP registrará todas as Notificações com este *status*. Sendo assim, espera-se que você tenha tomado as ações necessárias, se houver.

Para ler as Notificações de Categoria Aviso, você procede de modo semelhante a um serviço e-mail pela internet (*Webmail*).

## B - Alertas

Nesta categoria não há a possibilidade de marcar em grupo como notificação lida. Você deverá abrir uma a uma as notificações.

Para as Notificações da Categoria **Alerta** sempre há um ação a ser tomada por quem recebeu a notificação, pois estão diretamente relacionadas a um pendência de Fechamento de Bimestre. Qualquer notificação de Alerta ignorada por você gerará uma pendência no fechamento, referente à ação não tomada. Portanto,, recomendamos que faça a correção ou tome uma ação o mais rápido possível.

#### Atenção

Notificações de Alerta ignoradas pelo usuário tornam-se pendências no Fechamento do Bimestre.

## C - Ação

Uma notificação de categoria **Ação** é uma que precisa passar por várias pessoas que tomem conhecimento ou deem autorização para que a ação se efetive.

Como já explicado acima, você pode acompanhar uma Notificação Ação enquanto ela segue seu fluxo de aprovação dentro do Novo SGP.

Uma Ação rejeitada em qualquer parte do Fluxo volta ao início com as devidas observações para que haja a correção. A ação resultante desta autorização só estará disponível quando a Notificação for autorizada por todos os envolvidos no Fluxo.

#### Atenção

Notificações de Ação exigem justificativa para que haja rejeição.

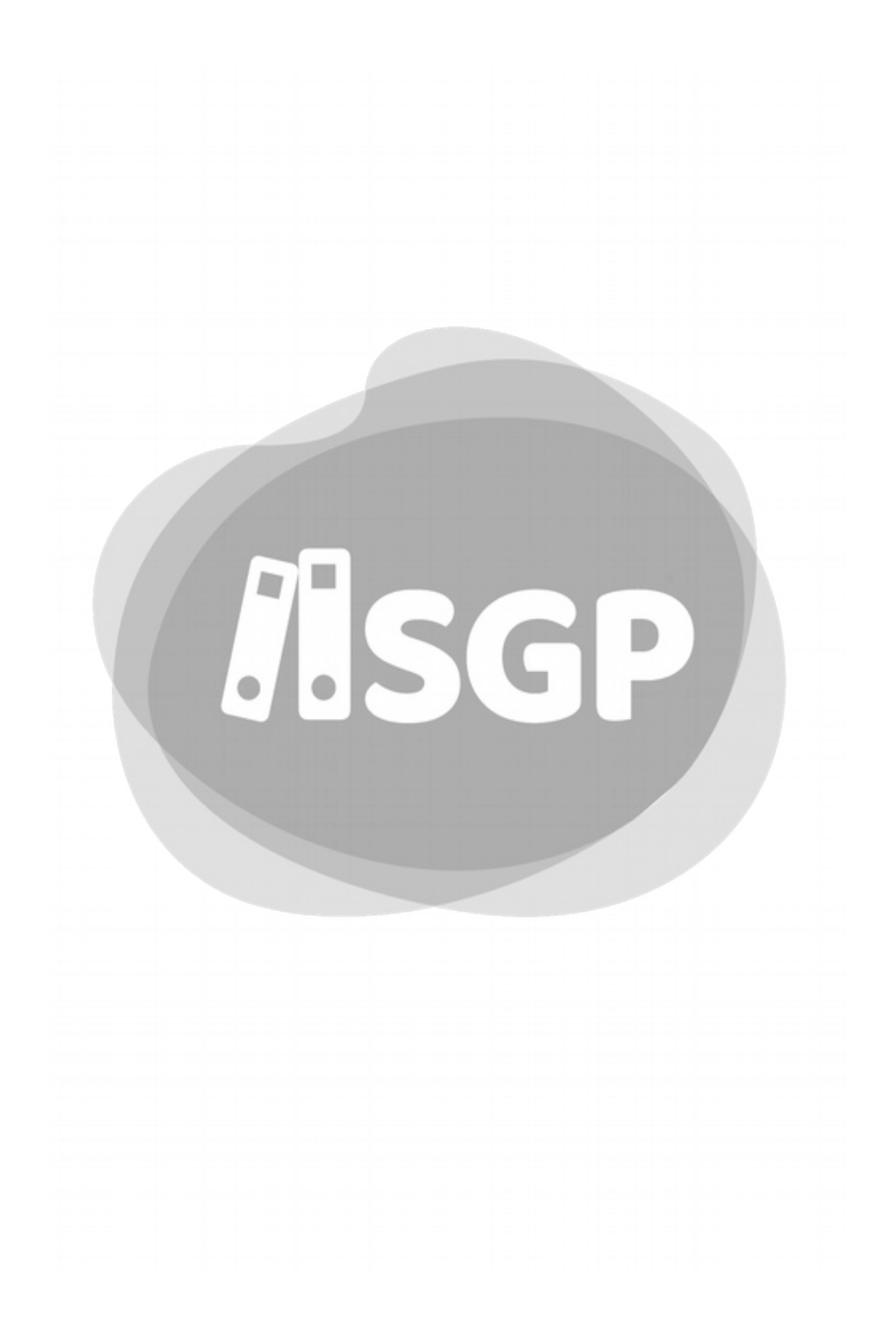

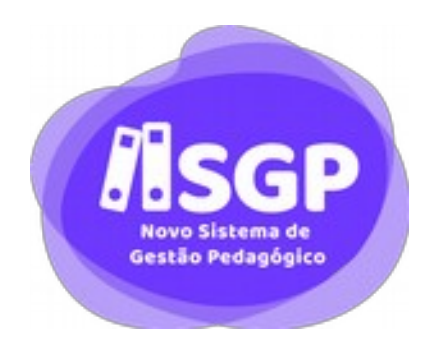

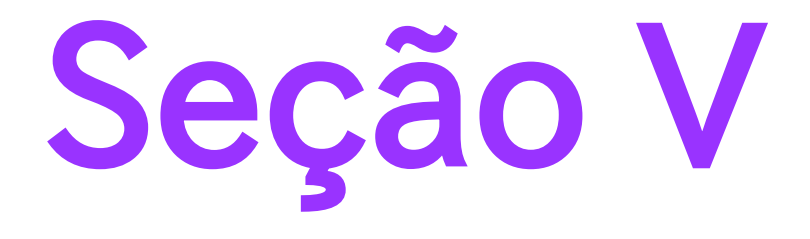

# Calendário Escolar
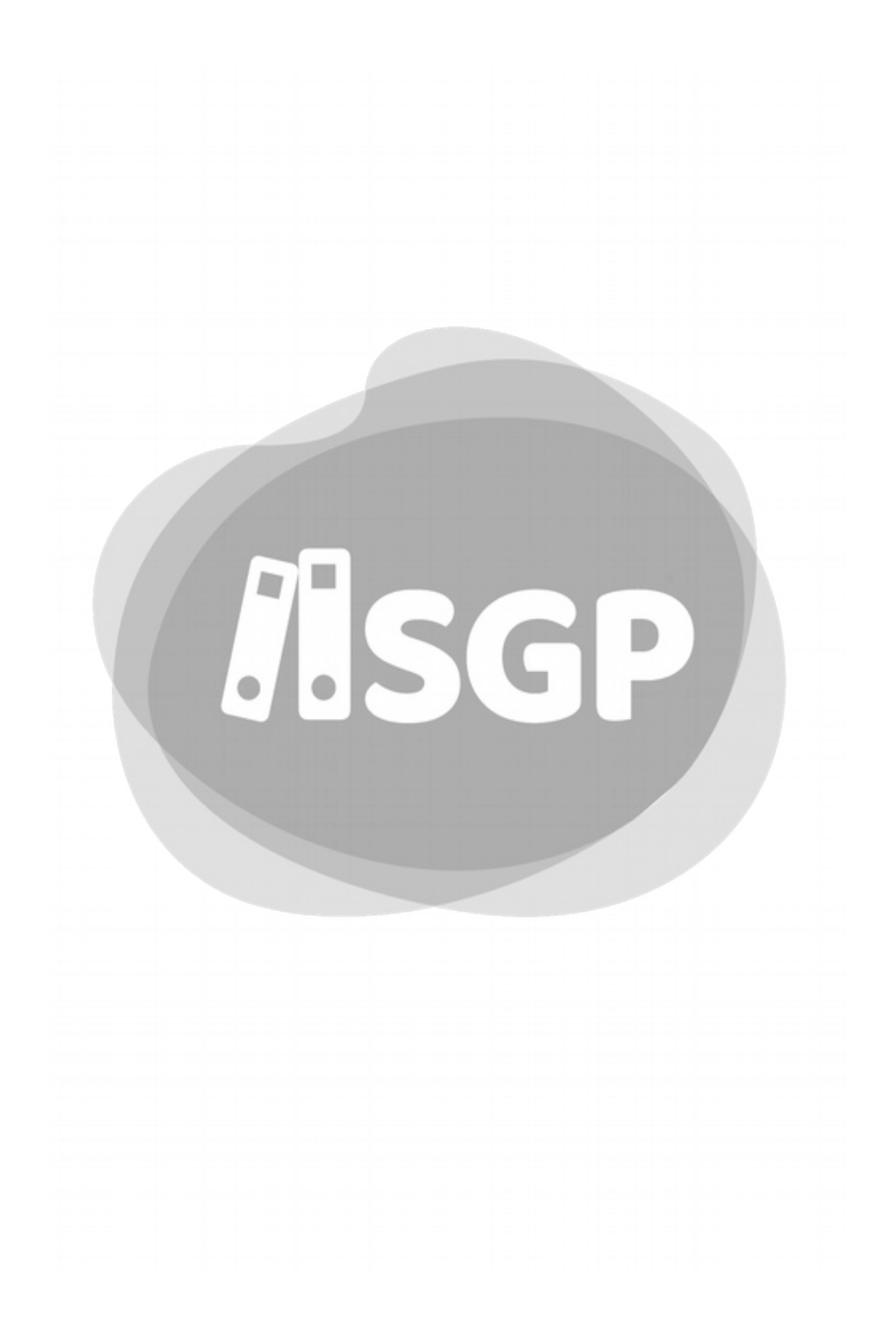

# 21 - Calendário Escolar

O Calendário Escolar no Novo SGP deve ser um registro que é cópia perfeita do Calendário Escolar Aprovado pelo Supervisor e Diretor Regional.

## A - Legislação

Anualmente será publicado no Diário Oficial da Cidade a normativa referente ao Calendário determinando:

- O que deve constar no Calendário;
- Início e Fim de cada Bimestre;
- Atividades obrigatórias;
- Atividades SME como Prova SP ou Avaliação da Ed. Infantil.

# 22 - Calendário SME

Anualmente, antes do início das aulas a SME cadastra os eventos comuns à RME.

O Cadastro destes eventos deve respeitar estritamente o previsto em legislação vigente.

## A - Tipos de Calendário de SME

A SME tem dois calendários a partir dos quais todas as Unidades de SME devem criar seus próprios Calendários.

#### *i* O Calendário do Ensino Fundamental e Médio

Apesar do nome, é compartilhado por todo Ensino Fundamental:

- Ensino Fundamental Regular;
- Ensino Fundamental de Educação Bilíngue para Surdos.

Ensino Médio

Esse Calendário é anual e está dividido em 4 Bimestres. É o principal Calendário de SME que atende as EMEFs, EMEFMs e EMEBSs.

#### *ii O Calendário de EJA*

Usado para a EJA Regular, que neste momento é a única modalidade de Educação de Jovens e Adultos atendida pelo Novo SGP.

É um calendário semestral com 2 bimestres. Durante o Ano Letivo temos, portanto, dois calendários de EJA, um para o Primeiro Semestre e outro para o Segundo.

# 23 - Tipos de Eventos

Veja a tabela resumo com os principais tipos de Eventos:

| Evento                      | Cadastro | Letivo?  | Pode<br>estar<br>com<br>outros? |
|-----------------------------|----------|----------|---------------------------------|
| Conselho de Classe          | UE       | Opcional | Sim                             |
| Evento DRE                  | DRE      | Não      | Sim                             |
| Evento para a DRE           | SME      | Opcional | Sim                             |
| Fechamento Final            | SME/UE   | Sim      | Sim                             |
| Fechamento de Bimestre      | SME/UE   | Sim      | Sim                             |
| Feriado                     | SME      | Não      | Não                             |
| Férias docentes             | SME      | Não      | Não                             |
| Liberação Excepcional       | SME      | Opcional | Sim 2                           |
| Liberação do Boletim        | SME/UE   | Opcional | Sim                             |
| Organização SME             | SME      | Não      | Não                             |
| Outros                      | Todos    | Opcional | Sim                             |
| Projeto Político Pedagógico | SME/UE   | Opcional | Sim                             |

#### Tipos de Eventos

| Evento                           | Cadastro | Letivo?  | Pode<br>estar<br>com<br>outros? |
|----------------------------------|----------|----------|---------------------------------|
| Recesso                          | SME      | Não      | Sim                             |
| Recreio nas Férias               | SME      | Não      | Sim                             |
| Reposição de Aula                | UE       | Não      | Sim                             |
| Reposição do Dia                 | UE       | Sim      | Sim                             |
| Reposição no Recesso             | SME      | Não      | Sim                             |
| Reunião Pedagógica               | UE       | Não      | Sim                             |
| Reunião de APM                   | UE       | Sim      | Sim                             |
| Reunião de Conselho de<br>Escola | UE       | Sim      | Sim                             |
| Reunião de Responsáveis          | SME      | Sim      | Sim                             |
| Sondagem                         | SME      | Sim      | Sim                             |
| Suspensão de Atividades          | SME      | Não      | Não                             |
| Visualização de Boletim          | SME/UE   | Opcional | Sim                             |

## A - Uso de cada tipo de Evento

#### *i* Conselho de Classe

É o evento que será criado para liberação da Tela de Conselho de Classe. Deve ficar dentro do Período de Fechamento.

#### *ii Fechamento de Bimestre*

Período que permite que os professores tomem ação de fechamento de notas e conceitos de educandos. Não existe mais Fechamento Final, por isso, o Fechamento de 4º Bimestre para Fundamental e Médio já faz a mesma função de Fechamento Final. O mesmo para o 2º Bimestre da EJA.

Durante esse período fica aberto também a Sondagem de Língua Portuguesa e de Matemática ,caso seja 2º ou 4º Bimestre.

#### iii Feriado

Evento Exclusivo de SME, a UE não deve criar Feriados no Calendário.

#### iv Férias docentes

Evento de SME. Ocorre em Janeiro.

#### v Liberação Excepcional

Evento que cria notificação de Ação. Permite aulas em dias incomuns como Domingo ou Feriado.

#### vi Liberação do Boletim

Evento que disponibiliza o Boletim para consulta da Família. Caso a UE não crie valerá o Evento de SME.

#### vii Organização SME

Período de Fevereiro, antes do início das aulas para Planejamento e Organização da UE.

#### viii Projeto Político Pedagógico

Período e/ou dia para discussão do Projeto Político Pedagógico da UE.

#### ix Recesso

Período sem aulas em Julho e Dezembro. Salvo em situações de greve não precisa ser criado pela UE.

#### x Recreio nas Férias

Registro de Atividades Recreio nas Férias. Geralmente em Janeiro e Julho.

#### xi Reposição de Aula

Quando é necessário repor parte de um dia letivo. Por exemplo, suspensão de aulas parcial por falta de água ou luz.

#### xii Reposição do Dia

Equivalente ao antigo *Atividade Diversificada.* Usa-se este evento quando houver suspensão completa das aulas, ou seja, nenhum professor deu a sua aula.

#### xiii Reposição no Recesso

Exclusivo para reposição de greve, permite fazer reposição durante o Recesso Escolar.

#### xiv Reunião Pedagógica

Dia não letivo da UE.

#### xv Reunião de APM

Dia Letivo com reunião da APM.

#### xvi Reunião de Conselho de Escola

Previsto em calendário, não letivo, não confundir com o Evento Conselho de Classe.

#### xvii Reunião de Responsáveis

Reunião com os responsáveis dos educandos.

#### xviii Sondagem

Exclusivo de SME, para o caso de haver necessidade de abertura de Sondagem fora do Fechamento de Bimestre.

#### xix Suspensão de Atividades

Para registro das *Pontes* e quaisquer outras suspensões que forem necessárias à UE, desde que autorizadas.

#### xx Outros

Para fazer um registro que não está contemplado em nenhum dos Tipos Anteriores

## B - Mudanças importantes para o Novo SGP

#### *i* Fechamento Final não existe

A partir do Novo SGP não existe mais o Evento Fechamento Final. As tarefas do antigo Fechamento Final são liberadas quando se cria a abertura de 2º Bimestre na EJA ou 4º Bimestre no Fundamental e Médio.

#### *ii Eventos de Reposição mudaram de nome*

Para evitar a confusão que o Antigo SGP trazia, os Eventos de Reposição agora recebem os nomes: **Reposição de Dia**, para quando as aulas de todo o dia foram suspensas, ou **Reposição de Aula**, quando parte das aulas foi suspensa, mas foi, por qualquer motivo, mantido o dia.

# 24 - Eventos de DRE

Veja a tabela:

| Eventos da DRE  | Cadastro | Letivo? | Pode estar<br>com outros? |
|-----------------|----------|---------|---------------------------|
| Formação        | DRE      | Não     | Sim                       |
| Curso           | DRE      | Não     | Sim                       |
| Encontro Mensal | DRE      | Não     | Sim                       |
| Seminário       | DRE      | Não     | Sim                       |
| Palestra        | DRE      | Não     | Sim                       |
| Reunião         | DRE      | Não     | Sim                       |

O Administrador da DRE tem agora a possibilidade de criar eventos de DIPED para as Unidades.

Após criados os Eventos da DRE, como os da tabela acima, na UE estarão visíveis apenas para os Gestores de UE.

São eventos que ajudam a UE a se organizar para os momentos formativos.

Caso o Administrador de DRE crie um evento para a UE, o evento se comportará exatamente do mesmo modo caso tivesse sido criado pelo Administrador da UE.

# 25 - Criação de Evento de Calendário

## A - Tela de Criação de Evento

## i Escolha o Calendário

|                         |       |                             |                  |             | + Volta  |
|-------------------------|-------|-----------------------------|------------------|-------------|----------|
| 2019 - Calendário Escol | <br>) | Q, Digite o norme do evento | Tipò de evento 🔹 | Data More 🔳 | Dealer I |

Figura 58 - Tela Inicial de Cadastro de Evento de Calendário.

Inicia-se a criação de eventos escolhendo o Calendário para o Ano Letivo.

Após a escolha do Ano Letivo aparecerá a Lista dos Eventos já cadastrados na sua Unidade.

#### Entendendo o Novo SGP - Geral

| 2019 - 0 | alendário Escolar 🔹 | Q. Digite o nome do evento |            | Tipo de evento 🔹 | Data Inicio 🛢 | Data fen   |
|----------|---------------------|----------------------------|------------|------------------|---------------|------------|
|          | Nome do evento      |                            | Tipo de ev | rento            | Data inicio   | Data fim   |
| 0        | Nome Completo       |                            | Nome do l  | tipo de evento   | 24/10/1978    | 24/10/1978 |
| 0        | Nome Completo       |                            | Nome do    | tipo de evento   | 24/10/1978    | 24/10/1979 |
| 0        | Nome Completo       |                            | Nome do    | tipo de evento   | 24/10/1978    | 24/10/1979 |
|          | Nome Completo       |                            | Nome do    | tipo de evento   | 24/10/1928    | 24/10/1979 |
|          |                     |                            |            |                  |               |            |

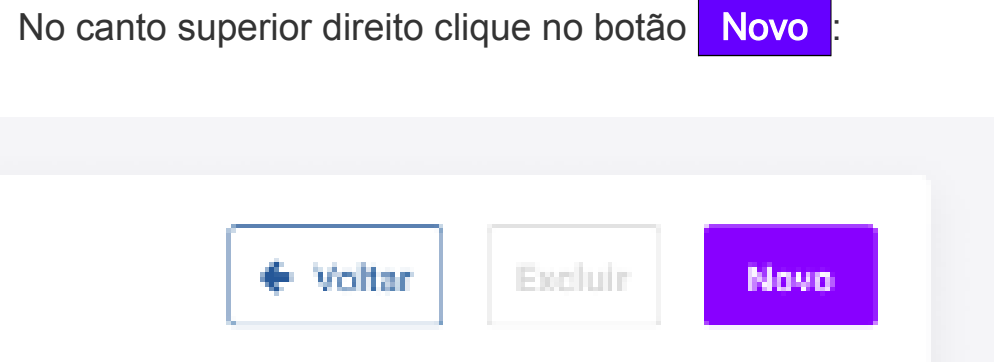

Figura 60 - Em destaque o botão Novo (Evento).

Após isso você irá para a tela e poderá iniciar o cadastro de um novo evento.

| 2019 - Calendário Escolar 👻          | 200 Nº de Dias Letivos<br>no Calendário |                            | ( + v |
|--------------------------------------|-----------------------------------------|----------------------------|-------|
| Diretoria Regional de Educação (DRE) |                                         | Unidade Escolar (UE)       |       |
| Diretoria Regional de Educação (DRE) |                                         | Unidade Esclar (UE)        |       |
| Nome do evento                       |                                         | Selecione o tipo de evento |       |
| Nome do Evento                       |                                         | Tipo do Evento             |       |
| Data do evento                       | Letivo                                  |                            |       |
| 00/00/0000                           | 🔾 Sim 🔘 Ni                              | ló.                        |       |
| Descrição                            |                                         |                            |       |
|                                      |                                         |                            |       |
|                                      |                                         |                            |       |
| 8 <i>x</i> ⊻   ≔ ≔                   |                                         |                            |       |
|                                      |                                         |                            |       |

Figura 61: Tela para Cadastro de Eventos.

#### *ii* Contagem de dias Letivos

Ao lado do campo de Calendário temos a contagem de dias letivos.

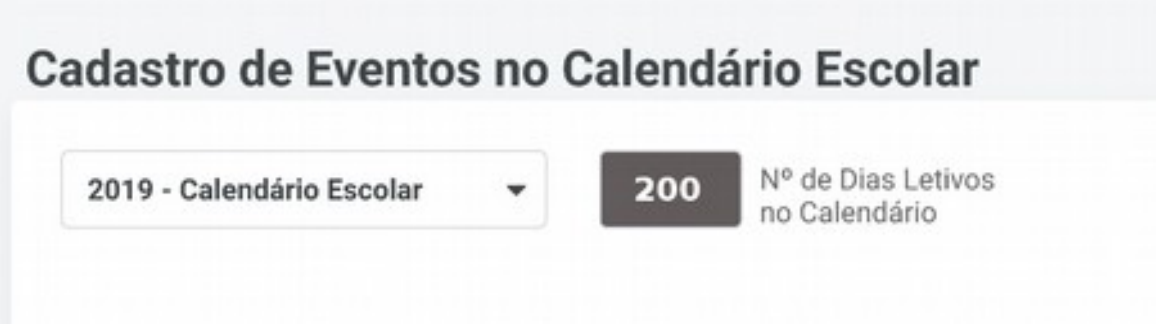

Figura 62: Totalização dos dias letivos.

#### iii Escolha de DRE e UE

A DRE e a UE vem travadas, ou seja, não é necessário fazer a seleção.

#### iv Nome do Evento

Dê um nome para o Evento

| Diretoria Regional de Educação (DRE) | •                  | Unidade Escla      |
|--------------------------------------|--------------------|--------------------|
| Nome do evento                       |                    | Selecione o tipo d |
| Nome do Evento                       |                    | Tipo do Evento     |
| Data do evento                       | Letivo             |                    |
| Figura 63: Opção d                   | le Nome do Evento. |                    |

#### v Escolha do tipo

Depois escolha o Tipo (veja detalhes na página 108).

| <br>Selecione o tipo de evento |  |
|--------------------------------|--|
| Tipo do Evento                 |  |
| Tipo do Evento                 |  |

Continue marcando a data do Evento.

#### vi Datas de Eventos

#### Eventos de Data única

Alguns eventos tem início e fim no mesmo dia como uma Reunião de Conselho de Escola.

Nestes casos a tela irá mostrar apenas um campo data.

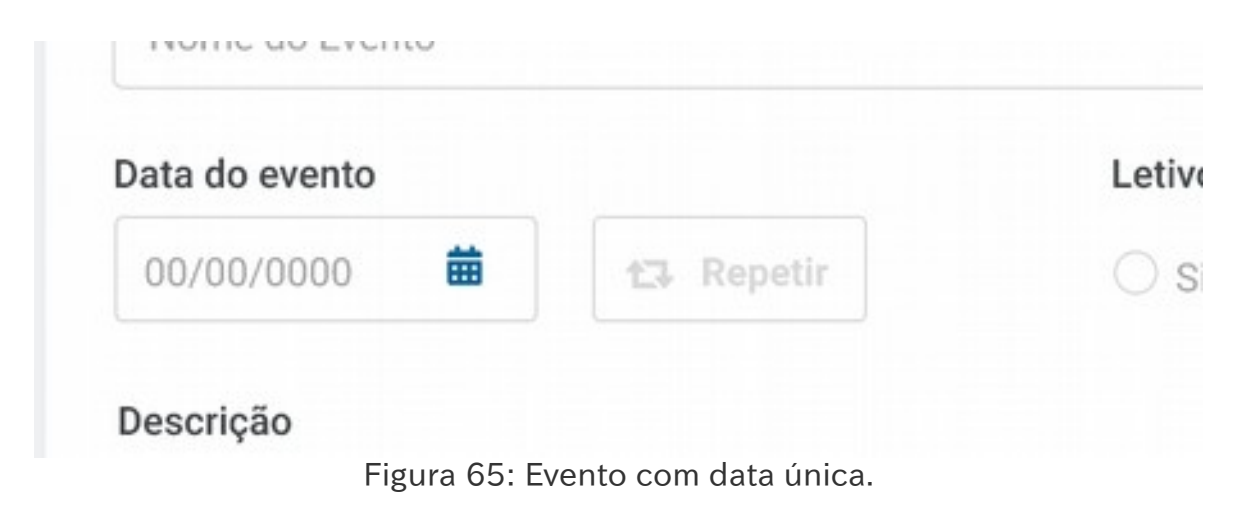

Eventos de datas única podem ser replicados conforme veremos no Capítulo 26 – Cópia de Eventos de calendário, na página 121.

#### Eventos com data Início e data Fim

Um evento pode corresponder a um período como, por exemplo, o Fechamento de Bimestre, ou o Período de Conselho de Classe.

Neste caso você está obrigado a colocar a data inicio e a data fim.

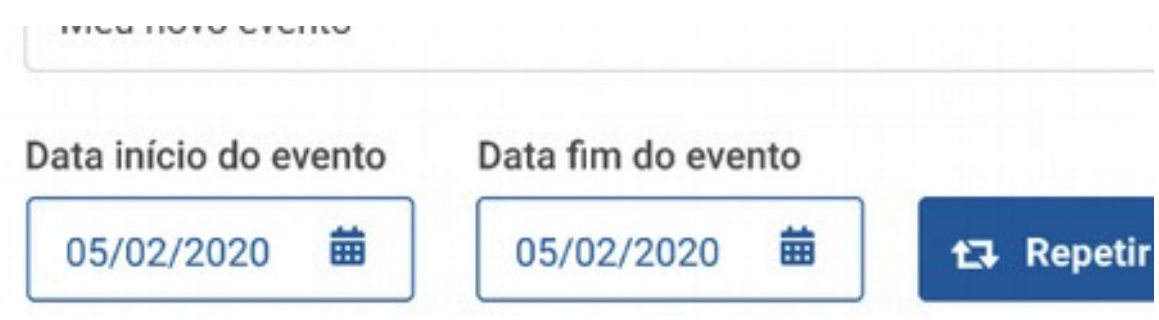

Figura 66: Evento com data início e Data fim.

Registre o período marcando a Data Início e a Data Fim.

## Atenção

Mesmo um evento com Data Início e Data fim, ou seja, um que se estenda por um período, pode ser cadastrado como um dia. Coloque a mesma data nos dois campos.

#### vii Letivo

Clicar em Letivo ou Não Letivo.

#### viii Descrição

A descrição é facultativa, mas enfatizamos a necessidade de fazê-la. Assim será muito mais fácil entender o que foi cadastrado.

#### ix Cadastrar

Após terminar todas as configurações clique em **Cadastrar** para salvar o evento.

O número de dias letivos do calendário será atualizado.

# 26 - Cópia de Eventos de calendário

Para o Administrador que tem mais de um Calendário na UE, por exemplo, uma EMEF que possui turmas de EJA regular, é possível copiar um evento criado para outro calendário, evitando retrabalho.

| Antes de c | licar em | Cadas     | strar  | clique em    | Copiar Eve | ento : |
|------------|----------|-----------|--------|--------------|------------|--------|
| 11         | BI       | <u>U</u>  | i≡     | Ξ            |            |        |
|            | Copia    | r Evento  |        |              |            |        |
|            | Figu     | ra 67: Bo | otão C | opiar Evento |            |        |

Após isso aparecerá outros Calendários que a UE tenha neste ano.

|                      |                 |            | *    | Máximo de Moura Santos, PROF             |
|----------------------|-----------------|------------|------|------------------------------------------|
| C                    | Copiar event    | to         |      | ×                                        |
| с                    | opiar para o(s) | Calendário | o(s) |                                          |
|                      | ITEM 1 🗙        | ITEM 2     | ×    | •                                        |
|                      | Todos           |            |      |                                          |
|                      | ITEM 1          |            |      |                                          |
|                      | ITEM 2          |            |      |                                          |
| ext of th<br>type an | ITEM 3          |            |      | t ever since the 1<br>ing and typesettin |
| tandard              | ITEM 4          |            |      | ed it to make a ty                       |

Figura 68: Copiando Eventos para outros Calendários.

Você pode clicar no Calendário e os Escolhidos aparecerão ao lado do Botão de Copiar.

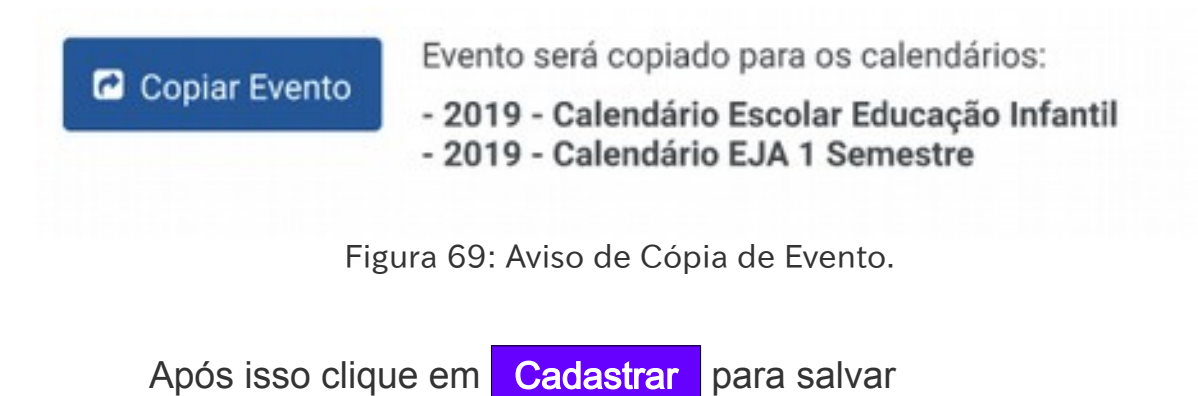

O evento será copiado e você receberá uma Notificação sobre a ação.

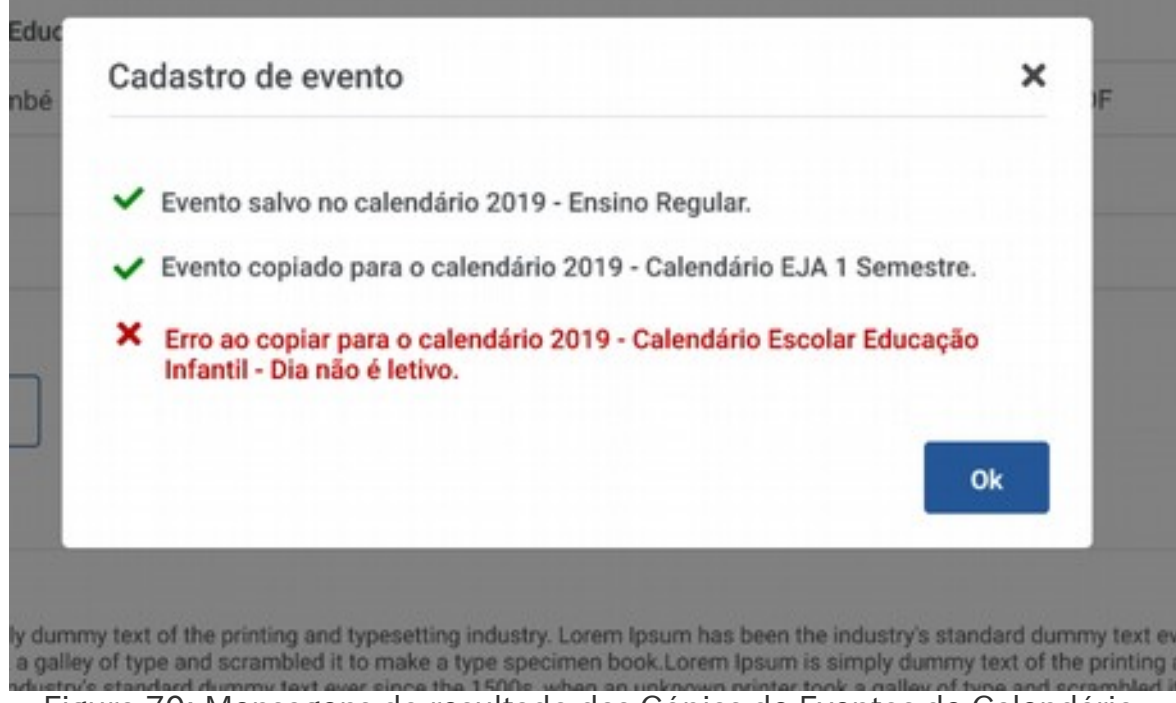

Figura 70: Mensagens do resultado das Cópias de Eventos de Calendário.

Por fim, o sistema irá levar você para a Tela Inicial.

# 27 - Exclusão de Eventos

Conforme já explicado acima, o Gestor ou o Administrador da UE podem ver a lista de Eventos Cadastrados.

Na Tela de Calendário, logo após escolher o Calendário aparecerá uma lista de Eventos para aquele Calendário.

## A - Listagem de Eventos

|          |                                     |                            | + Voltar E    | cluir Novo |
|----------|-------------------------------------|----------------------------|---------------|------------|
| 2019 - C | alendário Escolar 🔹 🔍 Digite o nome | do evento Tipo de evento - | Data Inicio 🛢 | Data fim 🗰 |
|          | Nome do evento                      | Tipo de evento             | Data início   | Data fim   |
|          | Nome Completo                       | Nome do tipo de evento     | 24/10/1978    | 24/10/1978 |
|          | Nome Completo                       | Nome do tipo de evento     | 24/10/1978    | 24/10/1978 |
|          | Nome Completo                       | Nome do tipo de evento     | 24/10/1978    | 24/10/1978 |
| 0        | Nome Completo                       | Nome do tipo de evento     | 24/10/1978    | 24/10/1978 |

Figura 71: Lista de Eventos por Calendário.

A listagem de eventos para consulta tem os seguintes Campos:

- Campo de Seleção;
- Nome do Evento;
- Tipo de Evento;
- Data Início ;

• Data Fim.

## i Campo de seleção

A primeira coluna são uns *quadradinhos* que servem para selecionar o evento, pode ser escolhido um a um ou clicando no título para selecionar todos.

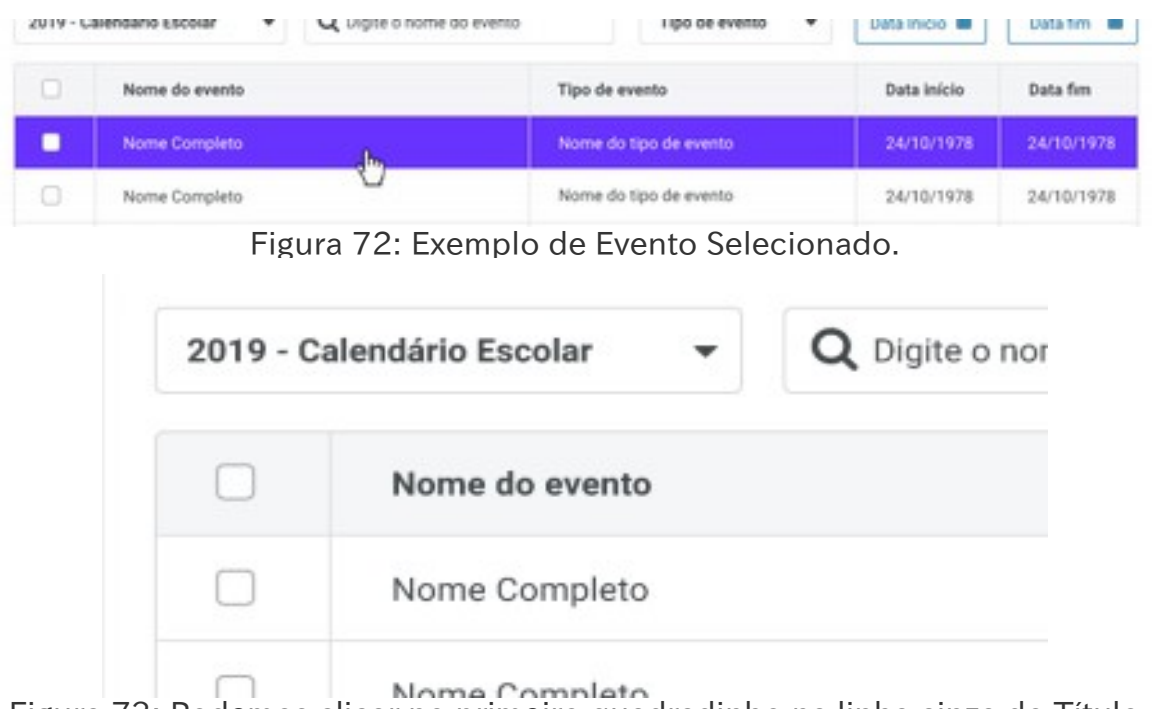

Figura 73: Podemos clicar no primeiro quadradinho na linha cinza do Título para selecionar todos.

#### *ii Nome do Evento*

É um Título que você escolheu para o Evento.

#### iii Tipo de Evento

O tipo do Evento. Tipos de Eventos são predefinidos por SME.

Para mais detalhes sobre tipo de Evento leia o Capitulo 23, Tipos de Eventos na página 108.

#### iv Datas Início e Fim

As datas de quando começa e quando termina um evento.

## **B - Pesquisa de um Evento de Calendário**

Para fazer uma pesquisa você deve usar o campo de busca.

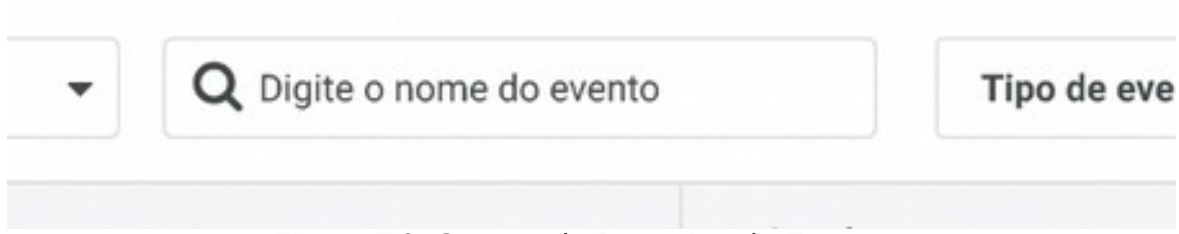

Figura 74: Campo de Pesquisa de Eventos.

Neste campo você usará o nome do Campo para pesquisa.

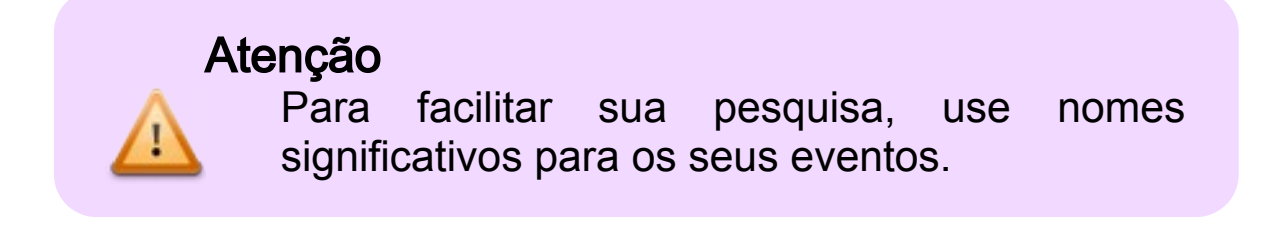

#### *i* Filtro de eventos

Além da pesquisa por nome você pode filtrar os eventos por tipo e/ou data.

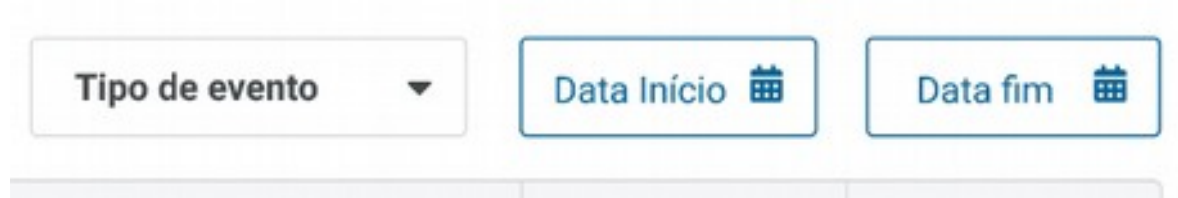

Figura 75: Filtros de Eventos.

Os filtros vão deixar sua pesquisa mais assertiva.

## C - Exclusão de Eventos da Unidade

Na Tela de Listagem de Eventos escolha o evento que você precisa manipular:

|          |                     |                           |                        | + Voltar D    | chut Novo  |
|----------|---------------------|---------------------------|------------------------|---------------|------------|
| 2019 - C | alendário Escolar 👻 | Q Digite o nome do evento | Tipo de evento 👻       | Data Inicio 🛢 | Data fm    |
|          | Nome do evento      |                           | Tipo de evento         | Data início   | Data fim   |
|          | Nome Completo       | dis.                      | Nome do tipo de evento | 24/10/1978    | 24/10/1978 |
| 0        | Nome Completo       | U                         | Nome do tipo de evento | 24/10/1978    | 24/10/1978 |
|          | Nome Completo       |                           | Nome do tipo de evento | 24/10/1978    | 24/10/1978 |
|          | Nome Completo       |                           | Nome do tipo de evento | 24/10/1978    | 24/10/1978 |

Figura 76: Um evento na tela, observe o Botão Excluir Inativo.

Enquanto nenhum evento estiver selecionado, o botão **Excluir** ficará inativo.

|          |                     |                            |             |                  | + Voltar E    | chuir Nove |
|----------|---------------------|----------------------------|-------------|------------------|---------------|------------|
| 2019 - C | alendário Escolar 🔹 | Q. Digite o nome do evento |             | Tipo de evento 🔹 | Data Inicio 🛢 | Data fim   |
|          | Nome do evento      |                            | Tipo de eve | nto              | Data início   | Data fire  |
| 2        | Nome Completo       |                            | Nome do ti  | po de evento     | 24/10/1978    | 24/10/1978 |
| ŏ        | Nome Completo       |                            | Nome do ti  | po de evento     | 24/10/1978    | 24/10/1978 |
|          | Nome Completo       |                            | Nome do ti  | po de evento     | 24/10/1978    | 24/10/1978 |
|          | Nome Completo       |                            | Nome do ti  | po de evento     | 24/10/1978    | 24/10/1978 |

Figura 77: Selecionando um Evento para a Exclusão.

Após a Seleção do Evento, o botão **Excluir** fica ativo, e deve ser clicado para fazer a exclusão.

Imediatamente o Novo SGP pede confirmação:

| olar     | Q Digite o nome do evento                                | Tipo de evento | •       | Data Início 🛱 |
|----------|----------------------------------------------------------|----------------|---------|---------------|
| o evento | Excluir evento                                           |                |         | Data início   |
| ompleto  | Nome Complete                                            |                |         | 24/10/1978    |
| ompleto  | - Nome Completo<br>Deseja realmente excluir este evento? |                |         | 24/10/1978    |
| ompleto  |                                                          | Cancelar       | Excluir | 24/10/1978    |
| ompleto  |                                                          |                |         | 24/10/1978    |
|          |                                                          |                |         |               |

Figura 78: Confirmação de Exclusão.

Ao Clicar Cancelar você será levado de volta à listagem de eventos e nada será feito. Todos os Eventos permanecerão intactos.

Se você clicar em **Excluir** na confirmação, todos os eventos anteriormente selecionados serão excluídos.

Atenção Após a exclusão de um evento não será mais possível recuperá-lo.

O Novo SGP vai informar você sobre a ação:

|          |                     | Evento excl                | uido com sucesso. |               |          |
|----------|---------------------|----------------------------|-------------------|---------------|----------|
| 2010 - ( | alendário Escolar 👻 | Q. Digite o nome do evento | Tipo de evento 💌  | 🔶 Voltar 🛛 Ex | Data fm  |
| *****    |                     |                            |                   |               |          |
| 0        | Nome do evento      |                            | Tipo de evento    | Data inicio   | Data fim |

Figura 79: Aviso de Exclusão realizada.

## 28 - Recorrência na Criação de Eventos

Ao criar um evento é possível repeti-lo para não ser necessário digitar, por exemplo, 11 Reuniões de Conselho de Escola.

Assim, ao criar o primeiro evento posso determinar que ele se repita, evitando trabalho desnecessário.

## A - Criação do evento

Quando for criar um evento de Calendário, crie primeiro o evento mais próximo do inicio do Ano. No nosso Exemplo de Conselho de Escola, a última sexta-feira do mês.

| adastro de Eventos no Calendário Escolar                                     |                                          |           |
|------------------------------------------------------------------------------|------------------------------------------|-----------|
| 2019 - Calendário Escolar de 2019 - Anual • 2016 Nº de Dias Lette Calendário | os no 🔶 🔶 Voltar Cancelar                | Cadastrar |
| Diretoria Regional de Educação (DRE)                                         | Unidade Escolar (UE)                     |           |
| DIRETORIA REGIONAL DE EDUCACAO SANTO AMARO +                                 | JOAQUIM CANDIDO DE AZEVEDO MARQUES, DES. | •         |
| Nome do evento                                                               | Tipo evento                              |           |
| Conselho de Escola                                                           | Reunião de Conselho de Escola            |           |
| Data do e vento Letivo                                                       |                                          |           |
| 22/02/2019 E Ta Repete                                                       | 🗇 nie                                    |           |
| Descrição                                                                    |                                          |           |
| pescrição                                                                    |                                          |           |
|                                                                              |                                          |           |
|                                                                              |                                          |           |
| r* Copiar Evento                                                             |                                          |           |

Figura 80: Cadastro da Reunião e Conselho de Escola.

## **B** - Recorrência

Antes de Salvar clicando em **Cadastrar** clique no botão **Repetir** e aparecerá a janela de repetição.

| )ata iní cio                   |          | Data fim         |   |
|--------------------------------|----------|------------------|---|
| 22/02/2019                     | 益        | DD/MM/AAAA       | 苗 |
| Selecione a re 👻               | Selecion | eodia 👻          |   |
| a fa selacione una data fan an |          | a factor and the |   |

Figura 81: Tela de Cadastro de Recorrência.

Faça a Seleção e clique em Salvar

#### i Data Início

O Novo SGP lê do evento cadastrado. È a data do primeiro evento que irá se repetir.

#### *ii Data Fim*

Quando termina a repetição. Se não definida nenhuma data o Novo SGP considera o último dia do Ano.

#### *iii* Repetir a cada

Neste caso podemos escolher se a repetição será semanal ou mensal. Além de poder refinar o período de repetição.

Assim posso cadastrar um evento que repete a cada Mês, ou a cada duas semanas, ou qualquer outra cominação que achar interessante.

Assim uma repetição mensal vai tentar jogar a recorrência para todo dai 22 de cada Mês.

#### Repetição Semanal

Ao Escolher a repetição semanal o Sistema faz uma alteração na tela para que eu detalhe a repetição.

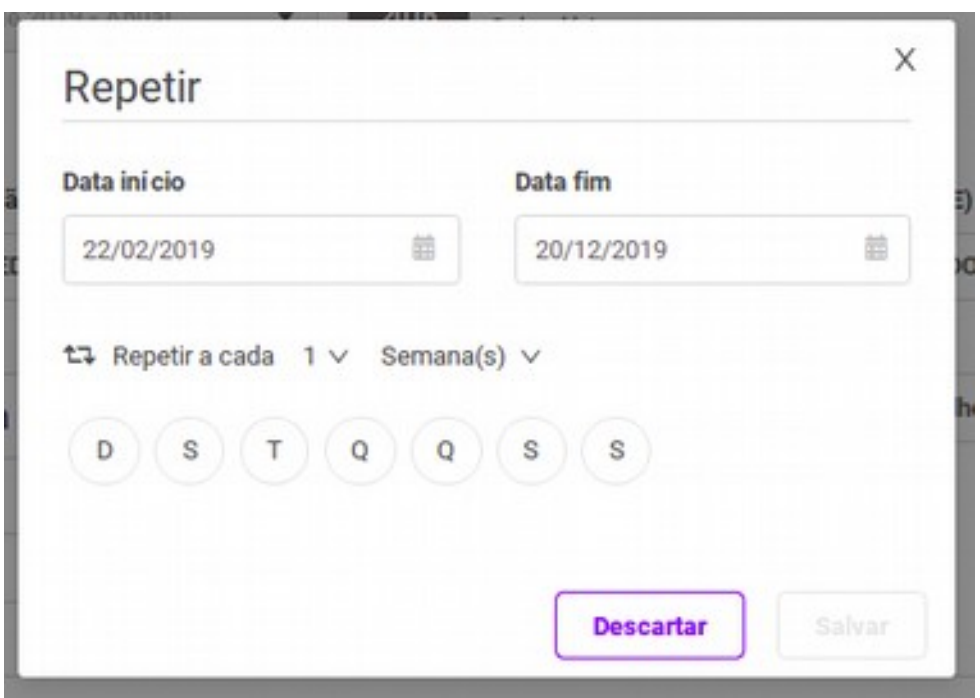

Figura 82: Tela de Repetição Semanal.

Neste ponto escolho com uma combinação que o evento irá se repetir na Terça-feira, semana sim, semana não. Para isso marco a cada suas semanas e a terça-feira T.;

| Data ini cio | Data fim   |           |
|--------------|------------|-----------|
| 22/02/2019   | 20/12/2019 | <b>11</b> |
| DSTQ         | Q S S      |           |

Figura 83: Repetindo quinzenalmente na Terça.

#### Padrão de recorrência

Para um outro tipo de padrão usamos esta opção. Assim podemos repetir a cada mês no dia 10, ou na primeira quinta-feira de cada mês.

| Data ini cio |      |          | Data fim   |         |
|--------------|------|----------|------------|---------|
| 22/02/2019   |      | <b>#</b> | 20/12/2019 | <b></b> |
| No dia       | - 15 |          |            |         |
|              |      |          |            |         |

Figura 84: Repetindo todo dia 15 de cada mês

Ou

| 22/02/2019                       | 部 |
|----------------------------------|---|
| t⊋ Repetir a cada 2 ∨ Mês(ses) ∨ |   |
| Primeiro 👻 Segunda-feira 👻       |   |
|                                  |   |

Figura 85: Repetição na primeira segunda de cada mês.

## Atenção

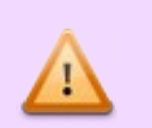

Para usufruir a recorrência é preciso que haja um padrão na repetição de evento.

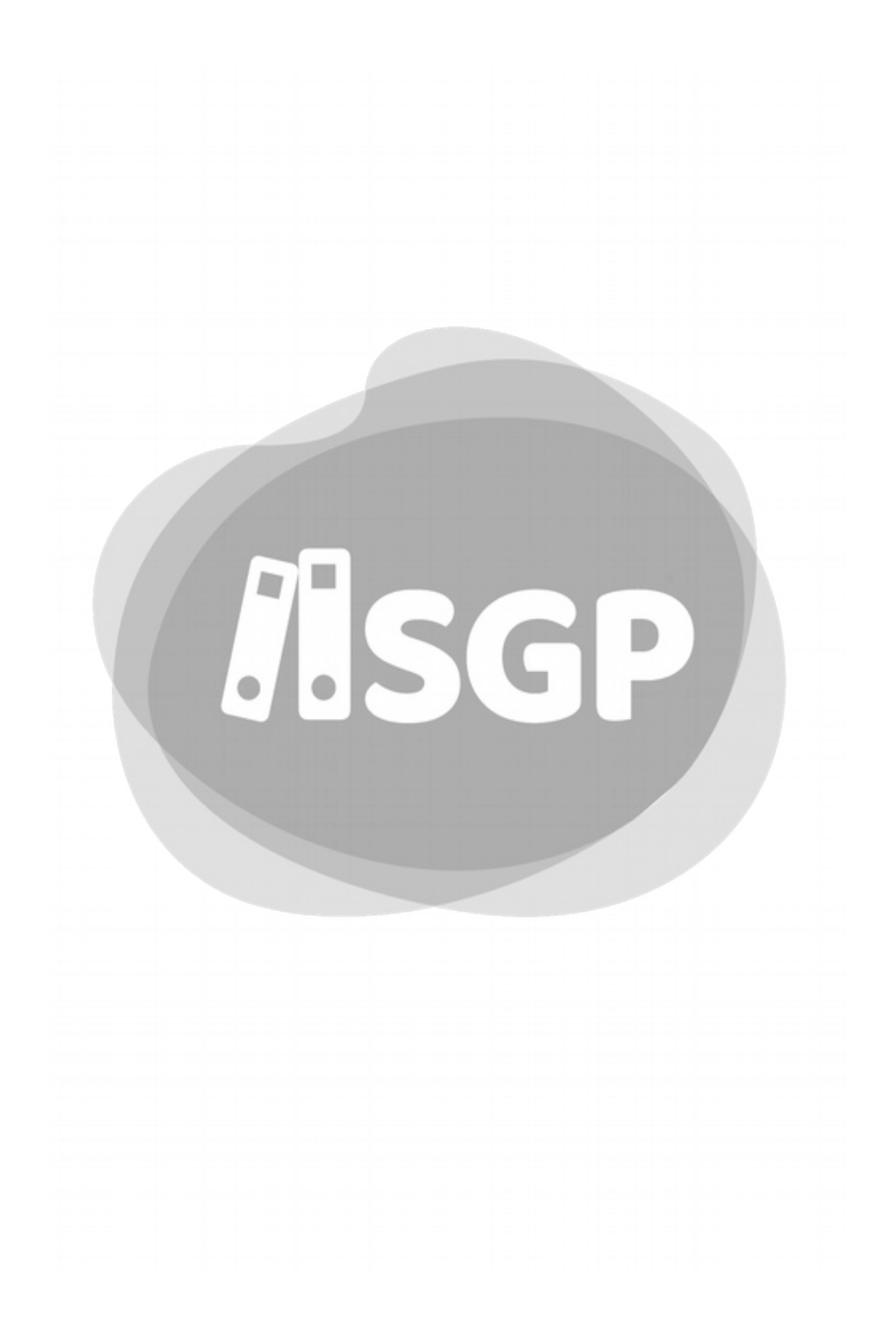

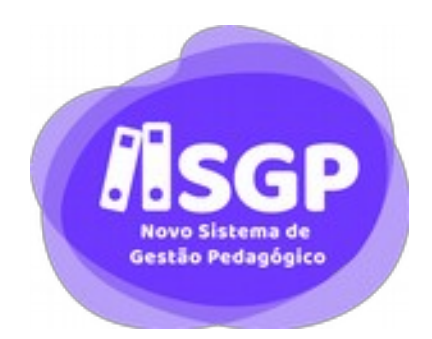

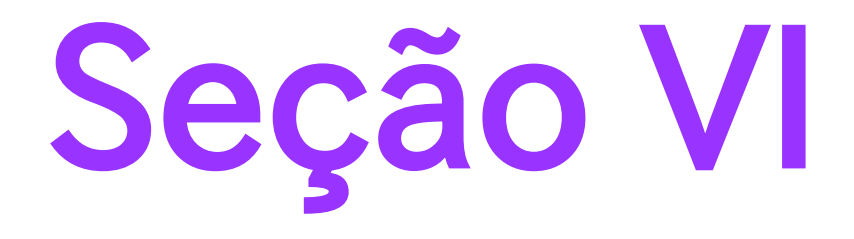

# Calendário do Professor

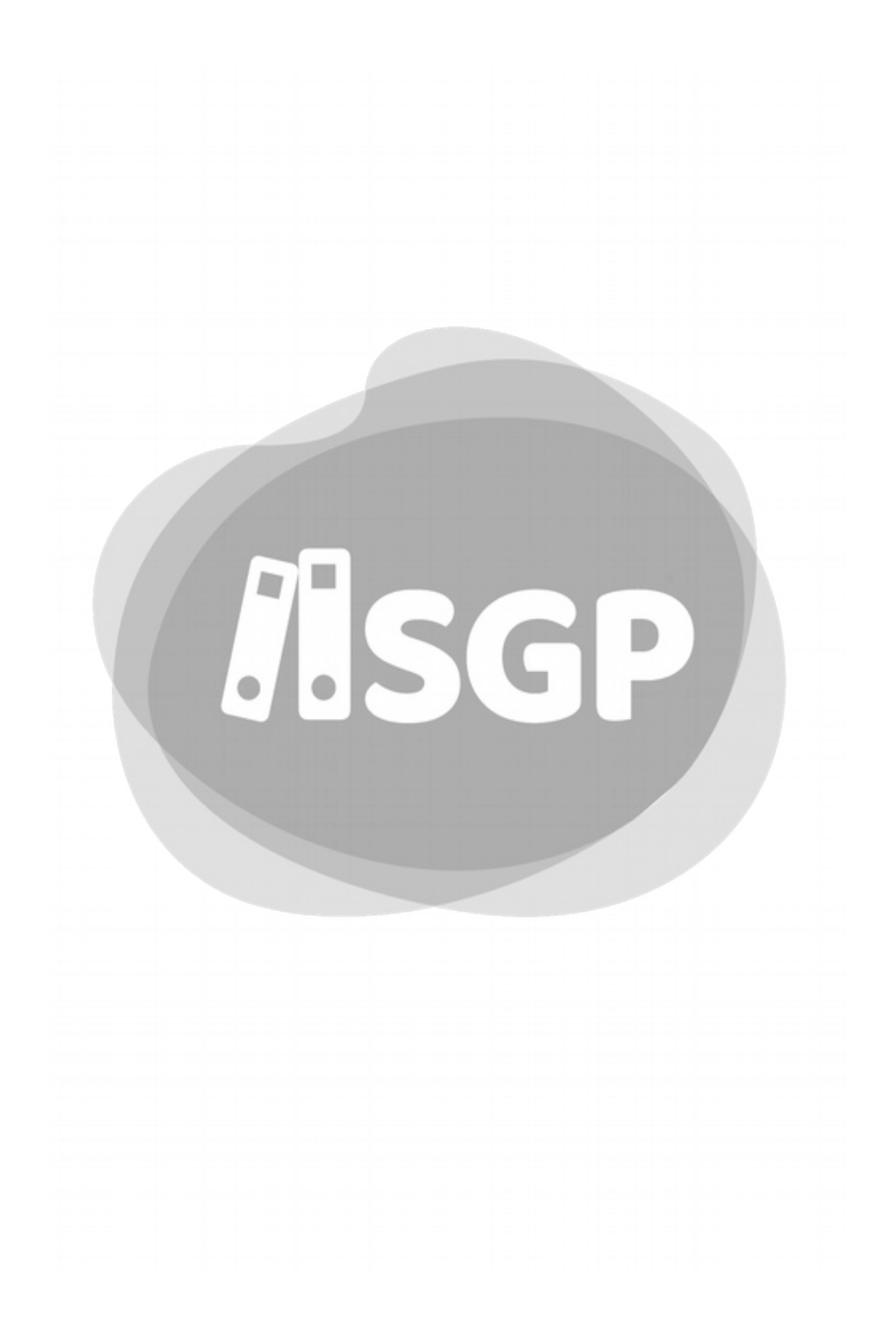

# 29 - Calendário do Professor

O Calendário do Professor é uma nova tela do Novo SGP que em conjunto com o Filtro de Turmas, substitui a antiga tela do Minhas Turmas.

## A - Calendário do Professor

Um Calendário que concentras as funcionalidades, pedagógicas ou não, mais usadas pelo professor da RME.

| Tipo de Calendari | o Escolar 🔹  | Nº de Dias<br>no Calenda | Lethios<br>Rio |       |            | + Volu         |
|-------------------|--------------|--------------------------|----------------|-------|------------|----------------|
| IME DIE           |              |                          | -se            |       | • Tarra    | · Aplicar film |
| > Janeiro         | •= •         | Fevereiro                | •= •           | Março | 120 > Abri | 1 21           |
| Domingo           | Sepunda      | Terga                    | Quete          | Quina | Seata      | Silvelo        |
|                   |              |                          |                |       | 01         | 02             |
| 03                | 04           | 05                       | 06             | 07    | 08         | 09             |
| 10                | 11           | .12                      | 13             | 14    | 15         | 16             |
| 17                | 18           | 19                       | 20             | 21    | 22         | 23             |
| 24                | 25           | 26                       | 27             | 28    |            |                |
| Maio              | 3 <b>0</b> 5 | Junho                    |                | Julto | 1012 > Ago | sto at         |
| -                 |              |                          |                |       |            |                |

Figura 86: Calendário do Professor.
#### Entendendo o Novo SGP - Geral

No Calendário Escolar o Professor tem à sua disposição:

- Eventos do Calendário Escolar;
- Aulas criadas pelo Professor Regente;
- Aulas criadas para suas turmas por Professor em CJ.

#### Atenção

Por padrão o Calendário do Professor abre no Mês corrente. Caso precise consultar outro mês escolha manualmente.

Dias que tenham quaisquer dos eventos acima listados são marcados com um ícone no canto inferior direito no dia do Calendário.

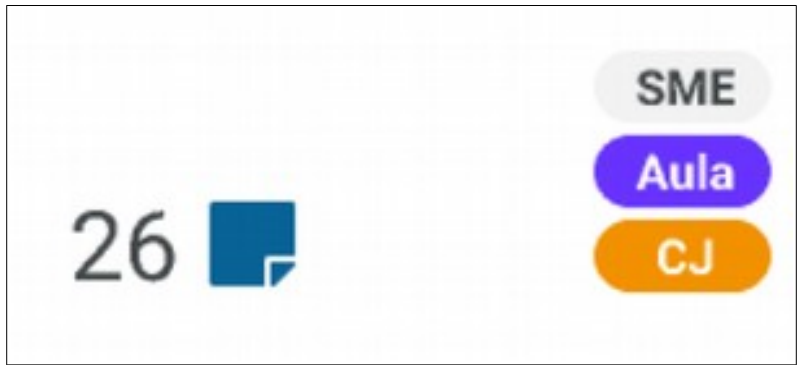

Figura 87: Destaque de atividade do Professor.

### B - Visualização de Eventos do Dia

Em dias que tenha indicação de qualquer aula ou evento de calendário você pode clicar que abrirá uma parte na qual você pode verificar o que tem naquele dia.

| 24 |      | 25       | 5                             | 26 🗖          | 8          | 27         |           | 28 | - | 01 |                | 02        |
|----|------|----------|-------------------------------|---------------|------------|------------|-----------|----|---|----|----------------|-----------|
| 2  | AULA | 9:30am   | 5º B - EMEF Lui<br>Matemática | z Gonzag a di | o Nascimen | to Jr - Go | nzaguinha |    |   |    |                | Availação |
| C  | cu   | 9:30am   | 5º B - EMEF Lui<br>Matemática | z Gonzaga do  | Nasciment  | to Jr - Go | nzaguinha |    |   |    |                | Ø         |
| 1  | SME  | UM EVENT | ro - Informações              | sobre o even  | 10.        |            |           |    |   |    |                |           |
|    |      |          |                               |               |            |            |           |    |   | N  | iova Availação | Nova Aula |

Figura 88: Detalhes em um dia do Calendário.

Nesta Lista haverá tantos eventos quantos estiverem cadastrados.

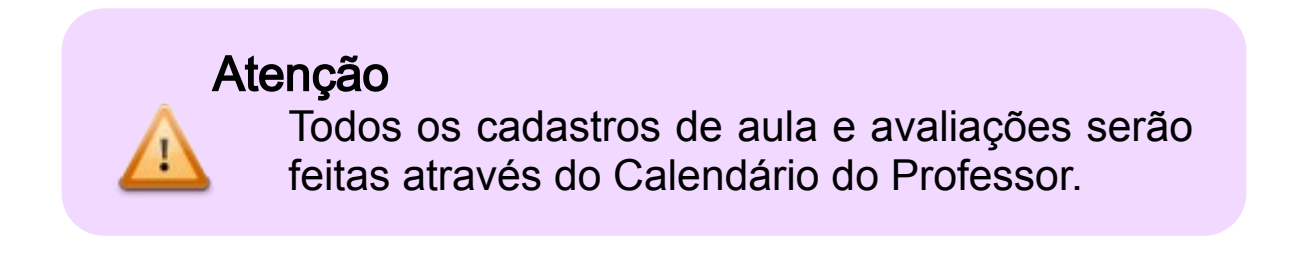

## 30 - Aulas previstas e dadas

Antes de criar aulas vamos tratar do Registro de Aulas Previstas.

O preenchimento de Aulas Previstas é uma obrigação legal. Recomendamos que seja feito antes mesmo de criar qualquer aula, porém, não haverá bloqueio para criar aulas antes de registrar as aulas previstas.

Atenção

Não preencher o total de aulas previstas gerará uma pendência.

## A - Tela de Previstas e Dadas

| isciplina =                  | 0         |         | + Voita | Cancelar Sal |
|------------------------------|-----------|---------|---------|--------------|
|                              | Previstas | Criadas | Dadas   | Repostas     |
| 1* Bimestre - 20/03 à 25/04  | 50        | 4       | 1       | - Ø.         |
| 2" Biesestre - 26/04 à 30/06 | 50        | 4       | 1       |              |
| 3* Bimestre - 20/07 à 25/09  | 50        | 1       | 1       |              |
| 4° Bimestre - 26/09 à 20/11  | 50        | 1       | 1       |              |
| Total                        | 200       | 1.1     | 10.00   | 0            |

Figura 89: Tela de Preenchimento de aulas Previstas.

Apenas a coluna de aulas Previstas é digitável, ou seja, permite inserção de dados. As demais o Novo SGP lê e preenche para que você compare.

Ao final do Ano, ou Semestre se EJA, o total de aulas previstas deve ser igual ao de aulas dadas mais o de aulas repostas

| Disciplina •                |           |         | € Vota | r Cancelar |
|-----------------------------|-----------|---------|--------|------------|
|                             | Previstas | Criadas | Dadas  | Reposta    |
| 1º Bimestre - 20/03 à 30/06 | 50        | 1       | 1      | 1          |
| 2* Bimestre - 20/07 à 30/11 | 50        |         | 4      | 1          |
| Total                       | 100       | 1.1     | 1      | 3          |

Figura 90: Aulas Previstas para o Calendário Semestral da EJA

Em ambas as telas temos as seguintes colunas:

- Previstas
- Criadas
- Dadas
- Repostas

#### *i* Aulas Previstas

O total de aulas previstas varia de acordo com o Componente Curricular. Aqui o professor deve marcar quantas aulas terá com aquela determinada turma em cada bimestre.

#### *ii Aulas Criadas*

Quantas aulas o professor efetivamente criou no Novo SGP.

#### *iii Aulas Dadas*

Total de Aulas efetivamente dadas, geralmente idêntico ao valor de aulas criadas, exceto em casos de aulas substituídas, onde o valor ficará divergente até que o Professor Regente exclua sua aula não dada do Sistema.

#### iv Aulas Respostas

Todas as aulas criadas no Sistema com o Tipo Aula de Reposição.

### B - Identificação das Aulas criadas

As telas anteriores serão mostradas no caso do Professor Regente ter criado todas aulas, ou seja, nunca faltou.

Caso o professor tenha se ausentado em algum dia, independente do motivo, deverá ter sido substituído e isso será mostrado.

| isciplina 👻                 |           |               |                 | + Voltar | Cancelar Salv |
|-----------------------------|-----------|---------------|-----------------|----------|---------------|
|                             |           | Cri           | iadas           |          |               |
|                             | Previstas | Prof. Titular | Prof. Subtituto | Dadas    | Repostas      |
| 1* Bimestre - 20/03 à 25/04 | 1         | . i.          | 1               | 1        | 1             |
| 2* Bimestre - 26/04 à 30/06 | 1         | 1             | 1               | 1        | 1             |
| 3* Bimestre - 20/07 à 25/09 | 1         |               | 1               |          | 1             |
| 4* Bimestre - 25/09 à 30/11 | 1         | 1             | 1               | 1        | 1             |
| Total                       | 1         | 1.1           | 1.              | 10       | 1             |

Figura 91: Aulas Previstas com totalização de aulas Substituídas.

## C - Salvamento das Aulas Previstas

Após digitar o total, simplesmente clique em Salvar

# D - Divergências entre o total de aulas dadas e as Aulas Previstas

Quando houver divergência entre aulas Previstas e Aulas Dadas (Criadas + Repostas), o sistema fará uma indicação na tela.

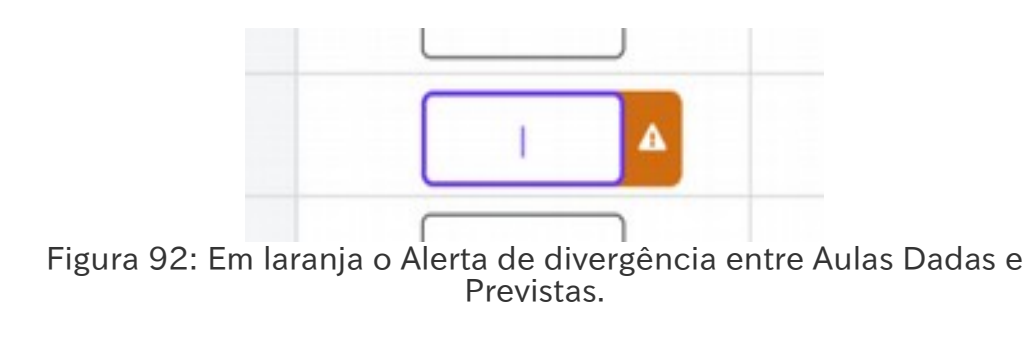

## 31 - Criação de Aulas

O Novo SGP não tem a funcionalidade de agenda, então para criar as aulas você deve fazê-lo através do Calendário do Professor.

Atenção Embora não obrigatório é importante registrar as aulas previstas antes da criação de aulas.

Para Criar aulas o Professor irá ao Calendários do Professor<sup>15</sup> e escolherá o dia.

Para reduzir ação manual, recomendamos que o dia escolhido esteja na primeira semana de aula.

#### Atenção

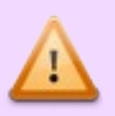

Para facilitar a replicação de aulas é melhor que o professor crie a aula na primeira semana de aula, ou na primeira semana do Horário novo.

<sup>15</sup> Veja detalhes no Capítulo 29, na página 139.

## A - Escolha de uma data

Se for uma data do mês atual, o Novo SGP abrirá automaticamente, caso seja em outro mês, faça a seleção clicando na tela.

| 2019 - Calendár | rio Escolar                      | •                      | 216 Nº de Dias<br>no Calenda | Letivos<br>ário |                | + Voltar       |
|-----------------|----------------------------------|------------------------|------------------------------|-----------------|----------------|----------------|
| SME DRE         | - Jaçanã / Tremembé              | •                      | Máximo de Moura Sa           | antos           | • Todas        | Aplicar filtro |
| Janeiro         | •= •                             | Fevereiro              | 6 🛱 🔸 Mai                    | rço             | 1200 > Abril   | 20             |
| Domingo .       | Segunda                          | Terça                  | Quarta                       | Quinta          | Serta          | Sabado         |
|                 |                                  |                        |                              |                 | 01             | 02             |
| 03              | 04                               | 05                     | 06                           | 07              | 08             | 09             |
| 10              | 11                               | 12 Autuals SME         | 13                           | 14              | 15 Autoch DAR  | 16             |
| 17              | 18 Name 198                      | 19                     | 20 74449 788                 | 21              | 22 Anisais SME | 23             |
| 24              | 25                               | 26 🗨 🚆                 | 27                           | 28              | .01            |                |
| AIRA            | 7:30 S° 8 - EMEF L<br>Matemática | uiz Gonzag a do Nascim | ento Jr - Gonzaguinh         |                 |                |                |
| 6               | 9:30 5º 8 - EMEF L<br>Matemática | uiz Gonzaga do Nascim  | ento Jr - Gonzaguinha        |                 |                | Avaliação      |
| AJRA            | 11:30 5º B - EMEF L<br>História  | uiz Gonzag a do Nascim | ento Jr - Gonzaguinh         | •               |                |                |
| SME U           | M EVENTO - Informaçõe            | s sobre o evento.      |                              |                 |                |                |
|                 |                                  |                        |                              |                 | Nova Availaçã  | o Nova Aula    |
|                 |                                  |                        |                              |                 |                |                |
|                 |                                  |                        |                              |                 |                |                |
| Maio            | 38 >                             | Junho                  | stt 🔸 Jul                    | ho              | 10 Agosto      | *#             |

Figura 93: Data Escolhida no Calendário

Logo abaixo, temos o botão Nova Aula, clicamos para incluir nova aula.

#### Entendendo o Novo SGP - Geral

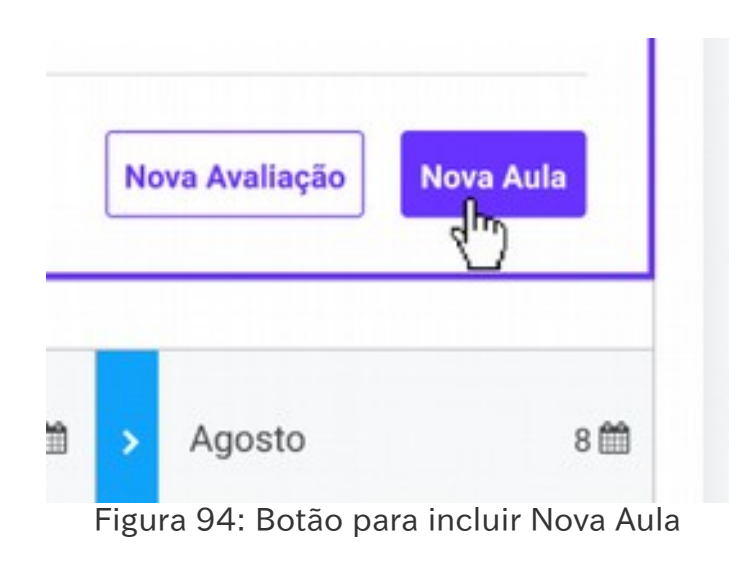

## B - Detalhe das informações de Aula

Logo após, você será conduzido a tela seguinte para incluir detalhes sobre a aula.

|                      |               |                                | •                         | <ul> <li>Voltar</li> </ul> | •         |                      |
|----------------------|---------------|--------------------------------|---------------------------|----------------------------|-----------|----------------------|
| Tipo de aula         | Disciplina    |                                |                           | Horá                       | rio do in | icio da aula         |
| 🔿 Normal 🔿 Reposição | Disciplina    |                                | •                         | 0                          | : 00      | Formato 24 horas     |
| uantidade de Aulas   |               | Recomència                     |                           |                            |           |                      |
| 1 0 2 ou Informe a   | quantidade 00 | <ul> <li>Aula única</li> </ul> | Repetir no Bimestre atual | OF                         | lepetir e | m todos os Bimestres |

Figura 95: Tela de Cadastro de Aula.

A tela de Cadastro de aula tem:

- Tipo de Aula;
- Componente Curricular;
- Horário de Início da Aula;
- Quantidade de Aulas;
- Recorrência.

#### *i Tipo de Aula*

São duas opções mutuamente excludentes, Normal ou Reposição.

- Normal, aulas regularmente previstas pelo Calendário e Horário do Professor;
- **Reposição**, aulas que irão repor dias que não foram cumpridos conforme anteriormente previsto.

#### *ii Componente Curricular*

Este campo vem travado e selecionado se você é regente de uma única disciplina e não tem CJ cadastrado para aquela turma.

Caso contrário poderá escolher.

#### iii Horário de início da aula

Vai ajudar a organizar o Calendário. Marque de acordo com o Horário de aula de sua Unidade.

#### iv Quantidade de Aulas

Escolha 1 para aula simples, 2 para aulas duplas.

Excepcionalmente, pode ser informado um valor maior de 2

Atenção Caso tenha mais de 3 aulas em um dia, o Novo SGP exigirá validação feita pelo Gestor.

#### v Recorrência

Trataremos com detalhes logo em seguida.

Veja mais no Capítulo 28, na página 130.

### C - Recorrência em Aulas Criadas

Para evitar que você crie todas as aulas do ano uma a uma, você pode criar a sua aula com Recorrência, isto é, cria a primeira aula e pede para o Sistema criar todas as outras para você.

As Opções são:

- Aula Única;
- Repetir no Bimestre atual;
- Repetir em todos os Bimestres.

As recorrências são criadas do dia em que a aula foi criada para frente até o último dia de aula inclusive, se for o caso.

Sendo assim é muito importante cria a primeira aula da sequência na primeira semana de aula ou de troca de horário. Como veremos mais a frente é possível editar uma recorrência de aulas.

#### i Aula única

Marcamos esta opção quando não existe repetição da aula, com é o caso de reposição, ou quando não queremos que o Novo SGP crie as recorrências para nós.

#### *ii Repetir no Bimestre Atual*

Esta opção criará recorrência na aula, mas terminará de criar outras aulas para recorrência quando encontrar a data de fim de bimestre.

#### *iii* Repetir em todos os Bimestres

Com esta opção marcada o sistema só parará com as recorrências no último dia Letivo do Calendário, o que será em Dezembro para o Fundamental e Médio e pode ser em Julho para a EJA.

## D - Regra da criação das recorrências

Uma recorrência de aula é uma repetição de determinada aula para um determinado Componente Curricular, em um determinado horário e dia.

Assim ao criar uma aula de História para o 7C, na primeira aula de segunda-feira e pedir que o Novo SGP registre a recorrência, o sistema irá conferir o Calendário Escolar de sua Unidade, e criará em todas as segundas-feiras para a primeira aula do 7C uma aula de História, pulando feriados, Reuniões Pedagógicas e quaisquer outros dias não letivos, como o Recesso de Julho.

### E - Criação das aulas

Após preencher tudo o sistema habilita o botão Cadastrar para que você conclua a tarefa.

Se houver erros ou inconsistência o sistema vai informar.

|                      |               |              | •                         | Voltar |           | Cadestrar Cadestrar   |
|----------------------|---------------|--------------|---------------------------|--------|-----------|-----------------------|
| lipo de aula         | Disciplina    |              |                           | Hori   | irio do i | início da aula        |
| Normal O Reposição   | Matemática    |              | •                         | 7      | : 3       | 0 Poimato 24 horas    |
| uantidade de Aulas   |               | Recorrência  |                           |        |           |                       |
| 0 1 0 2 ou informe a | quantidade 00 | O Aula única | Repetir no Bimestre atual | 01     | Repetir   | em todos os Bimestres |

Figura 96: Neste exemplo o professor preferiu repetir as aulas apenas neste bimestre.

E como você sabe que o Novo SGP criou corretamente as aulas para você? Bem, após terminar a tarefa ele enviará uma notificação explicando o que ocorreu, o que deu certo e o que deu errado e o porquê.

## 32 - Edição de Aulas

Começamos escolhendo o dia da aula que precisamos fazer a modificação e na lista clicamos na aula.

| 2019 - Calendár      | io Escolar                                                                                                    | •                                                                                                    | 216 Nº de Dias<br>no Calend                                             | Letivos<br>ário |                | + Voltar         |
|----------------------|----------------------------------------------------------------------------------------------------|----------------------------------------------------------------------------------------------------|-------------------------------------------------------------------------|-----------------|----------------|------------------|
| SME                  | - Jaçanã / Trememi                                                                                            | ы •                                                                                                    | Máximo de Moura S                                                       | antos           | • Todas        | - Aplicar filtro |
| Janeiro              | • 🖿                                                                                                    | ✓ Fevereiro                                                                                                    | 6 🖿 🔸 Ma                                                                | rço             | 12🛱 🔸 Abril    | 28               |
| Domingo              | Segunda                                                                                                    | Terça                                                                                                    | Quarte                                                                  | Quinta          | Secta          | Silbado          |
|                      |                                                                                                    |                                                                                                    |                                                                         |                 | 01             | 02               |
| 03                   | 04                                                                                                    | 05                                                                                                    | 06                                                                      | 07              | 08             | 09               |
| 10                   | 11                                                                                                    | 12 Autuato DAR                                                                                                    | 13                                                                      | 14              | 15 Auroso tent | 16               |
| 17                   | 18 mm                                                                                                    | 19                                                                                                    | 20 1444                                                                 | 21              | 22 Notati THE  | 23               |
| 24                   | 25                                                                                                    | 26 🗨 🚆                                                                                                    | 27                                                                      | 28              |                |                  |
| CJ<br>AULA<br>SME UN | 7:30 5° 8 - EM<br>Matemáti<br>9:30 5° 8 - EM<br>Matemáti<br>11:30 5° 8 - EM<br>História<br>4 EVENTO - Informa | EF Luiz Gonzag a do Nasci<br>ca<br>EF Luiz Gonzaga do Nascin<br>ca<br>EF Luiz Gonzag a do Nasci<br>ações sobre o evento. | mento Jr - Conzaguinh<br>nento Jr - Gonzaguinh<br>mento Jr - Gonzaguinh | . •             |                | Avaliação        |
|                      |                                                                                                    | _                                                                                                    | _                                                                       |                 | Nova Avallaçã  | o Nova Aula      |
|                      |                                                                                                    | A lunks                                                                                                    | 80 A                                                                    | ho              | Agosto         | **               |
| Maio                 | 30                                                                                                    | Junno                                                                                                    |                                                                         |                 |                |                  |

Após isso o Novo SGP leva você à tela de edição muito semelhante à de criação.

|                                               | har and            |                                |                           | 100000000      |                       |
|-----------------------------------------------|--------------------|--------------------------------|---------------------------|----------------|-----------------------|
| Tipo de aula                                  | Disciplina         |                                |                           | Horário do ini | cio da aula           |
| <ul> <li>Normal</li> <li>Reposição</li> </ul> | o Matemática       |                                |                           | 7 : 30         | Formato 24 horan      |
| Quantidade de Aulas                           |                    | Recorrência                    |                           |                |                       |
|                                               | me a quantidade 00 | <ul> <li>Aula única</li> </ul> | Repetir no Bimestre atual | O Repetir pa   | ra todos os Bimestres |

Figura 97: Tela de edição com o Alerta de Avaliação.

Ao alterar algo na tela, neste caso o horário, o Novo SGP libera o botão Alterar.

### A - Aulas sem recorrência

O Sistema salva a modificação e leva para o Calendário do Professor. No alto da tela aparece o alerta.

#### Edição de Aulas

|              |           |                              | Aul                   | a alterad  | a com sucesa             | 10.     |        |    |               |                |
|--------------|-----------|------------------------------|-----------------------|------------|--------------------------|---------|--------|----|---------------|----------------|
| 2019 - Caler | ndário Es | olar                         | •                     | 216        | Nº de Dias<br>no Calenda | Letivor |        |    |               | € Volta        |
| SME .        | DRE - Jaç | ană / Tremembé               | •                     | Máximo     | o de Moura Sa            | intos   |        | •  | Todas         | Aplicar filter |
| Janeiro      |           | •= •                         | Fevereiro             | •          | Mar                      | rço     | 1      | 20 | Abril         | 21             |
| Domingo      |           | Segunda                      | Terça                 | 1          | Quarta                   |         | Quinta |    | Secta         | Sábado         |
|              |           |                              |                       |            |                          |         |        | 01 |               | 02             |
| 03           |           | 04                           | 05                    | 06         |                          | 07      |        | 08 |               | 09             |
| 10           |           | 11                           | 12 Marcin 1988        | 13         |                          | 14      |        | 15 | Farlacts 2010 | 16             |
| 17           |           | 18 Province State            | 19                    | 20         | Parlado SME              | 21      |        | 22 | Particle 200  | 23             |
| 24           |           | 25                           | 26 🗨 🗧                | 27         |                          | 28      | -      | 01 |               | 02             |
| AULA         | 7:30      | 5º B - EMEF La<br>Matemática | iz Gonzag a do Nascin | mento Jr - | Gonzaguinhi              |         |        |    |               |                |
| e            | 9:30      | 5º B · EMEF La<br>Matemática | iz Gonzaga do Nascin  | nento Jr - | Gonzaguinha              | ŝ,      |        |    |               | Avallação      |
| AULA         | 11:30     | 5º B - EMEF La<br>História   | iz Gonzag a do Nascin | mento Jr - | Gonzaguinha              | •       |        |    |               |                |
| SME          | UM EVE    | NTO - Informaçõer            | sobre o evento.       |            |                          |         |        |    |               |                |

Figura 98: Aviso de que a modificação ocorreu normalmente.

## **B - Aulas com recorrência**

Neste caso o Novo SGP irá perguntar se as alterações valem para toda a série ou apenas para aquela aula específica. Escolha a opção correta.

## C - Bloqueio de edição da aula

Para os perfis que podem consultar, mas não alterar, uma aula, a tela será mostrada da seguinte maneira:

|                     | Você não tem permiss | lo para adicionar uma aula. |                    |
|---------------------|----------------------|-----------------------------|--------------------|
|                     |                      |                             | ◆ Voltar Adicionar |
| Disciplina          |                      | Horário do início da aula   |                    |
| Disciplina          |                      | 0 2 00 Pavenue 24 turns     |                    |
| Quantidade de Aulas | Recorrência          |                             |                    |
|                     |                      |                             |                    |

Figura 99: Tela de leitura dos dados de uma Aula.

## 33 - Exclusão de Aula

Por qualquer motivo o professor pode querer excluir uma aula.

## A - Busca da aula no Calendário

Você deve ir até o Calendário do Professor e procurar a data da aula.

Clique na aula.

| AULA | 7:30    | S <sup>o</sup> B - EMEF Lui<br>Matemática | z Gonzag a do N | lascimento Jr -   | Gonzaguinha | de la |  | Avaliação |
|------|---------|-------------------------------------------|-----------------|-------------------|-------------|-------|--|-----------|
| 6    | 9:30    | 5º B · EMEF Lui<br>Matemática             | z Gonzaga do N  | iascimento Jr - ( | Jonzaguinha | U     |  |           |
| SME  | UM EVEN | TO - Informações                          | sobre o evento. |                   |             |       |  |           |

Figura 100: Escolhendo uma Aula para a Exclusão.

## B - Exclusão

Será aberta a tela de Cadastro

#### Entendendo o Novo SGP - Geral

| 26/02/2019           |               |              | + Voltar                  | Cancelar Excluir Altera                             |
|----------------------|---------------|--------------|---------------------------|-----------------------------------------------------|
| Tipo de aula         | Disciplina    |              |                           | Horário do início da aula                           |
| 🔿 Normal 🛛 Reposição | Matemática    |              |                           | 7 : 30 Formato 34 horas                             |
| Quantidade de Aulas  |               | Recorrência  |                           |                                                     |
| I ○ 2 ou Informe a   | quantidade 00 | 🔿 Aula única | Repetir no Bimestre atual | <ul> <li>Repetir para todos os Bimestres</li> </ul> |
|                      |               |              |                           |                                                     |

Figura 101: Tela de Cadastro, Edição e Exclusão de Aula.

Clique no Botão Excluir

#### *i* Aulas sem recorrência

Caso seja uma aula simples, sem recorrência, o Novo SGP fará a exclusão após a confirmação.

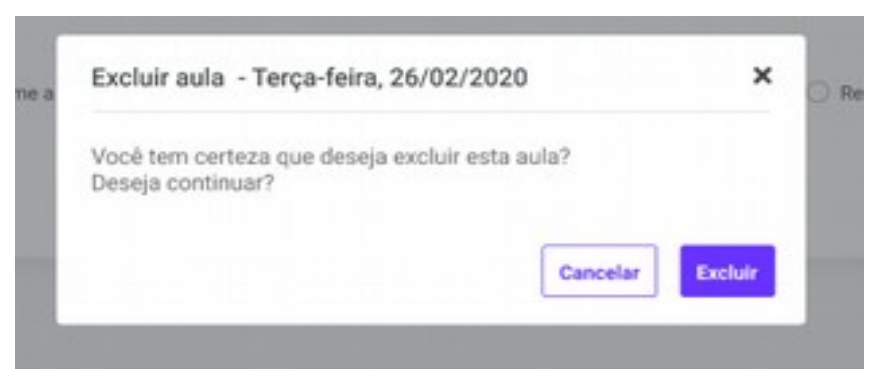

Figura 102: Pedido de Confirmação para exclusão de Aula única.

#### *ii Aulas com recorrência*

Caso a aula tenha recorrência a confirmação exigirá que você diga quais aulas deseja apagar segundo o critério.

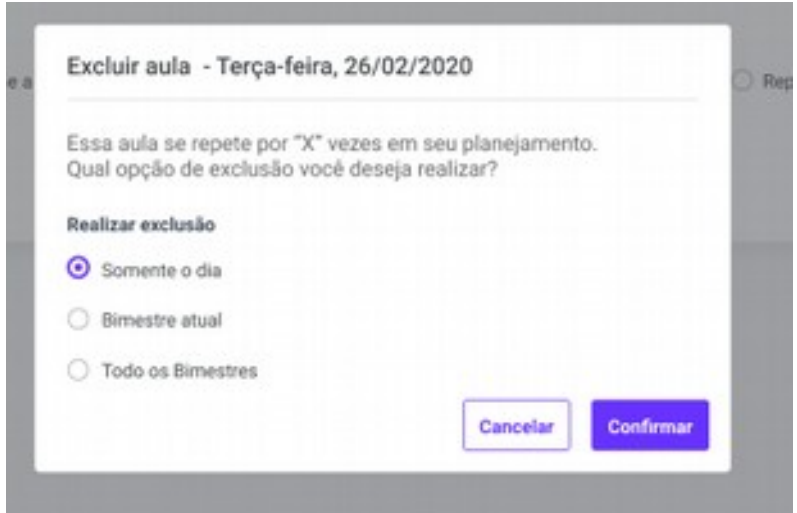

Figura 103: Exclusão de Aulas com Recorrência.

Neste caso teremos as opções:

- Somente o Dia;
- Bimestre Atual;
- Todos os Bimestres.

#### Somente o Dia

Apaga somente a aula atual.

#### **Bimestre Atual**

Apaga todas as aulas do Bimestre atual, começando pela data de hoje.

#### Todos os Bimestres

Apaga todas as aulas até o último dia letivo começando pela data de hoje.

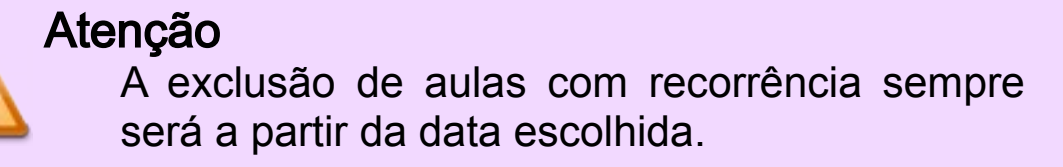

Após a confirmação, o sistema apagará a aula atual e toda a recorrência que você escolheu.

## C - Confirmação

Após a exclusão o sistema mostrará a tela do Calendário do Professor com a Confirmação.

|                           |         | A                            | ula excluida com s | lucesso. |      |         |                |
|---------------------------|---------|------------------------------|--------------------|----------|------|---------|----------------|
| 2019 - Calendário Escolar | •       | 216 Nº de Dias<br>no Calenda | Letivos<br>rio     |          |      |         | + Volta        |
| SME Todas                 |         | •                            | Todas              |          | •    | Todas • | Aplicar filtro |
| Janeiro                   | ۵ 📾     | ✓ Fevereiro                  | 6 🖽 🔉              | Março    | 120  | Abril   | 20             |
| Domingo                   | Segunda | Terça                        | Queta              | 0        | inta | Sexta   | Sábado         |

Dere e esse de recorrêncie e cisteme faré e caño e inform

Para o caso de recorrência o sistema fará a ação e informará o resultado da exclusão de outras aulas nas Notificações<sup>16</sup>.

<sup>16</sup> Veja mais no Capitulo 15, na página 81.

## D - Regras sobre a exclusão

- Apenas o Professor que criou a aula ou o Regente da turma pode excluir a Aula;
- Numa exclusão com recorrência o Novo SGP inicia com o primeiro registro editado inclusive, e os demais segundo a regra escolhida;
- Se o professor apagar uma aula com conteúdo ou Avaliação é impossível recuperá-los depois;
- Gestores não editam aulas.

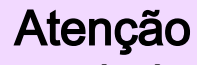

Após a exclusão de aula, não é possível recuperá-la nem a nenhum dos dados a ela vinculados.

## 34 - Inclusão de Avaliação

O processo de avaliação é contínuo e deve ser formativo. O registro da avaliação é uma exigência legal, sendo obrigatório o registro de, ao menos, uma avaliação por bimestre.

#### Atenção

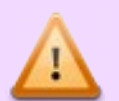

O Novo SGP para atendimento da legislação exige o registro de uma avaliação, porém, o processo formativo da avaliação não é pontual e percorre diversos momentos educativos durante o bimestre.

### D - Escolhendo o Dia

Para incluir o registro de uma avaliação devemos começar no Calendário do Professor escolhendo o Dia da Prova.

Atenção

1

Não é possível criar uma avaliação em dia que a turma não tenha aula.

#### Inclusão de Avaliação

|      |           |          |        |                       |              |           | Aula         | alterad   | a com sucer                        | 180.               |        |    |               |               |
|------|-----------|----------|--------|-----------------------|--------------|-----------|--------------|-----------|------------------------------------|--------------------|--------|----|---------------|---------------|
| 2019 | ) - Caler | ndário E | scolar |                       |              |           | •            | 216       | N <sup>4</sup> de Dia<br>no Calend | s Letivor<br>Iário |        |    |               | + Volt        |
| SME  |           | DRE - Ja | çană / | Trememi               |              |           | •            | Máxim     | o de Moura S                       | iantos             |        | •  | Todas         | Aplicar filts |
| د <  | aneiro    |          |        | •                     | ÷            | Feverei   | ro           | 6 2       | т > м                              | arço               |        | 12 | > Abril       | 2             |
|      | Domingo   |          |        | Segunda               |              |           | Terça        |           | Querta                             |                    | Quinta |    | Secta         | Sábado        |
|      |           |          |        |                       |              |           |              |           |                                    |                    |        | 01 |               | 02            |
| 03   |           |          | 04     |                       |              | 05        |              | 06        |                                    | 07                 |        | 08 |               | 09            |
| 10   |           |          | 11     |                       |              | 12        | facial Diff. | 13        |                                    | 14                 |        | 15 | Partoite 2010 | 16            |
| 17   |           |          | 18     |                       |              | 19        |              | 20        | Pariado SME                        | 21                 |        | 22 | Particle BHE  | 23            |
| 24   |           |          | 25     |                       |              | 26 📰      | 10           | 27        |                                    | 28                 |        | 01 |               | 02            |
| 0    | AULA      | 7:3      | 0      | P B - EMI<br>Automáti | CF Lui<br>ca | z Gonzag  | a do Nascim  | ento Jr   | Gonzaguini                         | 10                 |        |    |               |               |
| C    | cu        | 9:3      | 0      | P B - EMI<br>Aatemáti | EF Lui<br>ca | z Gonzag  | a do Nascim  | ento Jr - | Gonzaguinh                         |                    |        |    |               | Availação     |
| 0    | AULA      | 11:3     | 0      | P D - EMI<br>História | OF Lui       | z Gonzag  | a do Nascim  | iento Jr  | Gonzaguini                         | -                  |        |    |               |               |
|      | SME       | UMEV     | ENTO   | Informa               | ções         | sobre o e | vento.       |           |                                    |                    |        |    |               |               |

Figura 105: Escolhendo um dia para a Avaliação.

| vpós isso | , clicar em Nova Av | aliação   |
|-----------|---------------------|-----------|
|           |                     |           |
|           | Nova Avaliação      | Nova Aula |

Figura 106: O Botão Nova Avaliação.

Após isso, de modo semelhante ao da criação de aula.

Figura 107: Tela de cadastro de avaliação.

Na avaliação precisaremos preencher os seguintes campos:

- Categoria;
- Componente Curricular;
- Tipo de Atividade Avaliativa;
- Nome de Atividade Avaliativa;
- Descrição.

## A - Cadastro de detalhes da Avaliação

#### i Categoria

**Normal:** para uma avaliação que reflita apenas os objetivos de aprendizagem, ou de Desenvolvimento Sustentável para um único Componente Curricular.

Interdisciplinar: para um modelo de avaliação que não tenha se limitado a um único componente curricular. Neste caso o resultado da

avaliação é compartilhado para todos os competentes curriculares envolvidos.

#### *ii Componente Curricular*

Caso o professor lecione apenas um, é escolhido automaticamente pelo Sistema.

Caso você deseje usar um tipo que não exista na lista, formalize seu pedido com justificativa

#### iii Tipo de Atividade Avaliativa

Atenção

O professor escolhe o tipo de avaliação a partir de uma lista.

iv Nome da Atividade Avaliativa

ao Diped de sua DRE.

Um nome qualquer que permita identificar a Avaliação.

#### v Descrição

Na descrição é importante registrar o que está sendo avaliado, habilidades, competências e a quais Objetivos de Aprendizagem e quais Objetivos de Desenvolvimento Sustentável a avaliação busca aferir.

### **B** - Salvamento

Após preencher os campos, o botão Cadastrar fica habilitado e pode ser clicado para salvar a avaliação.

## C - Identificação de uma avaliação no Calendário

No Calendário do professor, após cadastrar uma avaliação, o botão Avaliação ao lado da aula

| AULA | 7:30    | 5º 8 - EMEF Luiz Gonzag a do Nascimento Jr - Gonzaguinha<br>Matemática |                          |
|------|---------|------------------------------------------------------------------------|--------------------------|
| cJ   | 9:30    | 5º 8 - EMDF Luiz Gonzaga do Nascimento Jr - Gonzaguinha<br>Matemática  | Avaliação                |
| AULA | 11:30   | 5º 8 - EMEF Luiz Gonzag a do Nascimento Jr - Gonzaguinha<br>História   |                          |
| SME  | UM EVEN | TO - Informações sobre o evento.                                       |                          |
|      |         |                                                                        | Nova Availação Nova Aula |

Figura 108: O botão Avaliação indicando que houve uma avaliação naquela aula.

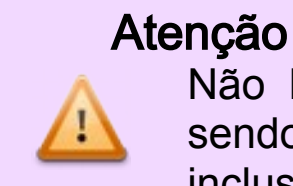

Não há limitação para registro de Avaliação, sendo possível que qualquer professor o faça, inclusive o CJ.

## 35 - Edição de Avaliação

Caso você tenha criado uma avaliação e precise fazer alterações siga os seguintes procedimentos.

### A - Escolhendo o dia

Assim, como todas as funcionalidades que são acessadas pelo Calendário do Professor, neste caso também é preciso escolher o dia no Calendário.

#### i Como saber se há uma avaliação no dia

Você não precisa olhar todos dos dias do Calendário para saber se há uma Avaliação registrada. No dia em que há avaliação aparece este ícone de avaliação **—** ao lado da data. Veja a seguir:

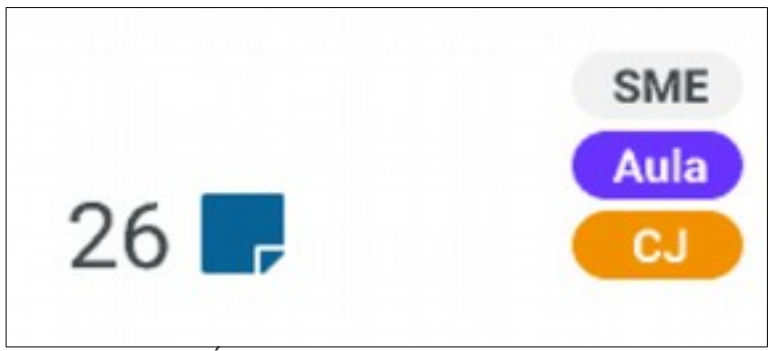

Figura 109: Ícone de Avaliação ao lado da data.

## B - Escolhendo a edição da Avaliação

Clique no Botão Avaliação no canto direito do registro da Aula.

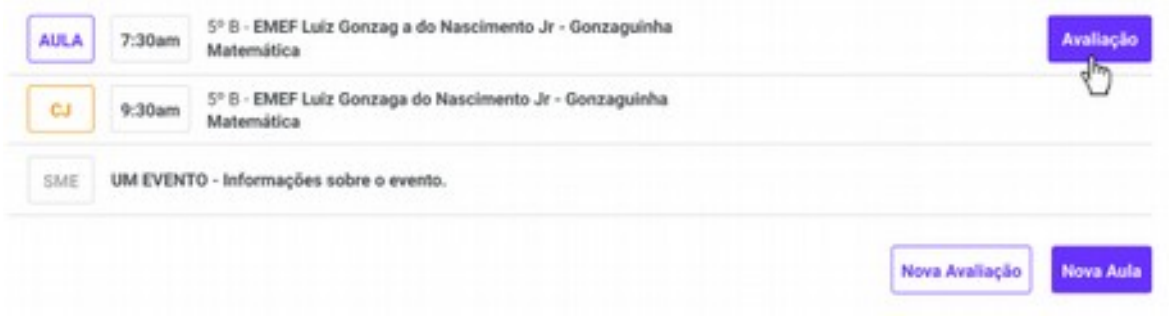

Figura 110: Botão de Avaliação para fazer a Edição.

## C - Editando e Salvando

Após isso você verá a tela de Cadastro, faça as alterações e clique em Cadastrar de modo semelhante a quando você criou a Avaliação.

## D - Não é possível salvar

Um CP, por exemplo, deve acompanhar todas as avaliações, mas não pode editá-las, pois isso é papel do Professor. Para estes casos de que é possível consultar, mas não alterar a Avaliação, a tela terá a seguinte aparência.

#### Edição de Avaliação

|                                                                                | 1                                 | Você não tem permissão para alterar un                                                           | na avallação.                                                   |          |
|--------------------------------------------------------------------------------|-----------------------------------|--------------------------------------------------------------------------------------------------|-----------------------------------------------------------------|----------|
|                                                                                |                                   |                                                                                                  |                                                                 | 🗲 Voltar |
| Categoria                                                                      |                                   |                                                                                                  |                                                                 |          |
| Normal     O Interdisciplina                                                   | e                                 |                                                                                                  |                                                                 |          |
| Componente curricular                                                          |                                   | Tipo de Atividade Avaliativa                                                                     | Nome da Atividade Avaliativa                                    |          |
| Matemática                                                                     | *                                 | Prova escrita                                                                                    | * Nome                                                          | •        |
| Descrição                                                                      |                                   |                                                                                                  |                                                                 |          |
| Lovern tpourn is simply dummy text of<br>when an unknown printer took a galley | the printing an<br>of type and so | d typesetting industry. Lorem losum has been th<br>nambled it to make a type specimen book.Lorem | e industry's standard dummy text ever since the 1500s,<br>Ipsum |          |
|                                                                                |                                   |                                                                                                  |                                                                 |          |
|                                                                                |                                   |                                                                                                  |                                                                 |          |

Figura 111: Tela de Consulta de detalhes da avaliação.

## 36 - Exclusão de Avaliação

Por qualquer motivo, você pode haver se equivocado ao cadastrar uma avaliação qualquer. Neste caso pode ser necessário excluí-la.

Os procedimentos iniciais são idênticos aos da Edição de Avaliação<sup>17</sup> até chegar na tela de Cadastro/Edição da Avaliação.

|                                                                              |                                                                                                    | Voltar Centoriar Excluir Cadasity                                                           |
|------------------------------------------------------------------------------|----------------------------------------------------------------------------------------------------|---------------------------------------------------------------------------------------------|
| Categoria                                                                    | ur.                                                                                                    |                                                                                             |
| Componente curricular                                                        | Tipo de Atividade Avaliativa                                                                                | a Nome da Atividade Avaliativa                                                              |
| Matemática                                                                   | <ul> <li>Prova Escrita</li> </ul>                                                                           | ▼ Geometria                                                                                 |
| Descrição                                                                    |                                                                                                    |                                                                                             |
| Lonem loourn is simply durreny text o<br>when an unknown printer took a gall | of the printing and typesatting industry. Lorem (pour<br>ey of type and scrambled it to make a type specime | um has been the industry's standard dummy text ever since the 1500s,<br>en book Lovem (psum |

Figura 112: Tela para Exclusão de uma Avaliação.

A diferença é que mesmo sem nenhuma alteração o Botão Excluir está ativo. Clique.

<sup>17</sup> Veja detalhes no Capítulo 35, na página 167.

| 🗲 Voltar | Cancelar | Excluir | Cadastrar |
|----------|----------|---------|-----------|
| ♦ Voltar | Cancelar | Excluir | Cadastrar |

Figura 113: O botão excluir está sempre ativo.

Como em todos os Sistemas, no Novo SGP irá perguntar se você confirma a exclusão.

| Excluir avaliação - Terça-feira,                       | 26/02/2020          | ×       |
|--------------------------------------------------------|---------------------|---------|
| Você tem certeza que deseja exclu<br>Deseja continuar? | uir esta avaliação? |         |
|                                                        | Cancelar            | Excluir |

Figura 114: Confirmação de Exclusão de Avaliação.

Após a exclusão todos os dados da Avaliação estarão perdidos e não podem mais ser recuperados.

Atenção

Se você confirmar a exclusão de uma Avaliação, tudo será *deletado*, inclusive resultados das avaliações.

Por fim, o sistema retorna o aviso no alto da tela.

|                           | Ava                                        | llação copiada com sucesso. |   |         |              |
|---------------------------|--------------------------------------------|-----------------------------|---|---------|--------------|
| 2019 - Calendário Escolar | ▼ 216 N <sup>e</sup> de Dias<br>no Calendo | Letivos<br>inio             |   |         | ♦ Vol        |
| SME Todas                 |                                            | Todas                       | • | Todas * | Aplicar fill |

Figura 115: O Sistema confirmando a Exclusão da Avaliação.

## 37 - Cópia de Avaliação

Diversas vezes você aplicará a mesma avaliação para duas turmas diferentes. Para que você não precise digitar duas vezes a mesma coisa, o Novo SGP permite que você copie uma Avaliação para outra Avaliação.

Mais uma vez, vá até a tela de cadastro de Avaliação<sup>18</sup>:

|                                                                      |                                                                                                    | € Voltar                                                        | Cancelar Excluir Cadastra     |
|----------------------------------------------------------------------|----------------------------------------------------------------------------------------------------|-----------------------------------------------------------------|-------------------------------|
| ategoria                                                             |                                                                                                    |                                                                 |                               |
| Normal O Interdisci                                                  | plinar                                                                                                    |                                                                 |                               |
| componente curricular                                                | Tipo de Atividade Avaliativa                                                                                       | Nome da /                                                       | Atividade Avaliativa          |
| Matemática                                                           | <ul> <li>Prova Escrita</li> </ul>                                                                                  | * Geomet                                                        | ria                           |
| Nescrição                                                            |                                                                                                    |                                                                 |                               |
| Lorem (pours is simply durivery to<br>when an unknown printer took a | st of the printing and typesetting industry. Lorem ipsur<br>palley of type and scrambled it to make a type specime | m has been the industry's standard dumm<br>in book.Lorem lgisum | ty text ever since the 1500s, |
|                                                                      |                                                                                                    |                                                                 |                               |

Figura 116: Tela de Cadastro de Avaliação com o Botão Copiar Avaliação.

Na parte inferior esquerda da tela você deve clicar em Copiar Avaliação

<sup>18</sup> Veja detalhes no Capítulo 35, na página 167.

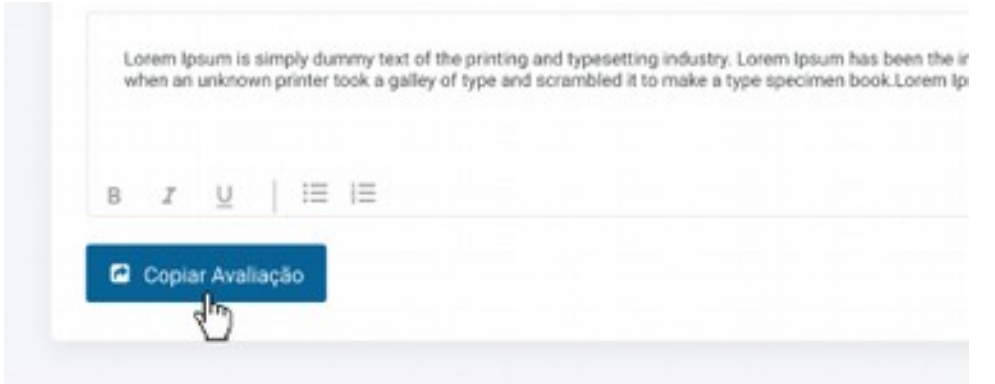

Figura 117: Clique no Botão Copiar Avaliação.

## A - Tela de Cópia de Avaliação

Após isso você verá a tela de Cópia

| rricular                | Tipo de Atividade Avaliativa |   | Nome da Atividade Avaliativa |
|-------------------------|------------------------------|---|------------------------------|
|                         | Copiar avaliação             |   | ×                            |
|                         | Para a turma                 |   |                              |
| is simply<br>nown print | Selecione a turma            | • | Selecione 🛍 Excluir 1500s.   |
|                         |                              |   | Adicionar Turma              |
| 1 1                     |                              |   |                              |
| raliação                |                              |   | Cancelar                     |
|                         |                              |   |                              |

Figura 118: Tela de Cópia de Avaliação.

Nesta tela temos:

- Para a Turma
- Selecione Data
- Adicionar Turma

#### *i Para a turma*

Você define para quais de suas turmas você fará a Cópia da Avaliação.

| - | Copiar avaliação  |                      | ×    |
|---|-------------------|----------------------|------|
|   | Para a turma      |                      |      |
|   | Selecione a turma | Selecione      Exclu | 1500 |
|   | 1-A               | Adicionar Turm       |      |
|   | 1-B               |                      | -    |
|   | 1-C               |                      | _    |
|   | 1-D               | Cancelar Copie       |      |

Figura 119: Escolha de uma turma para fazer a cópia da Avaliação.

#### *ii Selecione Data*

Escolha a data da aula da turma destino da cópia.

| e curricular                        |                  | Tipo de Atividade Avaliativa Nome da Atividade Av |   |                  |    |      | Availat | tiva |    |      |
|-------------------------------------|------------------|---------------------------------------------------|---|------------------|----|------|---------|------|----|------|
| ica                                 | Copiar avaliação |                                                   |   |                  |    |      |         | ×    | 1  |      |
|                                     | Para a turma     |                                                   |   |                  |    |      |         |      |    |      |
| lpourn is simply<br>n unknown print | 1-C              |                                                   | • | Seleciona a data |    |      |         |      |    |      |
|                                     |                  |                                                   |   | ~ <              |    | Outu | ibro -  | 2019 |    | > >> |
| <u>u</u>   E                        |                  |                                                   |   | D                | s  | т    | Q       | Q    | s  | s    |
|                                     |                  |                                                   |   | 28               | 29 | 30   | 01      | 02   | 03 | 04   |
| Avaliação                           |                  |                                                   |   | 05               | 06 | 07   | 80      | 09   | 10 | 11   |
| 1                                   |                  |                                                   |   | 12               | 13 | 14   | 15      | 09   | 10 | 18   |
|                                     |                  |                                                   |   | 19               | 20 | 21   | 22      | 23   | 24 | 25   |
|                                     |                  |                                                   |   | 26               | 27 | 28   | 29      | 30   | 31 | 01   |
|                                     |                  |                                                   |   | 02               | 03 | 04   | 05      | 06   | 07 | 08   |
|                                     |                  |                                                   |   | Today            |    |      |         |      |    |      |

Figura 120: Escolhe Data para a Cópia.
### iii Adicionar Turma

Você escolhe uma segunda turma caso faça a cópia para mais de uma turma.

Você pode repetir esta ação para quantas turmas do mesmo Ano/Ciclo você quiser.

| cular.        | Tipo de Alivid   | Sade Avaliativa | Nome da Aliv | idade Avaliativ |       |
|---------------|------------------|-----------------|--------------|-----------------|-------|
|               | Copiar avaliação |                 |              | ×               |       |
|               | Para a turma     |                 |              |                 |       |
| npiy<br>print | 1-C              | •               | 09/11/2019 🛍 | Excluir         | 500a, |
|               | 1-B              | •               | 09/11/2019   | Excluir         |       |
| 1.2           | 1-A              | •               | 09/11/2019 🚔 | Excluir         |       |
| ção           |                  |                 | Adicio       | nar Turma       |       |
|               |                  |                 |              |                 |       |
|               |                  |                 | Cancelar     | Copiar          |       |

Figura 121: Cópia de Avaliação para três outras turmas.

# B - Inconsistências na Cópia

Se não houver aula na turma destino naquele dia, ou se já houver uma avaliação cadastrada, o sistema informará o erro e não permitirá que você salve as cópias.

#### Cópia de Avaliação

| Copiar avaliação |   | Nome da Auv               | ×         | uva  |
|------------------|---|---------------------------|-----------|------|
| Para a turma     |   |                           |           |      |
| 1-C              | • | 09/11/2019 🗰              | Excluir   | 1500 |
|                  |   | Tarma já possul avaliação |           |      |
| 1-B              | * | 09/11/2019 🛍              | Excluir   |      |
|                  |   | Turma jā possui avaliação |           |      |
| 1-A              | * | 09/11/2019 🗰              | Excluir   |      |
|                  |   | Adicio                    | nar Turma |      |
|                  |   |                           |           |      |
|                  |   |                           |           |      |
|                  |   | Cancelar                  |           |      |

Figura 122: Sistema mostra inconsistências e desabilita o botão Copiar.

# C - Efetivação da Cópia

Após preencher os dados clique em Copiar

Na tela da Avaliação ficará o Registro do que irá ser copiado.

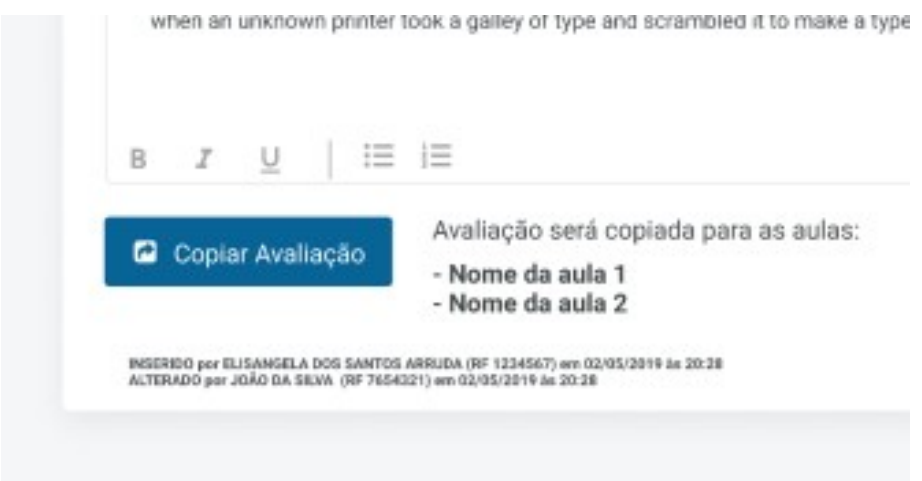

Figura 123: Informação de Copia de Avaliação.

#### Entendendo o Novo SGP - Geral

Clique em Cadastrar

Após a execução da Cópia você é conduzido à tela do Calendário do Professor com o aviso.

|                     |          | Avalla                       | eção cadastrada o | com sucesso. |           |         |                |
|---------------------|----------|------------------------------|-------------------|--------------|-----------|---------|----------------|
| 2019 - Calendário E | scolar • | 216 Nº de Dias<br>no Calenda | Letivos<br>irio   |              |           |         | + Volta        |
|                     |          |                              |                   |              |           |         |                |
| SME Todas           |          | •                            | Todas             |              | •         | Todas * | Aplicar filter |
| SME Todas           | • =      | • Fevereiro                  | Todas<br>6 ⊞ →    | Março        | •<br>1200 | Todas * | Aplicar film   |

Figura 124: Cópia de Avaliação feita com sucesso.

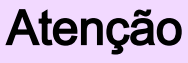

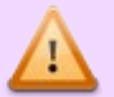

Esta funcionalidade tem objetivo de facilitar o registro de avaliações semelhantes em turmas do professor. Não esqueça que pedagogicamente é importante que as avaliações respeitam as especificidades de cada turma.

# D - Regras

 Não será possível copiar uma avaliação para outra UE de regência do professor em respeito às especificidades do Projeto Político Pedagógico de cada Unidade;

- As notas já registradas em uma avaliação nunca são copiadas
- A cópia visa facilitar o registro. Em cada turma as avaliações podem ter particularidades que precisam ser respeitadas. Após a cópia da Avaliação vá até as turmas e complete o registro.
- Não é possível fazer cópia para o mesmo Ano/Série de outro professor.

# 38 - Impressão do Calendário

Muitas vezes você pode desejar uma versão impressa do calendário da UE. Para obtê-la siga os procedimentos.

## A - Acesso à tela do Calendário do Professor

Na tela do Calendário do Professor procure o ícone de impressão.

| 2019 - Calendário | Escolar    | •        | 216 Nº de Dias Le<br>no Calendário | Evos     |            |           |   |    |             | + Voltar  | 0   |
|-------------------|------------|----------|------------------------------------|----------|------------|-----------|---|----|-------------|-----------|-----|
| DRE DRE-          | Jepané / T | remembe  | •                                  | Máxime ő | e Moune Se | nton      |   | •  | Todas       | Aplicarti | tro |
| Jameiro           |            | •= •     | Fevereiro                          | • 🖬      | > Mar      | <b>90</b> | 1 |    | Abril       |           | 20  |
| Domingo           | 5          | qu'ida   | Twys                               | 00       | 474        | ¢#        | - |    | Seta        | 101050    |     |
|                   | 28         |          | 29                                 |          |            |           |   | 01 |             | 02        |     |
| 03                | 04         |          | 05                                 | 06       |            | 07        |   | 08 |             | 09        |     |
| 10                | 11         |          | 12 Number                          | 13       |            | 14        |   | 15 | Periods SHE | 16        |     |
| 17                | 18         | Dates SM | 19                                 | 20       | ferine INC | 21        |   | 22 | From Diff.  | 23        |     |
| 24                | 25         |          | 26 🗨 🚆                             | 27       |            | 28        | - | 01 |             | 62        |     |
| Maio              |            | 18 >     | Junho                              | •33      | »e         | 0         | , |    | Agosto      |           |     |
| Satembro          |            |          | 0.00                               |          | . Inc.     | ambox     |   |    | Damania     |           |     |

Figura 125: No alto à direita o botão de Imprimir Calendário.

# **B - Botão Imprimir**

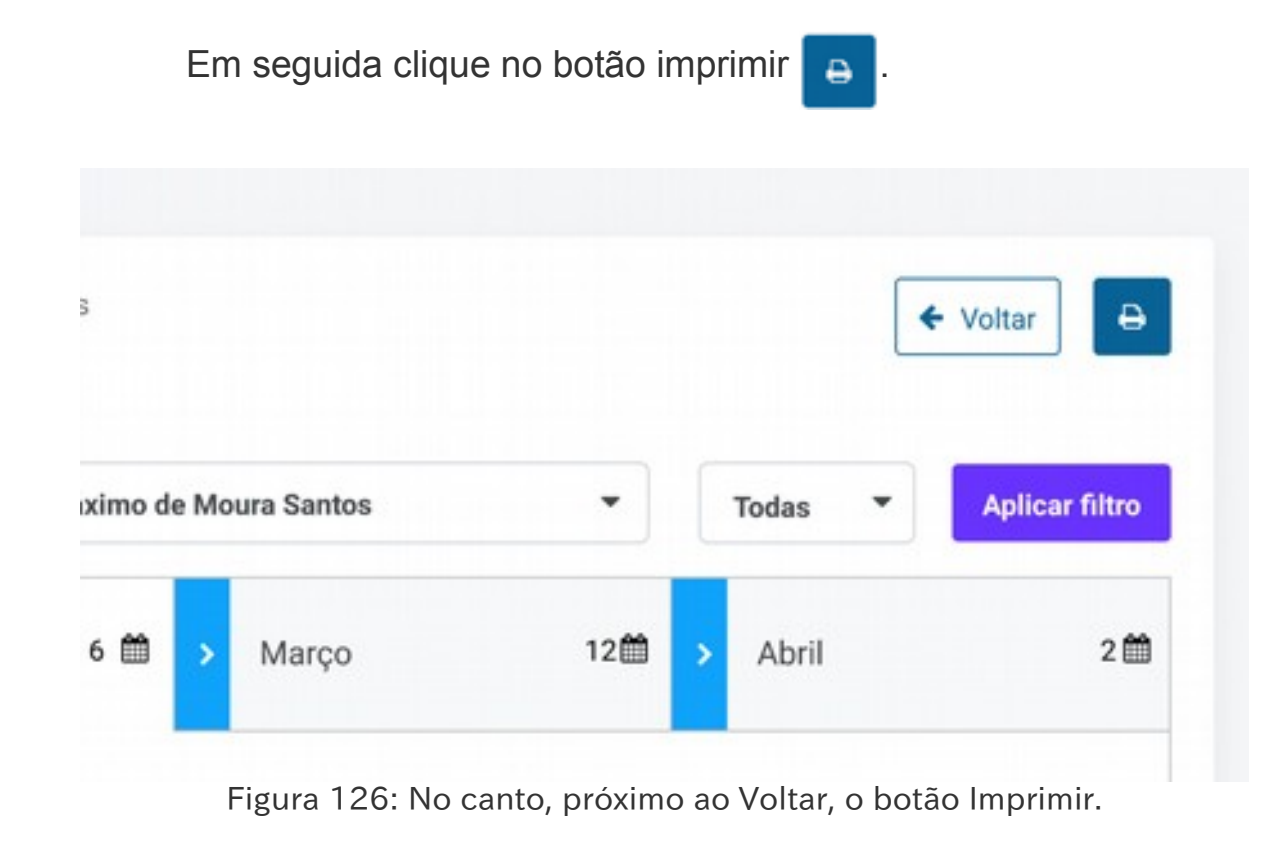

Após isso, o seu navegador irá pedir que você faça as opções de impressão.

No Calendário aparecerão todos os eventos do Calendário Escolar da UE., sendo que em cada página teremos 6 meses do Calendário Civil.

### Entendendo o Novo SGP - Geral

| Professor: João Santos                                                                                                    | RF: 0123456                                                                                                    | Data: xx/xx/xxxx                                                                                                    |
|----------------------------------------------------------------------------------------------------|----------------------------------------------------------------------------------------------------|----------------------------------------------------------------------------------------------------|
| DRE:                                                                                                    | UE                                                                                                    |                                                                                                    |
| Janeiro                                                                                                    | ✓ Fevereiro                                                                                                    | m 🗸 Março n                                                                                                    |
| Open         Seg         Ter         Out         Out         See         Sub           m         m <tdm< td="">         m         m</tdm<>                                                                                                    | Dom         Seg         Ter         Outs         Out         Ses         State                                                                                                    | Born         Seg         Ter         Que         Que         Ses         Ses         Ses           10         11         12         11         11         11         11         11         11         11         11         11         11         11         11         11         11         11         11         11         11         11         11         11         11         11         11         11         11         11         12         12         12         12         12         12         12         12         12         12         12         13         14         15         14         15         14         15         14         15         14         15         14         15         14         15         14         15         14         15         14         15         14         15         14         15         14         15         14         15         14         15         14         15         14         15         14         15         14         15         14         15         14         15         14         15         14         15         14         15         14         15                                                                                                    |
| Inicio das Férias Escolares     Fim das Férias Escolares                                                                                                    | SME Evento     SME Evento     SME Evento     DEE Evento                                                                                                    | 05 SME Feriado<br>13 SME Feriado                                                                                                    |
|                                                                                                    | 20 SME Feriado                                                                                                    | 19 SME Ferlado                                                                                                    |
|                                                                                                    | 22 SME Feriado                                                                                                    |                                                                                                    |
| Abril                                                                                                    | 22 SME Feriado                                                                                                    | Junho                                                                                                    |
| Abril E                                                                                                    | Majo                                                                                                    | Junho                                                                                                    |
| Abril         Image: Constraint of the state of the state of the | 22         SME         Feriado           Maio         International         International         International           Dem         Beg         Ter         Out         Out         Bes         Bail           Dem         Beg         Ter         Out         Out         Bes         Bail           International         International         International         International         International         International           International         International         Internation                                                                                                    | B Dors Sing Tar Ood Ool Tar 0<br>10 00 00 00 10 00 00 00 00 00<br>10 00 00 00 00 00 00 00 00<br>10 00 00 00 00 00 00 00 00<br>10 00 00 00 00 00 00 00 00<br>10 00 00 00 00 00 00 00 00<br>10 00 00 00 00 00 00 00 00<br>10 00 00 00 00 00 00 00 00<br>10 00 00 00 00 00 00 00 00<br>10 00 00 00 00 00 00 00 00<br>10 00 00 00 00 00 00 00 00<br>10 00 00 00 00 00 00 00<br>10 00 00 00 00 00 00 00<br>10 00 00 00 00 00 00<br>10 00 00 00 00 00 00<br>10 00 00 00 00 00 00<br>10 00 00 00 00 00<br>10 00 00 00 00 00<br>10 00 00 00 00<br>10 00 00 00 00<br>10 00 00 00 00<br>10 00 00 00<br>10 00 00 00<br>10 00 00 00<br>10 00 00<br>10 00 00<br>10 00 00<br>10 00 00<br>10 00 00<br>10 00 00<br>10 00 00<br>10 00 00<br>10 00<br>100<br>1 |
| Abril                                                                                                    | 22         SME         Feriado           V         Maio         I           Den         Beg         Tel         Out         Beg         Beg           I         III         III         IIII         IIIIIIIIIIIIIIIIIIIIIIIIIIIIIIIIIIII                                                                                                    | B Junho<br>Dons Seg Ter Out Out Ber 0<br>10 0 0 0 0 0 0 0 0 0 0 0 0 0 0 0 0 0 0                                                                                                     |
| Abril         Image: Constraint of the constraint of the constraint of | 22         SME         Feriado           V         Maio         III           Dom Seg Tel Out Out Sex Exe         III III III IIII IIII IIIIIIIIIIIIIII                                                                                                    | Junho           Junho           Dom Beg         Ter         Out         Der         Beg           Dom Beg         Ter         Out         Der         Beg         Beg         Der         Beg         Beg         Der         Beg         Beg         B                                                                                                    |
| Abril         Image: Constraint of the second of the second of the s | 22         SME         Feriado           Maio         I         I         I           Dom Beg         Tel Out Out Out Bes         Be         Be <t< td=""><td>Junho           Dors         Seg         Ter         Out         Der         B           Dors         Seg         Ter         Out         Der         B           Dors         Seg         Ter         Out         Der         B           Dors         Seg         Ter         Out         Der         B           Dors         Seg         Ter         Out         Der         B           Seg         Ter         Out         Der         B         B         Der         B           Seg         Ter         Det         Der         Der</td></t<>                                                                                                    | Junho           Dors         Seg         Ter         Out         Der         B           Dors         Seg         Ter         Out         Der         B           Dors         Seg         Ter         Out         Der         B           Dors         Seg         Ter         Out         Der         B           Dors         Seg         Ter         Out         Der         B           Seg         Ter         Out         Der         B         B         Der         B           Seg         Ter         Det         Der         Der                                                                                                    |
| Abril         Image: Constraint of the constraint of the constraint of | 22         SME         Feriado           V         Maio         I           Dem         Seg         Ter         Out         Dem         Seg           I         I         III         IIII         IIIIIIIIIIIIIIIIIIIIIIIIIIIIIIIIIIII                                                                                                    | Junho           Junho           Den         Seg         Ter         Out         Out         Ber         Ber           Image: Seg in the image         Image: Seg in the image         Image: Seg                                                                                                    |
| Abril         Image: Sec of the sec of the se | 22         SME         Feriado           Maio         Data         Data         Da                                                                                                    | Junbo           Dors         Seg         Ter         Out         Out         Der         B           Dors         Seg         Ter         Out         Out         Der         B           D         Dors         Seg         Ter         Out         Out         Der         B           10         Dir         Seg         Ter         Out         Der         B           10         Dir         Seg         Ter         Dut         Der         B           10         Dir         Seg         Ter         Dut         Der         B           12         SEG         Ferlado         Ter         Der         Ter         Der         Ter         Der         Ter         Ter                                                                                                    |
| Abril         Image: Control of the state of the state of the st | 22         SME         Feriado           Maio         Des         Des </td <td>Junbo           Doris         Seg         Ter         Out         Date         Des         Des&lt;</td> | Junbo           Doris         Seg         Ter         Out         Date         Des         Des<                                                                                                    |
| Abril         Image: Second second secon | 22         SME         Feriado           V         Maio         04         04         04         04         04           Dom teg         14         04         04         04         04         04         04           0         14         04         04         04         04         04         04           10         14         14         14         14         04         04         04         04         04         04         04         04         04         04         04         04         04         04         04         04         04         04         04         04         04         04         04         04         04         04         04         04         04         04         04         04         04         04         04         04         04         04         04         04         04         04         04         04         04         04         04         04         04         04         04         04         04         04         04         04         04         04         04         04         04         04         04         04         04         04                                                                                                    | Junho           Dom Beg         Ter         Out         Out         Ber         Ber           Dom Beg         Ter         Out         Out         Ber         Ber         B                                                                                                    |

Figura 127: Modelo de Calendário Impresso.

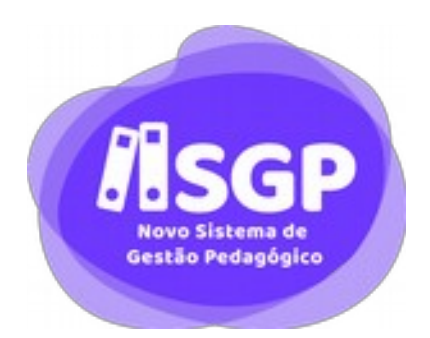

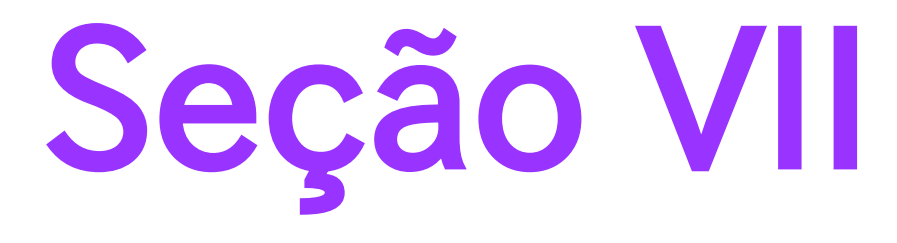

Planos

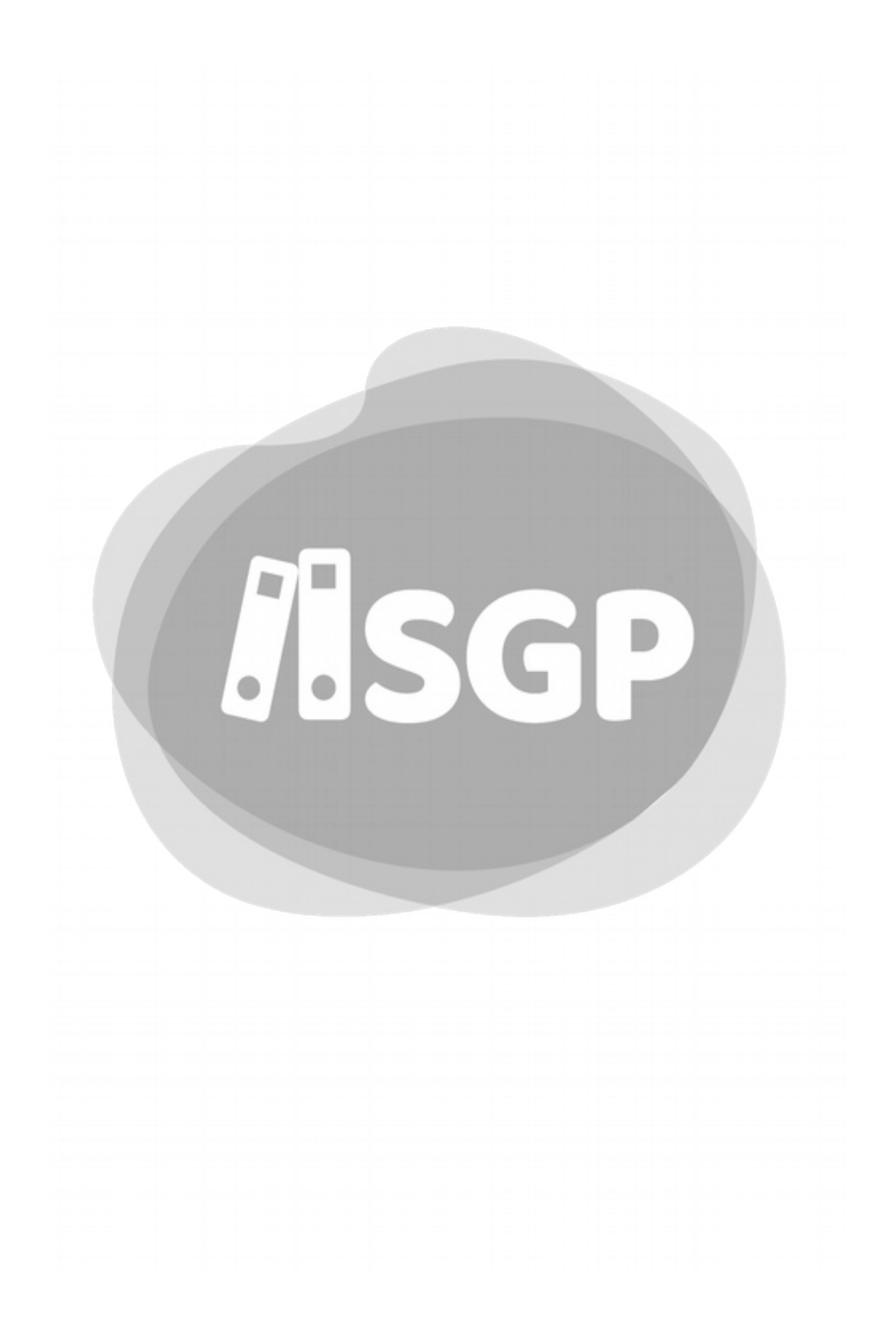

# 39 - Plano de Ciclo/Etapa

Os Planos de Ciclo correspondem ao Plano estabelecido para todas as turmas de um determinado Ciclo respeitadas as decisões de todos os educadores e em consonância com o PPP da Unidade.

A partir do Plano de Ciclo, uma vez consolidado, os professores se debruçarão sobre o Plano Anual, este específico para cada Ano do Ciclo.

### Atenção

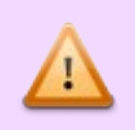

Para acessar diretamente a Plataforma de Currículo da SME, vá ao *site*: https://curriculo.sme.prefeitura.sp.gov.br

Algumas Convenções para o uso no Sistema:

- Os Ciclos do Ensino Fundamental são exatamente como previstos na Legislação vigente:
  - Alfabetização;
  - Interdisciplinar;
  - Autoral;
- Para o Ensino Médio, todo o Ensino médio é tratado como Ciclo;
- Para a EJA, cada etapa é tratada como um Ciclo:
  - Alfabetização;
  - Básica;
  - Complementar;

• Final.

# A - Acesso ao Plano de Ciclo

O acesso ao Plano de Ciclo pode ser feito pelos Atalhos da Tela Inicial:

| Asap                                                                                                    | ET-TA-EMP-MARIA APARECIDA DO NASCIMENTO | 1 CP O CO          |
|----------------------------------------------------------------------------------------------------|-----------------------------------------|--------------------|
| °                                                                                                    | Você precisa escolher uma turma.        | G Contractor<br>X  |
| (Nore + Laterane)                                                                                                    | 8 Notificações                          |                    |
| Diris de Classe      Planejamento      Planejamento      Plan | 10 Tipe Titule                          | Situação Duta/Hore |
| CIDADE DE<br>Enclared Edit<br>Enclared Add                                                                                                    | Frequência? Plano de Aula               | Plane Arcual       |

Escolha a turma no Filtro.

|                           | -              |             |
|---------------------------|----------------|-------------|
| Frequência/ Plano de Aula | Plano de Ciclo | Plano Anual |

Figura 129: Atalhos inativos, pois não foi escolhida uma turma.

Escolha nos Atalhos o Plano de Ciclo...

| Frequência/ Plano de Aula | Plano de Ciclo | Plano Anual |
|---------------------------|----------------|-------------|

Figura 130: Plano Ativo após escolher a Turma.

...e você será conduzido à Tela do Plano de Ciclo.

# B - Tela do Plano de Ciclo

Veja a Tela do Plano de Ciclo:

#### Entendendo o Novo SGP - Geral

| Alfabetização 👻                                                                                                    | + Votar                                                                                                    |                                                                                                    |
|----------------------------------------------------------------------------------------------------|----------------------------------------------------------------------------------------------------|----------------------------------------------------------------------------------------------------|
| ste é um espaço para construção coletiva. Considerem os diversos<br>timos de aprendizagem para planegar e traçar o persuino de cada Ciclo de<br>prendizagem.                                                                                                    | Considerando as especificidades de tada Oct<br>Odado, selecteres os toris da Mairíz do Sabor<br>Sumertabilidade que contemplare as proport | la destas Unidade Electriar e el Carriculo de<br>e dos Objetivos de Desarrentivimiento e<br>as que planegariam. |
|                                                                                                    | Matriz de saberes 🖨                                                                                                    |                                                                                                    |
| Simply durining text of the printing and typesetting industry. Lorem (psum has been<br>the industry)s standard durining text ever since the 1500s, when an unknown printer<br>look a caller of hope and scumbiol it is make a type speciment book. It has sourced                                                                       | Persamento Gentilico, Ortico e Diativo                                                                                                    | 6 Aberbara & Diversifiade                                                                                       |
| not only five centuries, but also the leap-into electronic typesetting, remaining<br>essentially(3(7) unchanged. It was popularised in the 1960s with the nilease of<br>Lettaset thetet containing Lorem (pour passage), and more recently with deaktop                                                                                 | 2 Resolução de Protesmas                                                                                                    | 7 Responsabilidade e Participação                                                                               |
| publishing software like Aldus PageMaker including versions of Lorem Ipsum.                                                                                                    | 3 Consumption                                                                                                    | B Empatte e Constrongile                                                                                        |
| Simply dummy text of the printing and typesetting industry. Lorem losurn has been<br>the industry's standard dummy text ever since the 1900s, when an unknown printer                                                                                                    | 4 Autoconferencesto e Autocontatio                                                                                                    | 9 Repertive Cultural                                                                                            |
| took a galley of type and scrambled it to make a type specimen book. It has survived<br>not only five contrains, but also the lease into electronic typesetting, remaining<br>essentially(57) unchanged. It was popularised in the 1540s with the release of<br>Lambase business contraining to the lease popularised in the release of | 5 Autonoma e betarminação                                                                                                    |                                                                                                    |
| publishing software like Aldus PageMaker including versions of Loren lipsum.                                                                                                    | Objettivos de Desenvolvimento Suster                                                                                                    | ntaiseel 🖂                                                                                                    |
| Simply dummy text of the printing and typesetting industry. Learnin psum has been<br>the industry's standard dummy text ever since the 1500s, when an unknown printer<br>took a galaye of type and scientified it to make a type specimen book. It has survived                                                                         | 1 Ematecação da Potveza                                                                                                    | 10 Reducto das designations                                                                                     |
| not only five centuries, but also the leap-into electronic typesetting, semaining<br>essentially(5/7) unchanged. It was popularised in the THADs with the release of<br>Latisatet thetris containing Loren (pour) passages, and more recently with deaktop                                                                              | 2 Firms land a applicable a contention                                                                                                    | 11 Odadee e comunidadea                                                                                         |
| publishing software like Aldus PageMaker including versions of Lorem Ipsum z                                                                                                    | 3 faile e ben Litar                                                                                                    | 12 Consultai e produção respectadoria                                                                           |
|                                                                                                    | 4 Educação de Qualidade                                                                                                    | 13 Agias contra a madanga global do clima                                                                       |
|                                                                                                    | 5 Ignalizade de Gereires                                                                                                    | 1.4 Vide to Apro                                                                                                |
|                                                                                                    | 6 Agus Political a Damagements                                                                                                    | 15 Vida terrestre                                                                                               |
|                                                                                                    | 7 Croregta Campa a Associated                                                                                                    | 16 Pac, justija a metholphea afalases                                                                           |
|                                                                                                    | Trabalhó decente é creacimente     econômice                                                                                               | 17 Parcarias e rissina de implementação                                                                         |
| a <i>I</i> <u>U</u> I≣ I≣                                                                                                    | 9 Instama increpto, e enfreranstere                                                                                                    |                                                                                                    |
| ADDRESS and BUILDARDER & DRESS CARPENT ADDRESS AND DESCRIPTION AND DESCRIPTION                                                                                                    |                                                                                                    |                                                                                                    |

Figura 131: Tela do Plano de Ciclo.

### Atenção

Qualquer gestor da Unidade, bem como qualquer professor do Ciclo pode editar o plano de Ciclo.

A tela do Plano de Ciclo contem:

- Menu para escolha do Ciclo;
- Campo para registro do Plano em si;
- Matrizes de Saberes;
- Objetivos de Desenvolvimento Sustentável.

*i* Menu para escolha de Ciclo

Neste menu vai aparecer todos os ciclos com os quais você trabalha.

Escolha um para fazer sua contribuição com o Plano.

| Alfabetização    | •         |
|------------------|-----------|
| Interdisciplinar |           |
| Autoral          | Considere |

Figura 132: Ao Clicar aparecem os diversos Ciclos para que você escolha.

### *ii Campo do Plano*

Logo abaixo, você verá o espaço para o Plano. Este Campo permite formatação básica como:

- Negrito (**B**);
- Itálico; (/)
- Sublinhado (<u>U</u>)
- Lista não ordenada, que coloca *bolinha* para marcar os itens;
- Lista Ordenada, que numera os itens da Lista.

Logo de início uma mensagem para orientar o preenchimento do Plano.

Este é um espaço para construção coletiva. Considerem os diversos ritmos de aprendizagem para planejar e traçar o percurso de cada Ciclo de Aprendizagem.

# *iii Matrizes de Saberes e Objetivos de Desenvolvimento Sustentável*

Aqui fazemos escolhas de acordo com o Currículo da Cidade.

No Novo SGP há a seguinte mensagem:

Considerando as especificidades de cada Ciclo dessa Unidade Escolar e o Currículo da Cidade, **selecione** os itens da Matriz do Saber e dos Objetivos de Desenvolvimento e Sustentabilidade que contemplam as propostas que planejam:

E escolha os itens na lista:

Considerando as especificidades de cada Ciclo dessa Unidade Escolar e o Currículo da Cidade, **selecione** os itens da Matriz do Saber e dos Objetivos de Desenvolvimento e Sustentabilidade que contemplam as propostas que planejaram:

#### Matriz de saberes 🖸

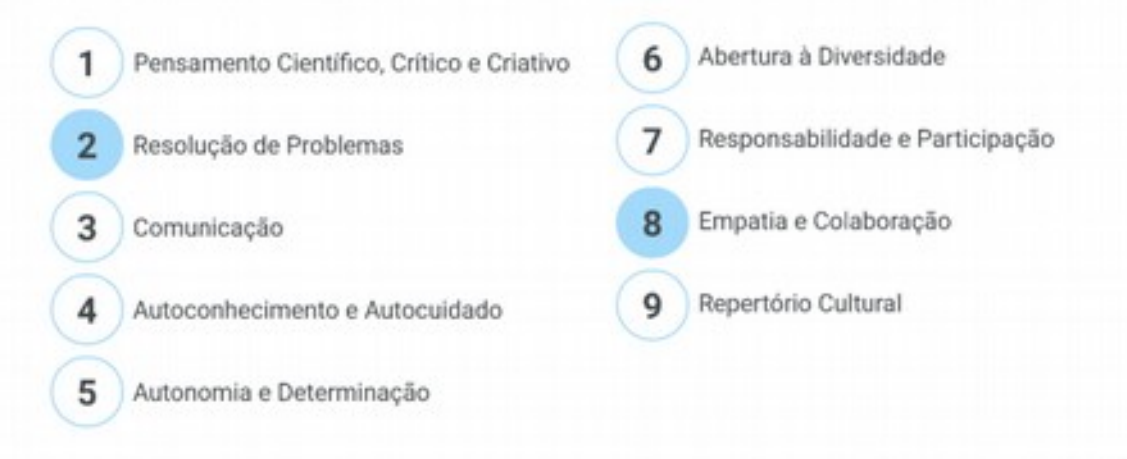

#### Objetivos de Desenvolvimento Sustentável 🔁

| 1 | Erradicação da Pobreza                      | 10 | Redução das desigualdades                |
|---|---------------------------------------------|----|------------------------------------------|
| 2 | Fome zero e agricultura sustentável         | 11 | Cidades e comunidades<br>sustentáveis    |
| 3 | Saúde e Bern Estar                          | 12 | Consumo e produção responsáveis          |
| 4 | Educação de Qualidade                       | 13 | Ação contra a mudança global<br>do clima |
| 5 | Igualdade de Genêro                         | 14 | Vida na água                             |
| 6 | Água Potável e Saneamento                   | 15 | Vida terrestre                           |
| 7 | Energia Limpa e Acessível                   | 16 | Paz, justiça e instituições eficazes     |
| 8 | Trabalho decente e crescimento<br>econômico | 17 | Parcerias e meios de implementação       |
| 9 | Indústria, inovação, e infraestrutura       |    |                                          |

Figura 133: Exemplo de itens escolhidos para complementação do Plano de Ciclo.

# C - Salvamento do Plano de Ciclo

Após fazer as alterações devidas o Novo SGP habilita o Botão Salvar .

| ← Voltar                                                                     | C       | ancelar                                              | Salvar                       |
|------------------------------------------------------------------------------|---------|------------------------------------------------------|------------------------------|
| ecione os itens da Matriz do Saber e                                         | e dos 0 | Objetivos de Des                                     | envolvimento e               |
| e saberes 🙆                                                                  | s que ( | planejaram:                                          |                              |
| amento Científico, Crítico e Criativo                                        | s que j | ) Abertura à Dive                                    | sidade                       |
| e saberes 🕜<br>samento Científico, Crítico e Criativo<br>slução de Problemas | 6<br>7  | planejaram:<br>) Abertura à Dive<br>) Responsabilida | rsidade<br>de e Participação |

O sistema salvará o Plano.

Na parte de baixo da tela fica registrado quem fez as últimas alterações.

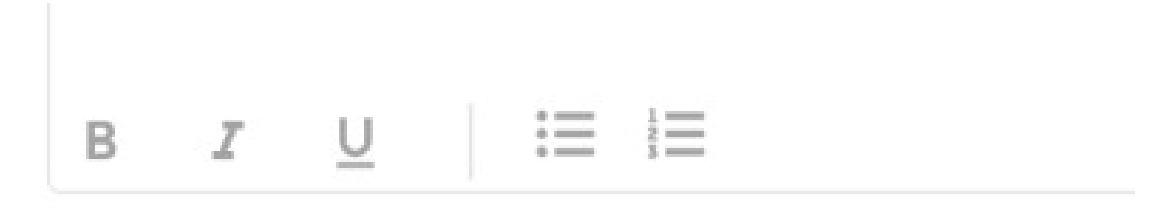

INSERIDO por ELISANGELA DOS SANTOS ARRUDA em 02/05/2019 às 20:28 ALTERADO por JOÃO DA SILVA em 02/05/2019 às 20:28

Figura 135: O Novo SGP mostra quem fez o primeiro registro e o último que alterou o Plano de Ciclo.

## D - Sair sem Salvar

Caso você tentar sair da tela mas esqueceu de salvar o Plano o Novo SGP pedirá uma confirmação.

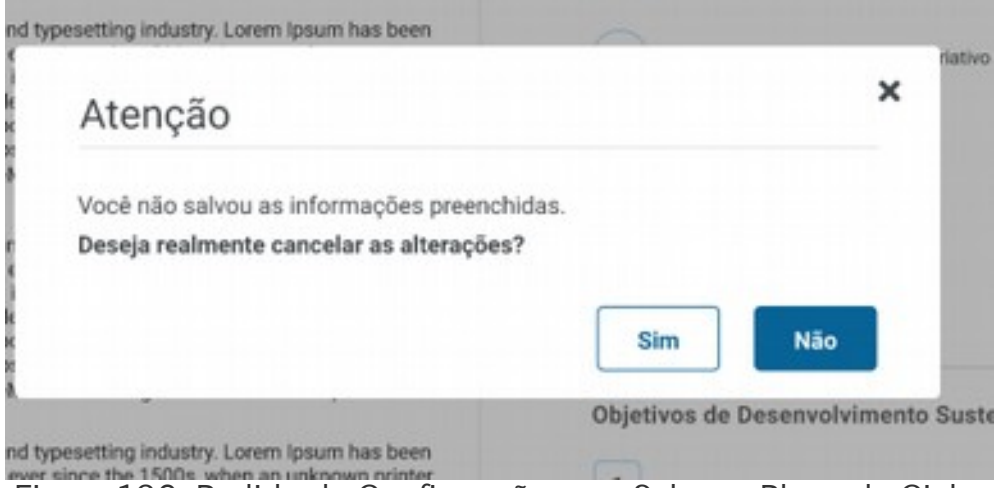

Figura 136: Pedido de Confirmação para Salvar o Plano de Ciclo.

# E - Confirmação

Após salvar, o sistema volta ao Plano de Ciclo com a confirmação

| Suas informações for                                                                                                    | am salvas com sucesso.                                                                                            |                                                                   |                     |
|----------------------------------------------------------------------------------------------------|----------------------------------------------------------------------------------------------------|-------------------------------------------------------------------|---------------------|
| ano de Ciclo / 2019 ta                                                                                                    |                                                                                                    |                                                                   |                     |
| Alfabetização 💌                                                                                                    | . Voltar                                                                                                    |                                                                   |                     |
| te é um espaço para construção coletiva. Considerem os diversos                                                                                                    | Considerando as especificidades de cada Cicl                                                                      | o dessa Unidade Escola                                            | ar e o Curriculo da |
| mos de aprendizagem para planejar e traçar o percurso de cada Ciclo de<br>prendizagem.                                                                                                    | Cidade, selectore os hens da Matriz do Saber<br>Sustentabilidade que contemplam as propost                        | e dos Objettivos de Des<br>as que planejanam:                     | e otnemiviove       |
| mos de aprendizagem para planejar e traçar o percurso de cada Cicio de<br>reendizagem.<br>Simply dummy text of the printing and typesetting industry. Lorem ipsum has been<br>the industry's standard dummy text ever since the 1500s, when an unknowe printer<br>took a pailly of type and screenbild it to make a type specimen book. It has survived | Cidade, selectade o items da Matriz do Saber<br>Sustentabilidade que contemplam as propost<br>Matriz de saberes a | e dos Objetivos de Des<br>as que planejaram:<br>6 Abertura à Dive | envolvimento e      |

# 40 - Planos de Ciclo de anos anteriores

Todos os Planos de Ciclo de anos anteriores estão no Novo SGP, porém, não é possível vinculá-los aos Novo Currículo, sendo assim, esta parte fica inativa.

No alto da Tela o aviso Registro Migrado

| Alfabetização 👻                                                                                                    | + Voltar                                                                                                    |                                                                                             |  |  |
|----------------------------------------------------------------------------------------------------|----------------------------------------------------------------------------------------------------|---------------------------------------------------------------------------------------------|--|--|
| de é um espaço para construção coletiva. Considerem os diversos<br>mos de aprendizagem para planejar e traçar o percurso de cada Ciclo de<br>prendizagem.                                                                                                    | Constitutation as especificidades de cada Colo de<br>Octado, avieziane os itoms da Maritz do Salor e de<br>Sustaintabilidade que contemplare as proportas o | sua Unidade Escolar e o Curriculo da<br>o Olgetivos de Deservolvolmento e<br>el planepariam |  |  |
|                                                                                                    | Matriz de saberes 🖬                                                                                                    |                                                                                             |  |  |
| Simply durinity text of the printing and typesetting industry. Linem losure has been<br>the industry's standard durinity text ever since the 1500s, when an unknown printer<br>load a native of hore and normalized the maskes a text associated. This survival<br>text and the second second se | 1 Persamento Gerefico, Ottos e Diates                                                                                                    | 6 Aberbara & Diversillade                                                                   |  |  |
| not only five centuries, but also the leap into electronic typesetting, remaining<br>essentially(5/7) unchanged. It was populationd in the 1960s with the release of<br>Lettraset thereis containing, curve lossing passages, and more recently with dealtop.                                                                                                    | 2 Resolução de Protoenae                                                                                                    | 7 Responsatilidade e Participação                                                           |  |  |
| publishing software like Aldus PageMaker including versions of Lorem lipsum.                                                                                                    | 3 Consequences                                                                                                    | Empattu e Constroração                                                                      |  |  |
| Simply dummy text of the printing and typesetting industry. Lorem (psum has been<br>the industry's standard dummy text ever since the 150%, when an unknown printer                                                                                                    | 4 Autocontectmente e Autocaliado                                                                                                    | 9 Repertors-Cultural                                                                        |  |  |
| took a galley of type and scrambled it to make a type specimen book. It has survived<br>not only five contrainer, but also the teap into electronic typesetting, remaining<br>essentially(2) unchanged. It was populationed in the 1950s with the release of                                                                                                    | 5 Autonoma e betarrenação                                                                                                    |                                                                                             |  |  |
| retraset thereis containing Lovern (pourn passages, and more incently with desistop<br>sublishing software like Aldus PageMaker including versions of Lovern tpsum.                                                                                                    | Objetivos de Deservolvimento Sustentável 🖬                                                                                                    |                                                                                             |  |  |
| Simply durring text of the printing and typeositing industry. Lowen lopurn has been<br>the industry's standard durring text ever since the 1500s, when an unknown printer<br>took a galay of type and scranding it to make a type specimen book. It has survived                                                                                                    | 1 Einsteilungelo dia Protessa                                                                                                    | 10 Reducto das deseguandades.                                                               |  |  |
| ot only five centuries, but also the leap into electronic typesetting, remaining<br>seentially(3/7) unchanged. It was popularised in the T940s with the release of<br>elesset thereis containing Lorem (pourm pansages, and more recently with dealtoo                                                                                                    | 2 Form loss a approximation                                                                                                    | 11 Odades a comunidades .<br>autoritabilita                                                 |  |  |
| publishing software like Aldus PageMaker including versions of Lorem lpsum z                                                                                                    | 3 Saude e Bern Lintar                                                                                                    | 12 Consultant a productio responsionia                                                      |  |  |
|                                                                                                    | 4 Educação de Qualidade                                                                                                    | 13 Action control a machinese gholad do chima                                               |  |  |
|                                                                                                    | \$ Ignalitade de Gentins                                                                                                    | 14 Vila ta Apa                                                                              |  |  |
|                                                                                                    | 6 Agus Palatesi a Samaaraania                                                                                                    | 15 Vida terrestie                                                                           |  |  |
|                                                                                                    | Colegia Campa a Associated                                                                                                    | 16 Pag, politica e tratituiçãos aficasos                                                    |  |  |
|                                                                                                    | Trabalhó decente a conscienente<br>acontinate                                                                                                    | 17 Parcerias e resins de implementação                                                      |  |  |
| s z u III III                                                                                                    | 9 Instama inovação, e infraemutaria                                                                                                    |                                                                                             |  |  |

Figura 138: Plano de Ciclo de anos letivos anteriores.

# 41 - Plano Anual/Semestral

O Plano Anual, assim como o Plano de

Veja a tela:

| S - Mayor Consolds      | 🔶 Voltar 🛛 Soler |
|-------------------------|------------------|
| 1º Bimestre             | ·                |
| 2° Dimestre             | ~                |
| 3° Birnestre            | ~                |
| 4 <sup>o</sup> Bimestre | ~                |

Figura 139: Tela do Plano Anual.

Em cada um dos Bimestre tem os seguintes campos:

- Objetivos de Aprendizagem;
- Objetivos de Aprendizagem e meus objetivos (Currículo da Cidade);
- Planejamento Anual.

| <sup>0</sup> Bimestre                          | 1                                                                                       |
|------------------------------------------------|-----------------------------------------------------------------------------------------|
| bjetivos de aprendizagem 🕕                     | Objetivos de aprendizagem e meus objetivos (Currículo da cidade)                        |
| Cances Ling Port, Hastine Geografie Matematics |                                                                                         |
|                                                | Planejamento Anual mos autores do professor<br>E importante seguir a seguinte estrutura |
|                                                | Olympica Contraite Estimitigia Austractio                                               |
|                                                |                                                                                         |
|                                                |                                                                                         |
|                                                |                                                                                         |
|                                                |                                                                                         |

Figura 140: Preenchimento do Plano do 1º Bimestre.

### *i* Objetivos de aprendizagem

Para professores que têm regência de apenas um Componente Curricular, vem escolhido e sem opção.

Para professores Regente de Classe, vêm a lista para que seja feita as opções de Objetivos da Plataforma de Currículo para escolha.

| bjetivos | de aprendiz | agem 🎯   |           |            |
|----------|-------------|----------|-----------|------------|
| Cièncias | Ling. Port. | História | Geografia | Matemática |
|          |             |          |           |            |
|          |             |          |           |            |
|          |             |          |           |            |
|          |             |          |           |            |
|          |             |          |           |            |
|          |             |          |           |            |
|          |             |          |           |            |

Figura 141: Lista de Componentes Curriculares.

Assim que você escolhe um Componente o Novo SGP procura a lista de Objetivos na Plataforma de Currículo para que você faça a escolha de quais objetivos irá trabalhar com aquela turma naquele bimestre.

| léncias | Ling Port, História Geografia Matemática                                                                                                    |  |  |  |  |  |  |
|---------|----------------------------------------------------------------------------------------------------|--|--|--|--|--|--|
| EF02M01 | Explorar números no contexto diário como indicadores de quantidade, ordem,<br>medida e código; ler e produzir escritas numéricas, identificando algumas<br>regularidades do sistema de numeração decimal Ciências Ling. Port. |  |  |  |  |  |  |
| EF02M02 | Compor e decompor números naturais de diversas maneiras                                                                                                    |  |  |  |  |  |  |
| EF02M03 | Explorar diferentes estratégias para quantificar elementos de uma coleção:<br>contagem um a um, formação de pares, agrupamentos e estimativas                                                                                 |  |  |  |  |  |  |
|         | Explorar números no contexto diário como indicadores de quantidade, ordem, medida                                                                                                    |  |  |  |  |  |  |

Figura 142: Lista de Objetivos vindos da Plataforma de Currículo.

Após clicar nesta lista, os Objetivos que você escolheu movemse para a Direita.

| Cervine Ling Purt Halos                                                             | a Geografia Materialica                                                                                                    | O Democrat                                                                                                    |
|-------------------------------------------------------------------------------------|----------------------------------------------------------------------------------------------------|----------------------------------------------------------------------------------------------------|
|                                                                                     |                                                                                                    | Erozmon Erozmoz sodos                                                                                                    |
| EF02M01 Ecclarum námese no co<br>medida e todopo lar e p<br>regularidades da sistem | rtaxis diale some indexelores de quantidade, orden,<br>sociute exertas numbricas, demificando algunas<br>ra de numenção devinal - Oliviter - Ung Peri, | Planejamento Anual treva autorara da professor                                                                                                    |
| EF02M02 Compore decompored                                                          | mena naturals de diversas maneiras                                                                                                    | Otyrivos Carlouite Extratiga Austação                                                                                                    |
| (F02M03 Explore dimension on<br>contagree units units                               | vingen para quantificar elementes de uma coleção:<br>mação de paros, aprigramentos o sectimativas                                                      |                                                                                                    |
| EF02M04 Epitore nimeros no to<br>obliga, las a probaite o                           | mente diate come indicadante de gaanlidade, orden, medit<br>orian numéricas, alemificande alguntas regularidades de si                                 | Hard State State |

Figura 143: Alguns objetivos selecionados para o 1º Bimestre.

O professor Regente de Classe irá selecionando os Componentes curriculares e os Objetivos.

# *ii Objetivos de aprendizagem e meus objetivos (Currículo da Cidade)*

Neste *campo* ficam os objetivos da Plataforma de currículo que você escolheu para a turma naquele Bimestre.

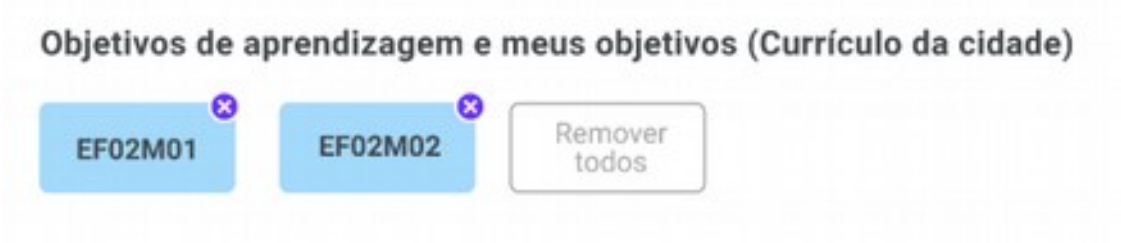

Figura 144: Objetivos Selecionados.

Você pode excluir um objetivo individualmente clicando no x do quadrinho 😢, ou excluir todos os objetivos selecionados clicando no Botão Remover Todos.

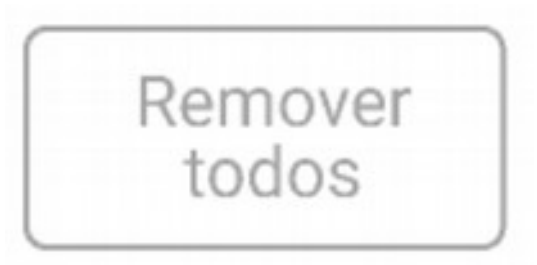

Figura 145: Botão Remover Todos.

### *iii Planejamento Anual*

O próprio Sistema indica a estrutura recomendada para o Planejamento:

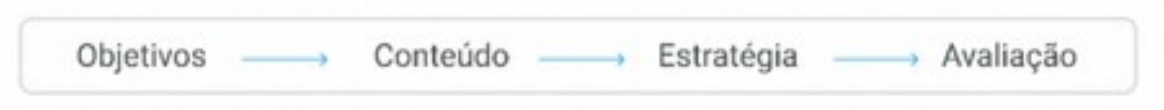

Figura 146: Estrutura de Planejamento recomendada.

| np   | ortant  | e seguir | a segui  | nte estruti | ura:      |      |  |
|------|---------|----------|----------|-------------|-----------|------|--|
| Obje | tivos - | Co       | nteúdo — | Estratég    | ia Avalia | ição |  |
|      |         |          |          |             |           |      |  |
|      |         |          |          |             |           |      |  |
|      |         |          |          |             |           |      |  |
|      | -       |          | :=       | 1=          |           |      |  |

Figura 147: Planejamento Autoral do Professor.

O Campo do Planejamento, assim como outros, prevê um pequeno editor:

- Negrito (B): Para Negrito;
- Itálico (/): Para Itálico;
- Sublinhado (<u>U</u>): Para sublinhar o texto
- Lista não Ordenada, os itens recebem bolinhas como esta lista;
- Lista Ordenada; os itens da lista são numerados.

### Atenção

O Planejamento para as Modalidades de Ensino e/ou Componentes Curriculares não registrados na Plataforma de Currículo da Cidade, terão apenas esta última parte com o Planejamento Autoral do Professor.

Após a Edição, clique em Salvar

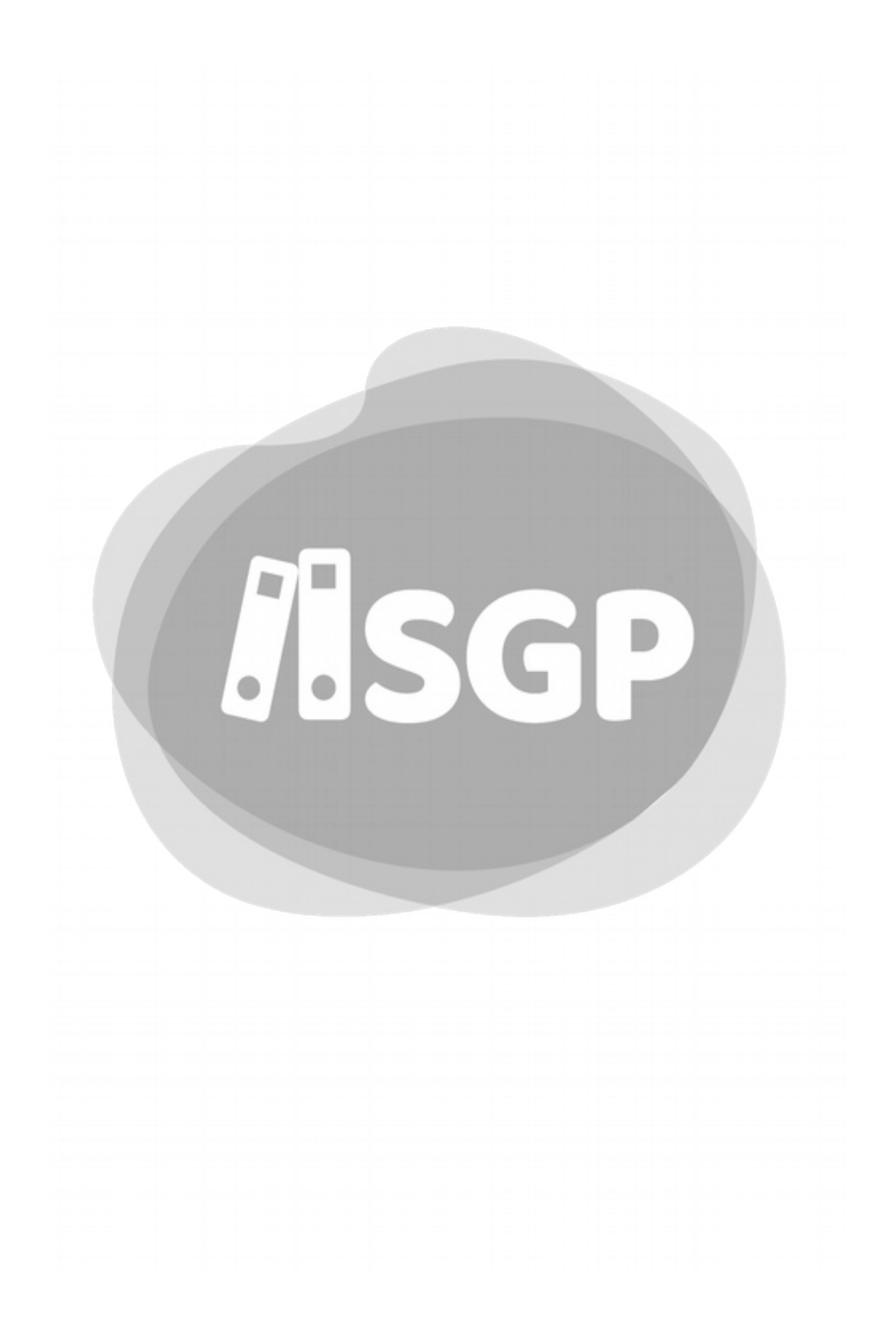

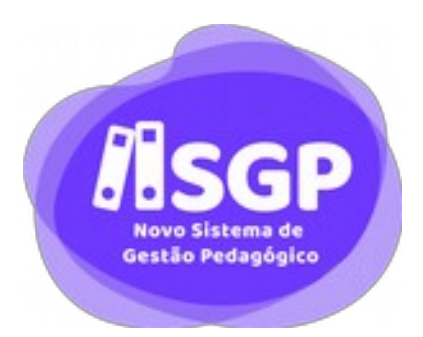

# Seção VIII

# Registros do Professor

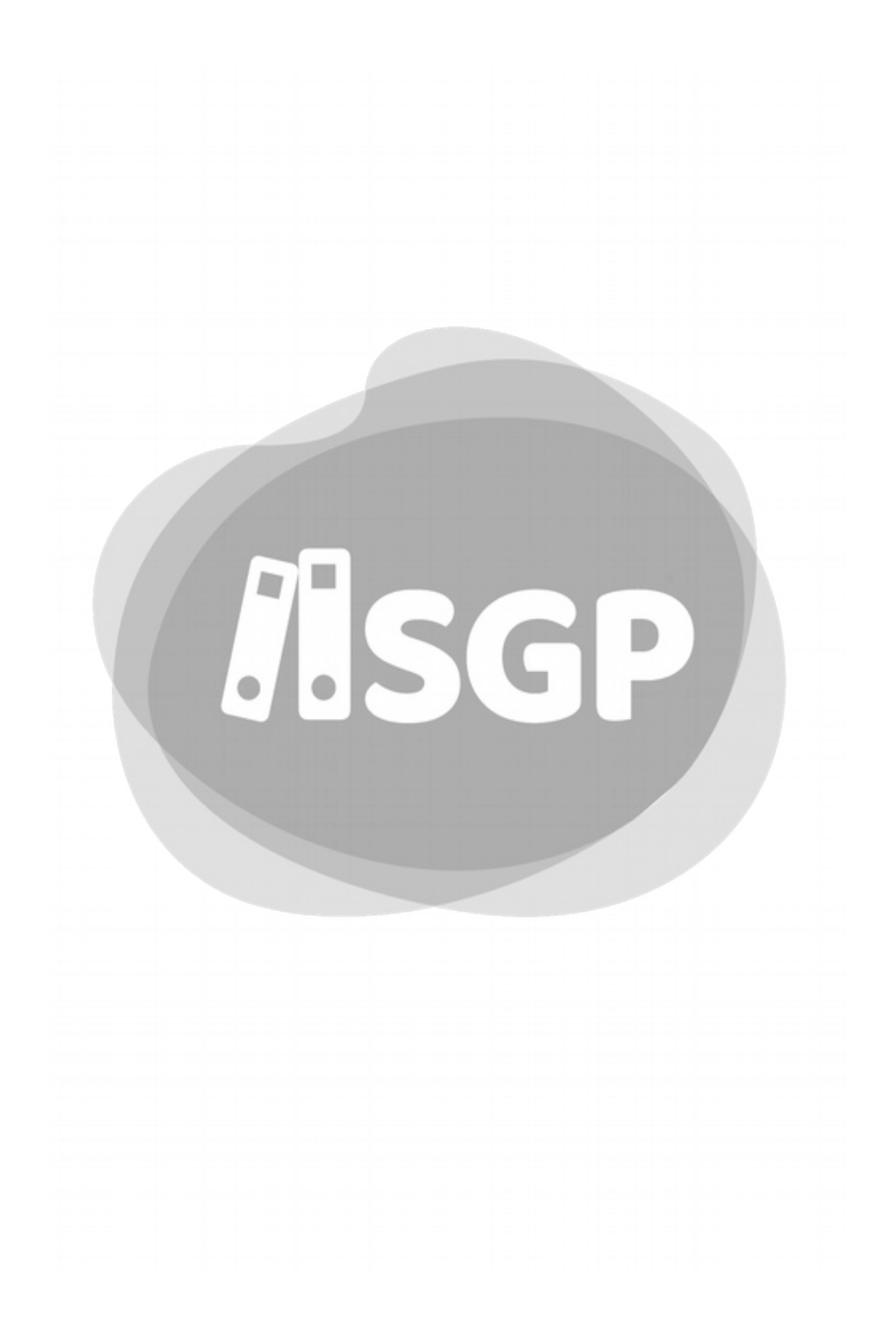

# 42 - Plano de Aula

O Plano de Aula está, também, vinculado à Plataforma do Currículo da Cidade, e, claro, ao Plano Anual.

### A - Tela do Plano de Aula

O Plano está na mesma tela da Frequência.

|                                                   | tano de auta                                                                                                    |                                                                                                    |                                                  |
|---------------------------------------------------|----------------------------------------------------------------------------------------------------|----------------------------------------------------------------------------------------------------|--------------------------------------------------|
| ortuguée                                          | <ul> <li>deins/stms</li> </ul>                                                                                                    | + volue                                                                                                    | Cancelar Se                                      |
| Frequência                                        |                                                                                                    |                                                                                                    |                                                  |
| Plans de aulo                                     |                                                                                                    |                                                                                                    |                                                  |
| Guerrena de au                                    | Aur. 1                                                                                                    | S Owner Frank                                                                                                    |                                                  |
| Objetivos                                         | de aprendizagem e meus objetivos (Durriculo da O                                                                                                    | (dade)                                                                                                    | ^                                                |
| Objetivos de                                      | aprendicagem                                                                                                    | Objetivos trabalhados ne aula                                                                                                    |                                                  |
| oromer                                            | Labora devices o calculational de la contra de la contra              |                                                                                                    |                                                  |
| ersonse                                           | Toripet i divergen former receine de diverse facemen                                                                                                    | Meus signifies especificae                                                                                                    |                                                  |
| POND                                              | Apple der for eine antergal alle auf der der eine der der eine einen eine antergalt auf auf der Schlagen auf auf der Schlagen angegententen aussehnen.                                                                                                    |                                                                                                    |                                                  |
| 11/2404                                           | And a state of the state of the             |                                                                                                    |                                                  |
|                                                   |                                                                                                    |                                                                                                    |                                                  |
| Deservolv                                         | imento da aula                                                                                                    |                                                                                                    | ^                                                |
| Broady dark<br>strike took<br>with people<br>at 7 | Hyperbolic Constraining and Separations industry Learnin Spear fact to<br>applying of Language and Angenetic Constrained Spear Spear Spear Spear<br>Provide Spear Spear Spear Spear Spear Spear Spear Spear Spear Spear<br>Provide Spear Spear Spear Spear Spear Spear Spear Spear Spear Spear<br>Spear Spear Spear Spear Spear Spear Spear Spear Spear Spear Spear Spear<br>Spear Spear S | en De ministry's distrikted daming teel over some the "2006, wh<br>is subscript out only the container, but also the teg ministration<br>where of the sense damin containing come prior principle, an<br>entropied. | ni pi utikonsi<br>ni igenetiing<br>dimeninisting |
| Recuperat                                         | são continua                                                                                                    |                                                                                                    | ~                                                |
|                                                   |                                                                                                    |                                                                                                    | ~                                                |

Figura 148: Tela com frequência e Plano de Aula.

#### Entendendo o Novo SGP - Geral

### *i* Escolher o Componente Curricular

Caso o professor só seja regente de um único Componente Curricular, o Novo SGP preenche automaticamente. Se houver regência de mais de um Componente Curricular para a mesma sala, por exemplo, História e Geografia, você deverá fazer a opção.

| Disciplina  | •  | Selecione 🛱 |  |
|-------------|----|-------------|--|
| Tipo 1      |    |             |  |
| Tipo 3      |    |             |  |
| Tipo 2      |    |             |  |
| Tipo 4      |    |             |  |
| Tipo 5      |    |             |  |
| Plano de au | Ia |             |  |

Figura 149: Se necessário escolha o Componente Curricular.

### *ii Detalhes da tela*

No Plano temos:

- Objetivos de aprendizagem e meus objetivos (Currículo da Cidade)
  - Objetivos de Aprendizagem;
  - Objetivos trabalhados na aula;
  - Meus objetivos específicos;

- Desenvolvimento da Aula;
- Recuperação Contínua;
- Lição de casa.

*i Objetivos de Aprendizagem e meus objetivos (Currículo da Cidade)* 

| Objetivos    | de aprendizagem e meus objetivos (Curriculo da                                                                                                    | Sidade)                  |      | ^ |
|--------------|----------------------------------------------------------------------------------------------------|--------------------------|------|---|
| Objetivos de | aprendizagem                                                                                                    | Objetivos trabalhados na | aula |   |
| DF02M01      | Explorer númeries no contexts daiso como indicestores de quantidade, ordem,<br>medida e obliga; lor a produzir exortas numéricas, identificando algumas<br>regularidades de sistema de numeração decos Centres - Ung Part. |                          |      |   |
| EF02M02      | Compor e decompor números naturais de diversan manéros                                                                                                    | Meus objetivos especific | :05  |   |
| EF02M03      | Explorer diferentes extratigies para quentificar elementos de uma colegión<br>contagon um a um, tornação de pares, aprupamentos o estimativas                                                                              |                          |      |   |
| EF02M04      | Espinar nimeros no contexto daino como indicadores de quantidade, ordem,<br>mobile e cilópo la re produzir montas numéricas, identificando algunas<br>regulandestes do onterma                                             |                          |      |   |

Figura 150: Objetivos de Aprendizagem.

O preenchimento deste campo é obrigatório.

Esta parte tem três campos:

- Objetivos de aprendizagem;
- Objetivos trabalhados na aula;
- Meus objetivos específicos.

### Objetivos de Aprendizagem

A lista de objetos vem dos objetivos que você selecionou em seu Plano Anual/Semestral<sup>19</sup>.

De modo semelhante ao Plano Anual, você deve escolher quais objetivos você trabalhou naquela aula.

<sup>19</sup> Você pode ver mais detalhas no Capítulo 41, página 195.

#### Entendendo o Novo SGP - Geral

| F02M01  | Explorer sameres no controsto diáto somo indicaciones de quantificado, enders,<br>medida e costigo, lar o produzir exortas numericano, strentificando algunos<br>requientados do satesma de numeração decenar. Gâncias (Ling Pret, | EF02M01    |          | FORMO  | 2 Remover<br>Middos |
|---------|----------------------------------------------------------------------------------------------------|------------|----------|--------|---------------------|
| F02M02  | Compor e decompor números natarais de diversas maneiras                                                                                                    | Meus obj   | etivos e | especi | íficos              |
| CF02M03 | Equinar diferentes releatingue para qualificar elementes de ana coleção:<br>contagent um a um, formação de pares, apripamentes e estimativas                                                                                       |            |          |        |                     |
| CF02M04 | Explorar nämense no contocho diano como indicadores de quanhiade, ordere, medida e<br>cidajo, le e produze esoritas numericas, identificando algunas regularidades do orderes.                                                     |            |          |        |                     |
|         |                                                                                                    |            |          |        |                     |
|         |                                                                                                    | 8 <i>I</i> | ų        | :=     | 10                  |

Figura 151: Objetivos da Aula.

### Objetivos trabalhados

Aqui, ficam os objetivos da Plataforma de Currículo da Cidade que foram trabalhados naquela aula.

### Meus objetivos Específicos

Neste campo, você coloca objetivos que você criou e aplicou à aula.

### *ii Desenvolvimento da aula*

O registro das atividades pedagógicas executadas durante a aula.

Este registro é obrigatório.

### iii Recuperação Contínua

A Recuperação deve ser contínua, e a todo momento o educador está tomando ações para sanar dificuldades que eventualmente os educandos tenham no processo ensino-aprendizagem.

Você deve registrar aqui todas as ações de recuperação contínua que foram realizadas.

### iv Lição de Casa

Caso haja atividades para os educandos realizarem em casa como complementação às atividades de Sala, você deve preencher os dados aqui.

# **B - Salvamento**

Após preencher todos os campos obrigatórios o botão Salvar fica disponível. Clique e salve.

| Suas informações foram salvas com suces                                                                   | 10.                       |
|----------------------------------------------------------------------------------------------------|---------------------------|
| Português • 09/11/2019                                                                                    | 🗲 Voltar 🛛 Catestar 🛛 Sal |
| Frequência                                                                                                | ~                         |
| Plano de aula                                                                                             | ~                         |
| Quantidade de aulas: 3                                                                                    | Copiar 🖨 Imprimir         |
| Objetivos de aprendizagem e meus objetivos (Currículo da Cidade)                                          | Ý                         |
| Desenvolvimento da aula                                                                                   | ×                         |
| Recuperação contínua                                                                                      | ÷                         |
| Lição de casa                                                                                             | ~                         |
| maintening partic Associate A data Salaritan particular der Chalder's participen der North participen der |                           |

Figura 152: Mensagem de Salvamento executado.

Após salvar o Sistema informa que o salvamento ocorreu.

## C - Preenchimento antecipado do Plano de Aula

Todo professor planeja antecipadamente as atividades que irá desenvolver com os educandos.

Caso você queira registrar suas aulas após tê-las planejado, escolha o dia, e registre o Plano de Aula.

Para preenchimento antecipado a Frequência estará inativa, o você fará alterações apenas no Plano de Aula.

# D - Para Modalidades e/ou Componentes curriculares não atendidos pela Plataforma de Currículo

Caso sua Modalidade de Ensino ou seu Componente Curricular não tenham os objetivos mapeados pela Plataforma de Currículo da Cidade a tela é mais simples e será assim:

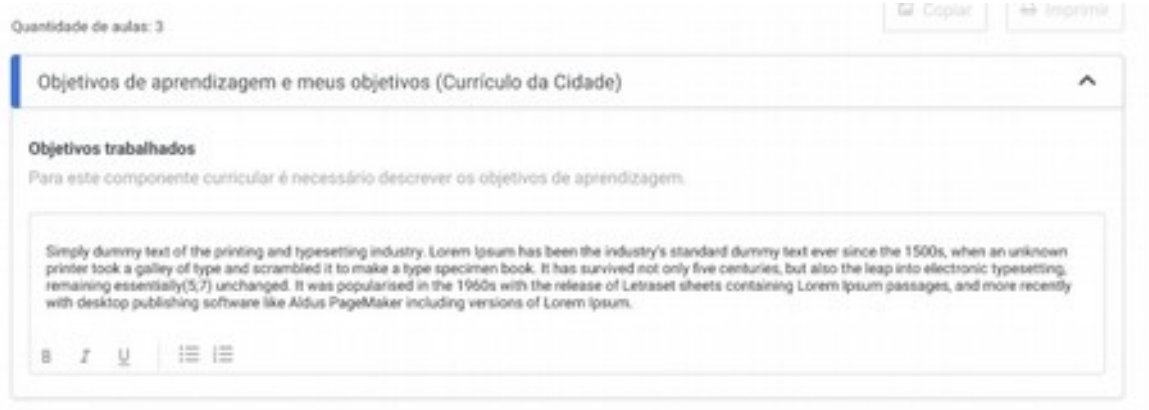

Figura 153: Tela de Projetos e EJA.

# E - Professor em CJ

Ao registrar uma aula em substituição, você pode não querer registrar os objetivos do Componente Curricular que não é o seu de atuação. Excepcionalmente nestes casos, o professor de CJ pode desabilitar os Objetivos da Plataforma de Currículo da Cidade.

| antidade de au | las: 3                                                                                                    |      |                            | 🖬 Copiar             | 🖶 Imprimir |
|----------------|----------------------------------------------------------------------------------------------------|------|----------------------------|----------------------|------------|
| Objetivos o    | de aprendizagem e meus objetivos (Currículo d                                                                                                    | a Ci | dade)                      |                      | ^          |
|                |                                                                                                    |      |                            | Obetivos de aprendiz | agem 🚺     |
| Xbjetivos de   | aprendizagem                                                                                                    |      | Objetivos trabalhados      |                      |            |
| Cièrciae L     | ing Port, Hantina Goografia Matemàtica                                                                                                    |      |                            |                      |            |
| EF02M01        | Explorar números no contexto diário como indicadores de quantidade, ordem,<br>medida e código, for e produzir excitase numéricas, identificando algunas<br>regularidades do acotema de numeração decar (SRHIM). Una Port. | l    |                            |                      |            |
| EF02M02        | Compor e decompor námeros naturais de diversas maneiras                                                                                                    |      | Meus objetivos específicos |                      |            |
| EF02M03        | . Explorar diferentes estintégias para quantificar elementos de uma coleção<br>contagram um a um, formação de pares, agrapamentos e estimativas                                                                           |      |                            |                      |            |

Figura 154: Tela de Plano de Aula do Professor em CJ.

Ao desativar, os objetivos da Plataforma de Currículo da Cidade não aparecem e você é obrigado a digitar os objetivos.

|                                                                                     | Martine & strengthering  |
|-------------------------------------------------------------------------------------|--------------------------|
|                                                                                     | Obetivos de aprendizagem |
| bjetivos trabalhados                                                                |                          |
| ara este componente curricular é necessário descrever os objetivos de aprendizagem. |                          |
|                                                                                     |                          |
|                                                                                     |                          |
|                                                                                     |                          |
|                                                                                     |                          |
|                                                                                     |                          |
|                                                                                     |                          |
|                                                                                     |                          |
|                                                                                     |                          |
|                                                                                     |                          |
|                                                                                     |                          |

Figura 155: Plano de Professor CJ com Objetivos da Plataforma desativado.

# F - Campos Obrigatórios não preenchidos

Caso algum dos campos obrigatórios não seja preenchido, o Novo SGP destaca o erro e não faz o salvamento.

| intidade de au     | las: 3                                                                                                    | 🖾 Gopiar 🔒 Impilm                                                                                                    |
|--------------------|----------------------------------------------------------------------------------------------------|----------------------------------------------------------------------------------------------------|
| Objetivos o        | de aprendizagem e meus objetivos (Curriculo da C                                                                                                    | idade)                                                                                                    |
| Xbjetivos de       | aprendizagem                                                                                                    | Objetivos trabalhados                                                                                                    |
| EF02M01            | Deplaner nómena na cominete diário como indicadores de calamitidade, onten,<br>melida e código, lar e producir excitas nominicas, cientificando algunas<br>regulandades do atatema de numeração decim Climitas. Ling Perc                                            | EF02M01 EF02M02 Remover<br>Todes                                                                                                    |
| EF02M02            | Compor e decompor números solunias de diversas maneiras                                                                                                    | Meus objetivos específicos                                                                                                    |
| EF02M03            | Espirar othernes extraingan para quantificar elementos de uma coleção<br>contagem um a um, formação de pares, aprapamentos e estimativas                                                                                                    |                                                                                                    |
|                    |                                                                                                    | Simply durinity text of the printing and typesetting industry. Lorem lpsum                                                                                                    |
| £702M04            | Egilipar números no cominito diário como indicadores de quantidade, urdens,<br>medida e todopo te e produzir esontas numericas, destrificando arguinas<br>regularidades do cotorea                                                                                   | Samply durinity text of the printing and typesetting industry, Lorent (pours has been the industry's standard durinity text ever since the 1500s, when an unknown printer took a galley of type and scrambled.<br>■ <i>x</i> ∪   := :=                                                                                                    |
| £F02M04            | Esplarar números no cominido diaiño como indicadores de quertintado, ordem,<br>medida e cilidajo, ter e probuer exontar numeroas, denotificando argainas<br>regularidados do cotorna                                                                                 | B I U   I = I = I                                                                                                    |
| EFE2M04            | Espirar nimeros no contento diviso conso-odicadores de aueritidade, ordem,<br>medida e ciudago de a proluçar exontar numeroas, denotificande agamas<br>regularidades do cotoma                                                                                       | As being our way to of the printing and typesetting industry. Lorent (pour<br>has been the industry's standard durmy text ever since the 1500s, when<br>an unknown printer took a galley of type and scrambled.<br>B <i>I</i> <u>U</u>   IE  E                                                                                                    |
| Desenvolv          | Engineer niorenne no contribuido diario consta indicadores de quantitudes voien,<br>include e congo te e producto econtas nuoveirose, identificando arguntas<br>impentendados do contensa                                                                            | Semply durinity text of the printing and typesetting industry. Lorent (pour has been the industry is standard durinity text ever since the 1500s, when an unknown printer took a galley of type and scrambled.         B       I       I       I       I                                                                                                    |
| B I j              | Engliser niorenet no spriteto fibrio cons indicadores de casellidado, uniter,<br>resolute e totopo ter e produce recontas nuoverces, ubenticante agantes<br>impentendados do solutiona<br>immento da aula                                                            | Semply during text of the printing and typesetting industry. Lorent (pour has been the industry is standard during text ever since the 1500s, when an unknown printer took a galley of type and scrambled.         B       J       U         I II II III                                                                                                    |
| B I S<br>Recuperaç | Engineer nimeres no contents fisico come indicadores de austificado, ordere, republique expensas nonectos a chemiticando arderes de austificado e de interes         immento da aula         2       immento immento a aula         debrigatório         ão continua | Semply durinity technological durinity technology. Lorent (pour analysis)         Image: Semply durinity is standard durinity technological durinity technology.         Image: Semply durinity is standard durinity technology.         Image: Semply durinity is standard durinity technology.         Image: Semply durinity is standard durinity technology.         Image: Semply durinity is standard durinity technology.         Image: Semply durinity is standard durinity technology.         Image: Semply durinity is standard durinity technology.         Image: Semply durinity is standard durinity technology.         Image: Semply durinity is standard durinity technology.         Image: Semply durinity is standard durinity technology.         Image: Semply durinity is standard durinity technology.         Image: Semply durinity technology.         Image: Semply durinity is standard durinity technology.         Image: Semply durinity durinity durinity technology.         Image: Semply durinity durinity dur |

Figura 156: Campo obrigatório não preenchido impede fechamento.

# G - Impressão do Plano de Aula

Para imprimir, após salvar o Plano clique em imprimir.

![](_page_215_Picture_1.jpeg)

Figura 157: Botão Imprimir.

| E DRE IPIRANGA                                                                                                    | UE: 091847 ANGELO MARTINO EMD                                                                                                    | TURBAR: EF-1A                                                                                                    |
|----------------------------------------------------------------------------------------------------|----------------------------------------------------------------------------------------------------|----------------------------------------------------------------------------------------------------|
| SCIPLINA: Crénciais                                                                                                    | DATA: 09/11/2019                                                                                                    | PROFESSOR 1234567 João Silva                                                                                                    |
| irio de Classe > Fre                                                                                                    | iquência/Plano de Aula > Plano de Aula                                                                                                    | Quartidade de                                                                                                    |
| Objetivos de Apren                                                                                                    | dizagem e meus Objetivos (Currículo da Cie                                                                                                    | dade)                                                                                                    |
| EFE2M01                                                                                                    | Espinear nomenes no contento dario como indicadores de quantitado, e<br>algunas regularidades do colorem de numeros de decimal                                                                                                    | den, helde e strige te s probair osche nami kas skehl ord<br>(38565)                                                                                                    |
| DESCREÇÃO Samply dumy<br>the 1500s, when an unkno<br>of Latraset sheets contain<br>versions of Loren (pour<br>versions of Loren (pour) | my text of the printing and typesetting industry. Lorem lipsum<br>own printer tools a galley of type and scatardided it to make a<br>a prime declarant (peperating, a making) assessmentially(5,1) and<br>ring Lorem (psum passages, and more recently with decktop | has been the industry's standard durining test ever s<br>type specimen book. It has survived not only live<br>anged. It was opplarized in the 1960s with the rele-<br>publishing software like Aldus PageMaker including  |
| EF02M02                                                                                                    | Conger a decompor intrustro salurate de diversas manufese                                                                                                    |                                                                                                    |
| DESCRIÇÃO Simply duine the 1500s, when an unkno contuines, but also the less                                                           | my text of the printing and typenetting industry. Lorem lipsum<br>own printer took a galley of type and scrambled it to make a                                                                                                    | has been the industry's standard durreny text ever i                                                                                                    |
| of Letraset sheets contain<br>versions of Lorem lpsum                                                                                  | p into electronic typesetting, remaining essentially(5;7) und<br>ring Lonem lpsum passages, and more recently with deaking                                                                                                    | type spectree book. It has survived not only five<br>anged, it was popularised in the 1960s with the relax<br>publishing software like Aldus PageMaker including                                                          |
| of Letraset sheets contain<br>versions of Loren lpsue.<br>EF02M03<br>Não há descrição                                                  | ip into electronic hyperathing, ternaining examinally(3),7) unch<br>ining Lonem (psum passages, and more recently with decklop<br>Dates divertis changes passpartifice donestic is she tolog<br>administration                                                      | type spectreen book. It has survived not only twe<br>anged, it was oppolarized of the 1900s with the relevance<br>publishing software like Aldus. PageMaker including<br>is sintagen at a in, formado drawn, spagements o |
| of Lehaset sheets contain<br>versione of Loren Ipsues.<br>EF02MID<br>Não Ni descrição<br>Desenvolvimento d                             | g into electronic hyperathing, tempining examplify(5,7) und<br>ning Lovern (psum passages, and more recently with decklop<br>Dubne divertes retenges pas-partifice deventes is are critic<br>attractive                                                             | type spectreen book. It has survived not only hwe<br>anged, it was gooplanted in the 1960s with the relies<br>publishing software like Aldus PageMaker including<br>is centager at a us, foreacte & pres, appenents s     |
# 43 - Cópia de Planos de Aula

Assim como na Avaliação<sup>20</sup>, você pode copiar uma aula de uma turma para outra turma qualquer. Para tanto será necessário:

- Que a turma de destino você seja regente do mesmo Componente Curricular;
- Que você seja regente na turma de origem e turma de destino.

# A - Cópia do Plano

Para iniciar, você deve clicar no botão Copiar que é parte do Plano de aula.

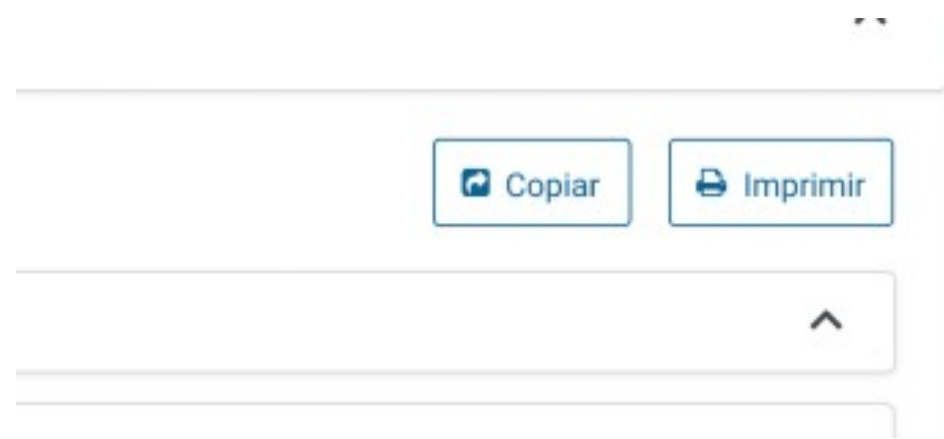

Figura 159: Botão Copiar ao lado do Imprimir.

Após isso o sistema mostrará as opções:

<sup>20</sup> Veja mais no Capítulo 37, página 173.

| Selecione a turma              | ▼ Selecione 🗰                      | Excluir  |
|--------------------------------|------------------------------------|----------|
|                                | Adicion                            | ar Turma |
| Selecione o conteúdo:          |                                    |          |
| Objetivos de aprendizagem e me | us objetivos (Currículo da Cidade) |          |
| Desenvolvimento da aula        |                                    |          |
| Recuperação Contínua           |                                    |          |
|                                |                                    |          |
| 🗌 Lição de Casa                |                                    |          |

Figura 160: Cópia de Plano de Aula.

Por padrão, o Novo SGP copia os Objetivos e o Desenvolvimento da aula.

Você também pode copiar a Recuperação e a Lição de Casa, para tanto, basta clicar nos itens

# B - Escolha de turmas para cópia

Aparecerá na lista as turmas de mesmo ano do Professor.

| Para a turma:                            |                         |           |          |           |
|------------------------------------------|-------------------------|-----------|----------|-----------|
| Selecione a turma                        | •                       | Selecione | <b>#</b> | Excluir   |
| ITEM 1                                   |                         | ſ         | Adicio   | nar Turma |
| ITEM 2                                   |                         | -         |          |           |
| ITEM 3                                   |                         |           |          |           |
| Objetivos de aprendizagem e meus objetiv | os (Currículo da Cidade | )         |          |           |
| Desenvolvimento da aula                  |                         |           |          |           |
| Recuperação Contínua                     |                         |           |          |           |
| 🗌 Lição de Casa                          |                         |           |          |           |

Figura 161: Lista de turmas.

# C – Escolha a data

No Campo de escolha de data, clique no dia que você tem aula com aquela turma.

| Para a turma:                                                   |    |       |    |      |    |       |     |
|-----------------------------------------------------------------|----|-------|----|------|----|-------|-----|
| 2018 - Turma EF-1C - Regência de classe - Titular - EMEF 🔹      | Se | lecio | ne |      |    | Exclu | uir |
|                                                                 | 4  |       | A  | gost | 0  |       | •   |
|                                                                 | Do | Se    | Те | Qu   | Qu | Se    | Sa  |
| Calaciana o contaúdo:                                           | 1  | 2     | 3  | 4    | 5  | 6     | 7   |
| Selecione o conteudo.                                           | 8  | 9     | 10 | 11   | 12 | 13    | 14  |
| Objetivos de aprendizagem e meus objetivos (Currículo da Cidade | 15 | 16    | 17 | 18   | 19 | 20    | 21  |
| Desenvolvimento da aula                                         | 22 | 23    | 24 | 25   | 26 | 27    | 28  |
| Recuperação Contínua                                            | 29 | 30    | 1  | 2    | 3  | 4     | 5   |
| 🗌 Lição de Casa                                                 |    | -     |    |      | _  |       |     |

Figura 162: Escolha a data.

# D - Inclusão de novas turmas

Clique no botão Adicionar Turma para fazer a cópia para mais de uma turma de uma vez.

| raia a turrina.                                                         |                                                                           |         |              |            |
|-------------------------------------------------------------------------|---------------------------------------------------------------------------|---------|--------------|------------|
| 2018 - Turma EF                                                         | -1A - Regència de classe - Titular - EMEF                                 | •       | 09/11/2019 🛍 | Exclui     |
| 2018 - Turma EF                                                         | -1B - Regência de classe - Titular - EMEF                                 | •       | 09/11/2019 🗰 | Excluit    |
| 2018 - Turma EF                                                         | -1C - Regência de classe - Titular - EMEF                                 | •       | 09/11/2019 🗰 | Excluit    |
|                                                                         |                                                                           |         | Adicio       | nar i urma |
| Selecione o conteú                                                      | do:                                                                       |         |              |            |
| Selecione o conteú<br>🖌 Objetivos de ap                                 | do:<br>rendizagem e meus objetivos (Currículo da                          | Cidade) |              |            |
| Selecione o conteú<br>Objetivos de ap<br>Desenvolvimen                  | do:<br>rendizagem e meus objetivos (Currículo da<br>to da aula            | Cidade) |              |            |
| Selecione o conteú<br>Objetivos de ap<br>Desenvolvimen<br>Recuperação C | do:<br>rendizagem e meus objetivos (Currículo da<br>to da aula<br>ontínua | Cidade) |              |            |

Figura 163: Exemplo de cópia para várias turmas.

# E - Erro de preenchimento

Caso você escolha uma data na qual não existe aula cadastrada o sistema mostrará uma mensagem de erro.

O mesmo acontece se a aula de destino já tiver conteúdo cadastrado.

| Para a turma:                       |                         |         |              |            |         |
|-------------------------------------|-------------------------|---------|--------------|------------|---------|
| 2018 - Turma EF-1A - Regência de cl | asse - Titular - EMEF   | -       | 09/11/201    | 9 🗰        | Excluir |
|                                     |                         |         | Data já poss | i conteúdo |         |
| 2018 - Turma EF-1B - Regência de cl | asse - Titular - EMEF   | -       | 09/11/201    | 9 🗰        | Excluir |
|                                     |                         |         | Data jā poss | i conteúdo |         |
| 2018 - Turma EF-1C - Regência de cl | asse - Titular - EMEF   | -       | 09/11/201    | 9 🗰        | Excluir |
| Selecione o conteúdo:               |                         |         |              |            |         |
| Objetivos de aprendizagem e meus o  | objetivos (Currículo da | Cidade) |              |            |         |
| Desenvolvimento da aula             |                         |         |              |            |         |
| Recuperação Contínua                |                         |         |              |            |         |
| Licão de Casa                       |                         |         |              |            |         |

Figura 164: Erro de preenchimento.

### i Confirmação

Caso já haja conteúdo cadastrado na aula destino o Sistema pede confirmação

| Para a turma:                                                                                                    |        |                    |             |           |
|----------------------------------------------------------------------------------------------------|--------|--------------------|-------------|-----------|
| 2018 - Turma EF-1A - Regência de classe - Titular - EMEF                                                                                                    | -      | 09/11/201          | 9 🗰         | Excluir   |
|                                                                                                    | -      | Data jā possu      | ui conteúdo | _         |
| 2018 - Turma EF-1B - Regência de classe - Titular - EMEF                                                                                                    | -      | 09/11/201          | 9 🗰         | Excluir   |
|                                                                                                    | _      | Data já possi      | ui conteúdo |           |
| 2018 - Turma EF-1C - Regência de classe - Titular - EMEF                                                                                                    | -      | 09/11/201          | 9 🗰         | Excluir   |
| Selecione o conteúdo:<br>2 Objetivos de aprendizagem e meus objetivos (Currículo da (                                                                                                    | Cidade | )                  | Adicion     | har Turma |
| Selecione o conteúdo:<br>2 Objetivos de aprendizagem e meus objetivos (Currículo da (<br>2 Desenvolvimento da aula<br>] Recuperação Contínua                                                                                         | Cidade | )                  | Adicior     | har Turma |
| Selecione o conteúdo:<br>Objetivos de aprendizagem e meus objetivos (Currículo da<br>Desenvolvimento da aula<br>Recuperação Contínua<br>Lição de Casa                                                                                | Cidade | )                  | Adictor     | har Turma |
| Selecione o conteúdo:<br>2 Objetivos de aprendizagem e meus objetivos (Currículo da e<br>2 Desenvolvimento da aula<br>3 Recuperação Contínua<br>4 Lição de Casa<br>Atenção                                                           | Cidade | )                  | Adictor     | har Turma |
| Selecione o conteúdo:   Objetivos de aprendizagem e meus objetivos (Currículo da d  Desenvolvimento da aula  Recuperação Continua Lição de Casa  Atenção Os planos de aula de algumas turmas, já possuem conteúdo o Deseja continua? | Cidade | )<br>á sobrescrite | D.          | har Turma |

Figura 165: Confirmação de Cópia.

| De acordo com sua necessid      | lade você p | ode Cancelar    | para |
|---------------------------------|-------------|-----------------|------|
| que nada aconteça. Pode também, | Confirmar   | e sobrescrever. |      |

Por fim, pode excluir alguma das aulas com problema e tentar salvar novamente.

# F - Salvamento

Para salvar clique no Botão Copiar, e a cópia será feita salvando a duplicação de Plano para outras turma.

Em caso de erro, você clicará Confirmar, se deseja sobrescrever.

Após o Salvamento o sistema informará que fez as cópias.

|                        | Suas informações foram                                               | copiadas com sucesso. ×    |
|------------------------|----------------------------------------------------------------------|----------------------------|
| isciplina 👻            | 09/11/2019 🗰                                                         | 🔶 Voltar 🛛 Salvar          |
| Frequência             |                                                                      | ~                          |
| Plano de aula          |                                                                      | ^                          |
| Quantidade de aufais 1 | Inicia Aula 1: 07:15<br>Millio Aula 2: 00:00<br>Millio Aula 2: 11:15 | Copiar Conteúdo 🔒 Imprimir |

Figura 166: Cópia de Plano de Aula realizada com sucesso..

## Atenção

funcionalidade, Esta assim como de а Avaliação, tem objetivo de facilitar o registro de Planos semelhantes em turmas do professor. pedagogicamente Não esqueça que é importante respeitem OS Planos que as especificidades de cada turma.

# 44 - Frequência

A frequência do educando deve ser registrada diariamente.

O SGP sempre irá alertar caso você passe um determinado período sem fazer a digitação da frequência do educando.

## A - Escolhendo um Componente Curricular

| Disciplina    | • | Selecione | <b></b> |  |  |
|---------------|---|-----------|---------|--|--|
| Tipo 1        |   |           |         |  |  |
| Tipo 3        |   |           |         |  |  |
| Tipo 2        |   |           |         |  |  |
| Tipo 4        |   |           |         |  |  |
| Tipo 5        |   |           |         |  |  |
| Plano de aula | а |           |         |  |  |

Figura 167: Escolhendo um Componente Curricular.

Caso o professor tenha regência de dois Componente Curriculares na mesma sala, deve fazer a opção, senão o Novo SGP preenche com seu Componente Curricular de Regência automaticamente.

# B - Ordenando a Lista de Alunos

O Novo SGP permite que você faça a ordenação da lista de chamada de sua sala.

O botão Ordenar fica à esquerda no alto do campo de frequência.

| 1 Ordenar                   |  |
|-----------------------------|--|
| Número (Menor para o maior) |  |
| Número (Maior para o menor) |  |
| Por ordem alfabética (A-Z)  |  |
| Por ordem alfabética (Z-A)  |  |

Figura 168: Opções de Ordenação da Lista de chamada.

As opções de ordenação são

• Crescente por número (a opção padrão);

#### Entendendo o Novo SGP - Geral

- Decrescente por número;
- Ordem alfabética crescente;
- Ordem alfabética decrescente;
- Por situação (de Matrícula).

# C - Indicadores de Situação do Aluno

Na lista de chamada, o sistema faz as seguintes indicações visuais para:

#### i Alunos novos

O Sistema cria um destaque para educandos recém matriculados.

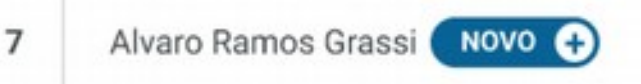

Figura 169: Destaque para Alunos Novos.

#### ii Alunos movimentados

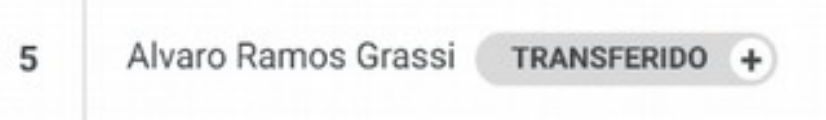

Figura 170: Destaque de Movimentação de Aluno.

Nos dois casos ao clicar no + para ver dados do educando.

| 5 | Alvaro Ramos Grassi     | TRANSFERIDO                                              | ( |
|---|-------------------------|----------------------------------------------------------|---|
|   | O estudando foi transfe | eriado da UE XXXXXXXXXXXXXXXXXXXXXXXX na data: xx/xx/xxx |   |
|   | Figura 171: I           | Detalhes de Movimentação de alunos                       |   |

# D - Aviso de frequência

A Lista de chamada do Novo SGP também dá alertas para a situação de frequência irregular.

*i* Frequência próxima do limite

| 2 | Alvaro Ramos Grassi |            | • 0  | • 0  | • c | • c | FO | ▲ 85%<br>de faitas |
|---|---------------------|------------|------|------|-----|-----|----|--------------------|
|   | Figura 172: Ale     | rta de Fre | quêr | ncia |     |     |    |                    |

No canto direito o sistema mostra um alerta para o problema de frequência do educando.

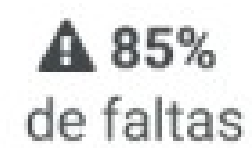

ii Frequência que excede o limite

| 4 | Alvaro Ramos Grassi |                         |        | FO    | FO    | • c | • c | • c | ▲ SØ%<br>de faltas |
|---|---------------------|-------------------------|--------|-------|-------|-----|-----|-----|--------------------|
|   |                     | Figura 173: Outro Alert | a de l | Frequ | iênci | a.  |     |     |                    |

O Alerta de excesso de faltas é semelhante ao anterior, mas há um destaque em vermelho.

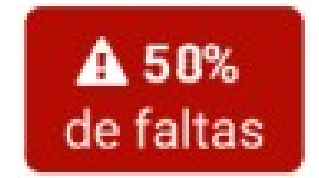

# 45 - Chamada

A chamada é feita individualmente por aula.

Para o Regente de Fundamental I, Ensino Regular, há o registro de uma aula por dia. O de EJA, 5 por dia, correspondendo a cada uma das aulas individuais da EJA.

Para o Regente de Fundamental II e Médio, uma por aula. Assim, um item para aula simples, dois para aulas duplas.

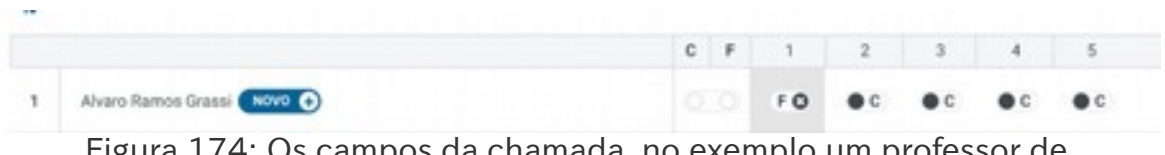

Figura 174: Os campos da chamada, no exemplo um professor de Fundamental I na EJA.

A lista tem:

- O número de chamada;
- Nome do educando;
- Marcador geral de Frequência;
- Marcador individual de frequência.

Não entraremos em detalhes sobre a lista de chamada, para conhecê-los vá ao Capitulo 44, da página 220.

# A - Situação Padrão

O Novo SGP traz marcado o Comparecimento de todos os educandos por padrão, ou seja, quando se abre a tela, todos os educandos da

turma estão com frequência já registrada. Ao Professor cabe marcar apenas os educandos ausentes, se houver.

# B - Comparecimento ou Falta do dia

A primeira coluna após o nome do educando tem o cabeçalho CF e caso clicado marca Falta (F) ou Comparecimento (C) para todos os educandos.

#### Falta no Dia i

Se o educando tem falta em todas as aulas dos dia basta marcar F, nesta coluna.

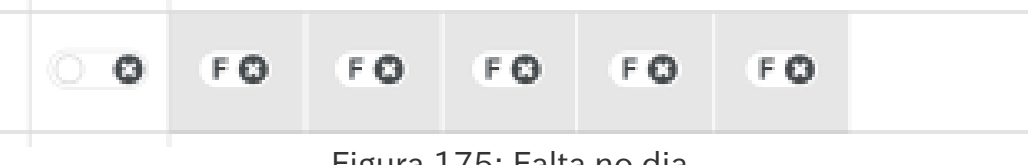

Figura 175: Falta no dia.

#### ii Comparecimento no dia

O mesmo para o caso de comparecimento em todas as aulas.

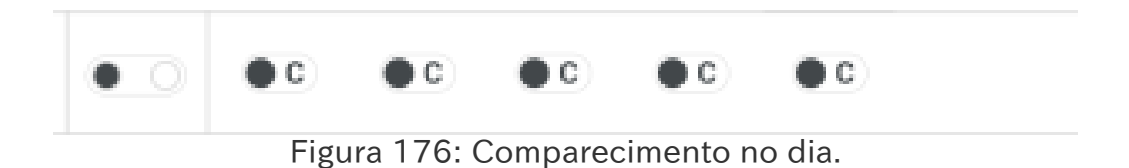

# iii Para ausências parciais

Caso o educando tenha faltado em uma aula, ou mais no caso de Regência de Classe da EJA, pode-se clicar apenas na aula em que ele estava ausente.

Os números das aulas ficam acima.

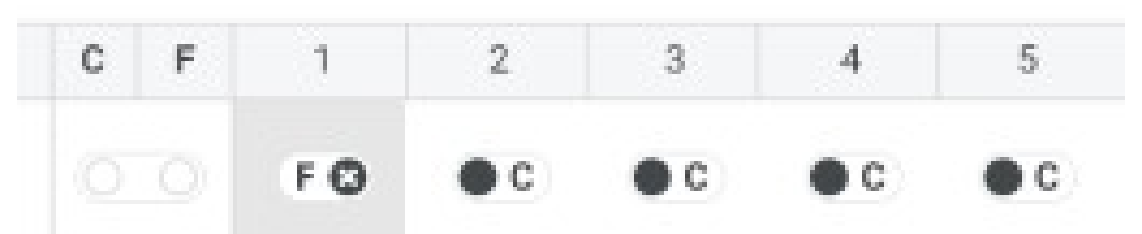

Figura 177: No exemplo, o educando faltou apenas na primeira aula.

# C - Antecipação da chamada

A chamada de uma aula pode ser feita no dia ou no em qualquer dia após a aula.

deve

ser feita

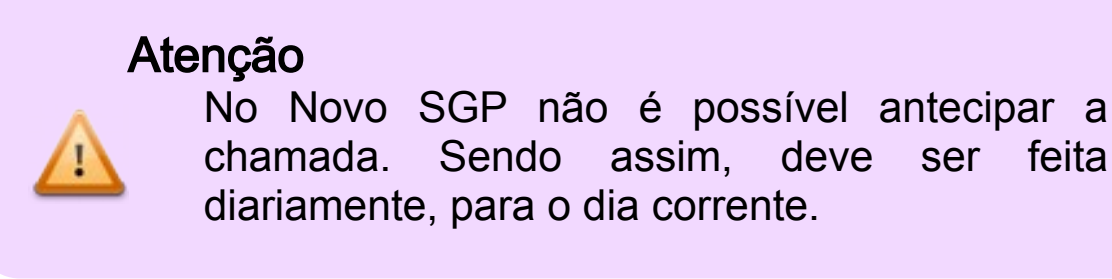

# D - Atrasos no registro de Chamada

O Novo SGP pede que você faça regularmente a chamada. Após um período o Sistema irá alertar você de que o Registro de Chamada está atrasado.

# E - Salvamento

Após registrar a frequência dos educandos clique em Salvar, o Novo SGP irá salvar a frequência e quaisquer alterações do Plano de Aula.,

# 46 - Resultado de Avaliação

O resultado registrado no Novo SGP para uma avaliação deve ser resultado de um processo.

É importante que seja um processo que não seja classificatório, mas formativo.

Atenção

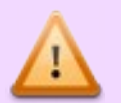

O Registro do resultado de avaliação deve demonstrar o processo de aprendizagem.

Você só poderá fazer um registro de Notas/Conceitos após ter criado a Avaliação<sup>21</sup>.

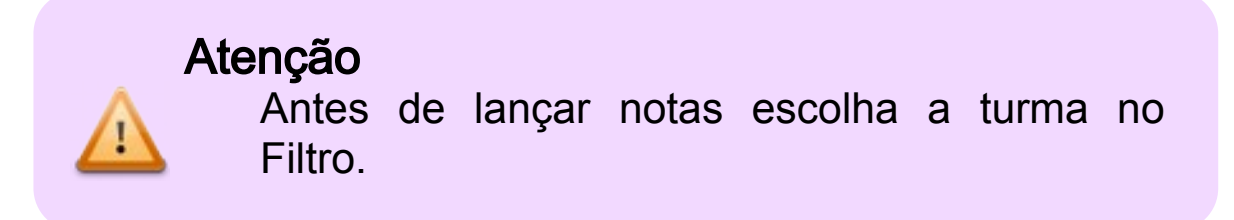

Veja a tela:

<sup>21</sup> Veja mais detalhes no Capítulo 34 na página 162

| Disciplina | • Selecione |  | 4 Voltar Cancelar Salvar |
|------------|-------------|--|--------------------------|
|            |             |  |                          |
|            |             |  |                          |
|            |             |  |                          |
|            |             |  |                          |
|            |             |  |                          |
|            |             |  |                          |
|            |             |  |                          |
|            |             |  |                          |
|            |             |  |                          |
|            |             |  |                          |

Figura 178: Tela de Lançamento de Nota//Conceito.

# A - Escolhendo o Componente Curricular

Assim como em todas as telas do Novo SGP, o sistema já faz escolhas e preenche o Componente Curricular, caso só haja um. Em caso de regência em mais de um Componente Curricular, mesmo em CJ, o professor faz a escolha pela lista de opções.

| nçament    | o de n | otas        |
|------------|--------|-------------|
| Disciplina | •      | Selecione 🗰 |
| Português  |        |             |
| Inglês     |        |             |
| História   |        |             |

Figura 179: Escolha de Componente Curricular.

# B - Escolha o dia da Avaliação

| Portugués | - | Selec | iona | a data |       |      |    |     |
|-----------|---|-------|------|--------|-------|------|----|-----|
|           |   |       |      | Outu   | bro - | 2019 |    | > > |
|           |   | D     | s    | т      | Q     | Q    | s  | s   |
|           |   | 28    | 29   | 30     | 01    | 02   | 03 | 04  |
|           |   | 05    | 06   | 07     | 08    | 09   | 10 | 11  |
|           |   | 12    | 13   | 14     | 15    | 09   | 10 | 18  |
|           |   | 19    | 20   | 21     | 22    | 23   | 24 | 25  |
|           |   | 26    | 27   | 28     | 29    | 30   | 31 | 01  |
|           |   | 02    | 03   | 04     | 05    | 06   | 07 | 08  |

Figura 180: Escolha o dia.

# C - Ordenação da Lista

Assim como na Frequência, é possível classificar a Lista de educandos por diversos critérios:?

- Número ascendente;
- Número descendente;
- Nome Ascendente;
- Nome Descendente;
- Situação de Matrícula.

## **D** - **Bimestres**

No canto superior direito da tela, abaixo dos botões principais, fica a Escolha de Bimestre:

| 1º Birnestre | 2º Bimestre | 3º Bimestro | e 4º Bimestre |
|--------------|-------------|-------------|---------------|
|              |             |             |               |

Figura 181: Escolha de Bimestres.

No exemplo, o 2º bimestre está ativo e o 1º pode ser clicado, os 3º e 4º não pois não há avaliações cadastradas.

#### Atenção

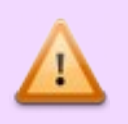

Por padrão esta tela abre no Bimestre corrente, caso precise de outro bimestre, você deve escolher.

# E - Aluno Transferido

Para um educando transferido, as avaliações ficarão inativas desde o dia da transferência.

| 4 | Alvaro Ramos Grassi                 | Nota | Nota | Nota | Nota | Nota |
|---|-------------------------------------|------|------|------|------|------|
| 5 | Alvaro Ramos Grassi (TRANSFERIDO +) | Nota |      |      |      |      |

Figura 182: Após a transferência, nenhum resultado de avaliação pode ser registrado para o aluno.

No exemplo acima, você pode lançar resultado na primeira avaliação. Nas demais não, pois o educando foi transferido.

# F - Aluno Ausente

Como a avaliação não é pontual e classificatória, um educando que esteve ausente em um determinado dia pode ter sua nota/conceito registrado mesmo se tenha se ausentado no dia da avaliação.

Para ficar fácil de identificar este casos o Novo SGP coloca uma marca laranja no campo da avaliação para aquele educando.

| 2 Alvaro Ramos Grassi | ota 🎒 | Nota |
|-----------------------|-------|------|
|-----------------------|-------|------|

Figura 183: Destaque para a primeira avaliação, pois neste dia o educando faltou.

# 47 - Lançamento de Resultado Bimestral

Após o registro do resultado das diversas avaliações durante o bimestre, você deverá lançar a Nota/Conceito do Bimestre.

#### Atenção

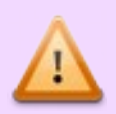

Não é possível ter um Resultado do Bimestre para o aluno sem um processo avaliativo. Por isso, o regente é obrigado a lançar, ao menos, uma avaliação por Bimestre.

O resultado bimestral não é uma média das diversas avaliações, é uma análise criteriosa do que o educando conseguiu aproveitamento.

Na tela de lançamento de resultado de avaliação temos na última coluna a nota Bimestral.

#### Lançamento de Resultado Bimestral

| Port        | ugulis - 31/10/2019 🛱                           |                                       |                                         |                                                | Voltar Cance                        | lar Sal  |
|-------------|-------------------------------------------------|---------------------------------------|-----------------------------------------|------------------------------------------------|-------------------------------------|----------|
| 1* 0        | limestre 2º Bime                                | istre                                 | 3º Birnestr                             | •                                              | 4º Bimestre                         |          |
| <b>11</b> o | irdenar                                         | Avaliação 1<br>Pesquina<br>07/10/2019 | Availiação 2<br>Seminário<br>28/10/2019 | Avaliação 3<br>Trabalho em grupo<br>01/11/2019 | Availiação 4<br>Teste<br>09/11/2019 |          |
|             |                                                 | (INTEROSCIPLINAR)                     | ( INTERDISCIPLINAR )                    |                                                |                                     | NOTA FIN |
| 10          | Júlio Ramos Grassi                              | Nota                                  | Nota                                    | Nota                                           | Nota                                | Nota     |
| 9           | Jefferson Ramos Grassi                          | Nota                                  | Nota                                    | Nota                                           | Nota                                | Nota     |
|             | Marcos Ramos Grassi                             | Nota                                  | Nota                                    | Nota                                           | Nota                                | Nota     |
| 7           | Angela Ramos Grassi 😡                           | Note                                  | Nota                                    | Nota                                           | Note                                | Nota     |
| 6           | Laura Ramos Grassi                              | Nota                                  | Nota                                    | Nota 21                                        | Nota                                | Nota     |
| 5           | Valentina Grassi (***************************** |                                       |                                         |                                                |                                     |          |
| 4           | José Ramos Grassi                               | Nota                                  | Nota                                    | Nota                                           | Nota                                | Nota     |
| 3           | Bianca Grassi                                   | Nota                                  | Nota                                    | Nota                                           | 1                                   | Nota     |
| 2           | Aline Grassi                                    | Nota 4-                               | Nota                                    | Nota                                           | Nota                                | Nota     |
| 1           | Alvaro Ramos Grassi (NOVO)                      | Nota                                  | Nota                                    | Nota                                           | Nota                                | Nota     |

Figura 184: No destaque a Coluna de Nota/Conceito Final.

# 48 - Atribuição CJ

Cada professor tem acesso à todas as suas turmas atribuídas no EOL. Caso o professor tenha CCH, CJ ou apenas fará JEX em substituição, precisa fazer a Atribuição CJ no Novo SGP para fazer regularmente o Registro Pedagógico da aula em substituição.

Para professores de outra UE que receberam atribuição esporádica, o processo na UE de substituição é o mesmo.

#### Atenção

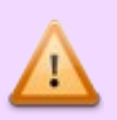

Para registrar qualquer aula em substituição que não esteja no EOL, o professor deve primeiro fazer a Atribuição CJ.

# A - A tela inicial

Assim que você iniciar a atribuição CJ será levado para a tela seguinte:

| ibulçao CJ                         |    |    |     |                      |            |                 |
|------------------------------------|----|----|-----|----------------------|------------|-----------------|
|                                    |    |    |     |                      |            | Voltar     Nova |
| Diretoria Regional de Educação (DR | 10 |    | •   | Unidade Escolar (UE) |            |                 |
| Código RF                          |    | Ou | Q D | igite o nome         |            |                 |
|                                    |    |    |     |                      |            |                 |
| Modalidada                         |    |    |     | Turma                | Disciplina |                 |

Figura 185: Tela de Atribuição CJ.

# B - Clique em Nova

Para iniciar clique em Nova e então o Novo SGP preencherá alguns dados para você.

| ene O Cestio O Anthuigilo CJ O Anthuigilo |   |                               |          |         |
|-------------------------------------------|---|-------------------------------|----------|---------|
| Atribuição                                |   |                               |          |         |
| Diretoria Recional de Educacijo (DBF)     |   | Unidade Escolar (UE)          | + Voltar | Salvar  |
| Dietoria Regional de Jaçană/Tremembé      | * | Máximo de Moura Santos, Prof. |          | *       |
| Registro Funcional (RF) Nome              |   | Modalidade                    |          | Turma   |
| 1224567 Januar Comes                      |   | Salarione a modalidada        |          | Turna • |

Figura 186: Iniciando uma nova atribuição CJ.

]Caso você seja regente em mais de uma UE, as duas aparecerão para escolha, senão, vem preenchido e travado.

# C - Modalidade e Turma

Em seguida escolha a modalidade de ensino e a turma. Caso a sua UE tenha apenas uma modalidade, esta parte vem preenchida sem a possibilidade de alteração.

| tribuição                            |   |                               |                 |
|--------------------------------------|---|-------------------------------|-----------------|
| Diretoria Regional de Educação (DRE) |   | Unidade Escolar (UE)          | ♦ Voltar Ealvar |
| Dietoria Regional de Jaçană/Tremembé | * | Máximo de Moura Santos, Prof. |                 |
| Registro Funcional (RF) Nome         |   | Modalidade                    | Turma           |
| 1234567 Jonas Gomes                  |   | EJA                           | 44              |

Figura 187: Escolha de Modalidade turma.

Logo abaixo aparecem os Componentes Curriculares referentes àquela turma.

| ribuiçao                     |             |      |                               | + Voltar Ester |
|------------------------------|-------------|------|-------------------------------|----------------|
| iretoria Regional de Educaçã | o (DRE)     |      | Unidade Escolar (UE)          |                |
| Dietoria Regional de Jaçan   | ä/Tremembé  | •    | Máximo de Moura Santos, Prof. | -              |
| egistro Funcional (RF) No    | me          |      | Modalidade                    | Turma          |
| 1234567                      | Jonas Gomes |      | EJA                           | 4A.            |
| Disciplina                   |             | Pro  | fessor Tibular                | Substituir     |
| Matemática                   |             | Sāv  | io da Silveira Santos         |                |
| Geografia                    |             | āot  | o Paulo da La Penha           |                |
| História                     |             | iran | ilda Junqueira                |                |

Figura 188: Listagem de Componente Curricular para substituição.

Neste exemplo temos três Componentes Curriculares, mas o sistema mostrará quaisquer que comportem a substituição.

## Atenção

SRM, RP e Mais Educação não comportam substituição.

#### i Listagem

Na listagem temos:

- Componente Curricular
- Professor Titular
- Substituir.

| Disciplina | Professor Titular        | Substituir |
|------------|--------------------------|------------|
| Matemática | Sávio da Silveira Santos |            |
| Geografia  | João Paulo da La Penha   |            |
| História   | Iranilda Junqueira       |            |

Figura 189: Exemplo de opções para a substituição.

# D - Escolha

A listagem detalhada tem objetivo de garantir que você não tenha erros na atribuição.

Para escolher aquela substituição clique no botão de Substituir.

| Disciplina | Professor Titular        | Substituir |
|------------|--------------------------|------------|
| Matemática | Sávio da Silveira Santos |            |
| Geografia  | João Paulo da La Penha   |            |
| História   | Iraniida Junqueira       |            |

Figura 190: Escolhido CJ de Matemática.

#### Entendendo o Novo SGP - Geral

Você pode clicar em mais de uma substituição por vez.

Após isso, clique Salvar

# E - Sua tela com Atribuição CJ

Após terminar a atribuição você é direcionado a sua tela com todas as suas atribuições CJ.

| Home O Genilo O Anthuição-C |                |                  |                               |                 |
|-----------------------------|----------------|------------------|-------------------------------|-----------------|
| Atribuição CJ               |                |                  |                               |                 |
| Diretoria Regional de Edu   | cação (DRE)    |                  | Unidade Escolar (UE)          | Voltar     Nova |
| Dietoria Regional de J      | açană/Tremembé | *                | Máximo de Moura Santos, Prof. |                 |
| Registro Funcional (RF)     | Nome           |                  |                               |                 |
| 1234567                     | Jonas Gomes    |                  |                               |                 |
| Modalidade                  | Turma          | Disciplina       |                               |                 |
| Fundamental                 | 1A.            | Materializa      |                               |                 |
| EJA                         | 4A             | Materialica Corp |                               |                 |
| Ensino Médio                | эс             | Clinias          |                               |                 |

Figura 191: Minhas atribuições CJ.

Na sua lista haverá três colunas:

- Modalidade;
- Turma;
- Componente Curricular.

# F - Alteração a Atribuição CJ

A qualquer momento, você pode fazer alterações adicionando ou retirando Componentes Curriculares da lista de substituições para aquela sala.

Atribuição + Voltar Alterar Unidade Escolar (UE) Diretoria Regional de Educação (DRE) Dietoria Regional de Jaçanâ/Tremembé Máximo de Moura Santos, Prof. Registro Funcional (RF) Nome Modalidade Turma 1234567 Jonas Gomes ALB 44 Disciplina Professor Titular Substituir Matemática Sávio da Silveira Santos  $\bigcirc$ Geografia João Paulo da La Penha História Iranilda Jungueira ção intervida por por Norme (Incline/1000000) um 10/01/2018, in 15/05. ção advendo por Norme (Incline/1000000) um 11/01/2018, in 16/05.

No exemplo a seguir foi adicionado Geografia.

Figura 1: Adicionando Geografia na Lista de Substituições CJ.

Após clique em Alterar

#### i Exclusão de Atribuição CJ

Você só pode desmarcar uma atribuição de CJ se não tiver realizado nenhum registro em substituição para aquela Modalidade/Turma/ Componente Curricular.

Se nenhum registro foi feito, basta desmarcar e clicar em Alterar

# 49 - POA

POA é o Professor Orientador de Área. E também fará seus registros no Novo SGP.

# A - Tela Inicial

A tela inicial tem todos os registros já feitos.

| Registro | do profess  | or orientador de área                 |               |
|----------|-------------|---------------------------------------|---------------|
|          |             |                                       | + voter Inner |
|          | - 9         | Stights a While do registers          |               |
|          | Max         | Tillada                               |               |
|          | January     | Accempterhaments documents de 1º ans  |               |
| 0        | . Jacana .  | Formação de professores atfabetoração |               |
|          | Parameters. | Westahop de literatura a redação      |               |
|          | Parameter   | Parriagão docertes de 2º ano          |               |
|          | Patramere   | Accompanitamento docamies de 1º ano   |               |
|          | Marger      | Formação de professores atlabeticação |               |
|          | 1001        | Workshop de literatura e redação      |               |
|          | 0.000       | Formagiles documiens de 2º ano        |               |
|          | March.      | Acompanitamenta docentes de 1º ano    |               |
|          | durition    | Parmação de professores attabetimeção |               |
|          | Junites .   | Workshop de Herstura e redisplo       |               |
|          | deallings   | Formação docarmos de 3º ano           |               |

Figura 192: Tela Inicial do POA.

# B - Novo Registro

Para fazer um novo Registro clique em Novo

|                  |                             | 🔶 Voltar Editar Excluit Cadastra |
|------------------|-----------------------------|----------------------------------|
| Data             | Titulo                      |                                  |
| Més -            | Digite o título do registro |                                  |
| Descrição das aç | 5es                         |                                  |
|                  |                             |                                  |
|                  |                             |                                  |
|                  |                             |                                  |
|                  |                             |                                  |
|                  |                             |                                  |

Figura 193: Tela para registro da Ação de POA.

Na tela que se abre temos os seguintes campos:

- Data;
- Título
- Descrição das Ações.

#### i Data

Escolha na Lista a Data.

#### ii Título

Coloque um nome significativo para a Ação desenvolvida.

#### iii Descrição das Ações

Faça com o maior detalhamento possível uma descrição de todas as ações desenvolvidas.

# C - Exclusão de um Registro

Na tela inicial clique na linha do registro.

|     |         |     |                                       | Voltar     Excluir     Nove |
|-----|---------|-----|---------------------------------------|-----------------------------|
| Més | •       | Q D | gite o título do registro             |                             |
|     | Mès     |     | Titulo                                |                             |
|     | Janeiro | 8   | Acompanhamento docentes de 1º ano     |                             |
| 0   | Janeiro |     | Formação de professores alfabetização |                             |
|     |         |     |                                       |                             |

Figura 194: Escolha o Registro a ser excluído.

# D - Edição de registro

Assim que escolher um registro clique duas vezes e ele abrirá.

Na janela faça as alterações necessárias e salve.

|              |           |                                     |                               | + Voltar                        |                  | Excluir        |      |
|--------------|-----------|-------------------------------------|-------------------------------|---------------------------------|------------------|----------------|------|
| Data         |           | Titulo                              |                               |                                 |                  |                |      |
| Janeiro      | -         | Acompanhamento docentes de          | e 1º ano                      |                                 |                  |                |      |
| Descrição da | s ações   |                                     |                               |                                 |                  |                |      |
| Lorem ips    | sum dolor | sit amet, consectetur adipiscing el | lit, sed do eiusmod tempor in | cididunt ut labore et dolore re | prehenderit in v | oluptate velit | esse |
| cillum do    | sum dolor | sit amet, consectetur adipiscing el | lit, sed do eiusmod tempor in | cididunt ut labore et dolore re | prehenderit in v | oluptate velit | esse |

Figura 195: Editando um Registro de POA.

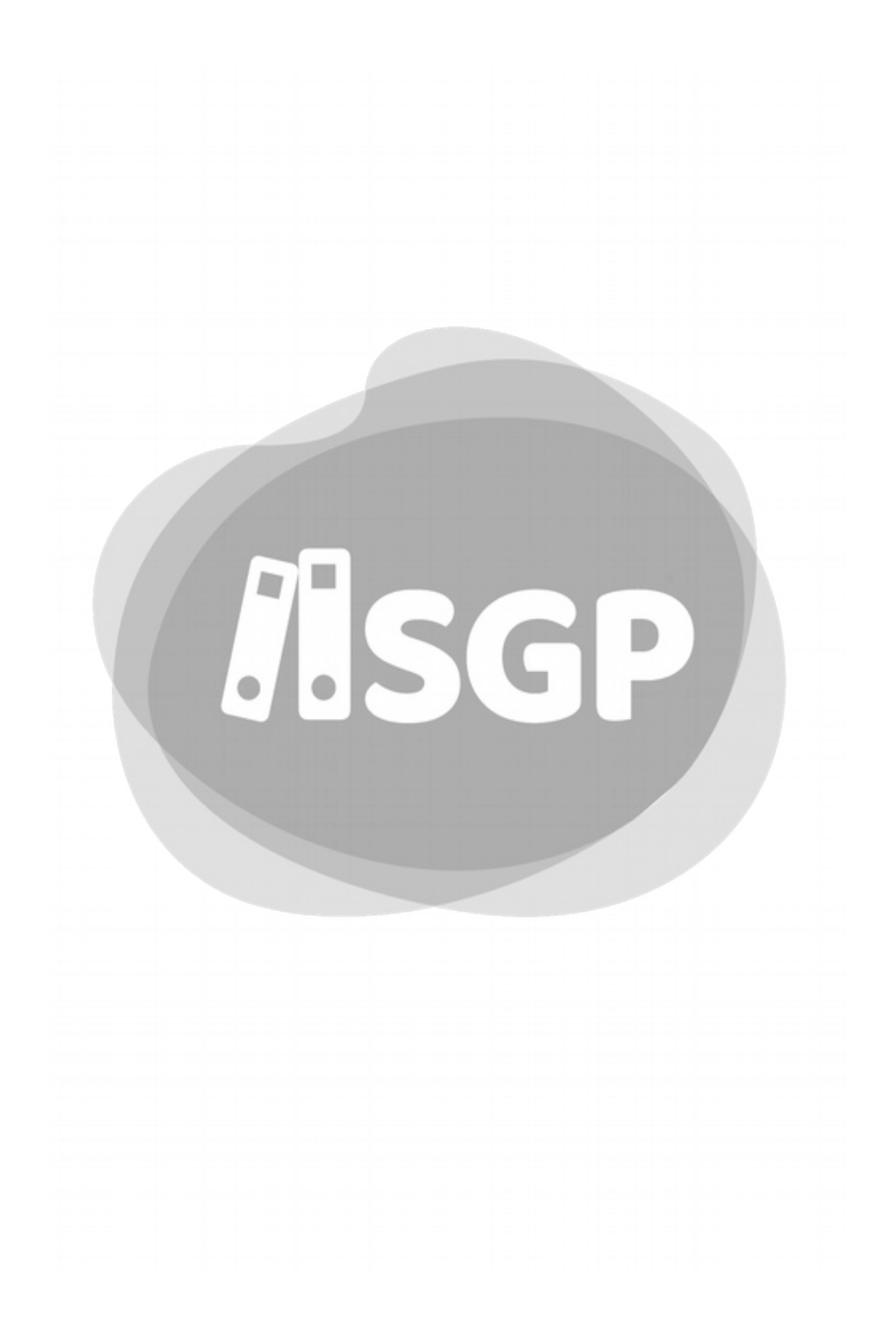

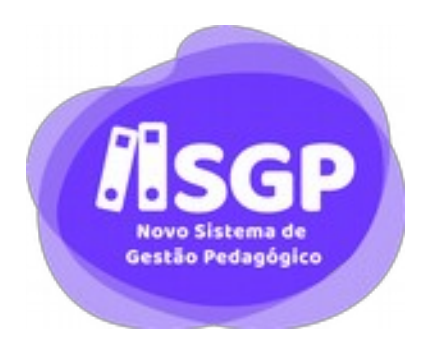

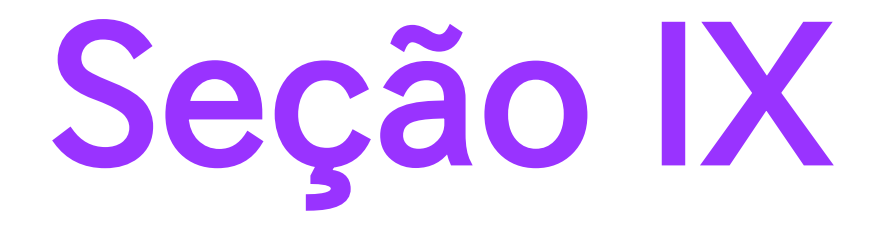

# Ações para Administrador de DRE
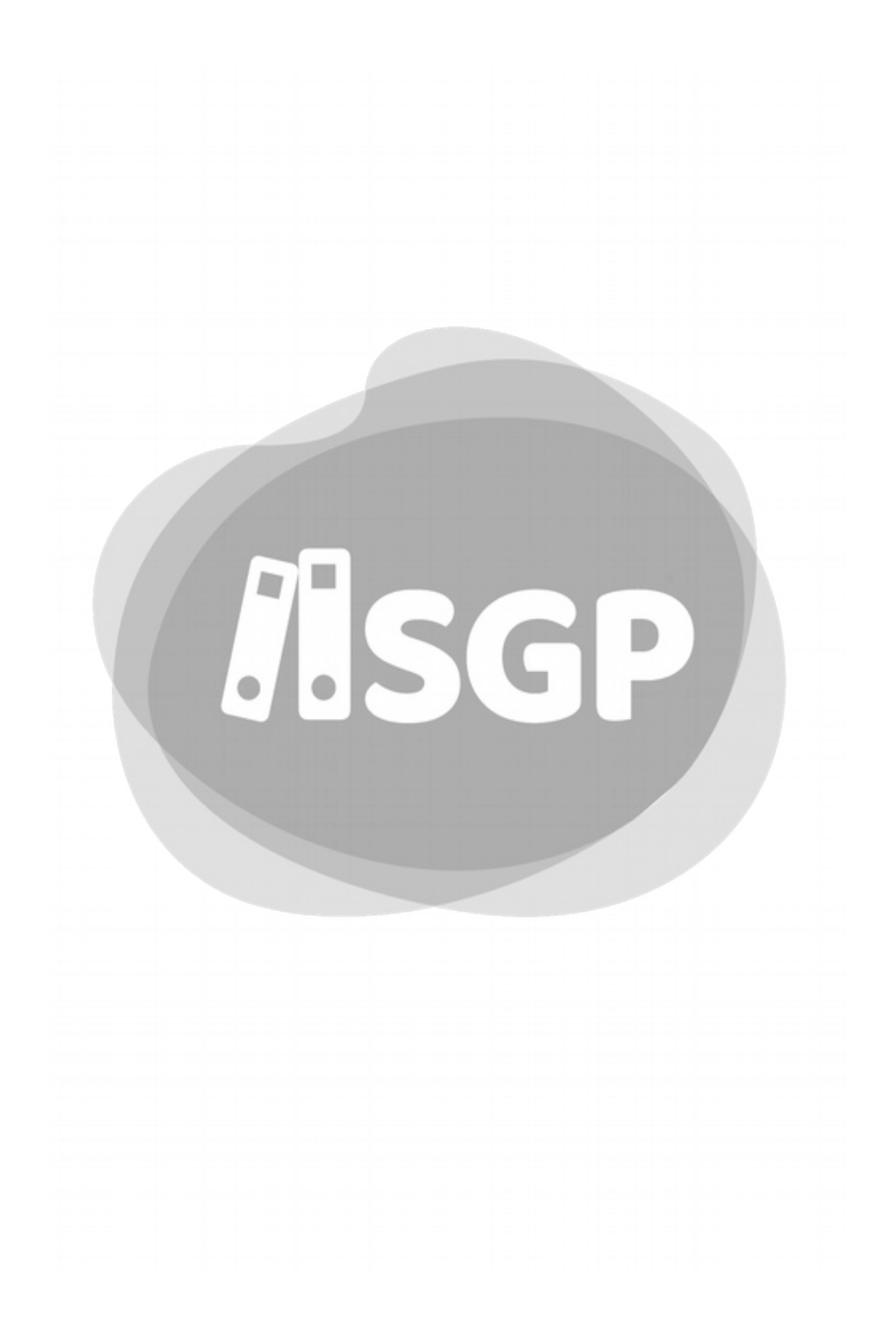

# 50 - CJ Automático

Alguns perfis não precisam mais de Atribuição CJ para substituição. O Novo SGP já coloca como CJ todos os ADs, CPs e Diretores Designados.

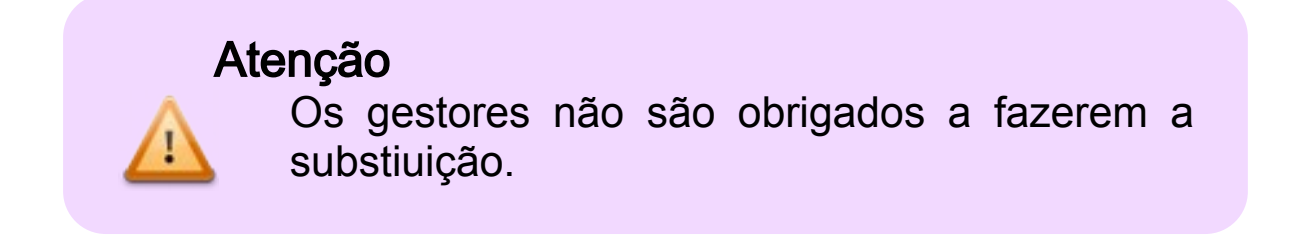

Para a Atribuição CJ siga o procedimento previsto no Capítulo 48 - Atribuição CJ, na página 236.

# 51 - Atribuição de Supervisor Escolar

A legislação recente prevê um Conjunto de ações de diversos perfis para o Sistema.

No caso dos gestores, a atribuição está no EOL, e é repercutida automaticamente no Novo SGP, porém, para o Supervisor o EOL indica apenas que que ele está n DRE.

Muitas ações e notificações são de responsabilidade do supervisor, e para evitar que este receba uma avalanche de notificações, decidiu-se criar uma atribuição do Supervisor.

No que consiste?

O Administrador da DRE faz para cada supervisor e o vincula a quantas UEs tratadas pelo sistema for necessário.

#### Atenção

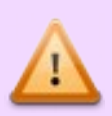

Apenas o Administrador do Novo SGP é responsável pela Atribuição do Supervisor no Sistema. Esta atribuição deve ser reprodução fiel do que foi feito em Livro na DRE.

Se houver reorganização das UEs atribuídas aos Supervisores, cabe ao Administrador fazer as alterações.

## A - A Tela Inicial

|                                                                                                    |                 |                | e Voltar  | - mus anavatan |
|----------------------------------------------------------------------------------------------------|-----------------|----------------|-----------|----------------|
| Tollor spekes SE a sem supervisor     Assumir - Stills principal do stateme     SELCOOR - SUPERVISOR |                 | ELECTONE A DRE |           |                |
|                                                                                                    |                 | ELECTORY & LE  |           |                |
| A.E                                                                                                  | Unidade Escolar |                | upervisor |                |

Figura 196: Tela Inicial de Atribuição do Supervisor.

Na tela Inicial temos:

- Exibir apenas UEs sem Supervisor;
- Assumir o filtro principal do Sistema;
- Selecione a DRE;
- Selecione a UE;
- Selecione o Supervisor

#### *i* Exibir apenas UEs sem Supervisor

Caso já tenha sido escolhida uma DRE, esta opção está disponível. Senão, desativada.

Ao escolher esta opção o Novo SGP procura apenas Unidades em Supervisor atribuído.

#### ii Assumir o filtro principal do Sistema

Neste caso, aparecerá nesta tela apenas a opção cadastrada no Filtro de Turmas.

#### *iii Selecione a DRE*

Para todos vem travada com a sua atribuição. Não permite opção.

|                                       |                                         |                     | 4 Voltar            | Nova Atribuição |
|---------------------------------------|-----------------------------------------|---------------------|---------------------|-----------------|
| Exibir apenas UE<br>Assumir o fibro p | s sem supervisor<br>rincipal do sistema | DRETORA REGIONAL DE | EDUCACAO PENNA      |                 |
| SELECTIONE & SUPP                     | (evisor                                 | INTEGRATION A VIE   |                     |                 |
| DRE                                   | Unidade Escolar                         |                     | Supervisor          |                 |
| DRE-PE                                | ASSAD ABDALA                            |                     | AUTON CARLOS SANTOS |                 |
| DRE-PE                                | ANALIA FRANCO BASTOS                    |                     | AUTON CARLOS SANTOS |                 |
| DRE - PE                              | HUMIBERTO DE CAMPOS                     |                     | NÃO ATRIBUDO        |                 |
| DRE - PE                              | JUAREZ TAVORA, MAL                      |                     | NÃO ATRIBUDO        |                 |
| DRE - PE                              | SKVID FLEMING, MJ                       |                     | são anegudo         |                 |
| DRE-PE                                | JOSE BONINDO                            |                     | silo anasupo        |                 |
| ORE - PE                              | ABRAO DE MORAES, PROF.                  |                     | NÃO ATRIBUDO        |                 |
| DRE - PE                              | JOAD POHIERO, PRES.                     |                     | NÃO ATRIBUIDO       |                 |
| DRE - PE                              | MADA, BR. DE                            |                     | NÃO ATRIBUIDO       |                 |
| DRE-PE                                | HENRIQUE, INFANTE D                     |                     | NÃO ATRIBUIDO       |                 |

Figura 197: Lista de Atribuição da DRE.

A listagem é mostrada em ordem alfabética por nome de UE, e ao lado o nome do Supervisor atribuído, ou em vermelho Não Atribuído.

#### *iv* Selecione a UE;

Se for o caso escolhe-se uma das unidades.

Ao selecionar uma das Unidades, o Sistema mostra qual supervisor está atribuído para aquela UE.

#### v Selecione o supervisor

Caso escolha o Supervisor, o Novo SGP mostrará apenas as turmas atribuídas aquele Supervisor.

#### vi Botão Nova Atribuição

Caso precise adicionar novo supervisor a uma nova UE, clique em Nova Atribuição.

## B - Nova Atribuição

Após clicar em Nova Atribuição , você será direcionado à tela de Atribuição.

|                                      |                         | e Value Ealvar               |
|--------------------------------------|-------------------------|------------------------------|
| ELECIONE A DRE                       | SUPERVISOR.             |                              |
| DIRETORIA REGIONAL DE EDUCACAO PENHA | •                       |                              |
| 0 tam                                | VES SEM ATRIBUÇÃO 0 mem | UE'S ATRIBUIDAS AD SUPERVISO |
|                                      |                         |                              |
|                                      |                         |                              |
|                                      |                         |                              |
|                                      | 2                       |                              |
|                                      | (3)                     |                              |
|                                      |                         |                              |
|                                      |                         |                              |
|                                      |                         |                              |
|                                      |                         |                              |

Figura 198: Tela de atribuição para o Supervisor.

Nesta tela temos:

- Selecione a DRE;
- Supervisor;
- UEs sem Atribuição;
- UEs atribuídas ao Supervisor.
- Salvar.

#### *i* Selecione a DRE

Como já dito antes, já vem selecionada por Padrão.

#### *ii Supervisor*

Este campo é do tipo *Autocomplete*, isso é, ao escrever parte no nome do Supervisor, todos os nomes que atendem o critério digitado aparecerão na Lista.

|   |                                          | + Yokar Salvar |
|---|------------------------------------------|----------------|
|   | SUPERVISO R                              |                |
| - | de                                       |                |
|   | DENISE MASCIERI BARBIERI                 |                |
|   | ELIAMA SOUZA DA SILVIR DE BÉNEDETTI      |                |
|   | FERNANCA RODRIGUES DE MORAIS             |                |
|   | JOAD MARTING DE SOUZA                    |                |
|   | KATIA SILENE DA SILVA MONCAO DE OLIVERA. |                |
|   | KELLI CRISTINA SILVA DE ABREU            |                |
|   | CODE REALING DE DOULA                    |                |

Figura 199: Ao digitar DE, todos os Supervisores que têm DE no nome aparecem na lista que pode ser clicada.

|                                          | ← Voltar | Cancelar | Salvar   |
|------------------------------------------|----------|----------|----------|
| IPERVISO R                               |          |          |          |
| de                                       |          |          |          |
| DENISE MAGGIERI BARBIERI                 |          |          | <b>A</b> |
| ELIANA SOUZA DA SILVA DE BENEDETTI       |          |          |          |
| FERNANDA RODRIGUES DE MORAIS             |          |          | - 1      |
| JOAO MARTINS DE SOUZA                    |          |          | - 1      |
| KATIA SILENE DA SILVA MONCAO DE OLIVEIRA |          |          |          |
| KELLI CRISTINA SILVA DE ABREU            |          |          |          |
| LIGIA RAMO DE SOUZA                      |          |          |          |
|                                          |          |          |          |

Figura 200: Escolhendo um Supervisor.

Após escolher um supervisor, imediatamente, todas as UEs que não tem Supervisor atribuído aparecerão na Lista para você escolher.

| 37 items                                       | UE'S SEM ATRIBUIÇÃO |
|------------------------------------------------|---------------------|
| 094005 HUMBERTO DE CAMPOS                      |                     |
| 094099 JUAREZ TAVORA, MAL.                     |                     |
| 095087 SILVIO FLEMING, MJ.                     |                     |
| 094013 JOSE BONIFACIO                          |                     |
| 093998 ABRAO DE MORAES, PROF.                  |                     |
| 093963 JOAO PINHEIRO, PRES.                    |                     |
| 095362 MAUA, BR. DE                            |                     |
| 094641 HENRIQUE, INFANTE D.                    |                     |
| 093661 OCTAVIO MANGABEIRA                      |                     |
| 000329 NEUSA BASSETTO, PROFA.                  |                     |
| 015121 JOSE CARLOS DE FIGUEIREDO FERRAZ, PREF. |                     |
| 093670 AMADEU AMARAL                           | 1                   |
| 094072 WANNY SALGADO ROCHA, PROFA              |                     |
| 094137 CECILIA MEIRELES                        |                     |
| 094056 JENNY GOMES, DA.                        |                     |
| 094129 GUILHERME DE ALMEIDA                    |                     |
| 094145 EDGARD CAVALHEIRO                       |                     |
| 095079 FABIO DA SILVA PRADO, DR.               |                     |
| 019365 ROSANGELA RODRIGUES VIEIRA, PROFA.      |                     |
| 094030 ARTHUR ALVIM                            |                     |
| O ABBRE IACKSON DE EIGHEIDEDO                  |                     |

Figura 201: Lista de UE sem Supervisor atribuído.

No alto da Lista a contagem (neste caso 37 itens) de UEs sem supervisor vinculado.

### iii Escolha das UEs

Na lista, você pode adicionar uma a uma ou clicar várias de uma vez.

| \$/37.0ema                                       | UE'S SEM ATRIBUIÇÃO | 0 mem | UES ATRIBUIDAS AO SUPERVISOR |
|--------------------------------------------------|---------------------|-------|------------------------------|
| OHADIS HUMBERTO DE CAMPOS                        |                     |       |                              |
| 094099 JUAREZ TAYORA, MAL                        |                     |       |                              |
| OHSOR7 SILVINO FLEMINIO, M.J.                    |                     |       |                              |
| C 694015 JOSE BONIFACIO                          |                     |       |                              |
| DISTING ABRAO DE MORAES, IPROF.                  |                     |       |                              |
| DIGING JOAD PRIVEIRO, PRES.                      |                     |       |                              |
| DISSE2 MAUA, BR. DE                              |                     |       |                              |
| C DH441 HENRIQUE, INFANTE D                      |                     |       |                              |
| DIGNAT OCTAVIO MANGABEIRA                        |                     |       |                              |
| C 000029 NEUGA BASSETTO, PROFA                   |                     |       |                              |
| C 415121 JOSE GARLOS DE FIGUEIREDO FERRAZ, PREF. | (<                  | )     |                              |
| C 093670 AMADEU AMARAL                           |                     |       |                              |
| 2 094072 WANNY SALSADO ROCHA, PROFA              |                     |       |                              |
| O 094137 CEDUA MERELES                           |                     |       |                              |
| D BHOSE JENNY GOMES, DA.                         |                     |       |                              |
| O 094129 GUILHERIME DE ALMEIDA                   |                     |       |                              |
| 2 094145 EDGARD CAVALHEIRD                       |                     |       |                              |
| 2 095079 FABIO DA SILVA PRADO, DR.               |                     |       |                              |
| C 11996 ROSANGELA RODRIGUES VIEIRA, PROFA.       |                     |       |                              |
| OH4030 ARTHUR ADVM                               |                     |       |                              |
| C ABABLE INFWOMINE DE LIG INDERNA                |                     |       |                              |

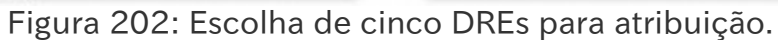

Imediatamente, ativa o botão de vinculação. >

Clique no Botão, as UEs se moverão de depois clique em Salvar

| DIRETORIA REGIONAL DE EDUCACAO PENHA           | •                   | DENISE MAGGIERI BARBIERI          |                             |
|------------------------------------------------|---------------------|-----------------------------------|-----------------------------|
| 32 items                                       | UE'S SEM ATRIBUIÇÃO | \$ items                          | UES ATRIBUIDAS AO SUPERVISO |
| C OHOOS HUMBERTO DE CAMPOS                     |                     | OVS087 SILVIO FLEMING, MJ.        |                             |
| O 094099 JUAREZ TAVORA, MAL.                   |                     | O94641 HENROUE, INFANTE D         |                             |
| 094013 JOSE BONIFACIO                          |                     | 094072 WANNY SALGADO ROCHA, PROFA |                             |
| 043998 ABRAO DE MORAES, PROF.                  |                     | 014145 EDGARD CAWALHEIRD          |                             |
| OV3963 JOAO PINHEIRO, PRES.                    |                     | O15079 KABIO DA SILVA PRADO, DR.  |                             |
| OVSN2 MAUA, BR. DE                             |                     |                                   |                             |
| O 010661 OCTAVIO MANGABEIRA                    |                     |                                   |                             |
| 🗌 000329 NEUSA BASSETTO, PROFA.                |                     |                                   |                             |
| 015121 JOSE CARLOS DE FIGUEIREDO FERRAZ, PREF. | 6                   | S                                 |                             |
| 🗇 043670 AMADEU AMARAL                         | 9                   | 2                                 |                             |
| 094137 CEDUA MERELES                           | (                   | 0                                 |                             |
| C 094056 JENNY GOMES, DA                       |                     |                                   |                             |
| 094129 GUILHERME DE ALMEIDA                    |                     |                                   |                             |
| 019965 ROSANGELA RODRIGUES VIERA, PROFA.       |                     |                                   |                             |
| OH4030 ARTHUR ALVIM                            |                     |                                   |                             |
| O 999955 JACKSON DE FIGUEIREDO                 |                     |                                   |                             |
| O19980 FIRMINO TIBURCIO DA COSTA               |                     |                                   |                             |
| 093947 OTHELO FRANCO, GEN.                     |                     |                                   |                             |
| O MADET CARRA WSC. DE                          |                     |                                   |                             |
| O 095109 LEONOR MENDES DE BARROS               |                     |                                   |                             |
| CONTRACTOR AND THE COSTA SPOC MARTERS          |                     |                                   |                             |

Depois o sistema volta à tela inicial mostrando as últimas atribuições.

|                                         |                                         |                       | 4- Voluer Move Atribuição |
|-----------------------------------------|-----------------------------------------|-----------------------|---------------------------|
| Exibir apenas UE1<br>Assumic o filtro p | a sem supervisor<br>rincipal do sintema | DIRETORIA REGIONAL DE | EDUCACAO PENINA           |
|                                         | anvaçon.                                | INCODE A UP           |                           |
| DRE                                     | Unidade Excelar                         |                       | Supervisor                |
| DRE - PE                                | ASSAD ABDALA                            |                       | ARTON CARLOS SANTOS       |
| DRE-PE                                  | ANALIA FRANCO BASTOS                    |                       | ARTON GARLOS SANTOS       |
| DRE - PE                                | SILVIO FLEMING, MJ.                     |                       | DENISE MADDIERI BARBIERI  |
| DRE-PE                                  | HENRIQUE, INFANTE Ó                     |                       | DENISE MAGGIERI BARBIERI  |
| DRE-PE                                  | WANNY SALGADO ROCHA, PROFA              |                       | DENSE MAGGIERI BARBIERI   |
| DRE-PE                                  | EDGARD CAUALHEIRO                       |                       | DENISE MAGGIERI BARBIERI  |
| DRE - PE                                | FRBIO DA SILVA PRADO, DR.               |                       | CENISE MAGGIERI BARBIERI  |
| DRE - PE                                | HUMBERTO DE CAMPOS                      |                       | Não atranuo               |
| DRE-PE                                  | JUAREZ TAYORA, MAL                      |                       | NÃO ATRIBUDO              |
| DRE-PE                                  | J05E 60NFACIO                           |                       | NÃO ATRIBUDO              |

Figura 204: Turmas Atribuídas.

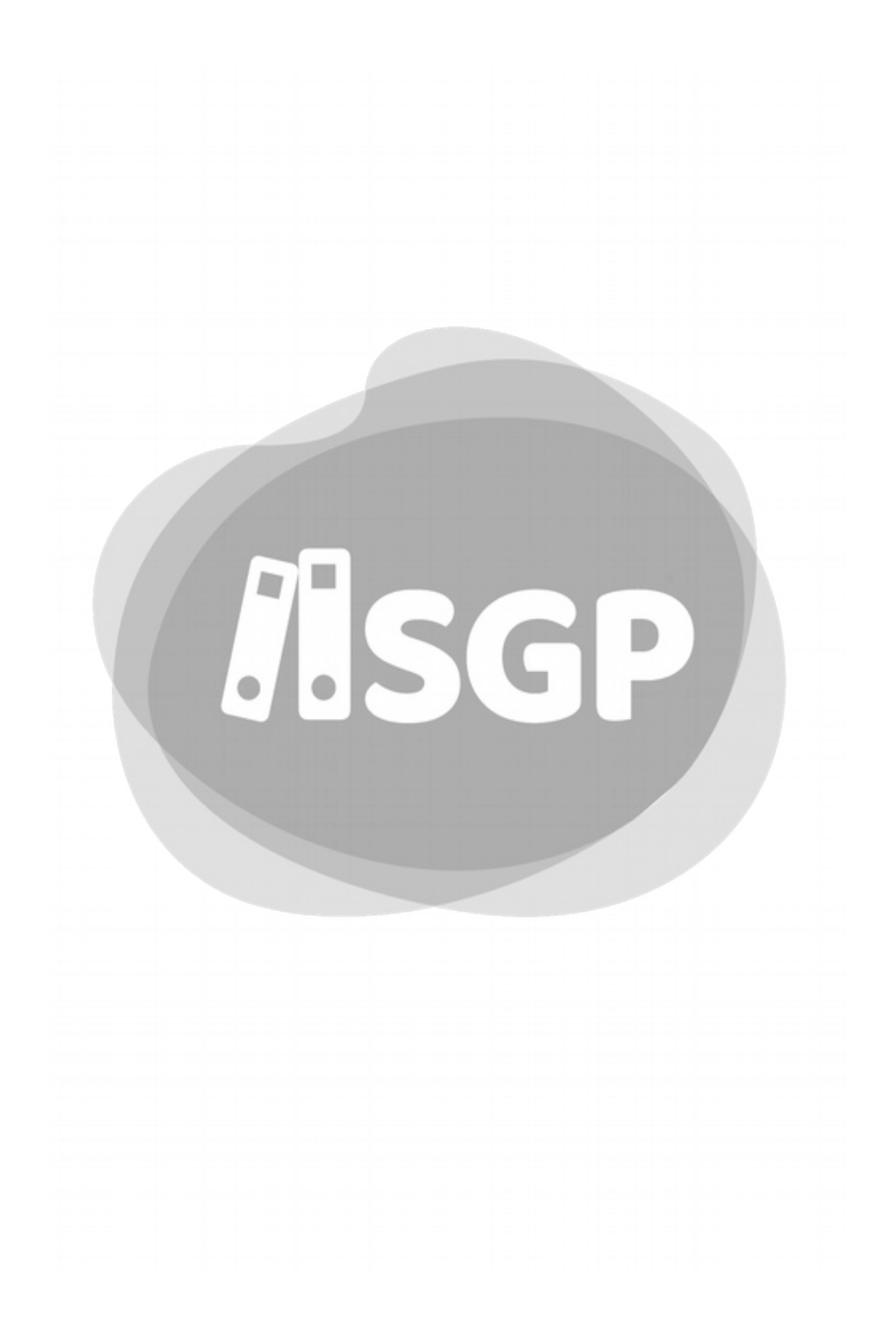

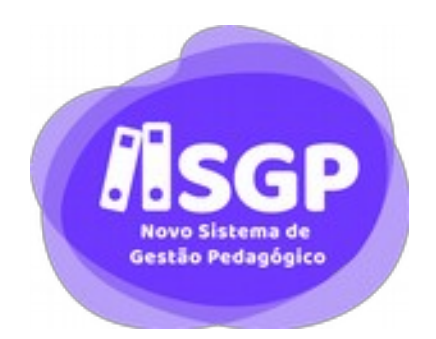

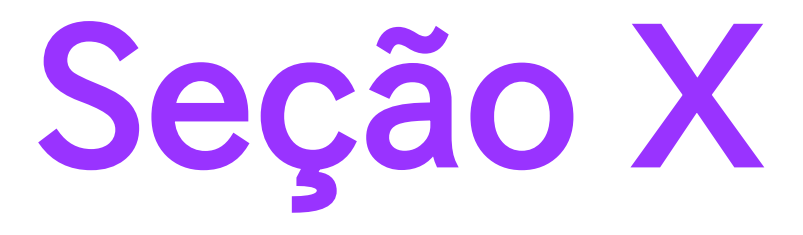

# Alunos e Família

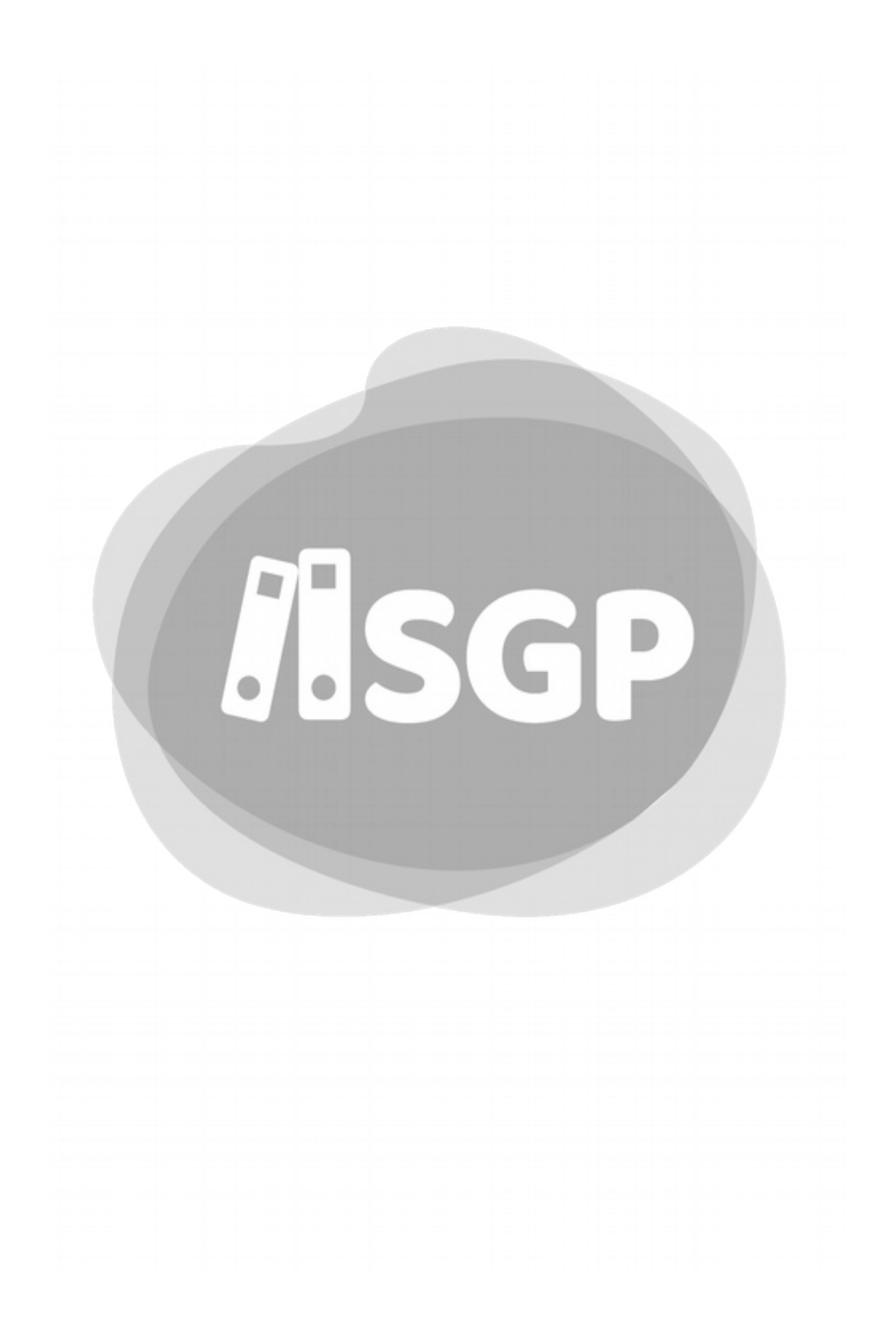

# 52 - Boletim Simples

Temos no Novo SGP dois tipos de boletins que têm funções diferentes. O Boletim simples, visa que seja impresso vários boletins em uma folha que depois será dada aos Responsáveis na Reunião bimestral.

## A - A tela de impressão

| mpressão de Boletim                  |                                          |                           |
|--------------------------------------|------------------------------------------|---------------------------|
|                                      | •                                        | Voltar Concelar 🖶 Imprimi |
| DRE                                  | UE                                       |                           |
| Diretoria Regional de Educação (DRE) | <ul> <li>Unidade Escolar (UE)</li> </ul> |                           |
| Turma                                | Alunos                                   |                           |
|                                      |                                          |                           |

Figura 205: Tela de Impressão de Boletins.

A DRE e a UE vem travada. Escolha a turma.

|   |                      | ◆ Voltar Gascalar 🖶 imprimi                             |
|---|----------------------|---------------------------------------------------------|
|   | UE                   |                                                         |
| - | Unidade Escolar (UE) |                                                         |
|   | Alunos               |                                                         |
|   | Todos os alunos      |                                                         |
|   |                      |                                                         |
|   |                      |                                                         |
|   | •                    | UE<br>Unidade Escolar (UE)<br>Alunos<br>Todos os alunos |

Figura 206: Filtro para o Boletim

#### As opções são:

- Todos da UE
- Todos d Ciclo
- Turma Selecionada.

## i Todos da UE

Gera o Boletim de todos os alunos da Escola;.

### *ii Todos do Ciclo*

Gera boletim do Ciclo de Aprendizagem escolhido. Seja a Etapa de Alfabetização da EJA, seja o Ciclo Autoral.

Caso você escolha esta opção para que você escolha qual dos Ciclos quer imprimir.

#### **Boletim Simples**

| npressão de Bol            | etim                  |   |                           |                   |
|----------------------------|-----------------------|---|---------------------------|-------------------|
|                            |                       |   | 🔶 Voltar                  | ancelar A angebra |
| DRE                        |                       |   | UE                        |                   |
| Diretoria Regional de Educ | ação Itaquera         | * | Eurico Gaspar Dutra, Mal. | -                 |
| 'unma                      | Ciclo                 |   | Alunos                    |                   |
| Todas do Ciclo 👻           | Selecione o Ciclo     | • | Todos os alunos           |                   |
|                            | EF - Alfabetização    |   |                           |                   |
|                            | EF - Interdisciplinar |   |                           |                   |
|                            | EF - Autoral          |   |                           |                   |
|                            | EJA - Alfabetização   |   |                           |                   |
|                            | EJA - Básica          |   |                           |                   |
|                            | EJA - Complementar    |   |                           |                   |
|                            | EJA - Final           |   |                           |                   |

Figura 207: Escolha um Ciclo.

### iii Turma Selecionada

Neste caso imprime apenas o boletim da turma escolhida no Filtro.

## **B** - Alunos

Para alunos há duas opções, Todos os alunos ou Selecionar Alunos.

#### i Selecionar aluno

Você pode escolher um ou mais alunos para imprimir o boletim.

|           |                   |                     |   |                           | ♦ Voltar | Cancelar | e tepriri |
|-----------|-------------------|---------------------|---|---------------------------|----------|----------|-----------|
| DRE       |                   |                     |   | ue                        |          |          |           |
| Diretoria | Regional de Educi | ação Itaquera       | * | Eurico Gaspar Dutra, Mal. |          |          |           |
| Furma     |                   |                     |   | Alunos                    |          |          |           |
| Turma Se  | lecionada 💌       |                     |   | Selecionar Alunos         |          |          |           |
|           |                   |                     |   |                           |          |          |           |
|           | Número            | Nome                |   |                           |          |          |           |
| O         | 1                 | Alvaro Ramos Grassi |   |                           |          |          |           |
| 0         | 2                 | Aline Grassi        |   |                           |          |          |           |
|           | 3                 | Bianca Grassi       |   |                           |          |          |           |
|           | 4                 | José Ramos Grassi   |   |                           |          |          |           |
| 0         | 5                 | Valentina Grassi    |   |                           |          |          |           |
|           | 1                 | Laura Damas Canad   |   |                           |          |          |           |

Laura Ramos Grassi Figura 208: Lista de alunos para escolher.

## C - Impressão

Assim que foi feita as escolhas clique no Botão Imprimir.

|                                         |   |                           | + Voltar Cancelar | 🖶 Imprimir |
|-----------------------------------------|---|---------------------------|-------------------|------------|
| CRE                                     |   | UE                        |                   |            |
| Diretoria Regional de Educação Itaquera | - | Eurico Gaspar Dutra, Mal. |                   |            |
| furma                                   |   | Alunos                    |                   |            |
| Todas da UE 👻                           |   | Todos os alunos           |                   |            |

Figura 209: No destaque o botão imprimir

# D - Os boletins

| DR          | RE: DRE IPIRANGA              |                              | UE: 09184                     | UE: 091847 ANGELO MARTINO EMEI |                       |  |  |  |  |  |  |
|-------------|-------------------------------|------------------------------|-------------------------------|--------------------------------|-----------------------|--|--|--|--|--|--|
| ти          | JRMA: EF-1A                   |                              | ALUNO: 0                      | 9 - ÁLVARO RAN                 | IOS GRASSI            |  |  |  |  |  |  |
|             |                               |                              |                               | DATA DE IN                     | MPRESSÃO: 09/11/2     |  |  |  |  |  |  |
|             |                               | 1° BIN                       | IESTRE                        | 2° BIMESTRE                    |                       |  |  |  |  |  |  |
|             |                               | Nota                         | % Freq.                       | Nota                           | % Freq.               |  |  |  |  |  |  |
| 5           | Disciplina 1                  |                              |                               |                                |                       |  |  |  |  |  |  |
| R           | Disciplina 2                  |                              |                               |                                |                       |  |  |  |  |  |  |
| 7           | Disciplina 3                  |                              |                               |                                |                       |  |  |  |  |  |  |
| 2<br>1<br>2 | Disciplina 4                  |                              |                               |                                |                       |  |  |  |  |  |  |
| 3           | Disciplina 5                  |                              |                               |                                |                       |  |  |  |  |  |  |
| ŝ           | Disciplina 6                  |                              |                               |                                |                       |  |  |  |  |  |  |
| R           | Disciplina 7                  |                              |                               |                                |                       |  |  |  |  |  |  |
| UP          | 0 1: Base Nacional Comum   GR | UPO 2: Integral   GRUPO 3: E | rviquecimento Curricular   GF | UPO 4: Mais Educação SP        | GRUPO 5: Apolo (SRM ( |  |  |  |  |  |  |

Figura 210: Exemplo de Boletim para a EJA.

| DF   | RE: DRE IPIRANG            | A               |                 |            | UE: 091847 ANGELO MARTINO EMEI  |             |                 |             |              |  |  |  |  |
|------|----------------------------|-----------------|-----------------|------------|---------------------------------|-------------|-----------------|-------------|--------------|--|--|--|--|
| τι   | JRMA: EF-1A                |                 |                 |            | ALUNO: 09 - ÁLVARO RAMOS GRASSI |             |                 |             |              |  |  |  |  |
|      |                            |                 |                 |            |                                 |             | DATA DE IM      | PRESSÃO:    | 09/11/20     |  |  |  |  |
|      |                            | 1º BIN          | MESTRE          | 2º Bl      | MESTRE                          | 3º BIN      | IESTRE          | 4° BIMESTRE |              |  |  |  |  |
|      |                            | Nota            | % Freq.         | Nota       | % Freq.                         | Nota        | % Freq.         | Nota        | % Freq       |  |  |  |  |
| 0.1  | Disciplina 1               |                 |                 |            |                                 |             |                 |             |              |  |  |  |  |
| GRUF | Disciplina 2               |                 |                 |            |                                 |             |                 |             |              |  |  |  |  |
| 5    | Disciplina 3               |                 |                 |            |                                 |             |                 |             |              |  |  |  |  |
| RUPO | Disciplina 4               |                 |                 |            |                                 |             |                 |             |              |  |  |  |  |
| 0    | Disciplina 5               |                 |                 |            |                                 |             |                 |             |              |  |  |  |  |
| 03   | Disciplina 4               |                 |                 |            |                                 |             |                 |             |              |  |  |  |  |
| GRUF | Disciplina 5               |                 |                 |            |                                 |             |                 |             |              |  |  |  |  |
| RUP  | 0 1: Base Nacional Comum ( | CRUPO 2: Integr | al   GRUPO 3: E | nriquecime | nto Curricular   GR             | UPO 4: Mais | Educação SP   ( | CRUPO 5: Ap | olo (SRM e R |  |  |  |  |

Figura 211: Boletim do Ensino Fundamental.

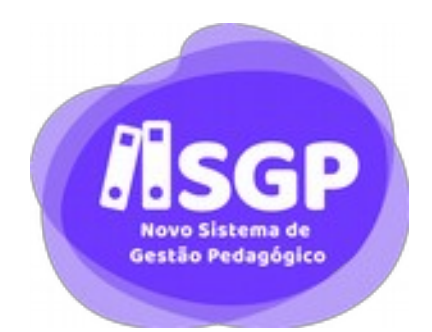

# Seção XI

# Apêndices

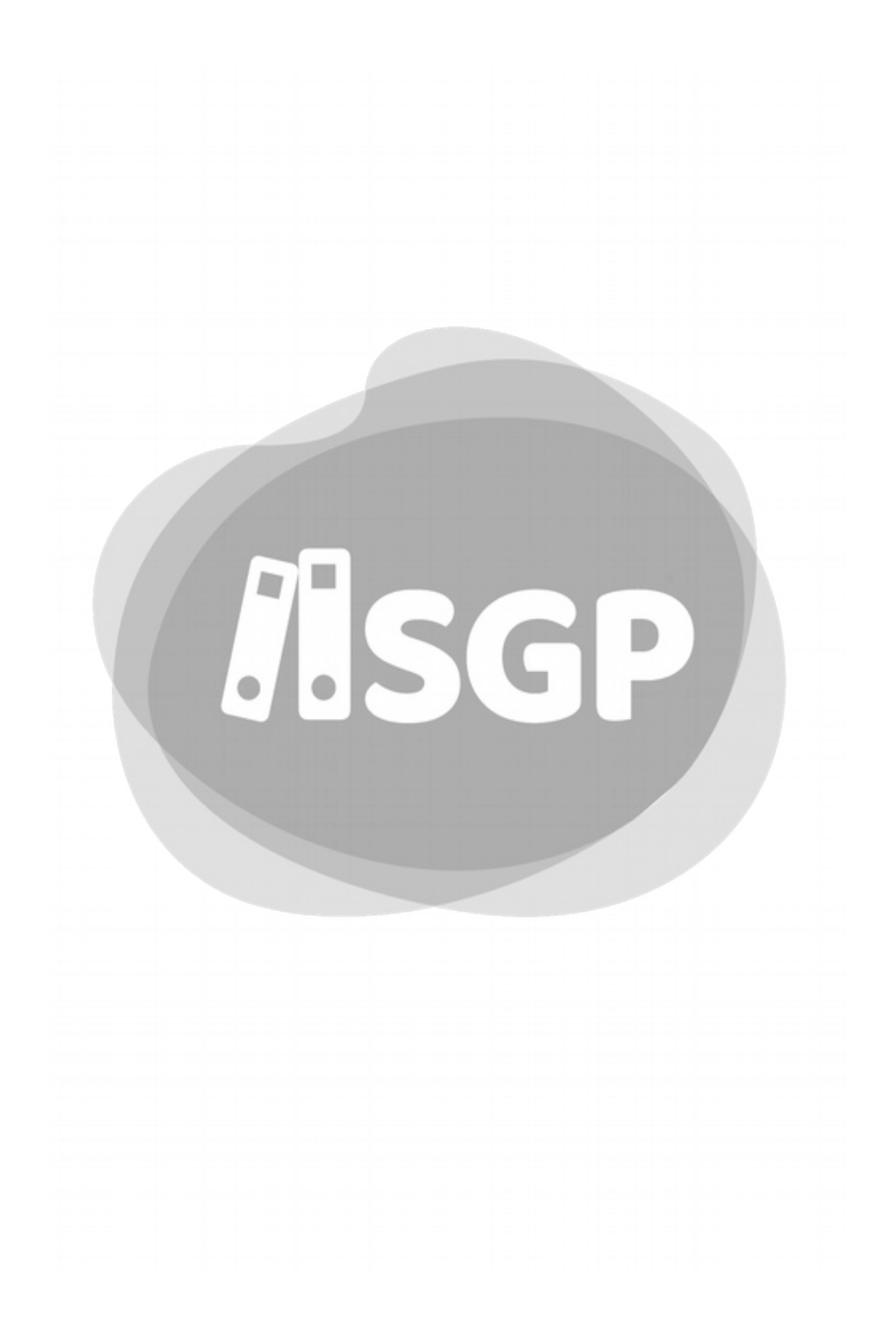

## Apêndice A. **Siglas**

Aqui temos um conjunto de siglas usadas na Rede Municipal de Ensino de São Paulo para evitar dificuldades de compreensão do texto para quem está iniciando na Rede.

| Sigla  | Significado                                                                                                    |
|--------|----------------------------------------------------------------------------------------------------|
| ССН    | Complementação de Carga Horária, até o limite de 1 aula.<br>Para efeito de Sistema é igual ao CJ.                           |
| AD     | Assistente de Diretor de Escola                                                                                             |
| AEE    | Atendimento Educacional Especializado                                                                                       |
| ATE    | Auxiliar Técnico de Educação                                                                                                |
| CCH    | Complementação de Carga Horária, até o limite de 1 aula.                                                                    |
| CEI    | Centro de Educação Infantil                                                                                                 |
| CEMEI  | Centro Municipal de Educação Infantil                                                                                       |
| CEU    | Centro de Educação Unificado                                                                                                |
| CIEJA  | Centro Integrado de Educação de Jovens e Adultos                                                                            |
| CJ     | Complementação de Jornada, Aulas que o professor usará em substituição, de 1 até o limite de 25.                            |
| COPED  | Coordenadoria Pedagógica de SME responsável pelas<br>decisões da Área de Negócio em relação ao Novo SGP                     |
| COTIC  | Coordenadoria Técnica de SME responsável pelas<br>decisões Técnicas do Novo SGP, como Arquitetura,<br>Tecnologia empregada, |
| СР     | Coordenador Pedagógico                                                                                                    |
| DIEE   | Divisão de Educação Especial                                                                                                |
| DIEFEM | Divisão de Educação de Ensino Fundamental e Médio.                                                                          |
| DIEI   | Divisão de Educação Infantil                                                                                                |

| Sigla    | Significado                                                                                 |
|----------|---------------------------------------------------------------------------------------------|
| DIEJA    | Divisão de Educação de Jovens e Adultos                                                     |
| DIPED    | Divisão Pedagógica da DRE                                                                   |
| DRE      | Diretoria Regional de Educação                                                              |
| DRE      | Diretoria Regional de Educação                                                              |
| EJA      | Educação de Jovens e Adultos                                                                |
| EMEBS    | Escola Municipal de Educação Bilíngue para Surdos                                           |
| EMEF     | Escola Municipal de Ensino Fundamental                                                      |
| EMEFM    | Escola Municipal de Ensino Fundamental e Médio                                              |
| EMEI     | Escola Municipal de Educação Infantil                                                       |
| EOL      | Escola On Line, Sistema Gerenciado pela Prodam que trata dos assuntos Administrativos da UE |
| HA       | Hora Atividade                                                                              |
| HC       | Horário Coletivo                                                                            |
| HI       | Hora Individual                                                                             |
| JB       | Jornada Básica                                                                              |
| JBD      | Jornada Básica Docente (30h/a)                                                              |
| JEIF     | Jornada Especial Integral de Formação (40 h/a)                                              |
| JEX      | Jornada Especial de Trabalho Excedente                                                      |
| LED      | Laboratório de Educação Digital - Em substituição ao LIE.                                   |
| LIE      | .Laboratório de Informática Educativa (Extinto pelo Decreto 59.075/19)                      |
| Novo SGP | Novo Sistema de Gestão Pedagógica                                                           |
| PAAI     | Professor de Apoio e Acompanhamento à Inclusão                                              |
| PAP      | Professor de Apoio Pedagógico (antigo Professor de Recuperação Paralela)                    |
| POA      | Professor Orientador de Área                                                                |
| POED     | Professor Orientador de Educação Digital – Em substituição ao POIE.                         |
| POIE     | Professor Orientador de Informática Educativa –<br>Substituído pelo POED                    |

#### Siglas

| Sigla | Significado                                                                                                  |
|-------|----------------------------------------------------------------------------------------------------|
| POSL  | Professor Orientador de Sala de Leitura                                                                      |
| PPP   | Projeto Político Pedagógico                                                                                  |
| RF    | Registro Funcional                                                                                           |
| RME   | Rede Municipal de Educação, inclui todas as UEs e<br>Órgãos Gestores                                         |
| SAAI  | Sala de Apoio e Acompanhamento à Inclusão                                                                    |
| SERAp | Sistema e<br>Educacional de Registro de Aprendizagem                                                         |
| SGP   | Sistema de Gestão Pedagógica                                                                                 |
| SRM   | Sala de Recurso Multifuncionais. Sala para atendimento de alunos com necessidades especiais, regida pelo AEE |
| TEX   | Jornada de Trabalho Extraordinário                                                                           |
| TPA   | Tecnologia para as Aprendizagens                                                                             |
| UE    | Unidade Educacional                                                                                          |

## Apêndice B. Matrizes Curriculares

# A – Ensino Fundamental Regular

## *i* Dois turnos diurnos

|                    |                           | MATRIZ CU                | RRIC          | JLAR    |         |                  |        |       |         |    |    |
|--------------------|---------------------------|--------------------------|---------------|---------|---------|------------------|--------|-------|---------|----|----|
|                    | LEIS FEDERAIS Nºs 9       | .394/96 E 11.274/06      | e RESC        | DLUÇÕ   | ES CN   | E Nº O           | 4/10 e | N# 07 | 7/10    |    |    |
|                    | Áreas de                  | Componentes              |               |         | H       | loras-a          | ula se | mana  | is      |    |    |
| BASE               | Variation and             | Curriculares             | Alfabetização |         |         | Interdisciplinar |        |       | Autoral |    |    |
| N                  | Conhecimento              |                          | 19            | 29      | 32      | 42               | 52     | 62    | 72      | 82 | 92 |
| A                  | Linguagens                | Língua Portuguesa        | 7             | 7       | 7       | 7                | 7      | 5     | 5       | 5  | 5  |
| c.                 |                           | Arte                     | 1*            | 1*      | 1*      | 1*               | 1*     | 2     | 2       | 2  | 2  |
| 0                  |                           | Ed. Física               | 2*            | 2*      | 2*      | 2*               | 2*     | 3     | 3       | 3  | 3  |
| N                  | Matemática                | Matemática               | 7             | 7       | 7       | 7                | 7      | 5     | 5       | 5  | 5  |
| AL                 | Ciências da Natureza      | Ciências                 | 3             | 3       | 3       | 3                | 3      | 4     | 4       | 4  | 4  |
|                    | Ciências Humanas          | Geografia                | 3             | 3       | 3       | 3                | 3      | 3     | 3       | 4  | 4  |
| COMUM              |                           | História                 | 3             | 3       | 3       | 3                | 3      | 4     | 4       | 3  | 3  |
| Total da Ba        | se Nacional Comum         |                          | 26            | 26      | 26      | 26               | 26     | 26    | 26      | 26 | 26 |
| Parte              | Língua Estrangeira        | Lingua Inglesa           | 2*            | 2*      | 2*      | 2*               | 2*     | 2     | 2       | 2  | 2  |
| Diversifi-<br>cada | Moderna                   | #Língua Espanhola        | -             | -       | -       | -                | -      | -     | -       | -  | -  |
| Total da Pa        | rte Diversificada         |                          | 2             | 2       | 2       | 2                | 2      | 2     | 2       | 2  | 2  |
| Total da Ca        | rga Horária               |                          | 28            | 28      | 28      | 28               | 28     | 28    | 28      | 28 | 28 |
| Ensino Relig       | gioso                     |                          | 1             | 1       | 1       | 1                | 1      | 1     | 1       | 1  | 1  |
| *Aulas com o       | Professor especialista, o | dentro do horário de fun | cionan        | nento d | io turn | 0                |        |       |         |    |    |
| #Lingua Espa       | nhola - oferta optativa a | partir do 6º ano         |               |         |         |                  |        |       |         |    |    |

| ENRIQUECIMENTO CURRIC                | ULAR - LEI FI | EDERA  | L Nº 9 | .394 - | Artigo  | 0 34   |    |       |     |  |
|--------------------------------------|---------------|--------|--------|--------|---------|--------|----|-------|-----|--|
|                                      | AH            | abetiz | ação   | Inte   | rdiscip | plinar |    | Autor | ral |  |
|                                      | 19            | 28     | 39     | 41     | 58      | 69     | 72 | 89    | 98  |  |
| Sala de Leitura                      | 1             | 1      | 1      | 1      | 1       | 1      | 1  | 1     | 1   |  |
| Laboratório de Informática Educativa | 1             | 1      | 1      | 1      | 1       | 1      | 1  | 1     | 1   |  |
| TOTAL                                | 2             | 2      | 2      | 2      | 2       | 2      | 2  | 2     | 2   |  |

| DOCÊNCIA COMPAR                                | TILHAD    | A - DE    | CRETO    | Nº 54.4  | 452/13  | L.        | -      |       |    |
|------------------------------------------------|-----------|-----------|----------|----------|---------|-----------|--------|-------|----|
|                                                | Al        | fabetiza  | ação     | Int      | erdisci | plinar    |        | Autor | al |
|                                                | 19        | 29        | 39       | 49       | 59      | 61        | 72     | 81    | 99 |
| Projetos                                       | •         | •         | •        | 1#       | 2#      | 4*        | •      | -     | •  |
| Língua Inglesa                                 | 2         | 2         | 2        | 2        | 2       | -         | •      | •     | •  |
| TOTAL                                          | 2         | 2         | 2        | 3        | 4       | 4         | •      |       | •  |
| # Nº de aulas de orientação de projetos de aco | rdo con   | n o § 3   | e do art | t. 7º da | Portar  | ia nº 5.9 | 930/13 | -     |    |
| *Nº de aulas estabelecidas de acordo com o inc | ciso II d | lo art. 8 | st da Pe | ortaria  | nº 5.93 | 10/13     |        |       |    |

- 28 horas-aula X 40 semanas = 1.120 horas-aula

- 1.120 horas-aula X 45 minutos = 50.400 minutos

- 50.400 minutos + 6.000 minutos (recreio e atividades orientadas) = 56.400 minutos

- 02 horas-aula (enriquecimento curricular) X 40 semanas = 80 horas-aula

- 80 horas-aula X 45 minutos = 3.600 minutos

- 3.600 minutos + 56.400 minutos = 60.000 minutos ou 1.000 horas

#### *ii Três turnos diurnos, quatro turnos, e cursos noturnos.*

|                    |                         | MATRIZ CU                | RRICU  | JLAR       | and the second |         | -      |        |         |    | -  |
|--------------------|-------------------------|--------------------------|--------|------------|----------------|---------|--------|--------|---------|----|----|
|                    | LEIS FEDERAIS NºS 9.    | 394/96 E 11.274/06       | RES    | OLUÇİ      | DES CN         | E Nº O  | 4/10   | e N# 0 | 7/10    |    |    |
| BASE               | Áreas de                | Componentes              |        | a la miser | H              | loras-a | ula se | mana   | is      |    |    |
| N                  |                         |                          | Alfa   | betiza     | ição           | Inter   | discip | linar  | Autoral |    |    |
| A                  | Conhecimento            | Curriculares             | 12     | 22         | 32             | 42      | 52     | 62     | 72      | 82 | 92 |
| c                  | Linguagens              | Língua Portuguesa        | 6      | 6          | 6              | 6       | 6      | 5      | 5       | 5  | 5  |
|                    |                         | Arte                     | 1      | 1          | 1              | 1       | 1      | 2      | 2       | 2  | 2  |
| N                  |                         | Ed. Física               | 2      | 2          | 2"             | 2"      | 2"     | 3*     | 3*      | 3* | 3* |
| A                  | Matemática              | Matemática               | 6      | 6          | 6              | 6       | 6      | 5      | 5       | 5  | 5  |
| L                  | Ciências da Natureza    | Ciências                 | 3      | 3          | 3              | 3       | 3      | 4      | 4       | 4  | 4  |
|                    | Ciências Humanas        | Geografia                | 2      | 3          | 2              | 3       | 2      | 3      | 3       | 4  | 4  |
| COMUM              |                         | História                 | 3      | 2          | 3              | 2       | 3      | 4      | 4       | 3  | 3  |
| 1                  | fotal da Base Naciona   | I Comum                  | 23     | 23         | 23             | 23      | 23     | 26     | 26      | 26 | 26 |
| Parte              | Língua Estrangeira      | Língua Inglesa           | 2      | 2          | 2              | 2       | 2      | 2      | 2       | 2  | 2  |
| Diversifi-<br>cada | Moderna                 | #Língua Espanhola        |        |            |                |         |        |        |         |    |    |
| Total da Pa        | te Diversificada        |                          | 2      | 2          | 2              | 2       | 2      | 2      | 2       | 2  | 2  |
| Total da Ca        | rga Horária             |                          | 25     | 25         | 25             | 25      | 25     | 28     | 28      | 28 | 28 |
| Ensino Relig       | tioso                   |                          | 1      | 1          | 1              | 1       | 1      | 1      | 1       | 1  | 1  |
| *Aulas fora d      | o horário de funcioname | ento do turno            |        |            | 1              |         |        |        |         |    |    |
| " Aulas com o      | Professor especialista, | dentro do horário de fur | cionan | nento      | do turn        | 0       |        |        |         |    |    |
| # Língua Espa      | nhola – oferta optativa | a partir do 6º ano       |        |            | _              |         |        |        |         |    |    |

|                                     | A                   | Alfabetização |         |          | erdiscip | plinar   | Autoral |    |    |  |
|-------------------------------------|---------------------|---------------|---------|----------|----------|----------|---------|----|----|--|
|                                     | 1*                  | 2*            | 31      | 49       | 58       | 6.9      | 79      | 89 | 99 |  |
| Projetos                            |                     | -             |         | 1#       | 2#       | 4*       |         | -  | -  |  |
| Sala de Leitura                     | 1                   | 1             | 1       | 1        | 1        | 1        | 1       | 1  | 1  |  |
| Informática Educativa               | 1                   | 1             | 1       | 1        | 1        | 1        | 1       | 1  | 1  |  |
| Lingua Inglesa                      | 2                   | 2             | 2       | 2        | 2        | -        |         | -  | -  |  |
| TOTAL                               | 4                   | 4             | 4       | 5        | 6        | 6        | 2       | 2  | 2  |  |
| # Nº de aulas de orientação de proj | etos de acordo con  | m o § 3       | e do ar | t. 7º da | Portar   | ia nº 5. | .930/1  | 3  | -  |  |
| *N* de aulas estabelecidas de acore | do com inciso II do | art. 8*       | da Por  | taria n' | \$ 5930/ | 13       |         |    |    |  |

#### Para o 1º ao 5º anos do Ensino Fundamental

- 25 horas-aula X 40 semanas = 1000 horas-aula
- 1.000 horas-aula X 45 minutos = 45.000 minutos
- 45.000 minutos + 3.000 minutos (recreio) = 48.000 ou 800 horas

#### Para o 6º ao 9º anos do Ensino Fundamental

- 28 horas-aula X 40 semanas + 1.120 horas-aula
- 1.120 horas-aula X 45 minutos + 50.400 minutos
- 50.400 minutos + 3.000 minutos (recreio) = 53.400 minutos ou 890 horas

## **B** - Ensino Fundamental EJA

|                        | LEI FEDERAL Nº 9.3            | MATRIZ CI<br>194/96 - RES. CNE Nº | URRICU<br>03/10 e | LAR<br>07/10-1 | PAREC   | ER CM   | E Nº 202 | /10    |    |     |
|------------------------|-------------------------------|-----------------------------------|-------------------|----------------|---------|---------|----------|--------|----|-----|
| BASE                   | Áreas de                      | Componentes                       |                   | He             | oras-au | ala por | semana,  | ETAPAS |    |     |
|                        | Conhecimento                  | Curriculares                      | (C                |                |         |         |          |        |    |     |
| N                      |                               |                                   | Alfabetização     |                | Bá      | sica    | Comple   | mentar | Fi | nal |
| A                      |                               |                                   | 1                 |                | 1       | 11      | 1        |        | 1  | Ш   |
| c                      |                               | Lingua Portuguesa                 | 6                 | 6              | 6       | 6       | 5        | 5      | 5  | 5   |
|                        | Linguagens                    | Arte                              | 2                 | 2              | 2       | 2       | 2        | 2      | 2  | 2   |
| N                      | and and the second            | Educação Física                   | 3*                | 3*             | 3*      | 3*      | 3*       | 3*     | 3* | 3*  |
| A                      | Matemática                    | Matemática                        | 6                 | 6              | 6       | 6       | 5        | 5      | 5  | 5   |
| L                      | Ciências da Natureza          | Ciências                          | 4                 | 4              | 4       | 4       | 4        | 4      | 4  | 4   |
|                        | Ciências Humanas              | Geografia                         | 3                 | 3              | 4       | 4       | 3        | 3      | 4  | 4   |
| COMUM                  |                               | História                          | 4                 | 4              | 3       | 3       | 4        | 4      | 3  | 3   |
| Total da Base I        | Nacional Comum                |                                   | 28                | 28             | 28      | 28      | 26       | 26     | 26 | 26  |
| Parte<br>Diversificada | Língua Estrangeira<br>Moderna | Inglés                            | -                 |                |         | -       | 2        | 2      | 2  | 2   |
| <b>Total da Parte</b>  | Diversificada                 |                                   |                   | -              | -       |         | 2        | 2      | 2  | 2   |
| TOTAL GERAL            |                               |                                   | 28                | 28             | 28      | 28      | 28       | 28     | 28 | 28  |
| Ensino Religios        | 0                             |                                   | 1                 | 1              | 1       | 1       | 1        | 1      | 1  | 1   |
| * Fora do horá         | rio de funcionamento          | do turno                          |                   |                |         | 2.000   |          |        |    |     |

| DOCÊNCIA COMPARTILHADA - Decrete     | a m# 54.45 | 2/13 - De   | entro | de hor | ário de fui  | ncionamen | to do tu | me   |
|--------------------------------------|------------|-------------|-------|--------|--------------|-----------|----------|------|
| ENRIQUECIMENTO CURRICULAR            | Allabe     | Mabetização |       | sica   | Complementar |           | Fir      | al . |
|                                      |            |             |       |        | 1            |           |          |      |
| Sala de Leitura                      | 1          | 1           | 1     | 1      | 1            | 1         | 1        | 1    |
| Laboratório de Informática Educativa | 1          | 1           | 1     | 1      | 1            | 1         | 1        | 1    |
| TOTAL                                | 2          | 2           | 2     | 2      | 2            | 2         | 2        | 2    |

Todas as Etapas da EJA:

- 28 horas-aula X 20 semanas = 560 horas -aula
- 560 horas - aula X 45 minutos = 25.200 minutos
- 25.200 minutos + 1.500 minutos ( intervalo) = 26.700 minutos ou 445 horas em cada semestre

## C - Ensino Fundamental - EMEBS

### i Diurno

|                        |                                   | MATRIZ CURR           |        | R      |         |        |        |       |       |       |      |
|------------------------|-----------------------------------|-----------------------|--------|--------|---------|--------|--------|-------|-------|-------|------|
| LEIS F                 | EDERAIS NºS 9.394/96              | E 11.274/06 E RES     | OLUÇÕ  | DES CI | NE/CE   | B 04/  | 09, 0  | 4/10  | E 07/ | 10    | 1    |
| 100 million (100       | Áreas de                          | Componentes           |        |        | Ho      | oras-a | ula se | mana  | ais   |       |      |
| BASE                   |                                   |                       | Alfa   | betiz  | ação    | Inte   | rdisci | plina | 1     | utora | al . |
| N                      | Conhecimento                      | Curriculares          | 19     | 29     | 32      | 49     | 52     | 62    | 72    | 82    | 92   |
| A<br>C                 | Linguagens                        | Lingua<br>Portuguesa  | 6      | 6      | 6       | 6      | 6      | 6     | 6     | 6     | 6    |
| 1                      | [                                 | Arte                  | 1*     | 1*     | 1*      | 1*     | 1*     | 2     | 2     | 2     | 2    |
| 0                      |                                   | Ed. Física            | 2*     | 2*     | 2*      | 2*     | 2*     | 3     | 3     | 3     | 3    |
| A                      | Matemática                        | Matemática            | 5      | 5      | 5       | 5      | 5      | 5     | 5     | 5     | 5    |
| ĩ                      | Ciências da Natureza              | Ciências              | 3      | 3      | 3       | 3      | 3      | 3     | 3     | 3     | 3    |
| COMUM                  | Ciências Humanas                  | Geografia             | 3      | 3      | 3       | 3      | 3      | 3     | 3     | 3     | 3    |
|                        |                                   | História              | 3      | 3      | 3       | 3      | 3      | 3     | 3     | 3     | 3    |
| To                     | tal da Base Nacional C            | omum                  | 23     | 23     | 23      | 23     | 23     | 25    | 25    | 25    | 25   |
| Parte<br>Diversificada | Lingua Brasileira<br>de<br>Sinais | LIBRAS                | 5      | 5      | 5       | 5      | 5      | 3     | 3     | 3     | 3    |
|                        | Total da Parte Diversifi          | cada                  | 5      | 5      | 5       | 5      | 5      | 3     | 3     | 3     | 3    |
|                        | Total da Carga Horá               | ria                   | 28     | 28     | 28      | 28     | 28     | 28    | 28    | 28    | 28   |
| Ensino Religio         | 50                                |                       | 1      | 1      | 1       | 1      | 1      | 1     | 1     | 1     | 1    |
| *Aulas com o Pr        | ofessor especialista, dent        | tro do horário de fun | cionam | ento d | lo turn | 0      |        | -     |       |       |      |

| ENRIQUECIMENTO CURRIC                | ULAR - LEI FI | EDERA  | L Nº 9 | .394 - | Artig  | 34     |         |    |    |
|--------------------------------------|---------------|--------|--------|--------|--------|--------|---------|----|----|
|                                      | Alf           | abetiz | ação   | Inte   | rdisci | plinar | Autoral |    |    |
|                                      | 18            | 29     | 39     | 42     | 52     | 62     | 72      | 82 | 92 |
| Sala de Leitura                      | 1             | 1      | 1      | 1      | 1      | 1      | 1       | 1  | 1  |
| Laboratório de Informática Educativa | 1             | 1      | 1      | 1      | 1      | 1      | 1       | 1  | 1  |
| TOTAL                                | 2             | 2      | 2      | 2      | 2      | 2      | 2       | 2  | 2  |

| DOCÊNCIA COL                              | MPARTILHA     | DA - D   | ECRET   | O Nº 54   | .452/1   | 3         |         |    |    |
|-------------------------------------------|---------------|----------|---------|-----------|----------|-----------|---------|----|----|
|                                           | Alfabetização |          |         | Int       | erdiscip | olinar    | Autoral |    |    |
|                                           | 19            | 29       | 39      | 49        | 59       | 69        | 79      | 89 | 99 |
| Projetos                                  |               | •        |         | 1#        | 2#       | 3*        | •       | •  |    |
| Língua Brasileira de Sinais - LIBRAS      | 3             | 2        | 2       | 2         | 2        | 1**       |         |    |    |
| TOTAL                                     | 3             | 2        | 2       | 3         | 4        | 4         |         |    |    |
| # Nº de aulas de orientação de projetos d | le acordo o   | om o §   | 3º do a | art. 7º d | la Porta | ria nº 5. | 930/1   | 3  | 1  |
| *Nº de aulas estabelecidas de acordo con  | n inciso II d | o art. 8 | t da Po | ortaria   | nº 5930  | /13       |         |    |    |
| **01 aula para Projeto envolvendo LIBRA   | S em docê     | ncia co  | mpartil | hada      |          |           |         |    |    |

- 28 horas-aula X 40 semanas = 1.120 horas-aula

- 1.120 horas-aula X 45 minutos = 50.400 minutos

- 50.400 minutos + 6.000 minutos (recreio e atividades orientadas) = 56.400 minutos

- 02 horas-aula (enriquecimento curricular) X 40 semanas = 80 horas-aula

- 80 horas-aula X 45 minutos = 3.600 minutos

- 3.600 minutos + 56.400 minutos = 60.000 minutos ou 1.000 horas

## ii Noturno

| LEIS                   | FEDERAIS NºS 9.394/            | MATRIZ CU             |        | JLAR    | CNE/      | CEB 04  | /09.0            | 4/10 | 07/1 | 0       |    |
|------------------------|--------------------------------|-----------------------|--------|---------|-----------|---------|------------------|------|------|---------|----|
|                        | Áreas de                       | Componentes           |        |         | ł         | loras-a | ula se           | mana | is   | _       | _  |
| BASE                   | and the second second          |                       | Alfa   | betiza  | betização |         | Interdisciplinar |      |      | Autoral |    |
| N                      | Conhecimento                   | Curriculares          | 19     | 22      | 32        | 42      | 52               | 62   | 72   | 82      | 92 |
| A C                    | Linguagens                     | Língua<br>Portuguesa  | 6      | 6       | 6         | 6       | 6                | 6    | 6    | 6       | 6  |
| 1                      |                                | Arte                  | 1      | 1       | 1         | 1       | 1                | 2    | 2    | 2       | 2  |
| N                      |                                | Ed. Física            | 3*     | 3*      | 3*        | 3*      | 3*               | 3*   | 3*   | 3*      | 3* |
| Å                      | Matemática                     | Matemática            | 5      | 5       | 5         | 5       | 5                | 5    | 5    | 5       | 5  |
| -                      | Ciências da Natureza           | Ciências              | 3      | 3       | 3         | 3       | 3                | 3    | 3    | 3       | 3  |
| COMUM                  | Ciências Humanas               | Geografia             | 3      | 3       | 3         | 3       | 3                | 3    | 3    | 3       | 3  |
|                        |                                | História              | 3      | 3       | 3         | 3       | 3                | 3    | 3    | 3       | 3  |
| Tota                   | da Base Nacional C             | omum                  | 24     | 24      | 24        | 24      | 24               | 25   | 25   | 25      | 25 |
| Parte<br>Diversificada | Língua Brasileira<br>de Sinais | LIBRAS                | 4      | 4       | 4         | 4       | 4                | 3    | 3    | 3       | 3  |
| Total da Parte (       | Diversificada                  |                       | 4      | 4       | 4         | 4       | 4                | 3    | 3    | 3       | 3  |
| Total da Carga I       | Horária                        |                       | 28     | 28      | 28        | 28      | 28               | 28   | 28   | 28      | 28 |
| Ensino Religiose       | 0                              |                       | 1      | 1       | 1         | 1       | 1                | 1    | 1    | 1       | 1  |
| *Aulas com profe       | ssor especialista, fora d      | lo horário de funcion | amento | o do tu | mo        |         |                  |      |      |         |    |

|                                            | Alfabetização |         |         | Int      | terdisci | plinar     | Autoral |    |    |
|--------------------------------------------|---------------|---------|---------|----------|----------|------------|---------|----|----|
|                                            | 1*            | 28      | 39      | 41       | 58       | 69         | 78      | 81 | 99 |
| Projetos                                   | -             | -       | -       | 1#       | 2#       | 3*         | -       | -  | -  |
| Sala de Leitura                            | 1             | 1       | 1       | 1        | 1        | 1          | 1       | 1  | 1  |
| Informática Educativa                      | 1             | 1       | 1       | 1        | 1        | 1          | 1       | 1  | 1  |
| Língua Brasileira de Sinais - LIBRAS       | 3             | 2       | 2       | 2        | 2        | 1**        | -       |    |    |
| TOTAL                                      | 5             | 4       | 4       | 5        | 6        | 6          | 2       | 2  | 2  |
| # Nº de aulas de orientação de projetos de | e acordo con  | no§3    | 9 do ar | t. 7º da | Porta    | ria nº 5.9 | 30/13   |    | -  |
| *Nº de aulas estabelecidas de acordo com   | inciso II do  | art. 81 | da Por  | taria n' | e 5930/  | /13        |         | -  |    |
| **01 aula para Projeto envolvendo LIBRA    | S em docêne   | ia com  | partilh | ada      |          |            |         |    |    |

Para todos os Ciclos do Ensino Fundamental

- 28 horas-aula X 40 semanas + 1.120 horas-aula

1.120 horas-aula X 45 minutos + 50.400 minutos
 50.400 minutos + 3.000 minutos (recreio) = 53.400 minutos ou 890 horas

## D - Ensino Fundamental EJA na EMEBS

|                        | LEI FEDERAL Nº 9.3             | MATRIZ C              | URRICU  | LAR<br>07/10- | PAREC   |         | E Nº 202 | 2/10    |    |     |
|------------------------|--------------------------------|-----------------------|---------|---------------|---------|---------|----------|---------|----|-----|
| BASE                   | Áreas de                       | Componentes           |         | н             | oras-au | ala por | semana   | ETAPAS  |    |     |
|                        | Conhecimento                   | Curriculares          |         |               |         | ET      | APAS     |         |    |     |
| N                      |                                |                       | Alfabe  | tização       | Bá      | sica    | Comple   | ementar | Fi | nal |
| A                      |                                |                       | 1       | Ш             | 1       | 11      | 1        |         | 1  |     |
| c                      |                                | Lingua Portuguesa     | 6       | 6             | 6       | 6       | 6        | 6       | 6  | 6   |
| -                      | Linguagens                     | Arte                  | 2       | 2             | 2       | 2       | 2        | 2       | 2  | 2   |
| N                      |                                | Educação Física       | 3*      | 3*            | 3*      | 3*      | 3*       | 3*      | 3* | 3*  |
| A                      | Matemática                     | Matemática            | 5       | 5             | 5       | 5       | 5        | 5       | 5  | 5   |
| L                      | Ciências da Natureza           | Ciências              | 3       | 3             | 3       | 3       | 3        | 3       | 3  | 3   |
|                        | Ciências Humanas               | Geografia             | 3       | 3             | 3       | 3       | 3        | 3       | 3  | 3   |
| COMUM                  |                                | História              | 3       | 3             | 3       | 3       | 3        | 3       | 3  | 3   |
| Total da Base          | Nacional Comum                 |                       | 25      | 25            | 25      | 25      | 25       | 25      | 25 | 25  |
| Parte<br>Diversificada | Língua Brasileira de<br>Sinais | LIBRAS                | 3       | 3             | 3       | 3       | 3        | 3       | 3  | 3   |
| Total da Parte         | Diversificada                  |                       | 3       | 3             | 3       | 3       | 3        | 3       | 3  | 3   |
| TOTAL GERAL            |                                |                       | 28      | 28            | 28      | 28      | 28       | 28      | 28 | 28  |
| Ensino Religios        | ю                              |                       | 1       | 1             | 1       | 1       | 1        | 1       | 1  | 1   |
| * Aulas com pr         | ofessor especialista e f       | ora do horário de fun | cioname | nto do t      | umo     |         |          |         |    |     |

| DOCÊNCIA COMPARTILHADA               | - Dent | o do hor      | ário e | de fun | cionamer | nto do tur | no  |   |
|--------------------------------------|--------|---------------|--------|--------|----------|------------|-----|---|
| ENRIQUECIMENTO CURRICULAR            | Alfabe | Alfabetização |        | isica  | Comple   | Fi         | nal |   |
|                                      | 1      | 11            | 1      | 11     | 1        | - 11       | 1   | Ш |
| Sala de Leitura                      | 1      | 1             | 1      | 1      | 1        | 1          | 1   | 1 |
| Laboratório de Informática Educativa | 1      | 1             | 1      | 1      | 1        | 1          | 1   | 1 |
| Língua Brasileira de Sinais - LIBRAS | 3      | 3             | 2      | 2      | •        |            |     |   |
| TOTAL                                | 5      | 5             | 4      | 4      | 2        | 2          | 2   | 2 |
|                                      |        |               | 2.5    | 1      |          |            |     |   |

#### Todas as Etapas da EJA:

- 28 horas-aula X 20 semanas = 560 horas -aula

- 560 horas - aula X 45 minutos = 25.200 minutos

- 25.200 minutos + 1.500 minutos ( intervalo) = 26.700 minutos ou 445 horas em cada semestre

## E - Ensino Médio

|               |                          | MATRIZ C             | URRICU | LAR                 |            |            |       |                  |
|---------------|--------------------------|----------------------|--------|---------------------|------------|------------|-------|------------------|
| LEIS FEDERAIS | Nº 9.394/96 E Nº 1       | 1.161/05 - RESO      | LUÇÕES | CNE/CI              | EB Nº C    | 4/10 E 02/ | 12    |                  |
| BASE          | ÁREAS DE<br>CONHECIMENTO | DISCIPLINAS          | Dis    | stribuiç<br>nana-Sé | ão<br>Érie | Total/aul  | as    | Carga<br>Horária |
| N             |                          |                      | 17     | 2*                  | 31         | Semana     | Ano   |                  |
| c             | Linguagens               | Língua<br>Portuguesa | 4      | 3                   | 4          | 11         | 440   | 330              |
| !             |                          | Arte                 | 2      | 2                   | 2          | 6          | 240   | 180              |
| 0             |                          | Ed. Física           | 3*     | 3*                  | 3*         | 9          | 360   | 270              |
| A             | Matemática               | Matemática           | 3      | 2                   | 3          | 8          | 320   | 240              |
| L             |                          | Física               | 2      | 2                   | 2          | 6          | 240   | 180              |
| COMUM         | Ciências da              | Química              | 2      | 2                   | 2          | 6          | 240   | 180              |
|               | Natureza                 | Biologia             | 2      | 2                   | 2          | 6          | 240   | 180              |
|               | Ciências                 | História             | 2      | 2                   | 2          | 6          | 240   | 180              |
|               | Humanas                  | Geografia            | 2      | 2                   | 2          | 6          | 240   | 180              |
| TOTAL DA BAS  | SE NACIONAL COMU         | M                    | 22     | 20                  | 22         | 64         | 2560  | 1920             |
| Parte         | Língua                   | Inglês               | 2      | 2                   | 2          | 6          | 240   | 180              |
| Diversificada | Estrangeira<br>Moderna   | Língua<br>Espanhola  | 2      | 2                   | 2          | 6          | 240   | 180              |
|               |                          | Filosofia            | 1      | 2                   | 1          | 4          | 160   | 120              |
|               |                          | Sociologia           | 1      | 2                   | 1          | 4          | 160   | 120              |
| TOTAL DA PAR  | RTE DIVERSIFICADA        |                      | 6      | 8                   | 6          | 20         | 800   | 600              |
| TOTAL GERAL   | a fora do borário de fu  | ncionamento do tu    | 28     | 28                  | 28         | 84         | 3.360 | 2.520            |

Módulo: 40 semanas

Duração da hora-aula: 45 minutos

## F - Integral

Sala de Leitura

TOTAL

Informática Educativa

## *i* Ensino Fundamental Regular

#### ANEXO I DA INSTRUÇÃO NORMATIVA Nº 13, DE 11 DE SETEMBRO DE 2018 ENSINO FUNDAMENTAL EMEF/EMEFM - PROGRAMA SÃO PAULO INTEGRAL

|                             |                                  | MATRIZ               | URRIG   | ULAR   |        |       |         |        |      |          |            |
|-----------------------------|----------------------------------|----------------------|---------|--------|--------|-------|---------|--------|------|----------|------------|
|                             | Áreas de                         | Componentes          |         |        |        | Hora  | s-aula  | sema   | nais |          |            |
| BASE                        |                                  |                      | Alfa    | betiza | ção    | Inte  | rdiscip | linar  |      | Auto     | oral       |
| N                           | Conhecimento                     | Curriculares         | 19      | 22     | 32     | 49    | 52      | 69     | 72   | 82       | 92         |
| A<br>C                      | Linguagens                       | Língua<br>Portuguesa | 7       | 7      | 7      | 7     | 7       | 5      | 5    | 5        | 5          |
|                             |                                  | Arte                 | 1       | 1      | 1      | 1     | 1       | 2      | 2    | 2        | 2          |
| 0                           |                                  | Ed. Física           | 2       | 2      | 2      | 2     | 2       | 3      | 3    | 3        | 3          |
|                             | Matemática                       | Matemática           | 7       | 7      | 7      | 7     | 7       | 5      | 5    | 5        | 5          |
|                             | Mundo Físico,                    | Ciências             | 3       | 3      | 3      | 3     | 3       | 4      | 4    | 4        | 4          |
| COMU                        | Natural, da                      | Geografia            | 3       | 3      | 3      | 3     | 3       | 3      | 3    | 4        | 4          |
| м                           | e Política                       | História             | 3       | 3      | 3      | 3     | 3       | 4'     | 4'   | 3'       | 3'         |
| Total da Base               | Nacional Comum                   |                      | 26      | 26     | 26     | 26    | 26      | 26     | 26   | 26       | 26         |
| Parte<br>Diversifi-<br>cada | Língua<br>Estrangeira<br>Moderna | Língua Inglesa       | 2       | 2      | 2      | 2     | 2       | 2      | 2    | 2        | 2          |
| Total da Parte              | e Diversificada                  |                      | 2       | 2      | 2      | 2     | 2       | 2      | 2    | 2        | 2          |
| Total da Carg               | a Horária                        |                      | 28      | 28     | 28     | 28    | 28      | 28     | 28   | 28       | 28         |
| Ensino Religio              | 050                              |                      | 1       | 1      | 1      | 1     | 1       | 1      | 1    | 1        | 1          |
| *Aulas com                  | o Professor especial             | ista, dentro do fui  | nciona  | ment   | o do t | urno  |         |        |      | <u>а</u> | с.<br>С. 1 |
|                             | ENRIQUECIN                       | IENTO CURRICULAI     | R - LEI | FEDER  | AL Nº  | 9.394 | - Arti  | go 34  |      |          |            |
|                             |                                  |                      | Alfa    | betiza | ção    | Inte  | rdisci  | olinar |      | Autor    | al         |
|                             |                                  |                      | 12      | 29     | 39     | 49    | 59      | 69     | 72   | 89       | 92         |

Dois Turnos Diurnos ou Dois Turnos Diurnos e um Noturno

| DOCÊN                                | CIA COMPARTILHADA -        | DECRE  | TO Nº  | 54.45   | 2/13    |        |    |        |    |
|--------------------------------------|----------------------------|--------|--------|---------|---------|--------|----|--------|----|
|                                      | Alfa                       | betiza | ção    | Inte    | rdiscip | linar  |    | Autora | al |
|                                      | 19                         | 28     | 38     | 42      | 5₽      | 62     | 72 | 82     | 98 |
| Projetos                             |                            | •      |        | 1#      | 2#      | 4*     |    |        | •  |
| TOTAL                                |                            | -      |        | 1       | 2       | 4      | -  | -      | -  |
| # Nº de aulas de orientação de proje | etos, de acordo com o §3   | e ob a | rt. 7º | da Por  | taria 5 | 5.930/ | 13 |        |    |
| * Nº de aulas estabelecidas de acor  | do com o inciso II do art. | 8º da  | Porta  | ria 5.9 | 30/13   |        |    |        |    |

| EX                                             | PANSÃO CURF | ICUL/         | R      |        |                  |    |    |         |    |  |
|------------------------------------------------|-------------|---------------|--------|--------|------------------|----|----|---------|----|--|
| Territórios do Saber                           | Alfa        | Alfabetização |        |        | Interdisciplinar |    |    | Autoral |    |  |
|                                                | 19          | 29            | 39     | 49     | 59               | 69 | 72 | 89      | 99 |  |
| Arte                                           | 1*          | 1*            | 1*     |        |                  | -  |    |         |    |  |
| Ed. Física                                     | 1*          | 1*            | 1*     | •      |                  | -  | -  |         | •  |  |
| Sala de Leitura                                | até 2       |               |        |        |                  |    |    |         |    |  |
| Informática Educativa                          | até 2       |               |        |        |                  |    |    |         |    |  |
| Experiências pedagógicas                       | até 10      |               |        |        |                  |    |    |         |    |  |
| TOTAL                                          | 10          | 10            | 10     | 10     | 10               | 10 | 10 | 10      | 10 |  |
| * As aulas mencionadas serão atribuídas junta  | mente com a | Base N        | lacion | al Com | um               |    |    |         |    |  |
| 'Aulas ministradas pelo professor regente da ( | classe      |               |        |        |                  |    |    |         |    |  |

nas ministradas pelo professor regente da clas

- 28 horas-aula X 40 semanas= 1.120 horas-aula

- 1.120 horas-aula X 45 minutos = 50.400 minutos

- 50.400 minutos + 12.000 minutos (intervalo e atividades orientadas) = 62.400 minutos

- 02 horas-aula (enriquecimento curricular) X 40 semanas = 80 horas-aula

- 80 horas-aula X 45 minutos = 3.600 minutos

10horas-aula (expansão curricular) X40 semanas = 400 horas-aula

- 400 horas-aula X 45 minutos = 18.000 minutos

- 62.400 minutos + 3.600 minutos + 18.000 minutos = 84.000 minutos ou 1.400 horas

## *ii Ensino Fundamental Bilíngue (EMEBS)*

#### ANEXO II DA INSTRUÇÃO NORMATIVA Nº 13, DE 11 DE SETEMBRO DE 2018 ENSINO FUNDAMENTAL - EMEBS - PROGRAMA SÃO PAULO INTEGRAL

Dois Turnos Diurnos ou Dois Turnos Diurnos e um Noturno

|                             | Áreas de                                                       | Componentes          |               |      |       | Hora             | s-aula | sema | nais    |    |    |
|-----------------------------|----------------------------------------------------------------|----------------------|---------------|------|-------|------------------|--------|------|---------|----|----|
| BASE                        | Conhecimento                                                   | Curriculares         | Alfabetização |      |       | Interdisciplinar |        |      | Autoral |    |    |
| N                           |                                                                |                      | 12            | 22   | 39    | 49               | 52     | 62   | 72      | 82 | 92 |
| AC                          | Linguagens                                                     | Língua<br>Portuguesa | 6             | 6    | 6     | 6                | 6      | 6    | 6       | 6  | 6  |
|                             | Arte                                                           | 1*                   | 1*            | 1*   | 1*    | 1*               | 2      | 2    | 2       | 2  |    |
| 0                           |                                                                | Ed. Física           | 2*            | 2*   | 2*    | 2*               | 2*     | 3    | 3       | 3  | 3  |
| A                           | Matemática                                                     | Matemática           | 5             | 5    | 5     | 5                | 5      | 5    | 5       | 5  | 5  |
| ĩ                           | Mundo Físico,<br>Natural, da<br>Realidade Social<br>e Política | Ciências             | 3             | 3    | 3     | 3                | 3      | 3    | 3       | 3  | 3  |
| сомим                       |                                                                | Geografia            | 3             | 3    | 3     | 3                | 3      | 3    | 3       | 3  | 3  |
|                             |                                                                | História             | 3             | 3    | 3     | 3                | 3      | 3    | 3       | 3  | 3  |
| Total da                    | a Base Nacional Comu                                           | m                    | 23            | 23   | 23    | 23               | 23     | 25   | 25      | 25 | 25 |
| Parte<br>Diversifi-<br>cada | Língua<br>Brasileira de<br>Sinais                              | LIBRAS               | 5             | 5    | 5     | 5                | 5      | 3    | 3       | 3  | 3  |
| Total da Pa                 | rte Diversificada                                              |                      | 5             | 5    | 5     | 5                | 5      | 3    | 3       | 3  | 3  |
| Total da Ca                 | irga Horária                                                   |                      | 28            | 28   | 28    | 28               | 28     | 28   | 28      | 28 | 28 |
| Ensino Reli                 | gioso                                                          |                      | 1             | 1    | 1     | 1                | 1      | 1    | 1       | 1  | 1  |
| *Aulas con                  | m o Professor especi                                           | alista, dentro do fi | unciona       | ment | to do | turno            |        |      |         |    |    |

| <br>6447 | 1017   | C11 | DDI | CIL | ł |
|----------|--------|-----|-----|-----|---|
| NA       | I RULL | υu  | RRI | LU. | L |

| ENRIQUECIMENT         | O CURRICULAR - LEI | FEDER         | AL Nº | 9.394 | - Artig          | 30 34 | 8  |         |    |  |
|-----------------------|--------------------|---------------|-------|-------|------------------|-------|----|---------|----|--|
|                       | Alfa               | Alfabetização |       |       | Interdisciplinar |       |    | Autoral |    |  |
|                       | 19                 | 29            | 39    | 42    | 52               | 69    | 79 | 82      | 92 |  |
| Sala de Leitura       | 1                  | 1             | 1     | 1     | 1                | 1     | 1  | 1       | 1  |  |
| Informática Educativa | 1                  | 1             | 1     | 1     | 1                | 1     | 1  | 1       | 1  |  |
| TOTAL                 | 2                  | 2             | 2     | 2     | 2                | 2     | 2  | 2       | 2  |  |

| DOCÊNCIA CO                                 | MPARTILHADA -       | DECRE         | TO Nº  | 54.45  | 2/13             |        |    |         |    |  |
|---------------------------------------------|---------------------|---------------|--------|--------|------------------|--------|----|---------|----|--|
|                                             | Alfa                | Alfabetização |        |        | Interdisciplinar |        |    | Autoral |    |  |
|                                             | 19                  | 29            | 39     | 49     | 59               | 69     | 79 | 89      | 92 |  |
| Projetos                                    | -                   | -             |        | 1#     | 2#               | 3*     | -  | -       | •  |  |
| Língua Brasileira de Sinais - LIBRAS        | 3                   | 2             | 2      | 2      | 1**              |        |    |         |    |  |
| TOTAL                                       | 3                   | 2             | 2      | 3      | 4                | 4      | •  |         |    |  |
| # Nº de aulas de orientação de projetos, de | acordo com o §3     | e do a        | rt. 7º | da Por | taria 5          | .930/1 | 13 | 14 - V  |    |  |
| * Nº de aulas estabelecidas de acordo com   | o inciso II do art. | 8º da         | Porta  | ia 5.9 | 30/13            |        |    |         |    |  |
| ** 01 aula para Projeto envolvendo LIBRAS   | em docência con     | nparti        | lhada  |        |                  |        |    |         |    |  |
|                                             | EXPANSÃO CUR        | RICULA        | AR     |        |                  |        |    |         |    |  |
| Territórios do Saber                        | Alfa                | Alfabetização |        |        | Interdisciplinar |        |    | Autoral |    |  |
|                                             | 19                  | 29            | 32     | 49     | 52               | 62     | 72 | 82      | 99 |  |
| Arte                                        | 1*                  | 1*            | 1*     |        |                  |        |    |         |    |  |
| Ed. Física                                  | 1*                  | 1*            | 1*     |        |                  |        |    |         | -  |  |
| Sala de Leitura                             |                     | té 2          | -      |        |                  |        |    |         |    |  |
| Informática Educativa                       |                     | té 2          |        |        |                  |        |    |         |    |  |
| Experiências pedagógicas                    | 2                   | até 10        |        |        |                  |        |    |         |    |  |
| TOTAL                                       | 10                  | 10            | 10     | 10     | 10               | 10     | 10 | 10      | 10 |  |
| * As aulas mencionadas serão atribuídas ju  | ntamente com a      | Base N        | lacion | al Com | num              |        |    |         |    |  |
| 'Aulas ministradas pelo professor reger     | nte da classe       |               |        |        |                  |        |    |         |    |  |

- 28 horas-aula X 40 semanas= 1.120 horas-aula

- 1.120 horas-aula X 45 minutos = 50.400 minutos

- 50.400 minutos + 12.000 minutos (intervalo e atividades orientadas) = 62.400 minutos

- 02 horas-aula (enriquecimento curricular) X 40 semanas = 80 horas-aula

80 horas-aula X 45 minutos = 3.600 minutos

- 10horas-aula (expansão curricular) X40 semanas = 400 horas-aula

- 400 horas-aula X 45 minutos = 18.000 minutos

- 62.400 minutos + 3.600 minutos + 18.000 minutos = 84.000 minutos ou 1.400 horas

# Apêndice E Licença de Documentação Livre – GNU

#### **GNU FREE DOCUMENTATION LICENSE**

Esta é uma tradução não-oficial da GNU Free Documentation License para o Português.

#### **GNU Free Documentation License**

Versão 1.2, novembro de 2002

Copyright (C) 2000,2001,2002 Free Software Foundation, Inc.

51 Franklin St, Fifth Floor, Boston, MA 02110-1301 USA

Permite-se a reprodução exata e distribuição desta licença, sendo vedadas quaisquer alterações.

#### 0. PREÂMBULO

O propósito desta "Licença" é possibilitar que um manual, livro-texto ou outro documento útil e funcional torne-se "livre", no sentido de que permaneçam asseguradas as liberdades de reproduzi-lo e redistribuí-lo, alterando-o ou não, com ou sem fins comerciais. Secundariamente, esta Licença preserva ao autor e ao editor um modo de conseguir créditos por suas obras, sem serem considerados responsáveis pela alterações realizadas por terceiros.

Esta Licença é uma forma de "copyleft" ("permissão de cópia"), com o que se quer significar que obras derivadas da obra objeto desta Licença devem, elas próprias, ser livres em igual significado. Ela complementa complementa a GNU General Public License, a qual é uma licença de permissão de cópia elaborada para

#### **GNU Free Documentation License**

Versão 1.2, novembro de 2002

Copyright (C) 2000,2001,2002 Free Software Foundation, Inc.

51 Franklin St, Fifth Floor, Boston, MA 02110-1301 USA

Permite-se a reprodução exata e distribuição desta licença, sendo vedadas quaisquer alterações.

Esta Licença foi elaborada com a finalidade de ser usada para manuais de software livre, vez que ao software livre é necessária uma documentação livre: um programa livre deveria vir com manuais que provessem as mesmas liberdades que o software provê. Todavia, esta Licença não se restringe a manuais de software; ela pode ser usada para qualquer obra literária, independentemente do seu conteúdo ou forma de publicação. Recomenda-se o uso desta Licença, principalmente, para obras cujo objetivo seja a instrução ou a referência.

#### 1. APLICABILIDADE E DEFINIÇÕES

Esta Licença aplica-se a qualquer manual ou outra obra, inserida em qualquer meio, a qual contenha um aviso pelo detentor de direitos autorais sobre ela dispondo que a mesma pode ser distribuída sob os termos desta Licença. Tal aviso garante uma licença desonerada do pagamento de royalties, com validade mundial e prazo ilimitado, para usar a obra objeto da Licença sob os termos e condições aqui previstos. O "Documento", abaixo, refere-se ao manual ou obra objeto desta Licença. Qualquer membro do público é um licenciado (o "Licenciado"). O Licenciado aceita a Licença se reproduzir, alterar ou distribuir o Documento de forma não autorizada segundo a Lei de Direitos Autorais.

Uma "Versão Alterada" do Documento significa uma obra que contenha o Documento ou parte dele, tanto exata como com alterações e/ou traduzida em outro idioma.

Uma "Seção Secundária" é um apêndice com nome ou uma seção inicial do Documento que trate exclusivamente da relação dos editores ou autores do Documento com o tema (ou questões correlacionadas) e que seja despida de qualquer assunto com ele diretamente relacionado. Desta forma, se o Documento é em parte um livro-texto de matemática, uma Seção Secundária não deve tratar de matemática. A relação pode ser uma questão de conexão histórica com o tema ou assuntos relacionados ou de posições legais, comerciais, filosóficas, éticas ou poíticas a respeito deles.
# Entendendo o Novo SGP - Geral

As "Seções Inalteráveis" são certas Seções Secundárias cujos títulos estão expressamente previstos como sendo tais, no aviso que dispõe que o Documento é distribuído sob os termos desta Licença. Se uma seção não se enquadra na definição acima de Secundária, então, não será permitida a sua designação de Inalterável. O Documento pode não conter quaisquer Seções Inalteráveis. Se o Documento não identifica quaisquer Seções Inalteráveis, então, não há quaisquer que sejam.

Os "Textos de Capa" são certas passagens de texto curtas que encontram-se listadas como Textos de Capa e Textos de Contracapa, no aviso que dispõe que o Documento é distribuído sob esta Licença. Um Texto de Capa pode conter no máximo 5 palavras e um Texto de Contracapa pode conter no máximo de 25 palavras.

Uma cópia "Transparente" do Documento significa uma cópia legível por uma máquina, apresentada em um formato cujas especificações encontram-se disponíveis ao público em geral, a qual possibilite a revisão imediata do Documento através de editores de texto genéricos, ou (para imagens compostas de pixels) programas de edição de imagem genéricos ou (para desenhos) algum editor de desenhos largamente disponível, e a qual possibilite a inserção em formatadores de textos ou a tradução automática em formatos que possibilitem a inserção em uma variedade de formatadores de texto. Uma cópia realizada em outro formato de arquivo Transparente cuja marcação, ou sua ausência, tenha sido elaborada para impedir ou desencorajar alterações subsequentes por leitores não é Transparente. Um formato de imagem não é Transparente se utilizado para uma quantidade substancial de texto. Uma cópia não transparente é chamada de "Opaca".

Exemplos de formatos que tornam uma cópia Transparente incluem ASCII puro, sem marcação, formato de entrada Textoinfo, formato de entrada LaTeX, SGML ou XML quando utilizado um DTD publicamente disponível e HTML padrão simples, PostScrip ou PDF elaborados para modificação humana. Exemplos de formatos transparentes de imagem incluem PNG, XCF e JPG. Formatos Opacos incluem os formatos proprietários que podem ser lidos e editados somente por editores de texto também proprietários, SGML ou XML para os quais DTD e/ou ferramentas de processo não se encontram disponíveis em caráter genérico, e o HTML criado por máquinas, PostScript ou PDF elaborados somente com finalidade de saída por alguns editores de texto apenas.

"Página do Título" significa, para um livro impresso, a própria página do título, acrescida das páginas seguintes necessárias para conter, de maneira legível, o material que esta Licença requer que apareça na Página o Título. Para obras em formatos que não possuam página do título como tal, a Página do Título significa o texto com aspecto mais próximo ao título da obra, anterior ao começo do texto de corpo.

Uma seção "Intitulada XYZ" significa uma subunidade do Documento cujo título ou é exatamente XYZ ou contém XYZ entre parênteses em seguida do texto que traduz XYZ em outro idioma. Aqui XYZ representa do nome de uma seção específica citada abaixo, tais como "Agradecimentos", "Dedicatória", "Apoio", ou "Histórico". Para "Preservar o Título" de tais seções quando o Licenciado alterar o Documento significa que ele permanecerá uma seção "Intitulada XYZ" de acordo com esta definição.

O Documento pode conter Cláusulas de Isenção de Responsabilidade em seguida ao aviso que dispõe que esta Licença aplica-se a ele. Estas Cláusulas de Isenção de Responsabilidade são tidas como inclusas, por referência, nesta Licença, mas somente com fins de limitação da responsabilidade; quaisquer outras implicações que estas cláusulas venham a ter são ilícitas e sem efeitos perante esta Licença.

# 2. CÓPIAS EXATAS

Ao Licenciado é permitido reproduzir e distribuir o Documento em qualquer meio, tanto comercialmente como nãocomercialmente, desde que esta Licença, o aviso de direitos autorais e o aviso de licença, dispondo que esta Licença aplica-se ao Documento, sejam reproduzidos em todas as cópias, e que não sejam adicionadas quaisquer outras condições àquelas desta Licença. Ao Licenciado não é permitido o uso de medidas técnicas para obstruir o controle sobre a leitura ou reprodução subsequente das cópias que ele realizar ou distribuir. Todavia, ao Licenciado faculta-se o recebimento de contraprestação em troca das cópias. Se o Licenciado distribuir um número suficientemente elevado de cópias, ele deverá também cumprir o disposto na seção 3.

Ao Licenciado é permitido o empréstimo de cópias sob as mesmas condições acima, bem como é permitida a exibição pública das cópias.

# 3. REPRODUÇÃO EM LARGA ESCALA

Se o Licenciado publicar cópias impressas (ou cópias em um meio que comumente possui capas impressas) do Documento, em número superior a 100 cópias, e o aviso de Licença exigir Textos de Capa, o Licenciado deverá encadernar as cópias em capaz que reproduzam, de forma clara e legível, todos os Textos de Capa: Textos de Capa na capa e Textos de Contracapa na contracapa. Ambas as capas deverão, ainda, de forma também clara e legível, identificar o Licenciado como o Editor de tais cópias. A Capa deverá apresentar o título completo com todas as palavras do título igualmente chamativas e visíveis. O Licenciado poderá adicionar outros materiais às capas. As cópias cujas alterações limitem-se às capas, desde que preservem o título do Documento e satisfaçam estas condições, podem ser consideradas cópias exatas sob outros aspectos.

Se os textos necessários para qualquer das capas for muito extenso para ser enquadrado de forma legível, o Licenciado deverá dispor as primeiras listadas (tantas quantas enquadrarem-se de maneira legível) na capa, continuando com as demais nas páginas subsequentes.

Se o Licenciado publicar ou distribuir cópias Opacas do Documento em número superior a 100, deverá incluir também uma cópia Transparente legível por máquina juntamente com a cópia Opaca ou, subsidiariamente, dispor na ou com cada cópia Opaca uma localização em rede de computadores à qual o público geral usuário de redes de computadores possa acessar ou obter uma cópia Transparente completa, livre de quaisquer materiais adicionais, usando padrões públicos de protocolos de rede. Se o Licenciado optar pela última, deverá tomar os cuidados razoavelmente prudentes, quando do início da distribuição de cópias Opacas em larga escala, a assegurar que esta cópia Transparente permaneça acessível na localização disposta por pelo menos um ano após a distribuição da última dentre as cópias Opacas (feita de forma direta ou indireta, por agentes ou distribuidores) daquela edição ao público.

É solicitado, mas não exigido, que o Licenciado contate os autores do Documento antes de redistribuírem cópias em larga escala, de forma a dar-lhes chance de fornecer ao Licenciado uma cópia atualizada do Documento.

## 4. ALTERAÇÕES

O Licenciado pode reproduzir e distribuir uma Versão Alterada do Documento sob os termos e condições das seções 2 e 3 acima, desde que distribua sob esta exata Licença, com a Versão Alterada em lugar do Documento, de forma a licenciar a

distribuição e alteração da Versão Alterada a qualquer um que possua uma cópia dela. Deverá, ainda, na Versão Alterada, cumprir as seguintes condições:

A. Fazer uso na Página do Título (e nas capas, quando houver) um título distinto daquele do Documento e daqueles de versões anteriores (os quais deverão, se houver, ser listados na seção de Histórico do Documento). O Licenciado poderá fazer uso do título de uma versão anterior quando autorizado pelo editor original da versão;

B. Fazer constar, na Página do Título, como autores, uma ou mais pessoas ou entidades responsáveis pela autoria das alterações realizadas na Versão Alterada, juntamente com, no mínimo, 5 (cinco) dentre os principais autores (todos eles, caso houver menos de cinco), exceto quando por estes desincumbido deste requisito;

C. Dispor, na Página do Título, o nome do Editor da Versão Alterada, como editor;

D. Preservar todos os avisos de direitos autorais do Documento;

E. Inserir um aviso adequado de direitos autorais para as alterações do Licenciado, próxima aos demais avisos desta natureza;

F. Incluir, imediatamente após os avisos de direitos autorais, um aviso de licença dando permissão pública ao uso da Versão Alterada sob os termos desta Licença, do modo disposto no "Adendo" abaixo;

G. Preservar, neste aviso de licença, a lista completa de Seções Inalteráveis e Texto de Capa exigidos no aviso de Licença do Documento;

H. Incluir uma cópia inalterada desta Licença;

I. Preservar a seção intitulada "Histórico", preservar seu Título, e acrescer a ela um item constando, no mínimo, o título, ano, novos autores e editor da Versão Alterada, do modo disposto na Página do Título. Se não houver uma seção intitulada "Histórico" no Documento, criar uma fazendo constar o título, ano, autores e editor do Documento, da forma disposta em sua Página do Título e, então, inserir um item descrevendo a Versão Alterada, conforme disposto acima;

J. Preservar a localização na rede, quando houver, disposta no Documento para acesso pelo público a uma cópia Transparente do Documento e, da mesma forma, os localização na rede disposta no Documento para versões anteriores, nas quais ele se baseou. Estas podem ser inseridas na seção Histórico. O Licenciado poderá omitir a localização na rede de para uma obra que tenha sido publicada há, pelo menos, 4 (quatro) anos antes do Documento, ou quando o editor da referida versão der-lhe permissão explícita para tanto;

K. Para qualquer seção intitulada "Agradecimento" ou "Dedicatória", preservar o Título da seção, bem como, ao longo da seção, toda substância e tom de cada agradecimento aos colaboradores e/ou dedicatórias nela dispostas;

L. Preservar todas as Seções Inalteráveis do Documento, inalteradas em seus título e corpo. Números das seções ou seus equivalentes não são considerados parte do título da seção;

M. Apagar qualquer Seção Intitulada "Apoio". Tal seção não pode ser incluída na Versão Alterada;

N. Não alterar o título de uma seção existente intitulada Apoio ou de forma a entrar em conflito com alguma Seção Inalterável;

O. Preservar quaisquer Cláusulas de Isenção de Responsabilidade.

Se a Versão Alterada incluir novas seções iniciais ou apêndices que se enquadrem no conceito de Seção Secundária e não contenham materiais copiados do Documento, o Licenciante poderá, a seu critério, tornar estas seções inalteráveis. Para fazêlo, deverá acrescentar seus títulos à lista de Seções Inalteráveis no aviso de licença da Versão Modificada. Seus títulos deverão ser distintos de quaisquer outros.

O Licenciado poderá inserir uma seção intitulada "Apoio", desde que ela contenha somente menção aos apoiadores de sua Versão Alterada por vários sujeitos – por exemplo, notas do revisor ou de que o texto foi aprovado por dada organização responsável pela definição de padrões de qualidade.

O Licenciado poderá inserir uma trecho de, no máximo, 5 (cinco) palavras como Texto de Capa e outra de, no máximo, 25 (vinte e cinco) como Texto de Contracapa, ao fim da lista de Textos de Capa da Versão Alterada. Somente um trecho do Texto de Capa e um do Texto de Contracapa poderão ser inseridos por (ou por meio de acordos feitos por) qualquer entidade. Se o Documento já incluir um texto de capa para a mesma capa, inserido anteriormente pelo Licenciado ou segundo os termos de acordo celebrado entre o Licenciado e a mesma entidade em nome da qual ele atua, será vedado inserir outra; será, contudo, lícito permutar a anterior, quando expressamente autorizado pelo editor da anterior.

O(s) autor(es) e editor(es) do Documento não outorgam permissão, através desta Licença, para que sejam usados seus nomes em publicidade para ou de forma a implicar apoio a qualquer Versão Alterada.

## 5. COMBINAÇÃO DE DOCUMENTOS

O Licenciado poderá combinar o Documento com qualquer outro documento distribuído sob esta Licença, sob os termos estipulados na seção 4 acima para versões alteradas, desde que inclua na combinação todas as Seções Inalteráveis de todos os documentos originais, inalteradas, e listadas como Seções Inalteráveis no aviso de licença da obra combinada, bem como preservadas todas as Cláusulas de Isenção de Responsabilidade.

A obra combinada deve conter somente uma cópia desta Licença, e múltiplas Seções Inalteráveis devem ser substituídas por uma única cópia. Se houver múltiplas Seções Inalteráveis com o mesmo nome, mas conteúdos diferentes, deverá tornar único o título de cada seção, inserindo ao seu final, entre parênteses, o nome do autor original ou editor daquela seção, quando conhecido, ou, subsidiariamente, um número único. Deverá, também, realizar as mesmas alterações aos títulos das seções na lista de Seções Inalteráveis constante do aviso de licença da obra combinada.

Na combinação, o Licenciado deve combinar quaisquer seções intituladas "Histórico" dos diversos documentos originais, unificando-as; da mesma maneira, deverá combinar quaisquer seções intituladas "Agradecimento", bem como "Dedicatória". O Licenciado deverá apagar quaisquer seções intituladas "Apoio".

### 6. COLEÇÕES DE DOCUMENTOS

O Licenciado poderá fazer uma coleção a partir do Documento e outros documentos distribuídos sob esta Licença e substituir a Licença dos diversos documentos por uma única cópia incluída na coleção, desde que cumprindo os termos e condições desta Licença para cópias exatas de cada um dos documentos em todos os demais aspectos.

O Licenciado poderá retirar um documento isolado de tal coleção e distribuí-lo individualmente sob esta Licença, desde que insira uma cópia desta Licença no documento retirado da coleção e cumpra os termos e condições desta Licença em todos os

## demais aspectos concernentes à reprodução exata daquele documento.

#### 7. AGREGAÇÃO COM OBRAS INDEPENDENTES

Uma compilação do Documento ou de seus derivados com outro que lhe seja separado e independente, em um ou junto a um volume de armazenamento ou meio de distribuição, é chamado de "agregado", se o direito de autor resultante da compilação não for utilizado para limitar os direitos legais dos usuários da compilação, além daquilo que permitem as obras individualmente consideradas. Quando o Documento for incluído em um agregado, esta licença não se aplica às suas demais obras que não forem, elas próprias, obras derivadas do Documento.

Se a exigência do Texto de Capa da seção 3 for aplicável a estas cópias do Documento, então, se o Documento for inferior à metade do agregado, o Texto de Capa do Documento poderá ser disposto nas capas que encadernam o Documento dentro do agregado, ou seu equivalente eletrônico, quando este for seu formato. De outro modo, eles deverão constar nas capas impressas que encadernam o agregado inteiro.

# 8. TRADUÇÃO

A tradução é considerada uma espécie de alteração, de modo que é lícito ao Licenciado distribuir cópias do Documento sob os termos da seção 4. Para substituir as Seções Inalteráveis por suas traduções é necessária a obtenção de autorização especial dos detentores de direitos autorais, porém é facultada a inclusão de traduções das Seções Inalteráveis quando associadas às versões originais destas seções. O Licenciado poderá incluir uma tradução desta Licença e de todos os avisos de licença no Documento, bem como quaisquer Cláusulas de Isenção de Responsabilidade, desde que também inclua a verão original no idioma Inglês, juntamente com as versões originais dos avisos de licença e isenção de responsabilidade. Havendo quaisquer conflitos entre a tradução e sua versão original ou um aviso ou cláusula de isenção de responsabilidade, a versão original deverá prevalecer sobre a tradução.

Se uma seção do Documento for intitulada "Agradecimento", "Dedicatória", ou "Histórico", a exigência (seção 4) de Preservar seu Título (seção 1) exigirá uma mudança em seu título real.

## 9. EXTINSÃO

O Licenciado não poderá reproduzir, alterar, sublicenciar ou distribuir o Documento exceto segundos os termos e condições desta Licença. Quaisquer outras formas são consideradas ilícitas e implicarão na extinção de seus direitos sob esta Licença. Todavia, terceiros que tiverem obtido cópias ou direitos do Licenciado sob os termos e condições desta Licença não terão seus direitos igualmente extintos, desde que tais terceiros respeitem integralmente os termos desta Licença.

#### 10. FUTURAS REVISÕES DESTA LICENÇA

A Free Software Foundation poderá publicar novas e revisadas versões da GNU Free Documentation License de tempos em tempos. Tais novas versões serão semelhantes em espírito à presente versão, mas podem diferir em detalhes relativos a abordagem de novos problemas ou questões. Veja: http://www.gnu.org/copyleft/

Cada versão da Licença recebe um número distinto. Se o Documento especifica uma versão determinada da Licença "ou qualquer versão posterior" aplica-se a ele, o Licenciado pode obter por cumprir os termos e condições daquela determinada versão ou qualquer outra a ela posteriormente publicada (excluídos os rascunhos) pela Free Software Foundation. Se o Documento não especifica uma versão da Licença, o Licenciado poderá escolher qualquer versão já publicada (excluídos os rascunhos) pela Free Software Foundation.

#### ADENDO: Como utilizar esta Licença para os seus documentos

Para usar esta Licença em um documento de sua autoria, inclua uma cópia da Licença no documento e faça constar o seguintes avisos de direitos autorais e licença de uso, logo após a página do título:

# Copyright (c) ANO SEU NOME

Garante-se a permissão para copiar, distribuir e/ou modificar este documento sob os termos da GNU Free Documentation License, Versão 1.2 ou outra posteriormente publicada pela Free Software Foundation; sem Seções Inalteráveis, sem Textos de Capa ou Contracapa. Uma cópia desta licença pode ser encontrada na seção intitulada "GNU Free Documentation License".

Se houver Seções Inalteráveis, Textos de Capa ou Contracapa, substitua a oração "sem ... Contracapa" por:

sendo Seções Inalteráveis LISTE SEUS TÍTULOS, sendo os Textos de Capa LISTE e sendo os Textos de Contracapa LISTE.

Se houver Seções Inalteráveis, mas não houver Textos de Capa ou qualquer outra combinação dos três, misture as alternativas acima consoante a situação.

Se o documento contiver exemplos de código de software não triviais, é recomendado distribuir estes exemplos, em paralelo, de acordo com o seu critério, através de uma licença de software livre, tal como a GNU General Public License, de modo a permitir que sejam usados em softwares livres.